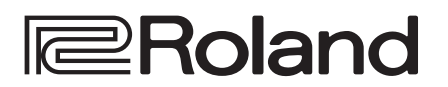

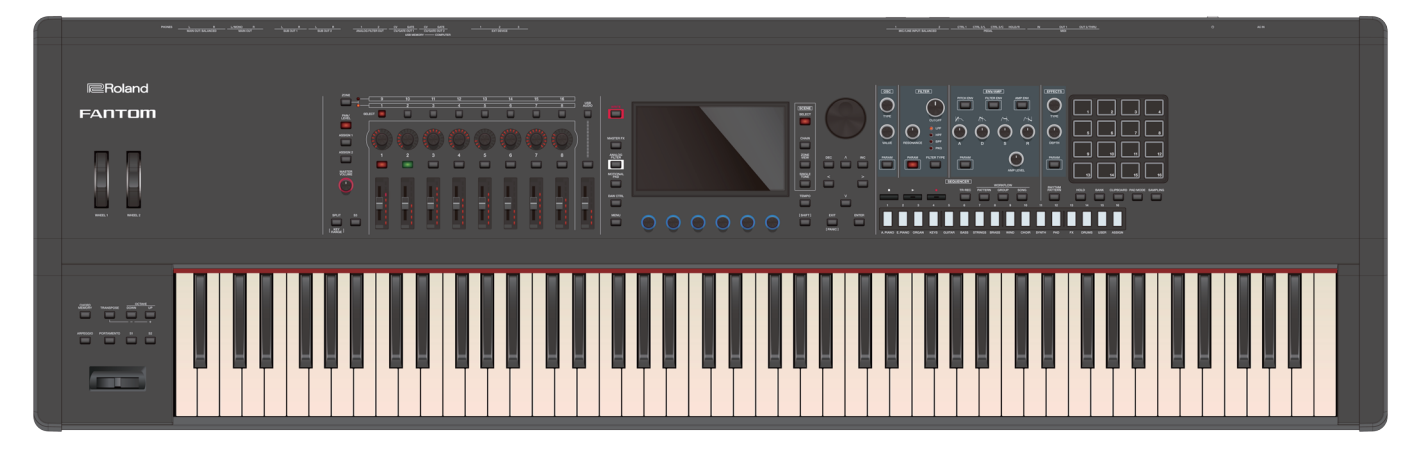

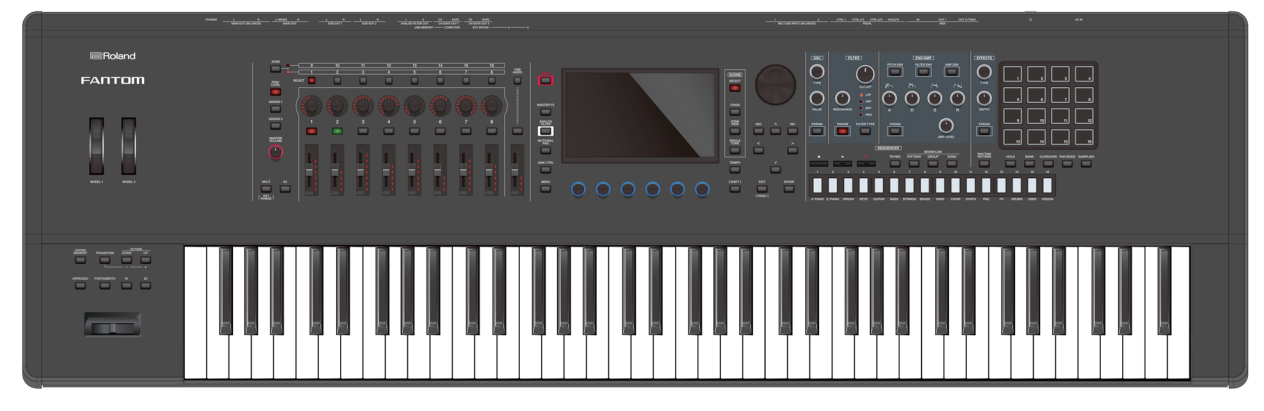

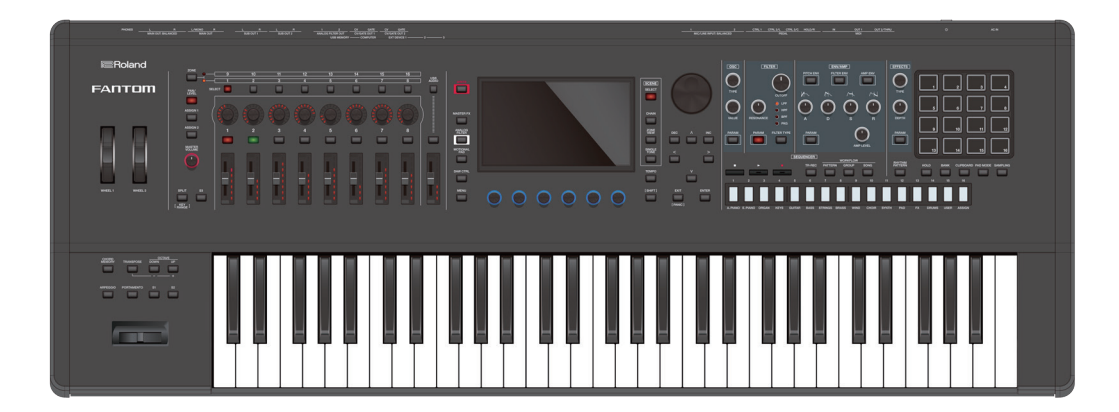

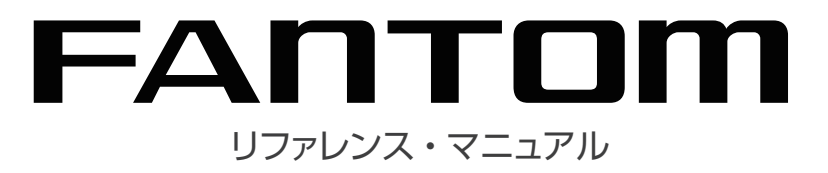

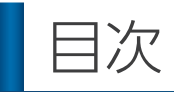

# 01:概要編

| 各                | 部の名称とはたらき                                                                                                    | 8  |
|------------------|----------------------------------------------------------------------------------------------------|----|
| $\diamond$       | トップ・パネル                                                                                                    | 8  |
| $\diamond$       | リア・パネル(機器の接続)                                                                                                    | 10 |
| =                |                                                                                                    |    |
| 奉                |                                                                                                    |    |
| $\diamond$       |                                                                                                    | 11 |
|                  |                                                                                                    | 11 |
|                  | $\begin{bmatrix} VALOE \end{bmatrix} \not > 1 \ \gamma D \dots \qquad \qquad \qquad \qquad \qquad \qquad \qquad \qquad \qquad \qquad \qquad \qquad \qquad \qquad \qquad \qquad \qquad \qquad$ | 11 |
|                  |                                                                                                    | 11 |
|                  | リスト・ウィンドウ                                                                                                    | 11 |
| $\diamond$       | カー、ノルの移動                                                                                                    | 12 |
| ~                | カーソル [▲] [▼] [▲] [▶] ボタン                                                                                                    | 12 |
|                  | ディスプレイ(タッチ・パネル)                                                                                                    | 12 |
| $\diamond$       | 値の確定/キャンセル                                                                                                    | 12 |
|                  | [ENTER] ボタン                                                                                                    | 12 |
|                  | [EXIT] ボタン                                                                                                    | 12 |
|                  | ディスプレイ (タッチ・パネル)                                                                                                    | 12 |
| $\diamond$       | [SHIFT] ボタン                                                                                                    | 12 |
| $\diamond$       | FUNCTION つまみ [E1] ~ [E6]                                                                                                    | 12 |
| $\diamond$       | つまみやスライダーの操作                                                                                                    | 12 |
| $\hat{\diamond}$ |                                                                                                    | 12 |
| ~                | 「///LINO」 ホラク                                                                                                    | 12 |
| $\sim$           |                                                                                                    | 13 |
|                  | SCEIVE SELECT 画面                                                                                                    | 13 |
|                  | TONE LDIT 画面                                                                                                    | 13 |
|                  |                                                                                                    | 13 |
|                  | RENAME 画面                                                                                                    | 13 |
|                  | <br>REC STANDBY 画面                                                                                                    | 13 |
|                  |                                                                                                    | 14 |
| Г <i>F</i>       |                                                                                                    | 14 |
| $\diamond$       | <b>基本</b> 構成                                                                                                    | 14 |
|                  | シンセサイサー                                                                                                    | 14 |
|                  | シーケンサー                                                                                                    | 14 |
|                  | リノノノー                                                                                                    | 14 |
| ~                | <b>三</b> の単位                                                                                                    | 15 |
| $\sim$           |                                                                                                    | 15 |
|                  | ♪)<br>→ノ (ZONE)                                                                                                    | 15 |
|                  | シーン (SCENE)                                                                                                    | 15 |
| $\diamond$       | エフェクトについて                                                                                                    | 16 |
| Å                | メモリーについて                                                                                                    | 17 |
|                  |                                                                                                    |    |
| 演                | 奏の準備                                                                                                    | 18 |
| $\diamond$       | スタンドに設置する                                                                                                    | 18 |
|                  | FANTOM-6 / FANTOM-7 をお使いの場合                                                                                                    | 18 |
|                  | FANTOM-8 をお使いの場合                                                                                                    | 19 |
| $\diamond$       | 電源を入れる                                                                                                    | 20 |
| $\diamond$       | 電源を切る                                                                                                    | 20 |
| $\diamond$       | 一定時間がたつと自動で電源が切れるようにする                                                                                                    |    |
|                  |                                                                                                    | 20 |
|                  | オート・オノの設正を変える                                                                                                    | 20 |

# 02:演奏編

|                                                                         | 21 |
|-------------------------------------------------------------------------|----|
| 音色を選ぶ (SCENE / TONE)                                                    | 22 |
| ◇ シーンを選ぶ                                                                | 22 |
| バンクを選ぶ                                                                  | 22 |
| クイック・エディット                                                              | 22 |
| ◇ トーンを選ぶ                                                                | 23 |
| カテゴリー別にトーンを選ぶ (カテゴリー・ロック)                                               | 23 |
| リストからトーンを選ぶ                                                             | 23 |
| 演奏する                                                                    | 24 |
| ◇ 1 つのゾーンで1 つのトーンを鳴らす (シングル)                                            | 24 |
| <ul> <li>◇ ゾーンを重ねる (レイヤー)</li> </ul>                                    | 24 |
| トーンを選ぶ (レイヤー)                                                           | 25 |
| ◇ 鍵盤を2つの鍵域に分ける (スプリット)                                                  | 25 |
| 音域の分かれる位置を変える(スプリット・ポイント)                                               | 25 |
| トーンを選ぶ (スプリット)                                                          | 25 |
| ◇ 複数のゾーンで演奏する                                                           | 26 |
| ゾーンごとに鍵域を設定する (KEY RANGE)                                               | 26 |
|                                                                         | 27 |
|                                                                         | 27 |
|                                                                         | 27 |
|                                                                         | 2/ |
| 03:演奏機能編                                                                | 29 |
| フリーペンジナ定奏をする                                                            | 20 |
|                                                                         | 30 |
|                                                                         | 30 |
| ◇ アルペジオ演奏のテンホを変える                                                       | 30 |
| ◇ アルペジオ演奏を持続する (ホールド)                                                   | 31 |
|                                                                         | 31 |
|                                                                         | 21 |
| コード演奏をする (コード・メモリー)                                                     | 32 |
| ◇ コード・メモリー機能を使って演奏をする                                                   | 32 |
| ◇ コード・メモリーの設定                                                           | 32 |
|                                                                         |    |
| リズム・パターンに合わせて演奏する                                                       | 33 |
| ◇ リズム・パターンを選ぶ/鳴らす                                                       | 33 |
| ◇ リズム・パターン・グループの設定を変える                                                  | 34 |
| リズム・パターン・グループを保存する                                                      | 34 |
| ◇リズム・バターンのテンボを変える                                                       | 35 |
| ◇リズム・バターンの設定を保存する                                                       | 35 |
| 汎用コントローラーを使う                                                            | 36 |
| ◇ スライダー / コントロールつまみの使いかた                                                | 36 |
| ◇ その他の汎用コントローラーの使いかた                                                    | 37 |
|                                                                         |    |
| エディットつまみを使う                                                             | 38 |
| ◇ エディットつまみの使いかた                                                         | 38 |
|                                                                         |    |
| 16女X の ノーノの 日里  で 回時 に  交                                               | 39 |
|                                                                         | 30 |
| <ul> <li>◇ モーショナル・パッドでと戻う・・・・・・・・・・・・・・・・・・・・・・・・・・・・・・・・・・・・</li></ul> | 30 |
| > こ ノコノル ハリトの設定で支える                                                     | 39 |
| ゾーンに割り当てるトーンを変える                                                        | 39 |
| モーショナル・パッドのその他の設定                                                       | 40 |

21

63

| 04: エティット編                                                                 | 41 |
|----------------------------------------------------------------------------|----|
|                                                                            | 42 |
| ◇ シーン全体をエディットする                                                            | 42 |
| シーンを初期化する (UTILITY)                                                        | 42 |
| ◇ ゾーンをエディットする                                                              | 43 |
| ゾーンを初期化する (UTILITY)                                                        | 43 |
| ◇ シーンの外観をエディットする                                                           | 44 |
| ◇ シーンを保存する                                                                 | 44 |
| トーンをエディットする                                                                | 45 |
| ◇ トーン・エディットの基本操作                                                           | 45 |
| $\diamond$ <b>ZEN-Core</b> $\blacktriangleright - \nu$ (TONE TYPE: Z-Core) | 45 |
| TONE EDIT PRO 画面でエディットする                                                   | 46 |
| ◇ Drum Kit トーン (TONE TYPE: Drum)                                           | 46 |
| ◇ V-Pianoトーン (TONE TYPE: VPno)                                             | 47 |
| ◇トーンを保存する                                                                  | 48 |
| ◇トーンを初期化する (Tone Initialize)                                               | 48 |
| ◇ バージャルを初期化する (Partial Initialize)                                         | 48 |
| ◇ バージャルをコピーする (Partial Copy)                                               | 49 |
| ◇ エテイットつまめを使つ                                                              | 49 |
| エフェクトをエディットする                                                              | 50 |
| ◇ エフェクト・エディットの基本操作                                                         | 50 |
| ◇ ゾーンごとのエフェクトをエディットする                                                      | 50 |
| ◇ ゾーン共通のエフェクトをエディットする                                                      | 51 |
| ◇ Analog Filter をエディットする                                                   | 53 |
| Analog Filter の設定をする                                                       | 53 |
| Analog Filter を使う                                                          | 54 |
| ◇ システム共通のエノエクトをエティットする                                                     | 55 |
|                                                                            | 50 |
| ◇ リノノラーにエノエクトをかける                                                          | 56 |
| ○ USB 入力の出力先を決める                                                           | 57 |
| ◇ クリック音の出力先を決める.                                                           | 57 |
|                                                                            |    |
|                                                                            | 58 |
| ◇ MIXER 画面でパンや音量バランスを調整する                                                  | 58 |
| MIXER 画面で ZONE EQ を設定する                                                    | 59 |
| 曲の順番にシーンを呼び出す (シーン・チェイン)                                                   | 60 |
| ◇ シーン・チェインを使う                                                              | 60 |
| ◇ チェイン・セットを作る                                                              | 61 |
| ◇ チェイン・セットを編集する                                                            | 62 |

| 0 | 5 | ÷ | サ | ン | ップ | ゚゚ヺ | <br>徧 |
|---|---|---|---|---|----|-----|-------|
|   |   |   |   |   |    |     |       |

| <ul> <li>サンプルを再生する</li> <li>パッドを押してサンプルを鳴らす</li> <li>サンプルを再生し続ける (ホールド)</li> <li>バンクを切り替える</li> </ul>                                                                                                    | 64<br>64<br>64<br>64                         |
|----------------------------------------------------------------------------------------------------|----------------------------------------------|
| <ul> <li>◇ サンプルを移動/コピーする</li> <li>サンプルを移動する</li> <li>サンプルをコピーする</li> <li>◇ SAMPLE PAD 画面について</li> </ul>                                                                                                    | 65<br>65<br>65<br>65                         |
| <ul> <li>サンプリング.</li> <li>◇ サンプリングの準備をする</li></ul>                                                                                                    | 66<br>66<br>67<br>68                         |
| <ul> <li>サンプルをエディットする</li> <li>◇ QUICK EDIT のしかた.</li> <li>◇ WAVE EDIT のしかた.</li> <li>◇ SAMPLE UTILITY 機能を使う</li></ul>                                                                                                    | 70<br>70<br>71<br>71<br>71<br>71<br>72<br>72 |
| サンプルを WAV 形式でエクスポートする (EXPORT WAV)<br>すべてのサンプルを WAV 形式でエクスポートする<br>(EXPORT ALL WAV)<br>06:パッド編                                                                                                    | 72<br>72<br>73                               |
| <ul> <li>パッドに便利な機能を割り当てる (PAD MODE)</li> <li>◇ PAD MODE の基本操作</li> <li>◇ サンプルを鳴らす (Sample Pad)</li> <li>◇ トーンの音を鳴らす (Note Pad)</li> <li>◇ パーシャルを選ぶ、オン / オフする (Partial Sw/Sel).</li> <li>◇ DAW をコントロールする (DAW Control)</li> <li>◇ ゾーンをミュートする (Zone Mute)</li> <li>◇ ゾーンをソロにする (Zone Solo)</li> </ul> | 74<br>74<br>74<br>75<br>75<br>75<br>76<br>76 |
| ◇ キーボード・スイッチ・グループを切り替える                                                                                                    |                                              |

# 07:シーケンサー編

| シーケンサーの構成について                        | 80       |
|--------------------------------------|----------|
| ◇ パターン                               | 80       |
| ◇ グループ                               | 80       |
| ◇ ソング                                | 80       |
| シーケンサーを再生する                          | 91       |
| シークノリーを再生9る                          | 01       |
| ◇ ハターノの再生                            | 01       |
| アーノの設定をする (LOOF)                     | 82       |
| トラックをミュートする (MUTE)                   | 83       |
| トラックをソロにする (SOLO)                    | 83       |
| ◇ グループの再生                            | 84       |
| <ul> <li>シングの再生</li> </ul>           | 84       |
| ◇ ノノノン・ラインを小筋表示にする (MEAS)            | 84       |
|                                      |          |
| 曲作成のワークフロー                           | 85       |
| パターンを録音する                            | 86       |
| ◇ パターンの録音方法について                      | 86       |
| ◇ 録音の準備をする                           | 86       |
| ◇ リアルタイ/録音 (Real Time REC)           | 86       |
| 録音中に不要なデータを消す (リアルタイム・イレース)          | 87       |
| ◇ ステップ録音 (Step REC)                  | 88       |
| ◇ TR-RFC                             | 89       |
|                                      | 01       |
| ◆ ハターノをエノイット9 る                      | 91<br>01 |
| にかねん R (パン ) エ ) (100 ( )            | 92       |
| $\Diamond$ SMF をパターンとして取り込む (IMPORT) | 94       |
|                                      | 95       |
|                                      | 95       |
|                                      | 95       |
| グループの作成                              | 96       |
| ◇ グループを作成する                          | 96       |
| グループに名前を付ける (RENAME)                 | 96       |
| ◇ グループをエディットする                       | 97       |
| GROUP 画面の基本操作                        | 97       |
| ループの設定をする (Length)                   | 97       |
| グループに名前を付ける (RENAME)                 | 97       |
| グループを初期化する (INITIALIZE)              | 97       |
| ◇ グループを SMF として書き出す (EXPORT)         | 97       |
| ◇ グループを保存する                          | 97       |
| ソングの作成                               | 98       |
| ◇ ソングを作成する                           | 98       |
| ◇ ソングをエディットする                        | 98       |
| SONG 画面の基本操作                         | 98       |
| 特定のグループをスキップする <sup>(SKIP)</sup>     | 98       |
| ソングの構成を編集する(SONG EDIT)               | 99       |
| ◇ パンや音量バランスを調整する                     | 100      |
| ◇ ソングを SMF として書き出す (EXPORT)          | 100      |
| ◇ ソングを保存する                           | 100      |

# 08:コントロール編

79

| USB でパソコンと接続する10                      | 2  |
|---------------------------------------|----|
| ◇ パソコンと接続する10                         | 2  |
| ◇ USB ドライバーを設定する10                    | 2  |
| ◇ プラグイン・シンセを使ってライブ演奏する10              | 2  |
| ◇ USB オーディオを使う10                      | )2 |
| USB オーディオ入力の調整10                      | 2  |
| USB オーディオ出力の調整10                      | 2  |
| ボタンとスライダーを使って調整する10                   | 13 |
| M部 MIDI 機器をコントロールする                   |    |
| (EXT MIDI OUT)                        | )4 |
| ◇ 外部 MIDI 機器のコントロール (EXT MIDI OUT) 10 | )4 |
|                                       |    |
| アナログ・シンセサイザーをコントロールする                 | _  |
| (CV/GATE OUT)                         | 15 |
| ◇ FANTOM の CV / GATE について10           | )5 |
| ◇ CV / GATE を使う10                     | )5 |

101

# 09:設定編

| 1 | n | 7        |
|---|---|----------|
|   | U | <u> </u> |
|   |   |          |

| 便利な機能 (ユーティリティー)108                                      |
|----------------------------------------------------------|
| ◇ ユーティリティーの基本操作108                                       |
| ◇ ユーザー・データを USB メモリーにバックアップする                            |
|                                                          |
| ◇ ハックアップしたテータを本体に戻9 (RESTORE)108<br>◇ LISE メモリーをフォーマットする |
| (USB MEMORY FORMAT)                                      |
| ◇ 工場出荷時の設定に戻す (Factory Reset) 109                        |
| ◇ インターナル・ストレージの内容を工場出荷時の状態                               |
| に戻す (Internal Storage Initialize)109                     |
| 便利な機能(ファイル・ユーティリティー)110                                  |
| ◇ フォルダー構成について110                                         |
| ◇ ファイル・ユーティリティーの基本操作110                                  |
| ◇ ファイル名やフォルダー名を変更する (RENAME)110                          |
| ◇ ファイルやフォルダーを削除する (DELETE)110                            |
| ◇ ファイルやフォルダーをコピーする (COPY)110                             |
| ◇ ファイルやフォルダーを移動する (MOVE)111                              |
| ◇ 新しくフォルダーを作る (CREATE FOLDER)111                         |
| FANTOM 全体の設定112                                          |
| ◇ システム設定の基本操作112                                         |
| ◇ システム設定を保存する112                                         |
| ◇ システム・パラメーター112                                         |
| 本体の設定 (GENERAL)                                          |
| 鍵盤の設定(KEYBOARD)113                                       |
| ペタルの設定 (PEDAL)113<br>ホイールの設定 (WHEEL 1/2) 114             |
| s1/s2/s3の設定 (s1/s2/s3)                                   |
| スライダーの設定 (SLIDER)114                                     |
| つまみの設定 (KNOB)114                                         |
| USB AUDIO の設定 (USB AUDIO)115                             |
| MIDIの設定 (MIDI)                                           |
| CV/GATEの設定 (CV/GATE)116                                  |
|                                                          |
| つ場でリンパの設定 (TINC) Line (Line )                            |
| ノート・パッドの設定 (NOTE PAD)117                                 |
| コントロール機能の設定 (CONTROL)117                                 |
| 本体の情報 (INFO)117                                          |
| 10:資料編 119                                               |
| <br>コード・メモリー一覧120                                        |
|                                                          |
| フロック・タイアクラム122                                           |
| エラー・メッセージ一覧123                                           |
| 故障かな?と思ったら124                                            |
| MIDI インプリメンテーション・チャート128                                 |
| 主な什様 130                                                 |

# Memo

# 01: 概要編

# 目次

| 各部の名称とはたらき                 | 8  |
|----------------------------|----|
| ◇ トップ・パネル                  | 8  |
| ◇ リア・パネル (機器の接続)           | 10 |
|                            | 11 |
| ◇ 値の変更                     | 11 |
| [INC] [DEC] ボタン            | 11 |
| [VALUE] ダイヤル               | 11 |
| ディスプレイ (タッチ・パネル)           | 11 |
| NUMERIC ウィンドウ              | 11 |
| リスト・ウィンドウ                  | 11 |
| ◇ カーソルの移動                  | 12 |
| カーソル [▲] [▼] [◀] [▶] ボタン   | 12 |
| ディスプレイ (タッチ・パネル)           | 12 |
| ◇ 値の確定/キャンセル               | 12 |
| [ENTER] ボタン                | 12 |
| [EXIT] ボタン                 | 12 |
| ディスプレイ(タッチ・パネル)            | 12 |
| ◇ [SHIFT] ボタン              | 12 |
| ◇ FUNCTION つまみ [E1] ~ [E6] | 12 |
| ◇ つまみやスライダーの操作             | 12 |
| ◇ [MENU] ボタン               | 12 |
| ◇ ディスプレイの操作                | 13 |
| SCENE SELECT 画面            | 13 |
| TONE EDIT 画面               | 13 |
| ZONE VIEW 画面               | 13 |
| MENU 画面                    | 13 |
| RENAME 画面                  | 13 |
| REC STANDBY 画面             | 13 |

|                             | 14 |
|-----------------------------|----|
| ◇ 基本構成                      | 14 |
| シンセサイザー                     | 14 |
| シーケンサー                      | 14 |
| サンプラー                       | 14 |
| コントローラー                     | 14 |
| ◇ 音の単位                      | 15 |
| トーン (TONE)                  | 15 |
| ゾーン (ZONE)                  | 15 |
| シーン (SCENE)                 | 15 |
| ◇ エフェクトについて                 | 16 |
| ◇ メモリーについて                  | 17 |
|                             | 18 |
| ◇ スタンドに設置する                 | 18 |
| FANTOM-6 / FANTOM-7 をお使いの場合 | 18 |
| FANTOM-8 をお使いの場合            | 19 |
| ◇ 電源を入れる                    | 20 |
| ◇ 雷源を切る                     | 20 |
| ◇ 一定時間がたつと自動で電源が切れるようにする    | _, |
| (Auto Off)                  | 20 |
| オート・オフの設定を変える               | 20 |
|                             |    |

# 各部の名称とはたらき

# トップ・パネル

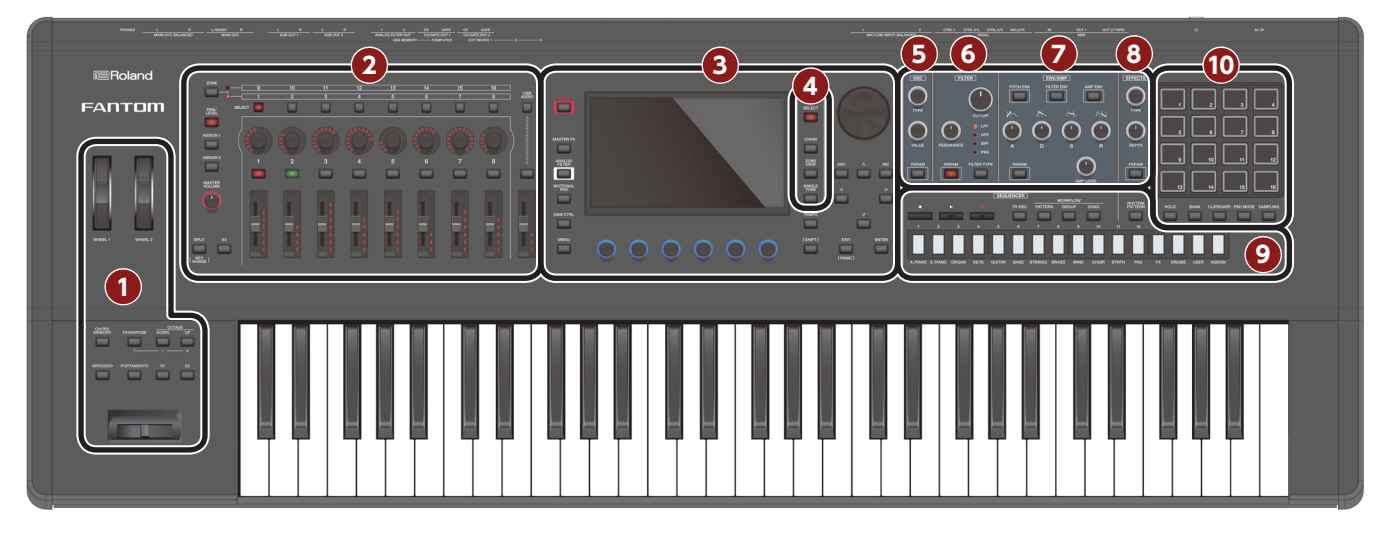

## 1 コントローラー・セクション

| 操作子                       | 説明                                                                                                    |  |  |
|---------------------------|----------------------------------------------------------------------------------------------------|--|--|
| WHEEL1<br>WHEEL2          | いろいろなパラメーターや機能を割り当てられます。演<br>奏中にホイールを動かして、割り当てられた機能を使い<br>ます。<br>[SHIFT] ボタンを押しながら操作すると、設定画面が表<br>示されます。 |  |  |
| [CHORD MEMORY] ボタ<br>ン    | コード・メモリー機能をオン/オフします。                                                                                     |  |  |
| [TRANSPOSE] ボタン           | このボタンを押しながら OCTAVE [DOWN] [UP] ボ<br>タンを押すと、鍵域を半音単位で上げ下げできます。                                             |  |  |
| OCTAVE [DOWN] [UP]<br>ボタン | 鍵域をオクターブ単位で上げ下げできます。                                                                                     |  |  |
| [ARPEGGIO] ボタン            | アルペジオ機能をオン/オフします。                                                                                        |  |  |
| [PORTAMENTO] ボタン          | ポルタメントをオン/オフします。                                                                                         |  |  |
| [S1] [S2] ボタン             | いろいろなパラメーターや機能を割り当てることができます。<br>[SHIFT] ボタンを押しながらこのボタンを押すと、設定<br>画面が表示されます。                              |  |  |
| ピッチ・ベンド/モジュレー<br>ション・レバー  | ピッチ (音の高さ) を変化させたり、 ビブラートをかけた<br>りします。                                                                   |  |  |

# 2 ゾーン・セクション

| 操作子                            | 説明                                                                                                    |
|--------------------------------|----------------------------------------------------------------------------------------------------|
| [ZONE 1-8/9-16] ボタン            | 操作の対象となるゾーンを切り替えます。                                                                                                    |
| [PAN/LEVEL] ボタン                | ボタンを押して点灯させると、コントロールつまみ [1] ~<br>[8] で各ゾーンのパンを、スライダー [1] ~ [8] で各ゾー<br>ンの音量を調節できます。                                                                                |
| [ASSIGN1] ボタン<br>[ASSIGN2] ボタン | スライダー [1] ~ [8]、コントロールつまみ [1] ~ [8]<br>に別の機能を割り当てます。<br>ASSIGN1 は SCENE で設定するパラメーター、<br>ASSIGN2 はシステムで設定するパラメーターです。<br>[SHIFT] ボタンを押しながらこのボタンを押すと、設定<br>画面が表示されます。 |
| [MASTER VOLUME] つ<br>まみ        | MAIN OUT 端子、PHONES 端子から出力する音量を<br>調節します。                                                                                                    |
| [SPLIT/KEY RANGE] ボ<br>タン      | スプリットをオン/オフします。<br>[SHIFT] ボタンを押しながらこのボタンを押すと、キー・<br>レンジの設定画面が表示されます。                                                                                              |
| [S3] ボタン                       | いろいろなパラメーターや機能を割り当てることができます。<br>[SHIFT] ボタンを押しながらこのボタンを押すと、設定<br>画面が表示されます。                                                                                        |
| ZONE SELECT ボタン [1]<br>~ [8]   | 操作の対象となるゾーン (カレント・ゾーン)を選びます。<br>選んだゾーンがカレント・ゾーンになります。                                                                                                    |

| 操作子                         |                  | 説明                                                                             |                                                                                |
|-----------------------------|------------------|--------------------------------------------------------------------------------|--------------------------------------------------------------------------------|
| コントロールつまみ [1] ~<br>[8]      |                  | いろいろなパラメーターを割り当てることができます。左<br>側の機能選択ボタンにより、操作できるパラメーターが<br>変わります。              |                                                                                |
| ZONE INT/EXTボタン[1]<br>~ [8] |                  | 鍵盤を弾いたときに対象となるゾーンを鳴らすか、鳴らさないかを選びます。カレント・ゾーンとの組み合わせで、<br>内蔵音源(外部音源)の鳴りかたが決まります。 |                                                                                |
| ボタンの状<br>態                  | 対象となるン<br>ゾーンのとき | ジーンがカレント・<br><u>5</u>                                                          | 対象となるゾーンがカレント・ゾー<br>ンではないとき                                                    |
| 消灯<br>(COMMON)              | 鍵盤を弾くと<br>音源共に鳴り | こ、内蔵音源、外部<br>Jます。                                                              | 鍵盤を弾いても、内蔵音源、外部<br>音源共に鳴りません。内蔵シーケン<br>サーや外部からの MIDI データで内<br>蔵音源を鳴らすことはできます。  |
| 赤点灯<br>(INT)                | 鍵盤を弾くと<br>ます。    | 、内蔵音源が鳴り                                                                       | 他のカレント・ゾーンの ZONE<br>INT/EXT ボタンがオン状態(赤、<br>または緑に点灯)のときのみ、鍵盤<br>を弾くと、内蔵音源が鳴ります。 |
| <mark>緑点灯</mark><br>(EXT)   | 鍵盤を弾くと<br>ます。    | 、外部音源が鳴り                                                                       | 他のカレント・ゾーンの ZONE<br>INT/EXT ボタンがオン状態(赤、<br>または緑に点灯)のときのみ、鍵盤<br>を弾くと、外部音源が鳴ります。 |
| オレンジ点灯<br>(MUTE)            | 音源がミュー<br>が緑点灯のと | -トされた状態です。 <br>ときは、外部音源が鳴                                                      | 内蔵音源は鳴りません。直前の状態<br>別ます。                                                       |

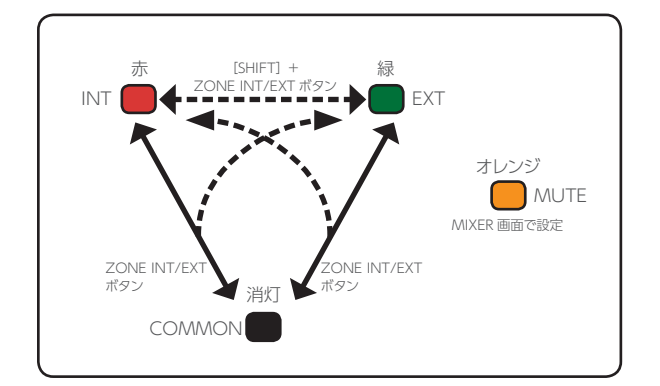

| スライダー [1] ~ [8]           | いろいろなパラメーターを割り当てることができます。 左<br>側の機能選択ボタンにより、操作できるパラメーターが<br>変わります。    |
|---------------------------|-----------------------------------------------------------------------|
| [USB AUDIO SELECT]<br>ボタン | USB AUDIO 設定画面が表示されます。                                                |
| [USB AUDIO IN/OUT]<br>ボタン | USB AUDIO スライダー機能の INPUT と OUTPUT を<br>切り替えたり、USB AUDIO 機能をオフにしたりします。 |
| [USB AUDIO] スライダー         | USB AUDIO の INPUT レベル、OUTPUT レベルを調<br>節します。                           |

## 3 共通セクション

| 操作子                         | 説明                                                                                                  |
|-----------------------------|----------------------------------------------------------------------------------------------------|
| [WRITE] ボタン                 | WRITE 画面が表示されます。<br>シーンやトーンを保存します。                                                                  |
| [MASTER FX] ボタン             | MASTER FX 画面が表示されます。<br>[SHIFT] ボタンを押しながらこのボタンを押すと、<br>MASTER EQ 設定画面が表示されます。                       |
| [ANALOG FILTER] ボタ<br>ン     | アナログ・フィルター設定画面が表示されます。                                                                              |
| [MOTIONAL PAD] ボタ<br>ン      | MOTIONAL PAD 画面が表示されます。                                                                             |
| [DAW CTRL] ボタン              | DAW のコントローラーとして使うことができます。                                                                           |
| [MENU] ボタン                  | MENU 画面が表示されます。                                                                                     |
| ディスプレイ                      | 操作に応じて、いろいろな情報を表示します。                                                                               |
| FUNCTION つまみ [E1]<br>~ [E6] | つまみを回すと、画面の下に表示された機能やパラメー<br>ターの値を変更します。また、押し込むことで、ボタン<br>操作と同じ働きをします。                              |
| [TEMPO] ボタン                 | TEMPO 画面が表示されます。<br>また、ボタンを繰り返し押した間隔で、テンポを設定し<br>ます。                                                |
| [SHIFT] ボタン                 | 他のボタンと組み合わせて押すと、関連する設定画面が<br>表示されます。                                                                |
| [VALUE] ダイヤル                | 値を変更します。<br>[SHIFT] ボタンを押しながらダイヤルを回すと、値が大<br>きく変わります。                                               |
| [DEC] [INC] ボタン             | 値を変更します。<br>片方のボタンを押しながらもう一方のボタンを押すと値<br>が速く変わります。<br>また、[SHIFT] ボタンを押しながらこのボタンを押すと、<br>値が大きく変わります。 |
| カーソル [▲] [▼] [◀] [▶]<br>ボタン | カーソル位置を上下左右に移動します。<br>または、画面を切り替えます。                                                                |
| [EXIT] ボタン                  | 元の画面に戻ったり、開いているウィンドウを閉じたりします。                                                                       |
| [ENTER] ボタン                 | 値の確定、操作の実行、またはリストなどを表示するとき<br>に使います。                                                                |

# 4 シーン・セクション

| 操作子                | 説明                                          |
|--------------------|---------------------------------------------|
| [SCENE SELECT] ボタン | SCENE SELECT 画面が表示されます。<br>シーンを選びます。        |
| [SCENE CHAIN] ボタン  | SCENE CHAIN 画面が表示されます。<br>シーンを順番に呼び出します。    |
| [ZONE VIEW] ボタン    | ZONE VIEW 画面が表示されます。<br>各ゾーンの状態を確認できます。     |
|                    | ゾーン 1 にピアノ音色を呼び出します。 ゾーン 1 以外は<br>オフになります。  |
| [SINGLE TONE] ボタン  | 注意                                          |
|                    | このボタンを押すと、保存していないシーンの設定は失<br>われますのでご注意ください。 |

## **5** OSC (Oscillator) セクション

| 操作子         | 説明                                      |
|-------------|-----------------------------------------|
| [TYPE] つまみ  | OSC のタイプを設定します。                         |
| [VALUE] つまみ | OSC に関する設定を変更することができます。                 |
| [PARAM] ボタン | TONE EDIT ZOOM 画面の OSC 設定画面が表示され<br>ます。 |

## 6 FILTER セクション

| 操作子             | 説明                        |        |
|-----------------|---------------------------|--------|
| [CUTOFF] つまみ    | フィルターのカットオフ周波<br>数を設定します。 |        |
| [RESONANCE] つまみ | フィルターのレゾナンスを設<br>定します。    | CUTOFF |

| 操作子               | 説明                                     |
|-------------------|----------------------------------------|
| [FILTER TYPE] ボタン | フィルターのタイプを選びます。                        |
| [PARAM] ボタン       | TONE EDIT ZOOM 画面の FILTER 設定画面が表示されます。 |

## 7 ENV/AMP セクション

| 説明                                                                              |
|---------------------------------------------------------------------------------|
| [A] [D] [S] [R] つまみでピッチ・エンベロープ (ピッ<br>チの時間的な変化) を設定します。                         |
| [A] [D] [S] [R] つまみでフィルター・エンベロープ (カットオフ周波数の時間的変化)を設定します。                        |
| [A] [D] [S] [R] つまみでアンプ・エンベロープ(音量<br>の時間的変化)を設定します。                             |
| エンベロープのアタック・<br>タイムを設定します。                                                      |
| エンベロープのディケイ・<br>タイムを設定します。                                                      |
| エンベロープのサスティ<br>ン・レベルを設定します。<br>A D<br>NOTE ON NOTE OFF                          |
| エンベロープのリリース・<br>タイムを設定します。                                                      |
| 音量を設定します。                                                                       |
| TONE EDIT 画面が表示されます。PITCH、FILTER、<br>AMP のうち、選ばれているパラメーターによって表示さ<br>れる画面が変わります。 |
|                                                                                 |

# 8 EFFECTS セクション

| 操作子         | 説明                            |
|-------------|-------------------------------|
| [TYPE] つまみ  | 選ばれているゾーンの MFX タイプを設定します。     |
| [DEPTH] つまみ | 選ばれているゾーンの MFX デプスを設定します。     |
| [PARAM] ボタン | EFFECTS EDIT の MFX 画面が表示されます。 |

## 9 シーケンサー・セクション

| 操作子                         | 説明                                                                                              |
|-----------------------------|-------------------------------------------------------------------------------------------------|
| トーン・カテゴリー・ボタン<br>[1] ~ [16] | 各カテゴリーのトーンを選びます。<br>その他にも、TR-RECの入力用に使用したり、SCENE<br>CHAIN 機能のセレクターとして使用したりと、場面によっ<br>て機能が変わります。 |
| [■STOP] ボタン                 | パターンの再生や録音を停止したり、グループ、ソング<br>の再生を停止したりします。                                                      |
| [▶PLAY] ボタン                 | パターンや、グループ、ソングを再生します。                                                                           |
| [●REC] ボタン                  | 録音待機状態になります。                                                                                    |
| [TR-REC] ボタン                | TR-REC を有効にします。 (P.89)                                                                          |
| [PATTERN] ボタン               | PATTERN 画面が表示されます。                                                                              |
| [GROUP] ボタン                 | GROUP 画面が表示されます。                                                                                |
| [SONG] ボタン                  | SONG 画面が表示されます。                                                                                 |
| [RHYTHM PATTERN] ボ<br>タン    | RHYTHM PATTERN 画面が表示されます。                                                                       |

## 10 パッド・セクション

| 操作子             | 説明                                                                                     |
|-----------------|----------------------------------------------------------------------------------------|
| [HOLD] ボタン      | ホールド (パッドを離しても音を鳴らし続ける)をオン/<br>オフします。                                                  |
| [BANK] ボタン      | パッドのバンクを切り替えます。                                                                        |
| [CLIPBOARD] ボタン | サンプルをパッドからパッドへ移動したり、コピーしたりで<br>きます。                                                    |
| [PAD MODE] ボタン  | パッドに割り当てる機能を設定します。[SHIFT] ボタンを<br>押しながらこのボタンを押すと、現在選ばれているパッド・<br>モードの設定画面や関連画面が表示されます。 |
| [SAMPLING] ボタン  | サンプリングします。                                                                             |
| パッド [1] ~ [16]  | パッドに割り当てられているサンプルを再生します。<br>パッド・モードの設定で、いろいろな機能を割り当てるこ<br>とができます。                      |

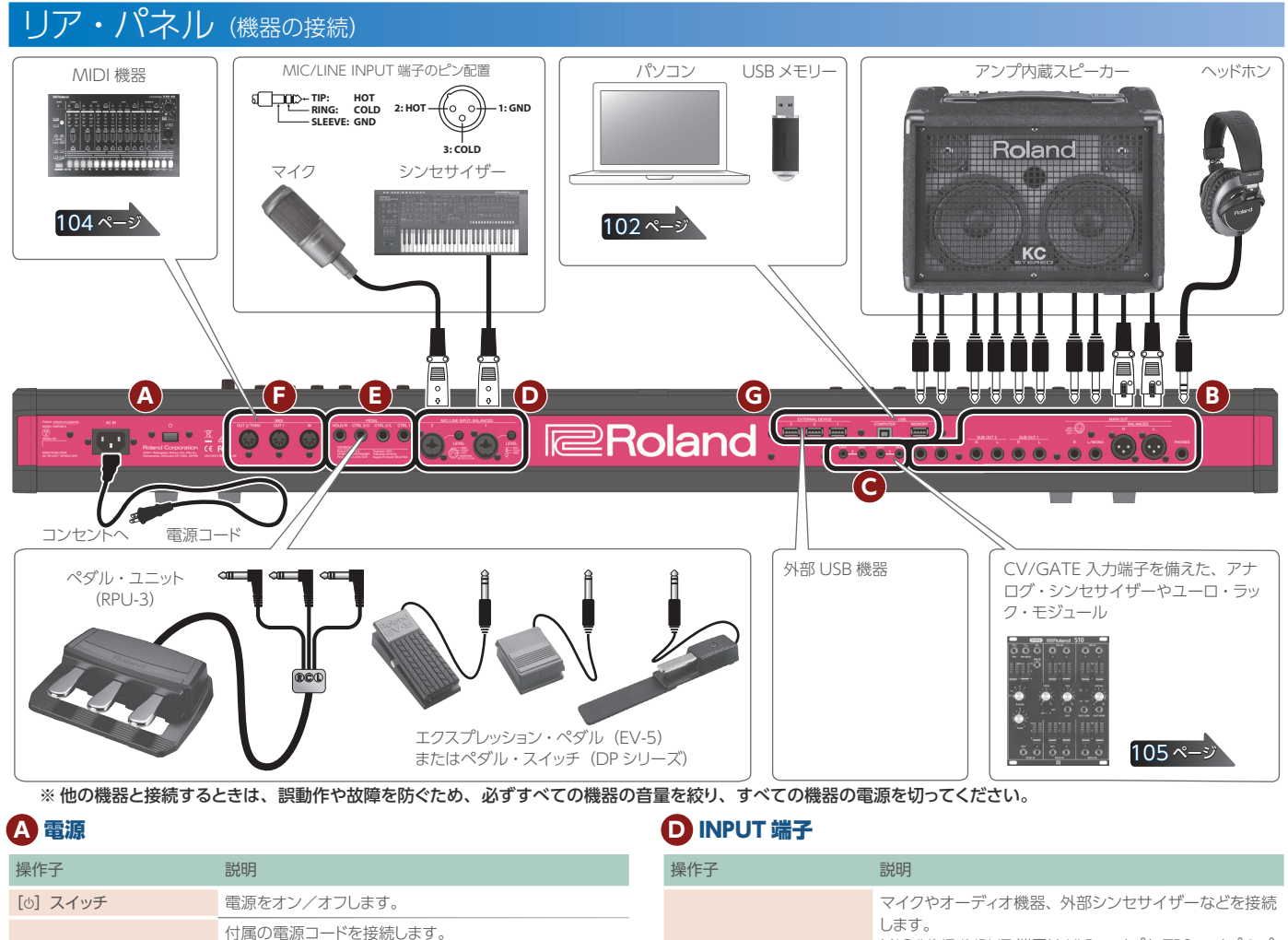

|       | 付属の電源コードを接続します。                                                     |
|-------|---------------------------------------------------------------------|
| IN 端子 | ※他の機器と接続するときは、誤動作や故障を防ぐため、必ず<br>すべての機器の音量を絞り、すべての機器の電源を切ってくだ<br>さい。 |

# B OUTPUT 端子

AC

| 操作子                                      | 説明                                                                          |
|------------------------------------------|-----------------------------------------------------------------------------|
| PHONES 端子                                | ヘッドホンを接続します。<br>ヘッドホンを接続しても、OUTPUT 端子や BALANCED<br>OUT 端子からはオーディオ信号が出力されます。 |
| MAIN OUT 端子 (L、R)<br>(Balanced)          | オーディオ信号のパランス出力端子です。ミキサーなど<br>と接続します。<br>** MAIN OUT 端子のピン配置<br>1:GND        |
| MAIN OUT 端子<br>(L/MONO、R)                | オーディオ信号の出力端子です。アンプなどと接続します。<br>モノで出力するときは、L/MONO 端子に接続してください。               |
| SUB OUT 1 端子 (L、R)<br>SUB OUT 2 端子 (L、R) | サブ・アウトのオーディオ信号の出力端子です。                                                      |
| ANALOG FILTER OUT 端子 (1、2)               | アナログ・フィルター・セクションを通った音を出力します。                                                |

## CV/GATE 端子

| 操作子               | 説明                                                                                  |
|-------------------|-------------------------------------------------------------------------------------|
| GATE OUT 端子 (1、2) | ノート・オン(+5V)/オフを出力します。<br>GATE OUT 2は設定によりCV OUTとしても使えます。                            |
| CV OUT 端子 (1、2)   | ピッチを出力します。トランスポーズやオクターブ・シフトが設定されているときは、設定に応じて電圧が変化します。<br>OCT/Vに対応しています(Hz/Vには非対応)。 |

|                                     | 操作子             | 説明                                                                                                    |
|-------------------------------------|-----------------|----------------------------------------------------------------------------------------------------|
| MIC/LINE INPUT 端子<br>⑴、2)(Balanced) |                 | マイクやオーディオ機器、外部シンセサイザーなどを接続<br>します。<br>MIC/LINE INPUT 端子は XLR タイプと TRS タイプのプ<br>ラグに対応しています。また XLR タイプは、ファンタム<br>電源 48V に対応しており、ファンタム電源対応のコンデ<br>ンサー・マイクを接続することができます (ファンタム電源:<br>DC 48V、10mA Max)。TRS プラグのステレオ入力は<br>非対応です。 |
|                                     | LEVEL つまみ (1、2) | MIC/LINE INPUT 端子の入力レベル MAX MIN<br>を調節します。                                                                                                    |

## E FOOT PEDAL 端子

| 操作子                                           | 説明                                                                                                    |
|-----------------------------------------------|----------------------------------------------------------------------------------------------------|
| PEDAL 端子(CTRL 1、CTRL 2/<br>L、CTRL 3/C、HOLD/R) | HOLD/R 端子にペダル・スイッチ(別売:DP シリーズ)を接続すると、ダンパー・ペダルとして使用することができます。<br>また、CTRL 1、CTRL 2/L、CTRL 3/C 端子に接続した<br>ペダルにいろいろな機能を割り当てることができます。<br>** エクスプレッション・ペダルは、必ず指定のものをお使いくださ<br>い。他社製品を接続すると、本体の故障の原因になる場合があ<br>ります。 |
|                                               |                                                                                                    |

## F MIDI 端子

ŧ

N

## G USB 端子

| -                  |                                                                |
|--------------------|----------------------------------------------------------------|
| 操作子                | 説明                                                             |
| USB MEMORY 端子      | 市販の USB メモリーをお使いください。ただし、市販されている USB メモリーすべての動作を保証するものではありません。 |
| USB COMPUTER 端子    | パソコンと接続して、演奏情報やオーディオ信号をやりとりします。                                |
| EXTERNAL DEVICE 端子 | 外部 USB 機器と接続します。                                               |

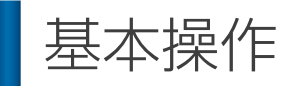

FANTOM を操作するための、ボタンやつまみの基本的な使いかたを紹介します。

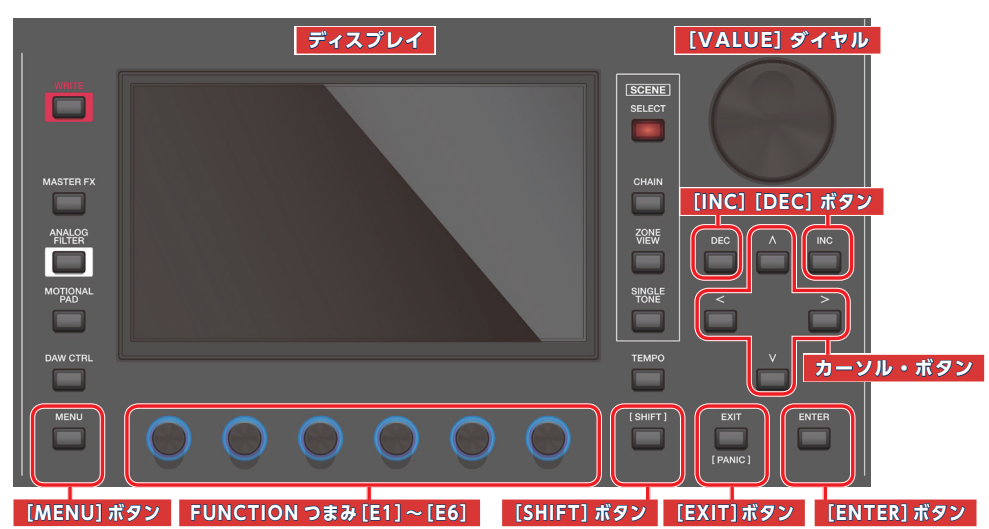

## 値の変更

設定値を変更するときは、以下のようにします。

[INC] [DEC] ボタン

値を大きくするときは [INC] ボタンを押し、小さくするときは [DEC] ボタンを押します。

| 目的          | 操作                                                                 |
|-------------|--------------------------------------------------------------------|
| 連続して値を変える   | [DEC] ボタンまたは [INC] ボタンを押し続けます。                                     |
| 値を速く変える     | [INC] ボタンを押しながら [DEC] ボタンを押します。<br>[DEC] ボタンを押しながら [INC] ボタンを押します。 |
| 値の変化量を大きくする | [SHIFT] ボタンを押しながら [DEC] ボタンまたは<br>[INC] ボタンを押します。                  |

# [VALUE] ダイヤル

値を大きくするときは時計回りに、小さくするときは反時計回りに回し ます。

| 目的          | 操作                                       |
|-------------|------------------------------------------|
| 値の変化量を大きくする | [SHIFT] ボタンを押しながら [VALUE] ダイヤルを<br>回します。 |
|             |                                          |

# ディスプレイ (タッチ・パネル)

画面内のオン/オフ・アイコンや、つまみ、スライダーなどを直接タッチ、 またはドラッグすることでオン/オフを切り替えたり、値を変更したりす ることができます。

オン/オフ・アイコンの例

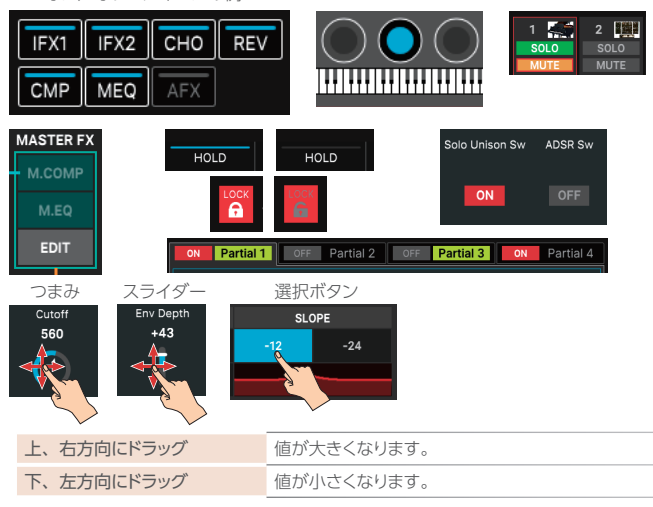

# NUMERIC ウィンドウ

[SHIFT] ボタンを押しながら [ENTER] ボタンを押すと、NUMERIC ウィンドウが表示されます。パラメーターの数値をタッチ・パネルから直接入力するときに便利です。

画面下の FUNCTION 欄の< NUMERIC >アイコンにタッチして、画面を開くこともできます。

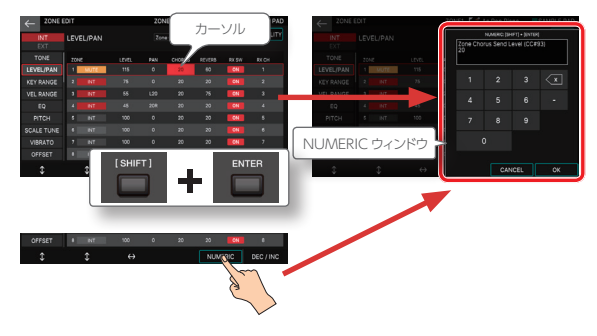

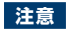

パラメーターによっては、NUMERIC 入力に対応していない場合があります。

# リスト・ウィンドウ

画面内のプルダウン・メニューを直接タッチするか、パラメーターにカー ソルを合わせた状態で [ENTER] ボタンを押すと、リスト・ウィンドウ が開きます。[E4] つまみで値を選びます。

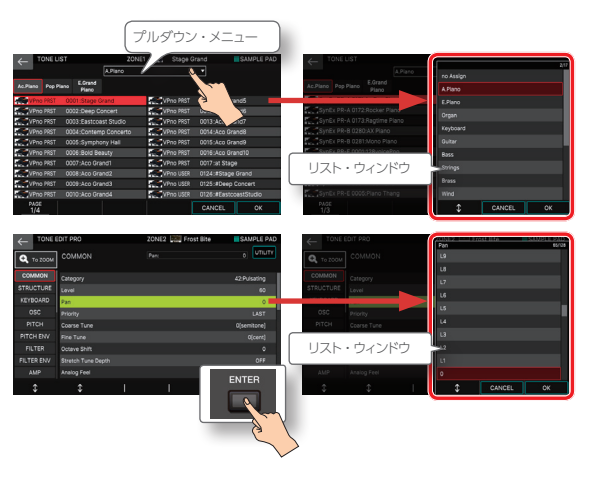

# カーソルの移動

1 つの画面やウィンドウには複数の設定項目(パラメーター)や 選択項目が表示されています。これらを[INC] / [DEC] ボタ ン、[VALUE] ダイヤルで変更する場合は、その対象となる箇 所にカーソルを移動します。カーソルの形状は、画面やパラメー ターによって異なります。(赤枠、青枠、赤反転、黄色反転など。) カーソルを移動させるには、以下のようにします。

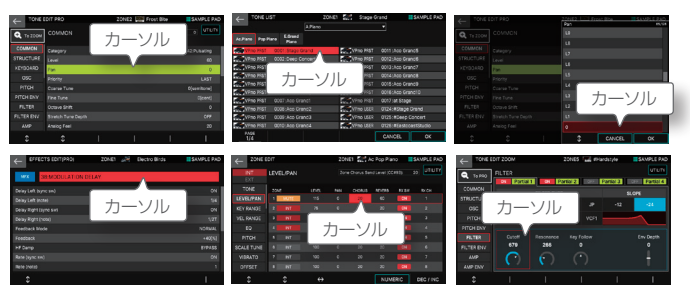

# カーソル [▲] [▼] [◀] [▶] ボタン

カーソル・ボタンを押すと、押した方向にカーソルが移動します。

| 目的            | 操作                                          |
|---------------|---------------------------------------------|
| 連続してカーソルを移動する | カーソル・ボタンを押し続けます。                            |
| カーソルを速く移動する   | 一方のカーソル・ボタンを押したまま、反対方向のカー<br>ソル・ボタンを押し続けます。 |
|               |                                             |

# ディスプレイ (タッチ・パネル)

画面内のパラメーター値、つまみ・アイコン、スライダー・アイコンなどを直接タッ チすることで、その場所へカーソルを移動することができます。

#### 注意

アイコンによっては、カーソル移動できない場合があります。

## 値の確定/キャンセル

# [ENTER] ボタン

値の確定や操作の実行に使います。トーンやパラメーターにカーソルを合わせて [ENTER] ボタンを押すと、リストを表示して設定を変更できます。

# [EXIT] ボタン

元の画面に戻ったり、開いているウィンドウを閉じたりします。

# ディスプレイ (タッチ・パネル)

確認画面などで表示される< OK >< SELECT >などは [ENTER] ボタンと同じ 動きを、< EXIT >は [EXIT] ボタンと同じ動きをします。

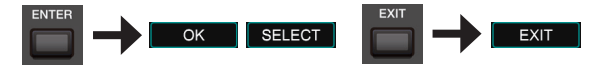

< CANCEL >は操作を中止して、変更した値を元の値に戻してから画面を抜けます。

## [SHIFT] ボタン

他のボタンと組み合わせて使います。[SHIFT] ボタンを押しながら 他のボタンを押すと、押したボタンに関する設定画面に移動するこ とができます(ショート・カット)。

| ショート・カット                    | 説明                                    |  |
|-----------------------------|---------------------------------------|--|
| [SHIFT] + WHEEL1、2          | 冬曇作子の設定画面が表示されます                      |  |
| [SHIFT] + S1、S2、S3          |                                       |  |
| [SHIFT] + [ASSIGN] 1、2      | アサインの設定画面が表示されます。                     |  |
| [SHIFT] + [SPLIT/KEY RANGE] | キー・レンジ設定画面が表示されます。                    |  |
| [SHIFT] + [PAD MODE]        | 現在選ばれているパッド・モードの設定画面や<br>関連画面が表示されます。 |  |

# FUNCTION つまみ [E1] ~ [E6]

画面ごとに、パラメーターの変更、リストやタブのスクロール などの機能が割り振られたファンクションつまみとして働きます。 また、つまみを押し込むことで、ボタンのような動きで値を変えるこ とができます。

| つまみ<br>周の色 | の外 | 説明                                                                              |
|------------|----|---------------------------------------------------------------------------------|
| $\bigcirc$ | 赤  | つまみを回すと、タブやパラメーターのカーソルをスクロールします。                                                |
| 0          | 青  | つまみを回すと、対応するパラメーターの値を変更します。 設定値が「オン/オフ」のパラメーターはつまみを押し込むことで、オン/オフの切り<br>替えができます。 |
| $\bigcirc$ | 緑  | つまみを押し込むと、機能を実行/キャンセルしたり、別のページに移<br>動したりします。                                    |
| $\bigcirc$ | 消灯 | つまみに何も機能が割り当てられていない状態です。                                                        |

## つまみやスライダーの操作

つまみやスライダーなどで設定を変更すると、変更したパラメーター とその値がポップアップ画面に表示されます。

ポップアップ画面は、しばらく表示すると自動的に閉じます。 パラメーターによってはポップアップ画面が表示されません。

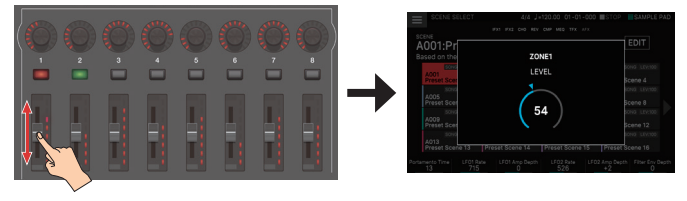

# [MENU] ボタン

各機能の詳細設定やシステム設定をします。SCENE SELECT 画面の左上の < ■> アイコンをタッチしてもメニュー画面を表示させることができます。

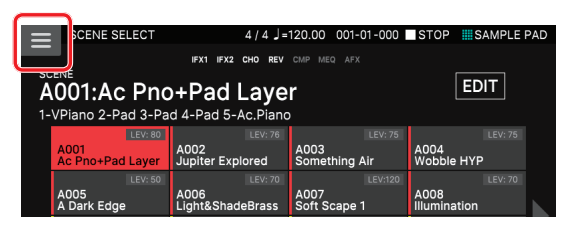

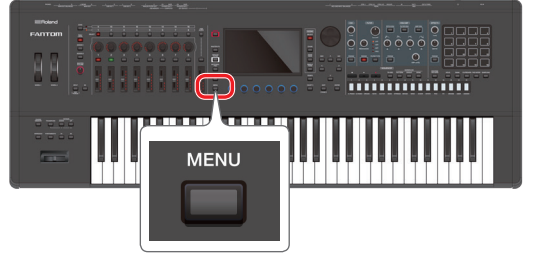

#### 本書内での操作手順について

本機で「値の変更」、「カーソルの移動」、「値の確定/キャンセル」、「画面 の移動」をする操作については、すでに説明されているように、そのほと んどの場合、複数の方法が用意されています。(「ボタン操作」、「タッチ・ パネル操作」、「ダイヤル操作」など。)

本書では、案内が煩雑になるのを防ぐ目的で、以降の操作説明において、 すべての方法を記述するのではなく、「~にカーソルを合わせて値を変更し ます。」や「~を選びます。」といった簡素な説明で記述してあります。実 際の操作方法については、上記にある複数の操作方法の中からをお好み の方法を選んで操作してください。

# ディスプレイの操作

本機のディスプレイはタッチ・パネルになっており、ディスプレイに 直接タッチすることで、さまざまな操作ができます。たくさんの画 面がありますが、ここでは基本的な画面操作の例を紹介します。

- タッチ・パネルは指で軽く触れるだけで動作します。強く押したり、固いもので押したりすると、タッチ・パネルを破損することがあります。力の入れすぎには十分注意して、必ず指で操作してください。
- []で囲まれた文字はパネル上のボタンやつまみを表します。< >で囲まれた文字はディスプレイ内の「タッチできる」ボタンやつまみ、アイコンを表します。ディスプレイ下部に表示される「OK」や「CANCEL」のように、[E1]~[E6]つまみでも、ディスプレイ内のタッチでも反応するアイコンは、本書では「[E6]OKを選びます。」のように表記します。

#### ×Ŧ

どの画面にいるのかわからなくなった場合、[EXIT] ボタンを数回押すか [SCENE SELECT] ボタンを押せば、SCENE SELECT 画面に戻ることができます。 また、画面左上にある<

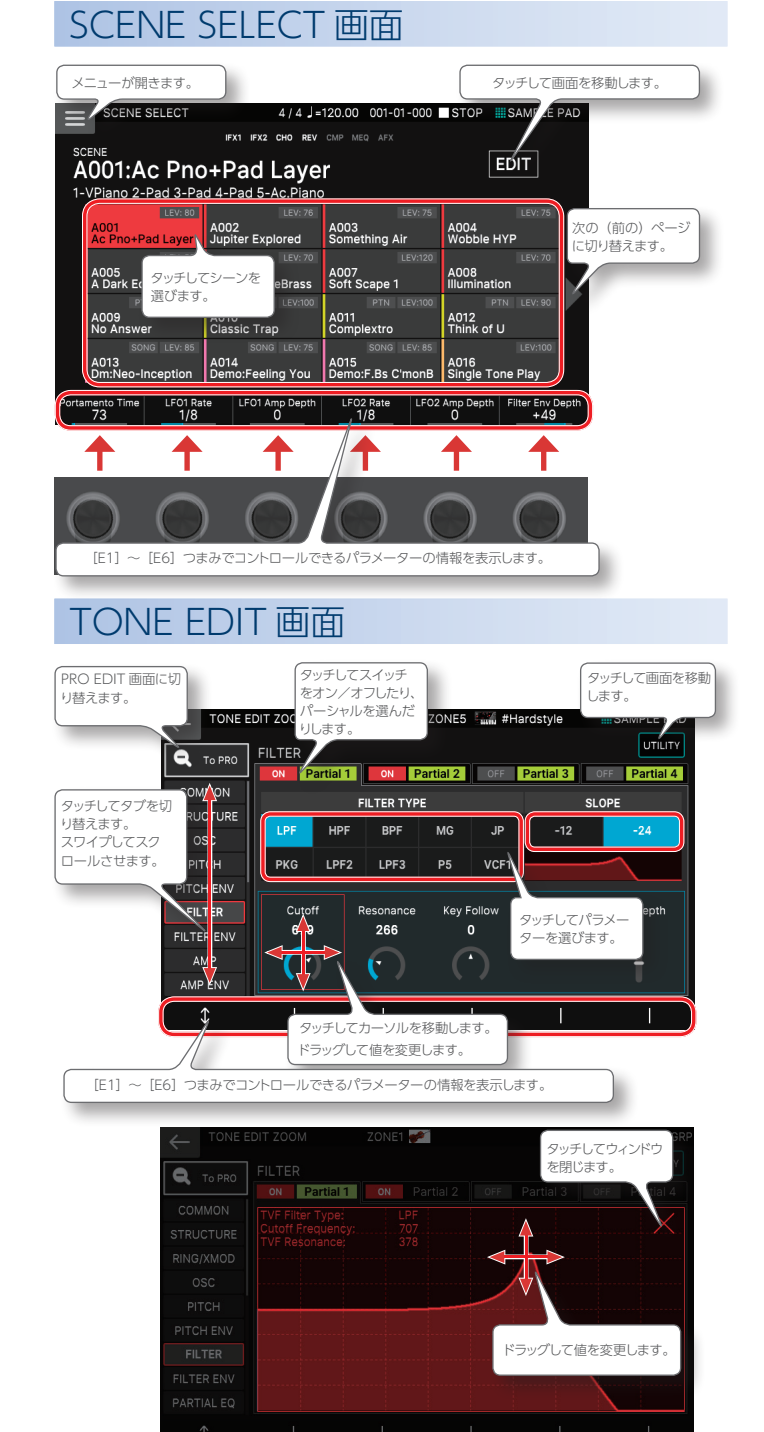

# ZONE VIEW 画面

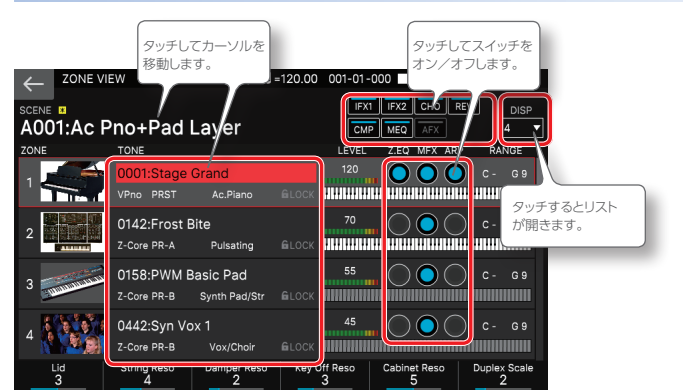

# **MENU** 画面

# 1 つ前の画面に戻ります。 MENU TONE EDIT ARPEGGIO EFFECTS EDIT CHORD MEMORY ZONE EDIT り替えます。 SVSTEM SVSTEM

# **RENAME** 画面

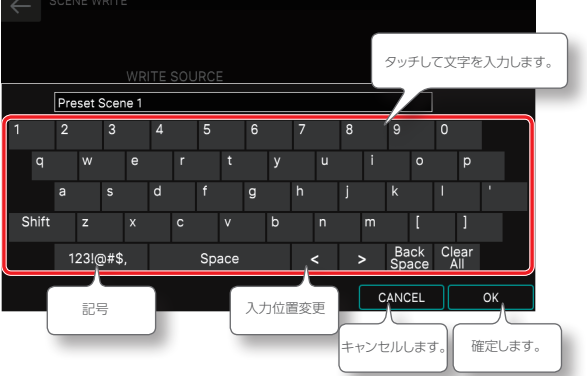

# REC STANDBY 画面

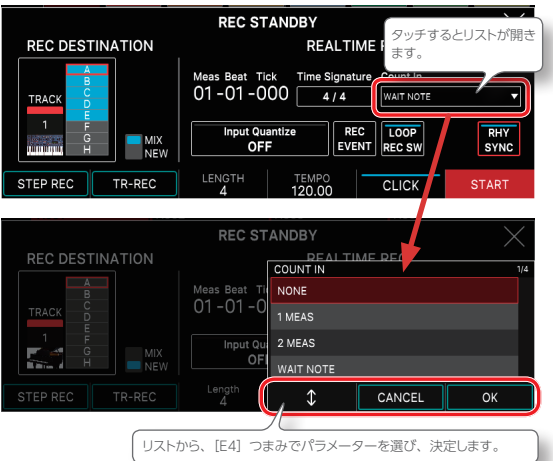

# FANTOM の概要

## 基本構成

本機は大きく分けて、「コントローラー」「シンセサイザー」、「シーケンサー」、「サンプラー」の4つで構成されています。

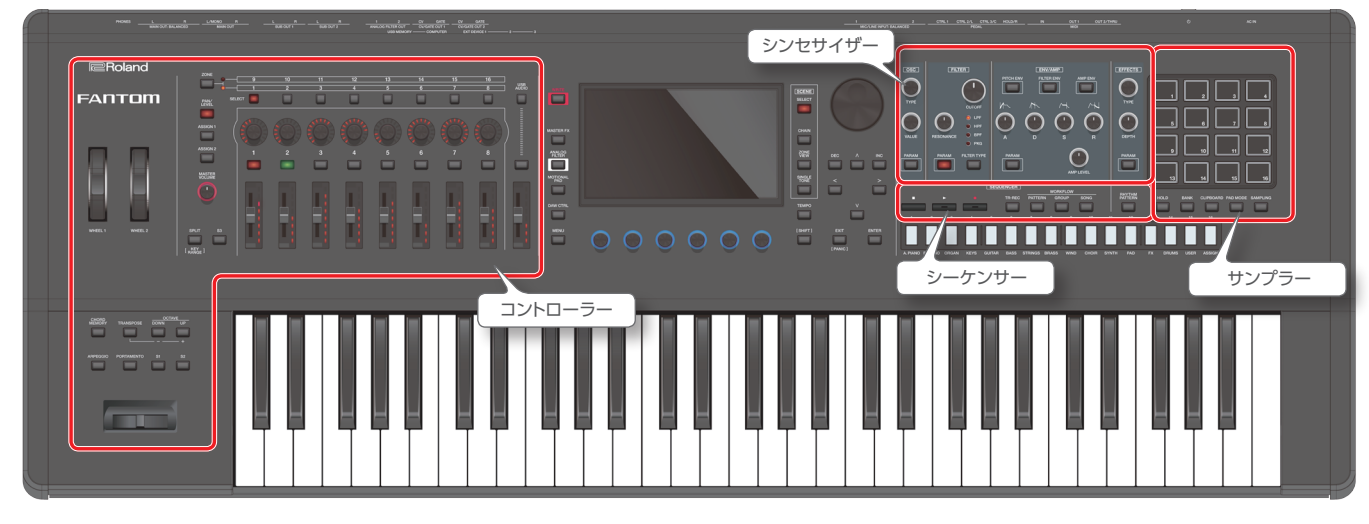

## シンセサイザー

音を発生させたり、変化させたりする部分です。コントローラー からの演奏情報をオーディオ信号に変換して、OUTPUT 端子や PHONES 端子から出力します。音源部とも呼ばれます。

FANTOMには演奏や曲作りのための、たくさんの音色(トーン)が用意されています。音色はカテゴリー別に分類されており、目的の音を素早く選んで演奏することができます。気に入った音色を見つけたら、シンセサイザー・セクションのつまみや各種コントローラーを使って、演奏しながらリアルタイムに音を変化させることもできます。

音色はゾーンと呼ばれる入れ物に割り当てて演奏します。FANTOMには、複数の 音色を同時に鳴らすための、16個のゾーンが用意されており、

- 1 つのゾーンだけを使って単一の音色を演奏する(シングル)
- 複数のゾーンを組み合わせて、音を重ねて演奏する(レイヤー)
- 右手と左手で別々の音を演奏する(スプリット)

など、シチュエーションに応じて、さまざまな演奏スタイルに対応できます。 また、曲作りの際には、16個のすべてのゾーンを駆使して、マルチ・パートで演 奏させることができます。

ゾーンごとのセッティングや曲データは、シーンという単位で統合的に管理され ます。

## シーケンサー

シーケンサー・セクションは演奏を MIDI 情報として記録して、再生 する部分です。

ゾーンと対になるトラックにシーケンス・データを記録し、パターンを作ることができます。パターンの組み合わせでグループを作り、グループを並べてソングを作ることができます。

#### トラック

パターンを格納する入れ物です。ゾーンと1対1の関係になっています。 16トラックすべてを使い、すべてのゾーンに別々の演奏をさせることができ ます。

#### パターン

音色ごとに演奏情報を記録したシーケンス・データの単位です。1トラック に最大8個持つことができます。1つのパターンは最大32小節まで記録で きます。リアルタイム録音、ステップ録音、TR-RECに対応しています。

#### グループ

各トラックのパターンの組み合わせを記録したものです。1 シーンに最大 16 個のグループを作ることができます。

#### ソング

グループを順に並べていくことで、曲を作ることができ、その並び順を記録したものをソングといいます。1 シーンに 1 個のソングを作ることができます。

## サンプラー

サンプラー・セクションは、鍵盤の演奏や、オーディオ機器やマイ クなどの入力音を、本機にオーディオ録音(サンプリング)します。 サンプリングされたサンプルは、パッドを押して再生します。

#### サンプル

サンプリングした、音の素材のことです。サンプルごとにループなどの設定 を加え、パッドに割り当てます。

## コントローラー

鍵盤、パッド、ピッチ・ベンド/モジュレーション・レバー、ホイール、 パネル上のつまみ、スライダー、リア・パネルに接続したペダルな どが含まれます。キーを押す/離す、ダンパー・ペダルを踏むなど の演奏情報を MIDI メッセージに変換して、音源部や外部 MIDI 機 器に送信します。

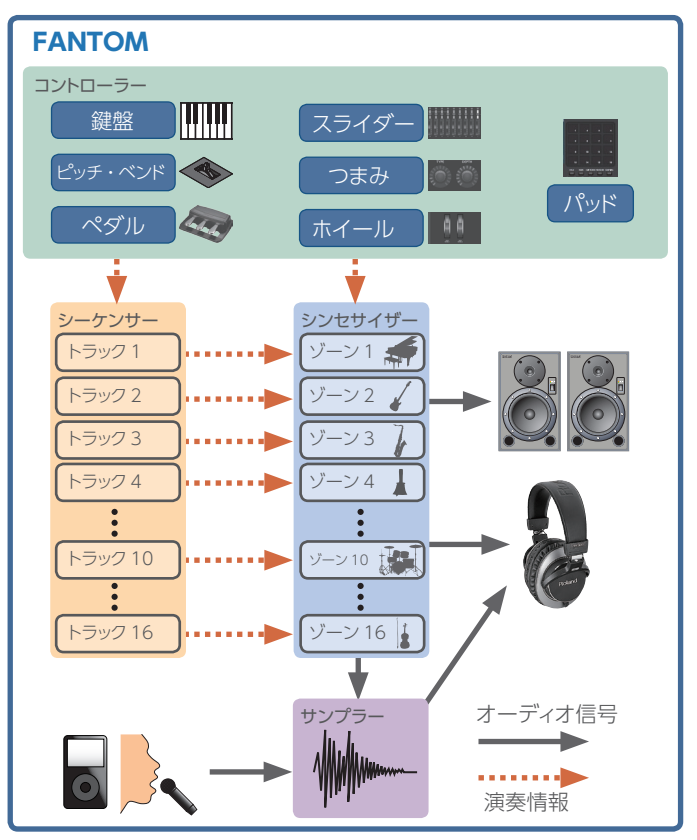

# 音の単位

## トーン (TONE)

音色の最小単位をトーンと呼びます。トーンにはいくつかの音源方式によるタイプがあります。 FANTOMに搭載されている「音源」のトーンには、「Z-Core」と「Drum」、「VPno」などのタイプがあります。

| タイプ                     | 説明                                                                                                    |
|-------------------------|----------------------------------------------------------------------------------------------------|
| Z-Core<br>(ZEN-Coreトーン) | ピアノ、オルガン、シンセなど、単一の楽器音を鳴らすトーン<br>です。4 つのパーシャル (PCM ウェーブや VA オシレーター)<br>を組み合わせて、1 つの楽器音を作ります。ZEN-Core 音源<br>とエフェクト (MFX+EQ) の組み合わせで構成されます。                                                                              |
| Drum<br>(Drum Kit トーン)  | 複数の打楽器音(インスト)を集めたトーンのことで、「ドラム・<br>キット」と呼びます。ドラム・キットでは、押さえる鍵盤(ノート・<br>ナンバー)によって異なった打楽器音が鳴るようになっていま<br>す。ZEN-Core 音源とエフェクト(MFX+EQ+COMP)の組<br>み合わせで構成されます。<br>※ COMP は指定された 1 ゾーン(Drum Kit Comp Zone<br>で設定されたゾーン)でのみ有効。 |
| VPno<br>(V-Piano トーン)   | V-Pianoトーンです。ZONE1 でのみ使えます。V-Piano<br>Technology 音源とエフェクト(MFX)の組み合わせで構成<br>されます。                                                                                                    |

#### Type: Z-Core

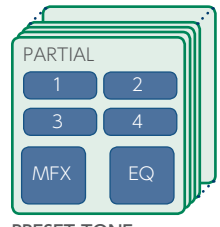

Type : Drum

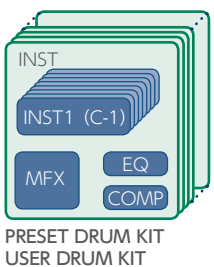

ZEN-Core 音源とは

V-Synth で培われた VA 技術を基に、最新技術を用いて開発された新しいシン セサイザー音源です。アナログのような応答速度や高解像度を実現し、高品質 で幅広い音色を作ることができます。またローランドが長年培ってきた PCM 音 源も融合され、より高度なサウンドデザインに対応しています。

#### V-Piano Technology 音源とは

ピアノを構造から再現する、アコースティック・ピアノ専用の音源です。

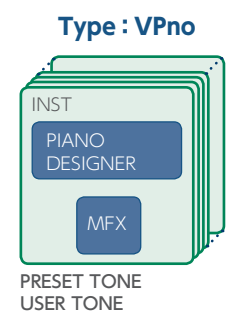

PRESET TONE

- エディットしたトーンは、ユーザー・トーンとして保存できます。
  - トーンはトーン・カテゴリー・ボタン [1] ~ [16] でカテゴリーごとに選んだり、バンク+ナンバーで選んだりすることもできます。

## ゾーン (ZONE)

トーンを演奏するための入れ物です。

1つのトーンを1つのゾーンに割り当てて鳴らします。ゾーンごとに、 鍵盤との接続、鍵域の指定、音量、パン、コントローラーの受信な どの演奏に必要な設定をします。

ゾーンは 16 個あり、ゾーンを組み合わせて、複数のトーンで構成 された音色を作ったり、曲ごとの演奏(音色)設定の土台を作った りするのに適しています。

また、任意のゾーンを内蔵音源用ではなく、外部音源のコントロールに使うこともできます(EXT ZONE)。

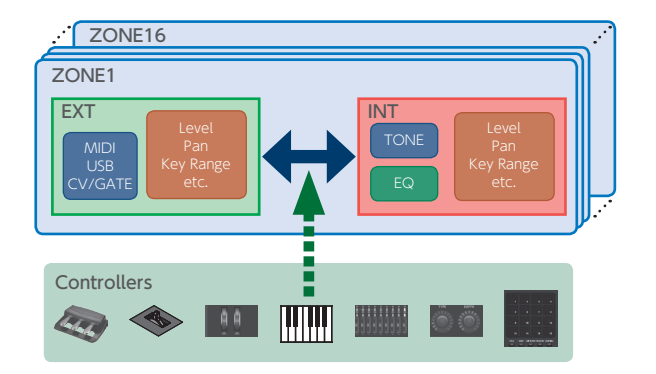

#### シーン (SCENE)

シーンは、ゾーンごとの設定(トーン、MFX、音量など)、ゾーン 共通の設定(リバーブ、コーラス、IFX、Analog Filter など)、ゾー ンごとのシーケンス・データなどの、お気に入りの演奏状態を、そ のまままとめて記憶したものです。

思いついた曲やフレーズのアイデアをそのままシーンに記憶でき、 曲ごとにシーンを切り替えて管理することができます。

保存したシーンは、起動時後に表示される SCENE SELECT 画面で 自由に呼び出すことができます。

SCENE CHAIN 機能を使えば、ライブの曲順でシーンを並べて順 番に呼び出したり、よく使うシーンをまとめて簡単に呼び出したりす ることができます(P.60)。

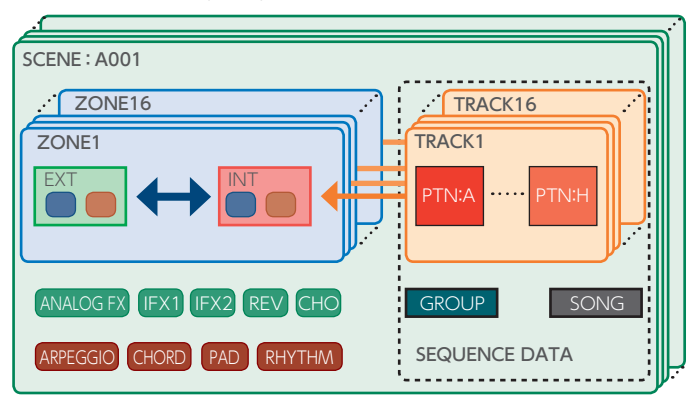

## エフェクトについて

#### FANTOM には以下のエフェクトが内蔵されており、それぞれ独立した設定ができます。

| エフェクトの種類                                                               | エフェクト                                                                                                    | 説明                                                                                                    |
|------------------------------------------------------------------------|----------------------------------------------------------------------------------------------------|----------------------------------------------------------------------------------------------------|
| エフェクトの種類<br>トーンのエフェクト<br>シーン (ゾーン) のエフェクト<br>システムのエフェクト<br>(MASTER FX) | マルチエフェクト (MFX)                                                                                                    | 音そのものを変化させて、まったく違う種類の音に変える汎用マルチエフェクトです。<br>90 種類のタイプを持ち、その中から目的に合ったものを選んで使います。<br>ディストーション、フランジャーなどの単一のエフェクトで構成されたもの以外に、さまざまなタイプが<br>用意されています。トーンごとに、1 つのマルチエフェクト設定を持っています                        |
| トーンのエフェクト                                                              | DRUM KIT コンプ(DRUM KIT<br>COMP)                                                                                                    | ドラム・キットは、6 系統のコンプレッサーを使うことができます。ドラム・インストごとに割り当てるこ<br>とができます。<br>ドラム・キットは、すべてのゾーンに割り当てることができますが、ドラム・キット用の6 系統のコンプレッ<br>サーは、指定された1 ゾーン (Drum Kit Comp Zone で設定されたゾーン)のみで有効となります。                    |
|                                                                        | パーシャル EQ(PARTIAL EQ)                                                                                                    | トーンのパーシャルごとにかけられるイコライザーです。高域/中域/低域ごとに独立して調節することができます。                                                                                                    |
|                                                                        | KIT パーシャル EQ(KIT PTL EQ)                                                                                                    | ドラム・インストごとにかけられるイコライザーです。高域/中域/低域ごとに独立して調節すること<br>ができます。                                                                                                    |
|                                                                        | ゾーン EQ(Zone EQ)                                                                                                    | ゾーンごとにかけられるイコライザーです。高域/中域/低域ごとに独立して調節することができます。                                                                                                    |
|                                                                        | コーラス (Chorus)                                                                                                    | コーラスは、音に厚みや広がりを与えるエフェクトです。ゾーン共通のエフェクトです。                                                                                                    |
|                                                                        | リバーブ (Reverb)                                                                                                    | リバーブは、ホールで音を鳴らしているような響きを与えるエフェクトです。ゾーン共通のエフェクト<br>です。                                                                                                    |
|                                                                        | インサート・エフェクト 1 (IFX1)                                                                                                    | 音そのものを変化させて、まったく違う種類の音に変える汎用インサート・エフェクトです。                                                                                                    |
| シーン (ゾーン) のエフェクト                                                       | インサート・エフェクト 2(IFX2)                                                                                                    | - 90 種類のタイプを持ち、その中から目的に合ったものを選んで使います。マルチエフェクトに加えて、<br>さらにエフェクトをかけたいときに使います。インサート・エフェクトは、IFX1 と 2 の独立した 2 系統<br>のエフェクトを使うことができ、ルーティングの設定で、IFX1 と 2 をシリアルに接続することも、パラ<br>レルに使うこともできます。ゾーン共通のエフェクトです。 |
|                                                                        | マルチエフェクト (MFX)         90 種類のタイプを持ち、その中から目的に合ったものな<br>ディストーション、フランジャーなどの単一のエフェクトで<br>用意されています。トーンごとに、1 つのマルチエフェク           DRUM KIT コンプ (DRUM KIT<br>COMP)         ドラム・キットは、6 系統のコンプレッサーを使うことがで<br>とができます。           アーム・指定された 1 ゾーン (Drum Kit Comp Zone<br>サーは、指定された 1 ゾーン (Drum Kit Comp Zone<br>サーは、指定された 1 ゾーン (Drum Kit Comp Zone<br>マーム・指定された 1 ゾーン (Drum Kit Comp Zone<br>アーンのパーシャル EQ (PARTIAL EQ)           パーシャル EQ (PARTIAL EQ)         トーンのパーシャルごとにかけられるイコライザーです。高域/中域/<br>コーラス (Chorus)           コーラス (Chorus)         コーラスは、音に厚みや広がりを与えるエフェクトです。<br>リパープ (Reverb)           リパープ (Reverb)         リパープは、ホールで音を鳴らしているような響きを与え<br>です。           インサート・エフェクト 1 (IFX1)         音そのものを変化させて、まったく違う種類の音に変える<br>90 種類のタイプを持ち、その中から目的に合ったものを<br>さらにエフェクトをゆうことができ、ルーティングの設定で、1<br>レルに使うこともできます。ゾーン共通のエフェクトです。           アナログ・フィルター (Analog Filter)         単立のプ・フィルターの出力は、メイン・アウトに戻したり<br>自由度の高いルーディングが特長です。ゾーン共通のエ<br>マスタリング・コンプ (Mastering<br>Comp)           マスタリング・コンプ EQ (Mastering EQ)         マスタリング・コンプは、指定した音量レベルよりも大き<br>高域/中域/低域ごとに、独立して調節することができま<br>ロー・カット (Low Cut)           AUDIO INPUT 端子からの入力音の不要な低域をカット<br>インプット・リバーブ (REV)         AUDIO INPUT 端子からの入力音にかけるイコライザー | 独立した2系統のアナログ・フィルター+オーバードライブです。<br>任意のゾーン出力にかけたり、ミックスしたマスター出力にかけたりできます。<br>アナログ・フィルターの出力は、メイン・アウトに戻したり、Analog Out 端子から出力させたりと、<br>自由度の高いルーティングが特長です。ゾーン共通のエフェクトです。                                 |
| システムのエフェクト                                                             | マスタリング・コンプ(Mastering<br>Comp)                                                                                                    | マスタリング・コンプは、指定した音量レベルよりも大きな音を圧縮し、音量のばらつきを抑えます。<br>高域/中域/低域ごとに、独立して調節することができます。                                                                                                    |
| (MASTER FX)                                                            | マスタリング EQ(Mastering EQ)                                                                                                    | マスタリング EQ は、本機の音源全体にかけるイコライザーです。<br>高域/中域/低域ごとに、独立して調節することができます。                                                                                                    |
| システムのエフェクト                                                             | ロー・カット (Low Cut)                                                                                                    | AUDIO INPUT 端子からの入力音の不要な低域をカットします。                                                                                                    |
| AUDIO INPUT 端子にかかるエ                                                    | インプット EQ(EQ)                                                                                                    | AUDIO INPUT 端子からの入力音にかけるイコライザーです。                                                                                                    |
| フェクト                                                                   | インプット・リバーブ (REV)                                                                                                    | AUDIO INPUT 端子からの入力音にかけるリバーブです。                                                                                                    |

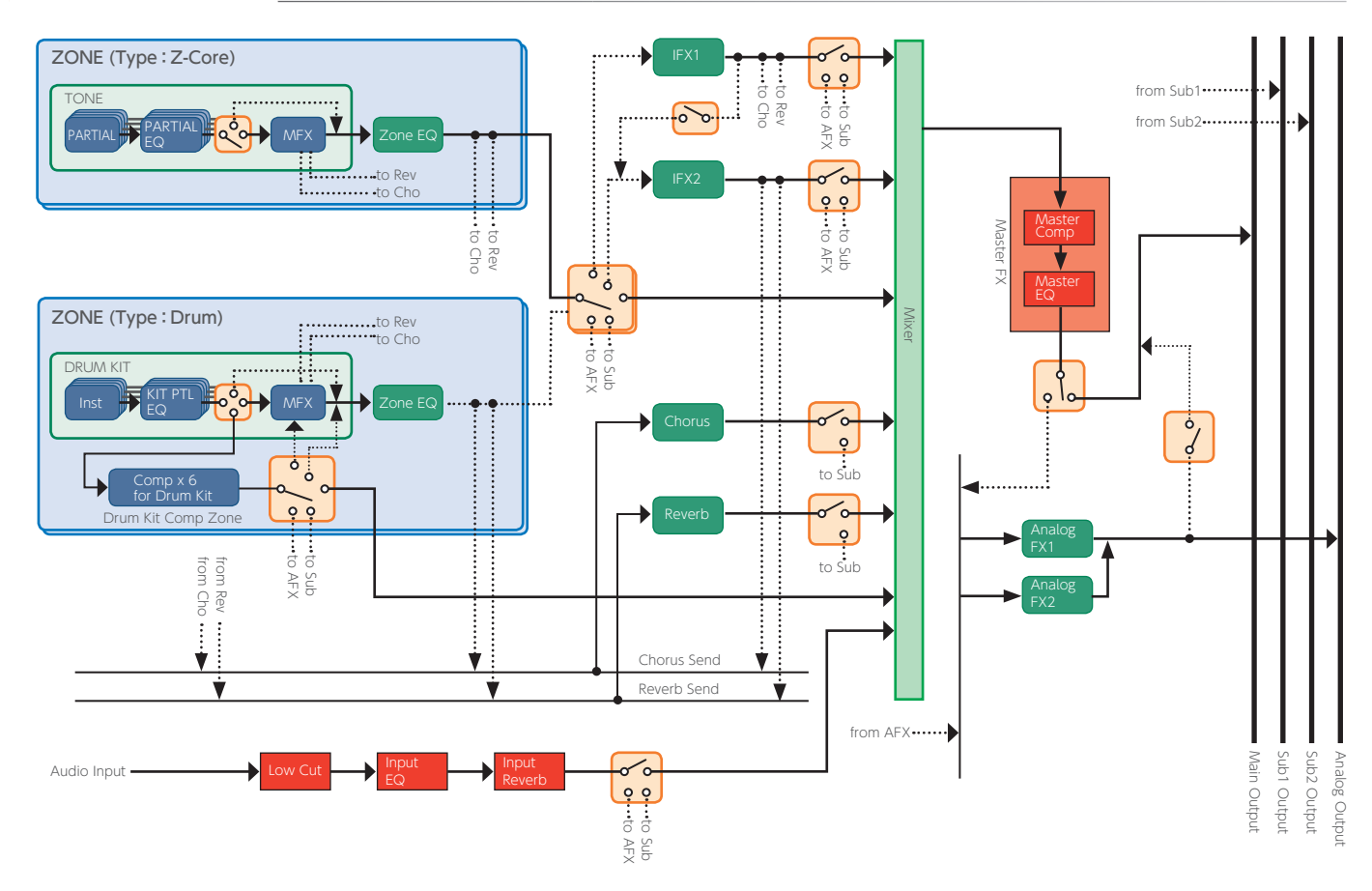

# メモリーについて

シーンやトーンなどの設定を記憶する場所をメモリーと呼びます。

メモリーを機能別に整理すると、「一時的なメモリー(テンポラリー・エリア)」、「書き替えができるメモリー(ユーザー・メモリー、システム・ メモリー、インターナル・ストレージ、USB メモリー)」、「書き替えができないメモリー(プリセット・メモリー)」の 3 つに分けられます。

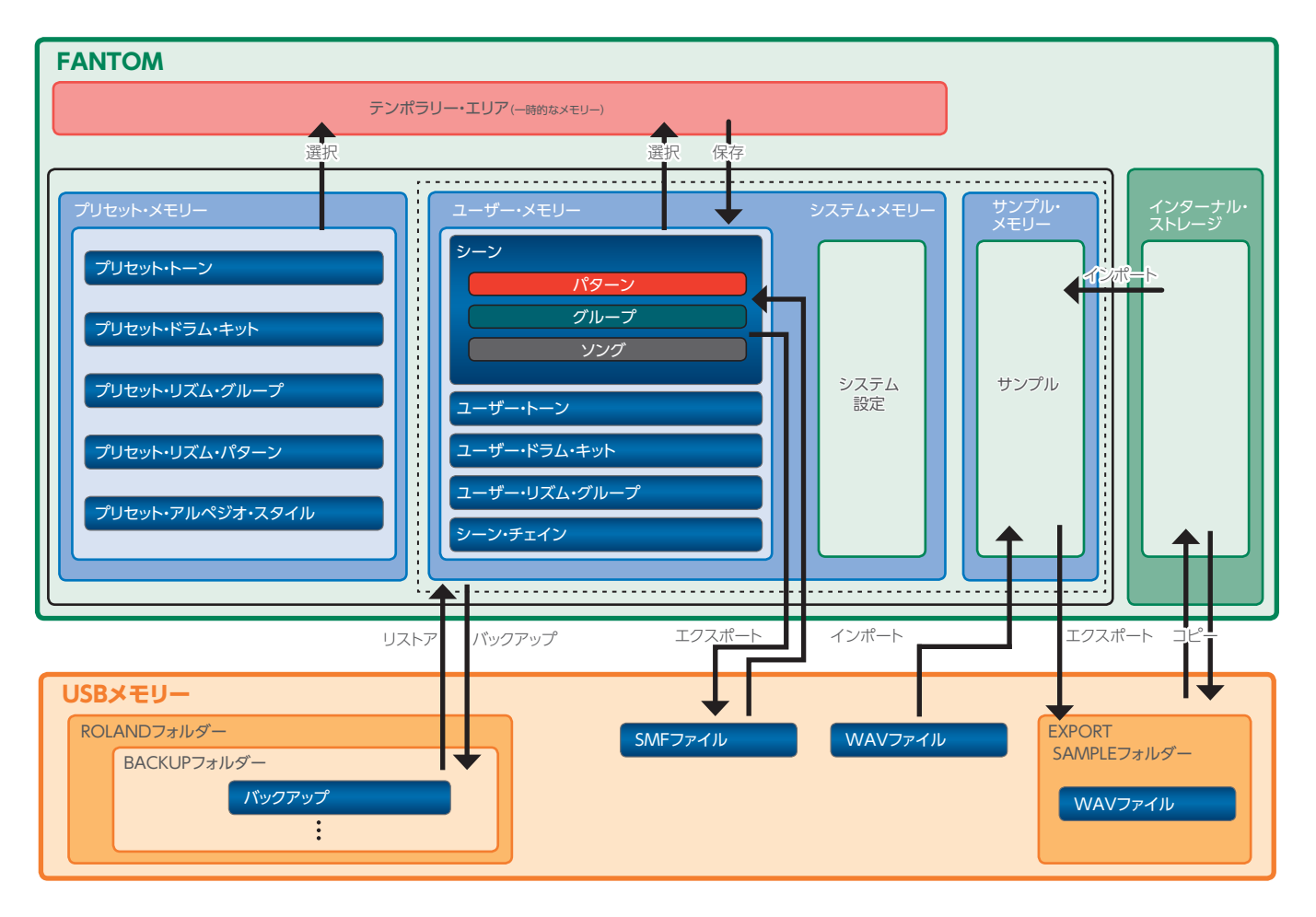

# 一時的なメモリー

#### テンポラリー・エリア

ここには、パネル上のボタンなどで選んだシーン、トーンやシーケンス・データが一時的に記 憶されます。

演奏するときは、テンポラリー・エリアの設定 に従って音が鳴ります。また、シーン、トーン やシーケンス・データを変更するときも、その メモリーのデータを直接変更することはなく、 いったんテンポラリー・エリアに呼び出してか ら変更することになります。

テンポラリー・エリアの設定は一時的なもので、 電源を切ったり、他の設定を呼び出したりする と失われます。テンポラリー・エリアの設定を 残しておきたいときは、ユーザー・メモリーや USBメモリーに保存します。

# 書き替えができるメモリー

#### システム・メモリー

FANTOM全体のシステム設定を記憶しています。システム・パラメーターを記憶させるときは、システムの保存(P.112)を実行します。

#### ユーザー・メモリー

本体内部にデータを記憶させるメモリーです。 データを記憶させるときは、保存操作を実行し ます。

- シーンの保存 (P.44)
- トーンの保存 (P.48)
- リズム・パターン・グループの保存 (P.34)
- チェイン・セットを作る(P.61)

#### サンプル・メモリー

本体内部のサンプルを記憶させるメモリーで す。サンプルはサンプリングの停止時、また は WAVE EDIT 画面を抜けたときに、自動的 に保存されます。

#### インターナル・ストレージ

本体内部のストレージ用メモリーです。 ファイル・ユーティリティー機能を使って USB メモリーとの間で、保存されているファイルの コピーや削除、移動ができます。

#### USB メモリー

- ユーザー・メモリーのデータとシステム・パラメー ターの設定をまとめてバックアップしておくことが できます(P.108)。
- FANTOM に SMF や WAV ファイルをインポートしたり、FANTOM からエクスポートしたりできます。

# 書き替えができないメモリー

#### プリセット・メモリー

プリセット・メモリーのデータは書き替えがで きません。

ただし、テンポラリー・エリアに呼び出した設定は変更できます。ユーザー・メモリーにその設定を保存しておくことができます。

# スタンドに設置する

スタンドを設置するときは、指などを挟まないよう、十分にご注意ください。ご使用になるときは以下のように設置します。 \*\* KS-10Z をお使いになるときは、設置の高さが 1m 以下になるようにしてください。

## FANTOM-6 / FANTOM-7 をお使いの場合

FANTOM-6 / FANTOM-7 をスタンドに設置するときは、当社製のスタンド KS-12 または KS-10Z をご使用ください。 \* 図は FANTOM-6 です。

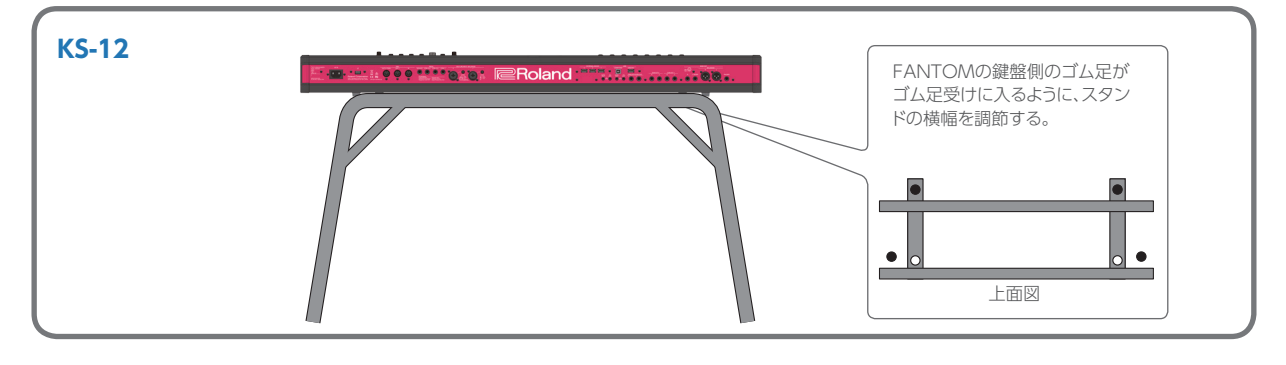

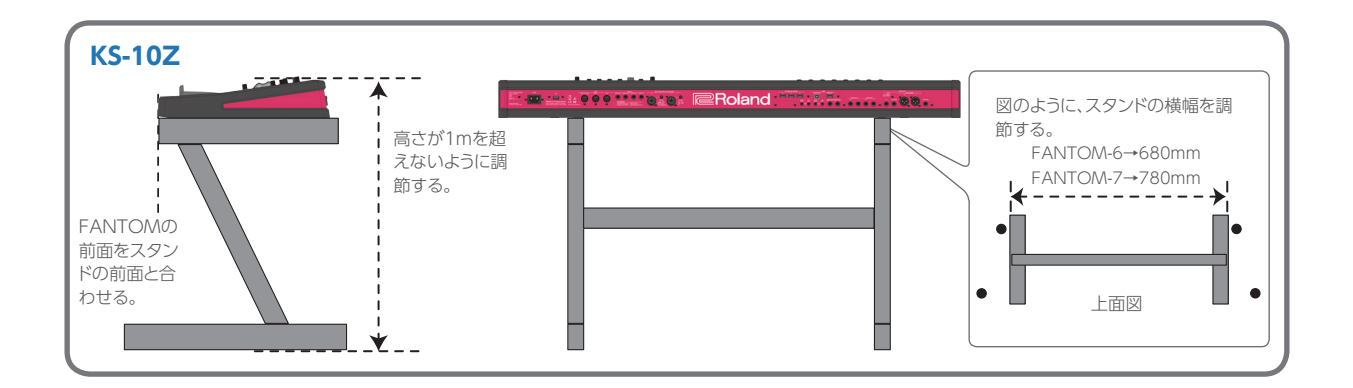

# FANTOM-8 をお使いの場合

FANTOM-8 をスタンドに設置するときは、当社製のスタンド KS-12、KS-10Z、または KS-G8B をご使用ください。

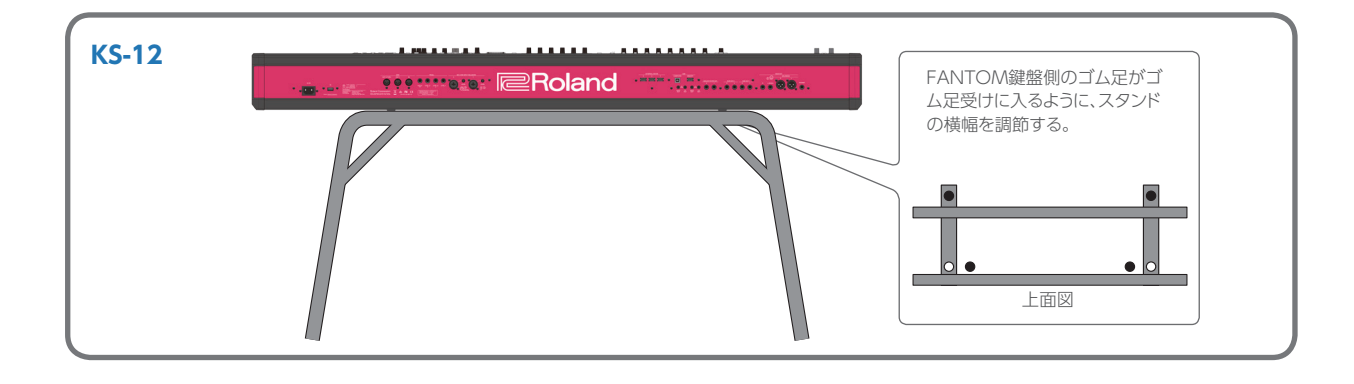

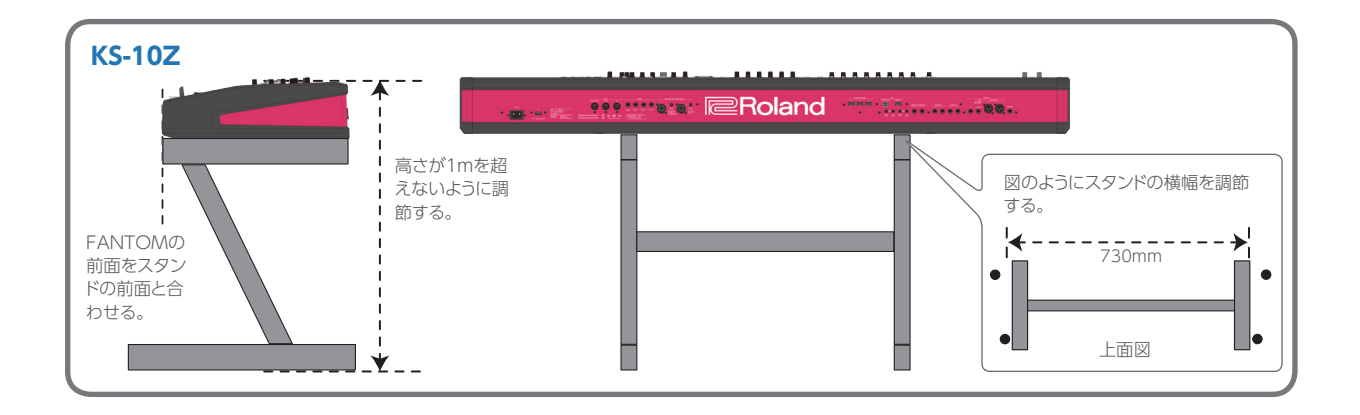

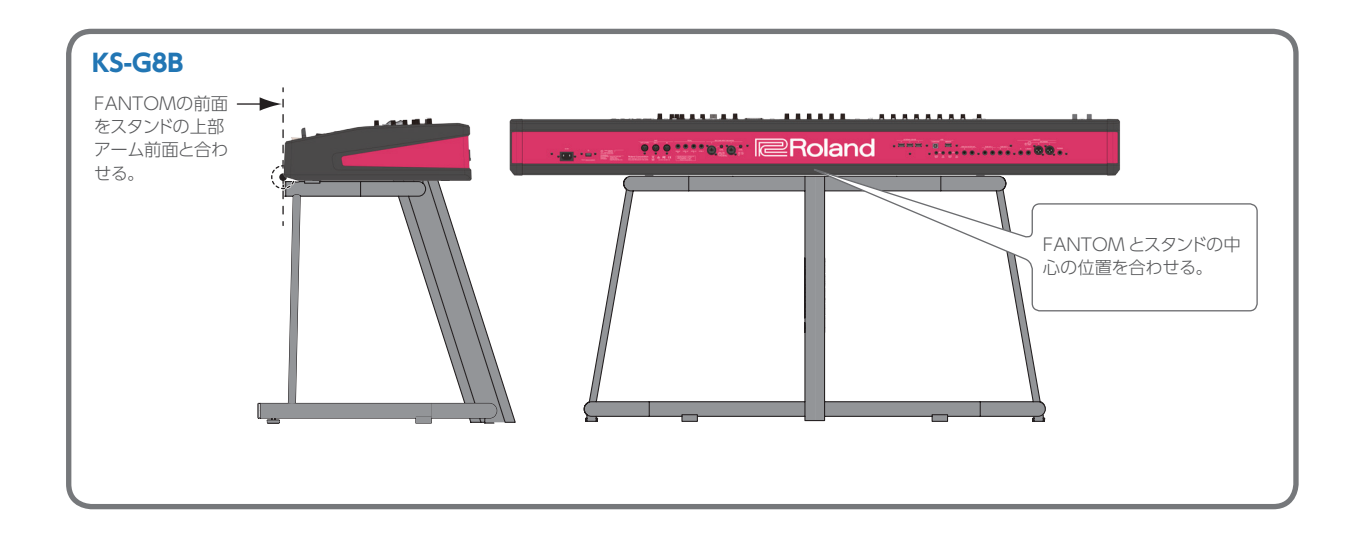

## 電源を入れる

正しく接続したら、必ず次の手順で電源を入れてください。手順を 間違えると、誤動作をしたり故障したりすることがあります。

## 1. 本機の音量を最小にします。

接続している外部機器の音量も最小にしてください。

### **2.** [0] スイッチを押します。

電源が入り、ディスプレイが点灯します。

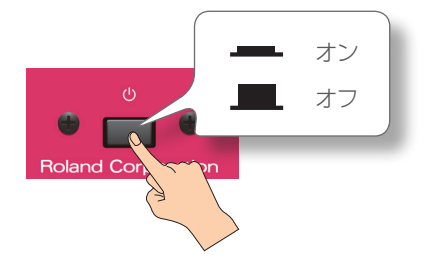

- 3. 接続している外部機器の電源を入れます。
- 4. 接続している外部機器の音量を調節します。
- 5. 本機の音量を調節します。

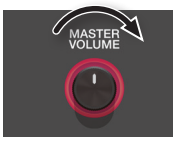

# 一定時間がたつと自動で電源が切れる ようにする (Auto Off)

本機は、演奏や操作をやめてから一定時間経過すると自動的に電源が切れます(Auto Off 機能)。 自動的に電源が切れないようにするには、Auto Off 機能を解除して

目動的に電源が切れないように9 るには、Auto Off 機能を解除して ください。

#### 注意

- 電源が切れると保存していないデータは失われます。残しておきたいデータは あらかじめ保存しておいてください。
- 電源を再びオンにするときは、電源を入れ直してください。

オート・オフの設定を変える

## 1. [MENU] ボタンを押します。

MENU 画面が表示されます。

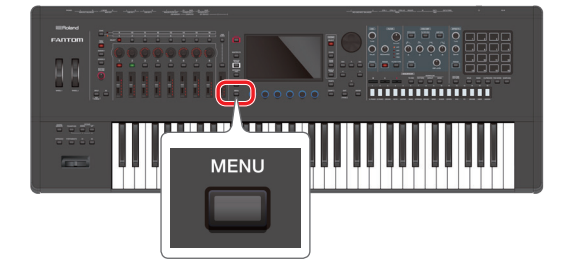

#### 2. < SYSTEM >にタッチします。

SYSTEM 画面が表示されます。

### 3. < GENERAL >にタッチします。

| 電》 | 泉を | tIJ | 6 |
|----|----|-----|---|
|    |    |     |   |

1. 本機の音量を最小にします。

接続している外部機器の音量も最小にしてください。

2. 接続している外部機器の電源を切ります。

#### 3. [0] スイッチを押します。

電源が切れます。

#### 注意

- 電源を入れる/切るときは、音量を絞ってください。音量を絞っても電源を入れる/切るときに音がすることがありますが、故障ではありません。
- 完全に電源を切る必要があるときは、本機の[□]スイッチを切ったあと、コンセントからプラグを抜いてください。

|   | $\leftarrow$ | SYSTEM | N             | ZONE2 | *         | rost Bite | SAMPLE PAD            |
|---|--------------|--------|---------------|-------|-----------|-----------|-----------------------|
|   | `<br>        |        | GENERAL       |       |           |           |                       |
| Ì | GEN          | ERAL   | Auto Off      |       |           |           | 240min                |
|   | KEYB         | OARD   | USB Driver    |       |           |           | GENERIC               |
|   | PE           | DAL    | File Verify   |       |           |           | OFF                   |
|   | WHE          | EL 1/2 |               |       | Start     | up        |                       |
|   | S1/S         | 52/S3  | Startup Scene |       |           |           | A001:Ac Pno+Pad Layer |
|   | SLI          | DER    | Pad Mode      |       |           |           | 1: SAMPLE PAD         |
|   | K١           | IOB    |               |       | Time St   | amp       |                       |
|   | U            | SB     |               | 2     | 019/05/01 | 00:00     |                       |
|   | М            | IDI    |               |       |           |           |                       |
|   |              | î:     | Ϋ́            |       |           |           | 1                     |

#### 4. 「Auto Off」を選んで設定を変更します。

| パラメーター   | 設定値               | 説明                                  |
|----------|-------------------|-------------------------------------|
|          | OFF               | 自動で電源を切らない設定にします。                   |
| Auto Off | 30min             | 30 分間操作をしないと、自動で電源が切れ<br>ます。        |
|          | 240min<br>(工場出荷時) | 240 分間(4 時間)操作をしないと、自動で<br>電源が切れます。 |

#### 5. オート・オフの設定を保存する場合は、SYSTEM 画面で [WRITE] ボタンを押します。

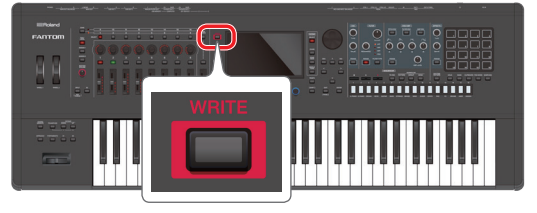

保存操作が完了すると、「Completed」の文字が表示されます。

# 02: 演奏編

# 目次

| 音色を選ぶ (SCENE / TONE)         | . 22 |
|------------------------------|------|
| ◇ シーンを選ぶ                     | . 22 |
| バンクを選ぶ                       | . 22 |
| クイック・エディット                   | . 22 |
| ◇ トーンを選ぶ                     | . 23 |
| カテゴリー別にトーンを選ぶ (カテゴリー・ロック)    | . 23 |
| リストからトーンを選ぶ                  | . 23 |
| <br>演奏する                     | 24   |
| ◇ 1 つのゾーンで1 つのトーンを鳴らす (シングル) | . 24 |
| ◇ ゾーンを重ねる (レイヤー)             | . 24 |
| トーンを選ぶ (レィャー)                | 25   |
| ◇ 鍵盤を2つの鍵域に分ける (スプリット)       | . 25 |
| 音域の分かれる位置を変える(スプリット・ポイント)    | . 25 |
| トーンを選ぶ (スプリット)               | . 25 |
| ◇ 複数のゾーンで演奏する                | . 26 |
| ゾーンごとに鍵域を設定する (KEY RANGE)    | . 26 |
| <br>鍵盤の設定を変える                | 27   |
| ◇ 音域を半音単位で高く/低くする (トランスポーズ)  | 27   |
| ☆ 音域をオクターブ高く / 低くする (オクターブ)  | . 27 |
|                              |      |

| ×=-                                | 拍子                       | テンポ ロケーター                | 再生/停止 現在の Pad Mode                      |
|------------------------------------|--------------------------|--------------------------|-----------------------------------------|
|                                    | 各エフェクトの状態 4/4 =          | 120.00 001-01-000        | STOP SAMPLE PAD                         |
|                                    | IFX1 IFX2 CHO REV        | CMP MEQ AFX              | エディット                                   |
| SCENE                              |                          |                          | EDIT                                    |
| -ンಹಿಕ:୬–ン೩) A001:Ac Pno            | )+Pad Laye               | r                        | EDIT                                    |
| ✓ 1-VPiano 2-Pad 3-Pad             | d 4-Pad 5-Ac.Pianc       | )                        |                                         |
| 選ばれているシーン LEV: 80                  | LEV: 76                  | LEV: 75                  | LEV: 75                                 |
| A001<br>Ac Pno+Pad Layer           | A002<br>Jupiter Explored | A003<br>Something Air    | A004<br>Wobble HYP                      |
| LEV: 50                            | LEV: 70                  | LEV:120                  | LEV: 70 次の 16 シーン<br>を表示                |
| A005<br>A Dark Edge                | A006<br>Light&ShadeBrass | A007<br>Soft Scape 1     | A008<br>Illumination                    |
| PTN LEV: 85                        | PTN LEV:100              | PTN LEV:100              | PTN LEV: 90                             |
| A009<br>No Answer                  | A010<br>Classic Trap     | A011<br>Complextro       | A012<br>Think of U                      |
| SONG LEV: 85                       | SONG LEV: 75             | SONG LEV: 85             | LEV:100                                 |
| A013<br>Dm:Neo-Inception           | A014<br>Demo:Feeling You | A015<br>Demo:F.Bs C'monB | A016<br>Single Tone Play                |
| Portamento Time LFO1 Rat<br>73 1/8 | te LFO1 Amp Depth<br>O   | LF02 Rate LF02           | Amp Depth   Filter Env Depth  <br>0 +49 |
|                                    | クイック・                    | エディット                    |                                         |

## シーンを選ぶ

## 1. [SCENE SELECT] ボタンを押します。

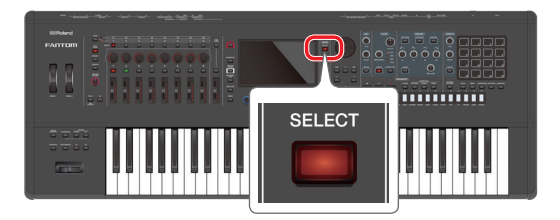

#### SCENE SELECT 画面が表示されます。

| Ξ                            | SCENE                         | SELECT         |                 | 4/4 🚽                    | =120.00        | 001-01                   | -000   | STOP                     | SAMPLE              | PAD  |
|------------------------------|-------------------------------|----------------|-----------------|--------------------------|----------------|--------------------------|--------|--------------------------|---------------------|------|
|                              | IFX1 IFX2 CHO REV CMP MEQ AFX |                |                 |                          |                |                          |        |                          |                     |      |
| sc<br>A<br>1-                | A001:Ac Pno+Pad Layer EDIT    |                |                 |                          |                |                          |        |                          |                     |      |
|                              |                               | LEV: 80        |                 |                          |                |                          | EV: 75 |                          |                     |      |
|                              | A001<br>Ac Pno+P              | ad Layer       | A002<br>Jupiter | Explored                 | A003<br>Somet  | hing Air                 |        | A004<br>Wobble H         | IYP                 |      |
|                              |                               |                |                 |                          |                | U                        | EV:120 |                          |                     |      |
|                              | A005<br>A Dark Ed             | ge             | A006<br>Light&  | ShadeBrass               | A007<br>Soft S | cape 1                   |        | A008<br>Illuminatio      | on                  |      |
|                              | PT                            |                |                 |                          |                |                          |        | P1                       |                     |      |
|                              | A009<br>No Answe              | ər             | A010<br>Classic | : Trap                   | A011<br>Comp   | extro                    |        | A012<br>Think of l       | J                   |      |
|                              | SO                            |                |                 |                          |                |                          | EV: 85 |                          |                     |      |
| A013 A<br>Dm:Neo-Inception D |                               |                | A014<br>Demo:   | A014<br>Demo:Feeling You |                | A015<br>Demo:F.Bs C'monB |        | A016<br>Single Tone Play |                     |      |
| Porta                        | mento Time<br>73              | LF01 Ra<br>1/8 | te LF           | O1 Amp Depth             | LFO:           | 2 Rate<br>/8             | LF02   | Amp Depth<br>0           | Filter Env D<br>+49 | epth |

# 画面内のシーン・アイコンをタッチして目的のシーンを選びます。

LEV.76 選ばれたシーンのアイコンには A002 Jupiter Explored 色が付きます。

画面内は4x4の16個のシーン・アイコンが並び、その中からシーンを選ぶことができます。画面内の左右端にある ◀ (▶) アイコンをタッチすると、前の(次の) 16個のシーンを選べるようになります。

## バンクを選ぶ

A002 Jupiter Explo

シーンは 128 個単位でまとめられており、この単位をバンクと呼びます。

| BANK A | A001~A128 | BANK C | C001~C128 |
|--------|-----------|--------|-----------|
| BANK B | B001~B128 | BANK D | D001~D128 |

バンクを切り替えるには、次の操作をします。

## 1. [ENTER] ボタンを押します。

BANK SELECT 画面が表示されます。

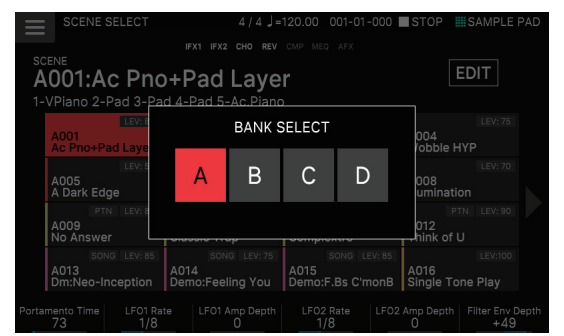

## 2. 変更したバンクを選びます。

## クイック・エディット

SCENE SELECT 画面と ZONE VIEW 画面では、ディスプレイ下の FUNCTION つまみ [E1] ~ [E6] を使って素早く音色のエディットができます。 (クイック・エディット)

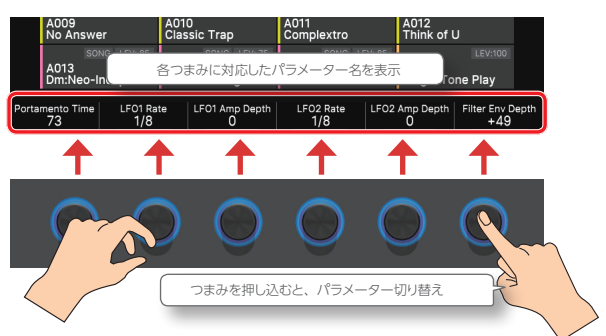

- エディットできるパラメーターは、Tone Type ごとに異なります。
- Tone Type によっては、つまみを押し込むことでパラメーターを切り替えることができます。
- カレント・ゾーンのパラメーターを変更します。Tone Type が「Drum」の場合は、鍵盤を押して指定したインストのパラメーターを変更します。

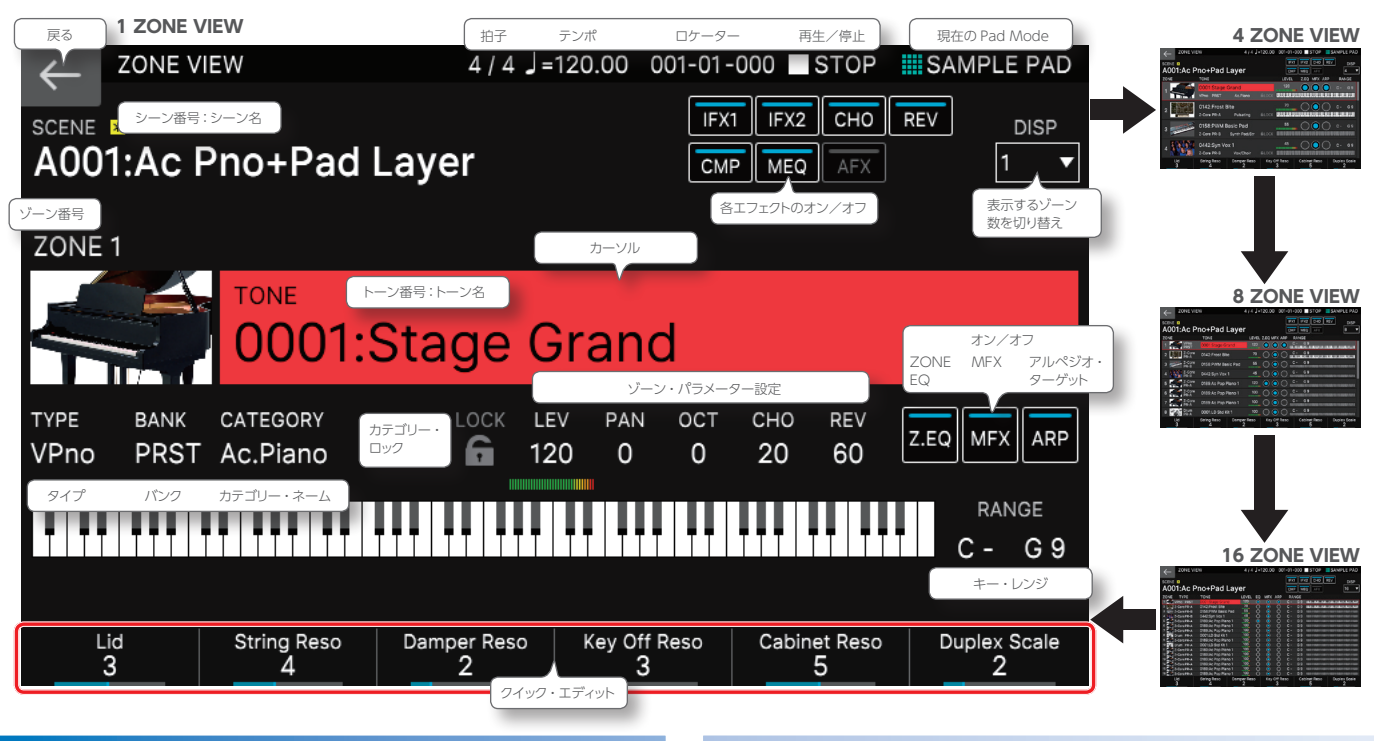

## ーンを選ぶ

#### [ZONE VIEW] ボタンを押します。

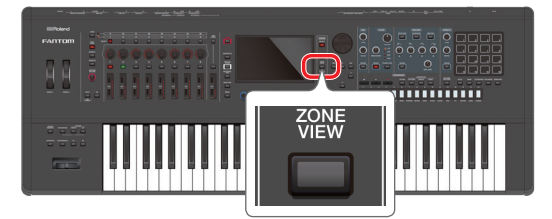

ZONE VIEW 画面が表示されます。[ZONE VIEW] ボタンを押す たびに、1ZONE → 4ZONE → 8ZONE → 16ZONE と配置が切り 替わります。

# ZONE SELECT ボタン [1] ~ [8] を押して、操作するゾーンを選びます。

ゾーン9~16を選ぶときは、[ZONE 1-8/9-16] ボタンでグ ループを切り替えてから、ZONE SELECT [1] ~ [8] ボタン を押します。

 トーン・カテゴリー・ボタン [1] ~ [16] のいずれかを押して、 トーンの種類(カテゴリー)を選びます。

## 4. カーソルをトーン名(番号)に合わせて、 [VALUE] ダイ ヤルや [INC] [DEC] ボタンで、トーンを選びます。

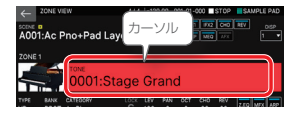

カテゴリー別にトーンを選ぶ (カテゴリー・ロック)

カーソルを鍵のアイコンに移動して、 [VALUE] ダイヤルまたは [DEC] [INC] ボタンで[UNLOCK]にすると、カテゴリー を越えてトーンを変更できます。

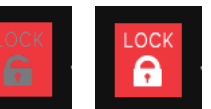

LOCK

[LOCK] にすると、現在選んでいるカテ UNLOCK ゴリーの中で、トーンを変更します。

# リストからトーンを選ぶ

トーンのリストを表示させて、その中からトーンを選ぶことができます。

#### 1. 画面内のカーソルを、トーン番号:トーン名に合わせます。

#### **2.** [ENTER] ボタンを押します。

TONE LIST 画面が表示されます。

|                                     | プルダウン・メニュー                            |
|-------------------------------------|---------------------------------------|
|                                     | rand SAMPLE PAD                       |
|                                     | ano * V                               |
| Ac.Piano Pop Piano E.Grand<br>Piano |                                       |
| VPno PRST 0001 :Stage Grand         | VPno PRST 0011 :Aco Grand5            |
| VPno PRST 0002:Deer                 | VPno PRST 0012:Aco Grand6             |
| VPno PRST 0003:East                 | カージル<br>VPno PRST 0013:Aco Grand7     |
| VPno PRST 0004:Contemp Co           | ncerto Film VPno PRST 0014:Aco Grand8 |
| VPno PRST 0005:Symphony H           | all 🛛 🏭 VPno PRST 0015:Aco Grand9     |
| VPno PRST 0006:Bold Beauty          | VPno PRST 0016:Aco Grand10            |
| VPno PRST 0007:Aco Grand1           | VPno PRST 0017:at Stage               |
| VPno PRST 0008:Aco Grand2           | VPno USER 0124:#Stage Grand           |
| VPno PRST 0009:Aco Grand3           | VPno USER 0125:#Deep Concert          |
| VPno PRST 0010:Aco Grand4           | VPno USER 0126:#EastcoastStudio       |
| PAGE<br>1/4                         | CANCELOK                              |
| 操作                                  | 説明                                    |
| カテゴリー・タブにタッチ                        | 同じカテゴリー・グループ内の別カテゴリーを選び<br>ます。        |
| プルダウン・メニュー                          | リストから、カテゴリーを選びます。                     |
| PAGE [E1] つまみ                       | 選んでいるカテゴリーのページを切り替えます。                |
| [E6] OK                             |                                       |
| [ENTER] ボタン                         | 床IFで唯たUC、ZOINE VIEVV 画面に戻ります。         |
| [E5] CANCEL                         | 操作をキャンセルして、ZONE VIEW 画面に戻り<br>ます。     |

## 3.トーンを選びます。

#### 4. [E6] OK を選びます。

中止するときは、[E5] CANCELを選びます。 ZONE VIEW 画面に戻ります。

## つのゾーンで1つのトーンを鳴らす (シングル)

工場出荷時に用意されるシーンのほとんどは、複数のゾーンを組み 合わせて音を鳴らします。鍵盤を弾くと複数のトーンが鳴ったり、鍵 域で鳴るトーンが変わったりするように作られています。単体の1 つの音色に注目して、1つのゾーンで1つのトーンだけを鳴らしたい (シングル演奏)場合は、「Single Tone」の機能を使うと便利です。

#### [SCENE SELECT] ボタンを押します。

SCENE SELECT 画面が表示されます。

#### 2. 設定を変えたいシーンを選びます。

#### 3. [SINGLE TONE] ボタンを押します。

シングル演奏できる状態になります。

#### シングル演奏のときは

- 鍵盤を弾くとゾーン1の音だけが鳴ります。
- アコースティック・ピアノの音色が選ばれます。
- ZONE VIEW 画面 (1ZONE VIEW) に切り替わります。

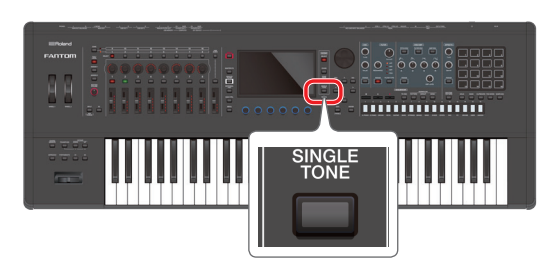

#### 4. トーンを切り替えて演奏します。

## 5. 変更した設定をそのままシーンに記憶させておきたいとき は、もう一度 [SINGLE TONE] ボタンを押します。

CONFIRM 画面が表示されます。

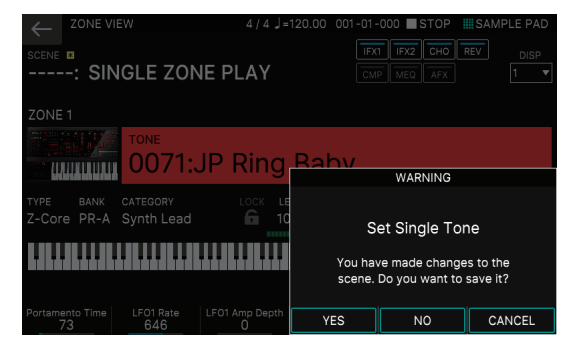

#### **6.** [E4] YES を選びます。

SCENE WRITE 画面が表示されます。 中止するときは、[E6] CANCELを選びます。

×E

[E5] NO を選ぶと、手順3の状態に戻ります。

#### ジーンを保存する (P.44)」の手順に従って、シーンを 保存します。

#### ×E

この手順以外にもA:016 [Single Tone Play]のシー ンを選ぶと、そのままシング ル演奏ができます。

| 3 | SCENE                   | SELECT          |             | 4/4 ]=              | 120.00          | 001-01     | -000   | STOP               | SAMPLE              | PAD   |
|---|-------------------------|-----------------|-------------|---------------------|-----------------|------------|--------|--------------------|---------------------|-------|
|   |                         |                 | IF          | X1 IFX2 CHO REV     | CMP ME          | AFX        |        |                    |                     |       |
| 4 | <sup>ENE</sup><br>016:S | ingle           | То          | ne Play             |                 |            |        |                    | DIT                 |       |
| 1 |                         | LEV: 90         |             | LEV: 78             |                 | U          | EV: 75 |                    | LEV: 75             |       |
|   | A001<br>Ac Pno+P        | ad Layer        | A00<br>Jupi | 2<br>ter Explored   | A003<br>Somet   | hing Air   |        | A004<br>Wobble H   | IYP                 |       |
| 1 |                         |                 |             |                     |                 |            |        |                    |                     |       |
|   | A005<br>Edge of D       | arkness         | A00<br>Ligh | 6<br>t&ShadeBrass   | A007<br>Soft Se | cape 1     |        | A008<br>Illuminati | on                  |       |
| I |                         |                 |             |                     |                 |            |        | P                  |                     |       |
|   | A009<br>No Answe        |                 | A01<br>Clas | 0<br>isic Trap      | A011<br>Comple  | extro      |        | A012<br>Think of I |                     | Ľ     |
|   | SO                      | NG LEV: 85      |             | SONG LEV: 75        |                 | SONG U     | EV: 85 |                    | LEV:100             | n –   |
|   | A013<br>Dm:Neo-II       | nception        | A01<br>Dem  | 4<br>no:Feeling You | A015<br>Demo:   | F.Bs C'n   | nonB   | A016<br>Single To  | ne Play             |       |
| æ | nento Time<br>60        | LF01 Rat<br>696 | te          | LF01 Amp Depth<br>0 | LFO2<br>7       | Rate<br>31 | LF02   | Amp Depth          | Filter Env D<br>+32 | lepth |

## ゾーンを重ねる (レイヤー)

鍵盤を弾いて、同時に複数のトーンを重ねて鳴らすことができます。 このような演奏形態を「レイヤー」といいます。FANTOM は任意の ゾーンを重ねることで、簡単にレイヤー演奏ができます。

## 1. 重ねて鳴らしたいゾーンの ZONE INT/EXT ボタンを押し て、赤点灯させます。

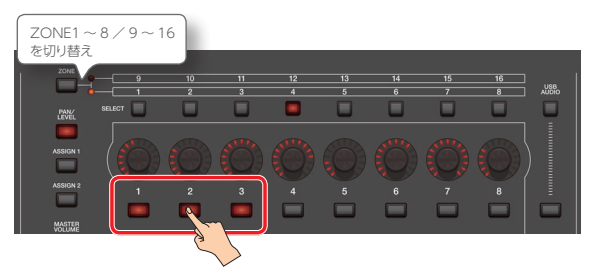

この例では、ゾーン1、2、3の ZONE INT/EXT ボタンを押して、 赤点灯させています。

#### ×E

ゾーン 9 ~ 16 を赤点灯させたい場合は、[ZONE 1-8/9-16] ボタンを押して、ゾーンの対象を切り替えます。

#### 2. 点灯させたゾーンのうち、いずれかのゾーンの ZONE SELECT ボタンを押してカレント・ゾーンに指定します。

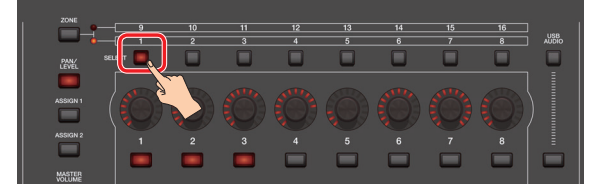

この例では、赤点灯させたゾーン1~3のうち、ゾーン1をカレント・ゾーンに指定しています。ゾーン2、またはゾーン3を指定してもかまいません。

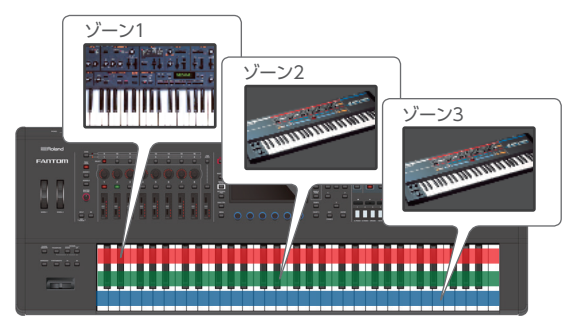

この状態で鍵盤を弾くと、赤点灯させたゾーン(ゾーン1~3)を重ねて演奏できます。

### 注意

ZONE INT/EXT ボタンが緑点灯しているゾーンは、外部 MIDI 音源をコントロールしています。

内部音源に切り替える場合は、[SHIFT] ボタンを押しながら該当する ZONE INT/EXT ボタンをもう一度押して、ボタンを赤点灯(INT 設定)させてください。

## トーンを選ぶ (レイヤー)

#### 1. [ZONE VIEW] ボタンを押します。

ZONE VIEW 画面が表示されます。 レイヤーしているゾーンに合わせて VIEW 数を選びます。

#### 2. カレント・ゾーンを切り替えながら、トーンを選びます。

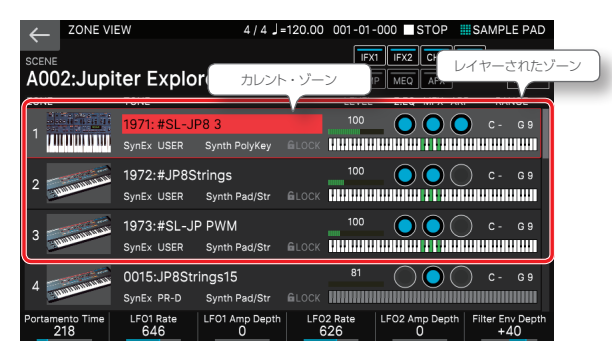

3. 「シーンを保存する (P.44)」の手順に従ってシーンを保存します。

鍵盤を2つの鍵域に分ける (スプリット)

ある鍵を境に鍵盤を右手側と左手側に分けて、それぞれで違うトーンを鳴らすことができます。

このような演奏を「スプリット」といい、鍵盤が分かれる位置を「ス プリット・ポイント」といいます。

## 1. シングル演奏用のシーンを選びます。

#### 2. [SPLIT] ボタンを押して、点灯させます。

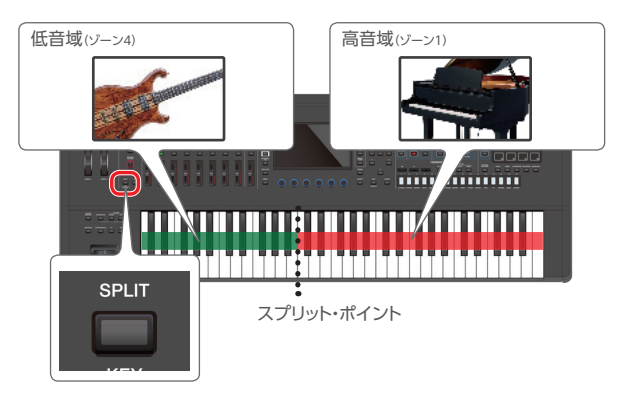

スプリットが設定され、高音域はゾーン1のトーン、低音域はゾーン 4のトーンが鳴ります。

#### 3. スプリットを解除するときは、[SPLIT] ボタンを押して消灯 させます。

解除すると、高域と低域の鍵域(KEY RANGE)がリセットされ、ゾーン1と4がレイヤーされた状態になります。

#### 注意

FANTOM では、いずれかのゾーンの高域と低域の鍵域(KEY RANGE)の設定値が初期値(低域 C-:高域 G9)以外の設定値になっているときに、[SPLIT]ボタンが点灯します。ゾーンをレイヤーしていても、いずれかのゾーンの KEY RANGE の設定が初期値から外れていれば点灯します。[SPLIT]ボタンの消灯は、すべてのゾーンの KEY RANGE の設定を初期値にリセットすることを意味します。

## 音域の分かれる位置を変える (スプリット・ポイント)

# **1.** [SPLIT] ボタンを押しながら、スプリット・ポイントにしたい鍵を押します。

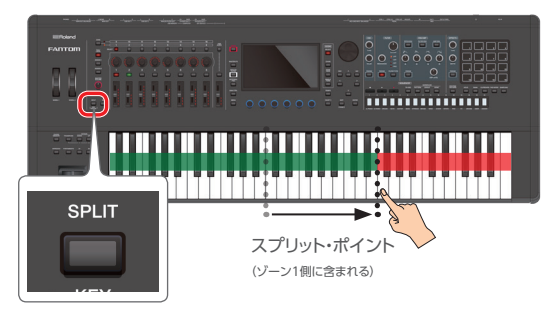

鍵を押すと、スプリット・ポイントが表示されます。 [SPLIT] ボタンから指を離すと画面が元に戻ります。 スプリット・ポイントの鍵は、ゾーン1 側に含まれます。

トーンを選ぶ (スプリット)

## **1.** [ZONE VIEW] ボタンを押します。

ZONE VIEW 画面が表示されます。 スプリットしているゾーンに合わせて VIEW 数を選びます。

### 2. カレント・ゾーンを切り替えながら、トーンを選びます。

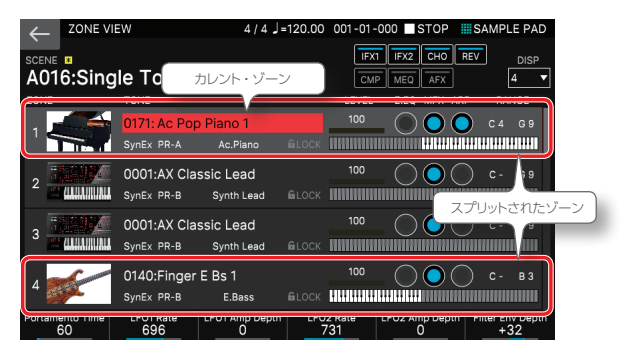

高音域の音色を変更したい場合は、ZONE SELECT [1] を、低音 域の音色を変更したい場合は、ZONE SELECT [4]を押してから、トー ンを選んでください。

3. 「シーンを保存する (P.44)」の手順に従ってシーンを保存します。

## 複数のゾーンで演奏する

レイヤーとスプリットを組み合わせて使うことにより、より複雑な組 み合わせで演奏することができます。

## ゾーンごとに鍵域を設定する (KEY RANGE)

KEY RANGE 機能を使うと、ゾーンごとに鍵域を自由に設定するこ とができます。より多くのゾーンを使ったスプリットを組んだり、特 定の鍵域だけをレイヤーしたりすることができます。

特定の鍵域をレイヤ 複数ゾーンを使ったスプリット C- E3 F 3 B 4 C 5 B 5 C6 G9

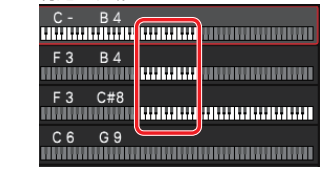

## 1. [ZONE VIEW] ボタンを押します。

ZONE VIEW 画面が表示されます。 使用するゾーン数に合わせて VIEW 数を選びます。

## 2. 使用するゾーンをレイヤーします。 (P.24)

3. ZONE VIEW 画面の KEY RANGE にカーソルを移動し て、ゾーンごとに鍵域(KEYBOARD RANGE LOWER / UPPER) を設定します。

|                       | /IEW                      | ل 4 / 4                    | =120.00 | 001-01-       | 000 <b>S</b> TC | OP 🛄  | SAMPL                                                                                                    | E PAD   |     |
|-----------------------|---------------------------|----------------------------|---------|---------------|-----------------|-------|----------------------------------------------------------------------------------------------------|---------|-----|
| SCENE A001:AC         | Pno+F                     | カレント・ゾー                    | 2       | IFX*          | I IFX2 CH       |       | /<br>/FR                                                                                                    |         | PFR |
| ZONE                  | TONE                      |                            |         | LEVEL         | Z.EQ MF         | A     | - International Action of the International Action of the |         |     |
| 1                     | 0171: Ac Po<br>SynEx PR-A | Piano 1<br>Ac.Piano        |         | 115           |                 |       | с -<br>ШШШ                                                                                                    | G 9     |     |
| 2                     | 0126:Frost<br>SynEx PR-A  | Bite<br>Pulsating          |         | 75            |                 |       | с-                                                                                                    | G 9     |     |
| 3                     | 0158:PWM I<br>SynEx PR-B  | Basic Pad<br>Synth Pad/Str |         | 55            |                 |       | с-                                                                                                    | G 9     |     |
| 4                     | 0442:Syn Vo<br>SynEx PR-B | ox 1<br>Vox/Choir          |         | 45            |                 |       | с-                                                                                                    | G 9     |     |
| Portamento Time<br>60 | LF01 Rate<br>696          | LF01 Amp Depth             | LFO     | 2 Rate<br>731 | LFO2 Amp D      | Depth | -inter En<br>+3                                                                                                    | v Depth |     |
| パラメータ                 | '—                        |                            | 説明      |               |                 |       |                                                                                                    |         |     |
| KEYBOAR               | RD RANGE                  | LOWER                      | 鍵域      | の下限           | を設定し            | ょす    | 0                                                                                                    |         |     |
|                       |                           |                            |         |               |                 |       |                                                                                                    |         |     |

**KEYBOARD RANGE UPPER** 鍵域の上限を設定します。

KEYBOARD RANGE LOWER / UPPER の値を変更すると、自動 的に [SPLIT] ボタンが点灯します。

#### XE

[SHIFT] ボタンを押しながら [SPLIT] ボタンを押すと、ZONE EDIT の KEY RANGE 画面が表示されます。KEY RANGE の設定はこの画面ですることもでき ます。詳しくは『パラメーター・ガイド』(PDF)をご覧ください。

#### 消灯しているゾーンについて

カレント・ゾーンの ZONE INT/EXT ボタンが消灯している状態で鍵盤を弾 くと、その他のゾーンの点灯状態にかかわらず、カレント・ゾーンだけが鳴 ります。

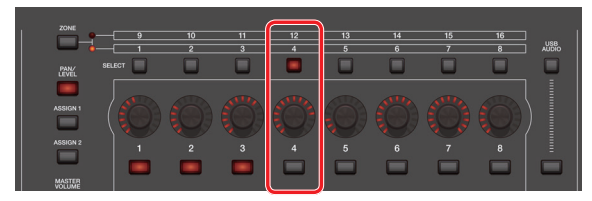

この例では、鍵盤を弾くとカレント・ゾーンのゾーン4だけが鳴ります。 通常、ZONE INT/EXT ボタンが消灯しているゾーンは演奏の対象ではな く、主にシーケンサーからの MIDI 情報で演奏されるために使われます。 消灯しているゾーンの音を聴きたいときは、消灯しているゾーンにカレント・ ゾーンを切り替えて鍵盤を弾いていけば、順番に音を確認することができ ます。

カレント・ゾーンはシーンに保存されるので、保存するときは、カレント・ゾー ンに注意してください。

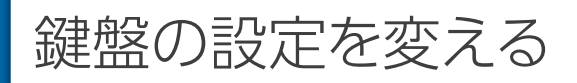

## 音域を半音単位で高く/低くする (トランスポーズ)

**1.** [TRANSPOSE] ボタンを押しながら、OCTAVE [DOWN] ボタンまたは [UP] ボタンを押します。

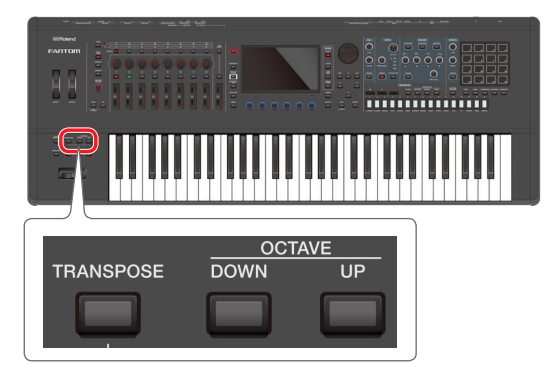

ボタンを押したタイミングで、画面に設定値が表示されます。

| パラメーター    | 設定値   | 説明             |
|-----------|-------|----------------|
| Transpose | -5~+6 | 音域を半音単位で設定します。 |

#### ×E

- トランスポーズを解除するには、もう一度[TRANSPOSE]ボタンを押してボ タンを消灯させます。一度トランスポーズを設定すると、以降は[TRANSPOSE] ボタンを押すだけで、直前にセットした値にトランスポーズさせることができ ます。
- [TRANSPOSE] ボタンを押しながら OCTAVE [DOWN] ボタンと [UP] ボタンを同時に押すと、値が「0」に戻ります。

## 音域をオクターブ高く/低くする (オクターブ)

## 1. OCTAVE [DOWN] ボタンまたは [UP] ボタンを押します。

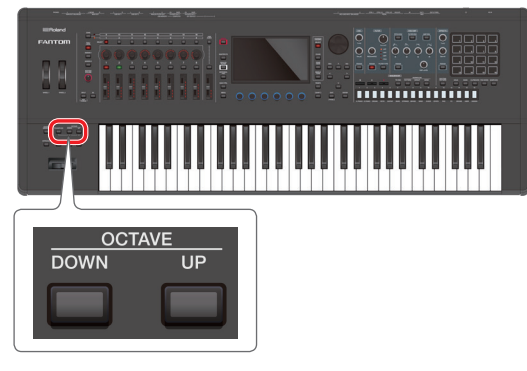

ボタンを押したタイミングで、画面に設定値が表示されます。

|   | パラメーター | 設定値   | 説明                |
|---|--------|-------|-------------------|
| ( | Octave | -3~+3 | 音域をオクターブ単位で設定します。 |

#### XE

OCTAVE [DOWN] ボタンと [UP] ボタンを同時に押すと、値が「0」に戻ります。

# Memo

# 03: 演奏機能編

# 目次

| アルペジオ演奏をする             | 30 |
|------------------------|----|
| ◇ アルペジオ機能を使って演奏をする     | 30 |
| ◇ アルペジオ演奏のテンポを変える      | 30 |
| ◇ アルペジオ演奏を持続する (ホールド)  | 31 |
| ペダル・スイッチを使う場合          | 31 |
| ◇ アルペジオ機能に関する設定をする     | 31 |
| コード演奏をする (コード・メモリー)    | 32 |
| ◇ コード・メモリー機能を使って演奏をする  | 32 |
| ◇ コード・メモリーの設定          | 32 |
| リズム・パターンに合わせて演奏する      | 33 |
| ◇ リズム・パターンを選ぶ/鳴らす      | 33 |
| ◇ リズム・パターン・グループの設定を変える | 34 |
| リズム・パターン・グループを保存する     | 34 |
| ◇ リズム・パターンのテンポを変える     | 35 |
| ◇ リズム・パターンの設定を保存する     | 35 |
| <br>汎用コントローラーを使う       | 36 |
| ◇ スライダー/コントロールつまみの使いかた | 36 |
| ◇ その他の汎用コントローラーの使いかた   | 37 |
| <br>エディットつまみを使う        | 38 |
| ◇ エディットつまみの使いかた        | 38 |

| 複数のゾーンの音量を同時に変更する   |    |
|---------------------|----|
| (モーショナル・パッド)        | 39 |
| ◇ モーショナル・パッドを使う     | 39 |
| ◇ モーショナル・パッドの設定を変える | 39 |
| 割り当てるゾーンを変える        | 39 |
| ゾーンに割り当てるトーンを変える    | 39 |
| モーショナル・パッドのその他の設定   | 40 |
|                     |    |

# アルペジオ機能を使って演奏をする

FANTOMは、自動的にアルペジオを演奏できる「アルペジオ機能」 を搭載しています。

#### ×Ŧ

アルペジオの設定は、シーンに保存されます。

### 1. [ZONE VIEW] ボタンを押します。

ZONE VIEW 画面が表示されます。 使用するゾーン数に合わせて VIEW 数を選びます。

#### ZONE VIEW 画面で、対象となるゾーンの ARP を「ON」 にします。

## 注意

[ARPEGGIO] ボタンが「ON」のとき、ARP が「ON」になっているゾーン でアルペジオ演奏ができます。

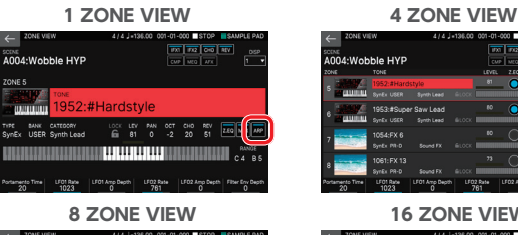

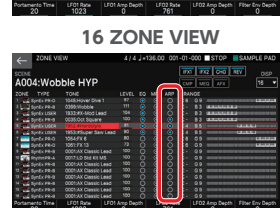

#### XE

複数のゾーンの ARP を「ON」にして、同時にアルペジオ演奏させることもできます。

## 3. [ARPEGGIO] ボタンを押して、点灯させます。

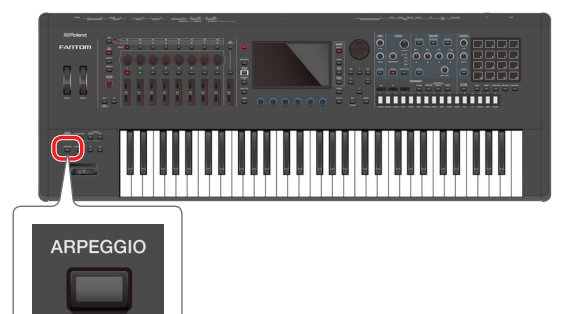

#### ARPEGGIO 画面が表示されます。

| STYLE<br>P001: NOTE VA | LUES           |
|------------------------|----------------|
| Hold                   | OFF            |
| Variation              | 4              |
| Motif                  | UP             |
| Keyboard Velocity      | REAL           |
| Octave Range           | 0              |
| Accent Rate            | 100%           |
| Shuffle Rate           | 50%            |
| Shuffle Resolution     | 16ТН           |
| HOLD                   | EXIT           |
| メニュー                   | 説明             |
| [E1] HOLD              | アルペジオをホールドします。 |
| [E6] EXIT              | 元の画面に戻ります。     |

#### ×ŧ

システム・パラメーター「Arpeggio Switch Mode」(P.113)を設定する ことで、ARPEGGIO 画面を表示することなく、アルペジオを「オン」にする ことができます。

## 4. 鍵盤で和音を弾きます。

押さえた和音の構成音に従って、オンにしたゾーンのアルペジオ演奏が始まります。

カーソルを「STYLE」に合わせて、スタイルを変更します。
 選んだスタイルによって、アルペジオ演奏が変化します。

#### 6. オフにするときは、もう一度 [ARPEGGIO] ボタンを押し て消灯させます。

#### ×ŧ

コード・メモリー機能と一緒に使うと、指一本で多彩なアルペジオ・サウンドを簡 単に演奏できます。(P.32)

## アルペジオ演奏のテンポを変える

アルペジオ演奏のテンポを設定します。

#### ×Ŧ

- ここで設定するテンポは、リズム・パターンのテンポ(P.35)やシーケンサー のテンポ(P.82)と共通です。
- テンポの値はシーンに保存されます。

### 1. [TEMPO] ボタンを押します。

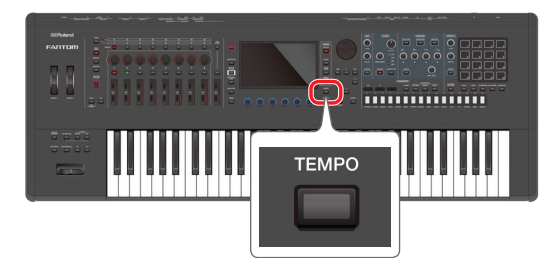

TEMPO 画面が表示されます。

| STYLE<br>P001: NOTE VALUES |       |       |        |
|----------------------------|-------|-------|--------|
|                            |       |       | OFF    |
|                            |       |       | 4      |
|                            |       |       | UP     |
|                            |       |       | REAL   |
|                            |       |       | 0      |
|                            |       |       | 100%   |
|                            |       | TEMPO | X      |
|                            |       |       |        |
|                            | Tempo |       | 120.00 |
| HOLD                       |       | CLICK | CLOSE  |
|                            |       |       |        |

| [E5] CLICK | オンにすると設定したテンポでクリック音が鳴ります。 |
|------------|---------------------------|
| [E6] CLOSE | 画面を閉じます。                  |
|            |                           |

### [VALUE] ダイヤルまたは [INC] [DEC] ボタンで、テン ポを設定します。

[SHIFT] ボタンを押しながら操作すると、小数点第2位の値を変更します。

#### ×ŧ

[TEMPO] ボタンを押すタイミングで、テンポを設定することができます (タップ・ テンポ)。設定したいテンポの4分音符のタイミングで3回以上押してください。

# アルペジオ演奏を持続する (ホールド)

次のように操作すると、鍵盤を押し続けなくてもアルペジオ演奏を 持続することができます。

#### 1. [ARPEGGIO] ボタンを押します。

ARPEGGIO 画面が表示されます。

#### ×Ŧ

[SHIFT] ボタンを押しながら [ARPEGGIO] ボタンを押すとアルペジオのオン/オフを伴わずに ARPEGGIO 画面を表示させることができます。

#### 2. [E1] HOLD を選びます。

ホールド機能がオンになります。

## 3. 鍵盤で和音を弾きます。

押さえた和音の構成音に従って、アルペジオ機能をオンにした ゾーンのアルペジオ演奏が始まります。

ホールド中に別のコードやキーを弾き直すと、アルペジオも変わります。

#### 4. オフにするときは、もう一度 [E1] HOLD を選びます。

ホールド機能がオフになります。

## ペダル・スイッチを使う場合

ペダル・スイッチ(P.10)を踏みながら和音を弾くと、鍵盤を押し続けなくてもアルペジオ演奏を持続することができます。

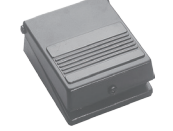

# ペダル・スイッチ(別売: DP シリーズなど)を HOLD/R 端子に接続します。

2. [ARPEGGIO] ボタンを押して点灯させます。

#### 3. ペダル・スイッチを踏みながら和音を弾きます。

ホールド中に別のコードやキーを弾き直すと、それに応じてアルペジオも変わります。

# アルペジオ機能に関する設定をする

アルペジオの演奏スタイル、タイミング、アクセントなどの細かな 設定をします。

#### 1. [ARPEGGIO] ボタンを押します。

ARPEGGIO 画面が表示されます。

#### ×E

[SHIFT] ボタンを押しながら [ARPEGGIO] ボタンを押すとアルペジオのオ ン/オフを伴わずに ARPEGGIO 画面を表示させることができます。

#### 2. 目的のパラメーターを選び、値を変更します。

|  | パラメーター                | 設定値             | 説明                                                                                                    |
|--|-----------------------|-----------------|----------------------------------------------------------------------------------------------------|
|  | STYLE                 | P001~P128       | アルペジオの基本的な演奏スタイルを設定し<br>ます。                                                                                                    |
|  | Hold                  | OFF、ON          | ホールド機能をオン/オフします。                                                                                                    |
|  | Variation             | 1~              | アルペジエーターでは、アルペジオ・スタイルごと<br>にいくつかのバリエーション(演奏パターン)が用<br>意されています。ここではそのバリエーション・ナ<br>ンバーを選びます。バリエーションの数は、アルペ<br>ジオ・スタイルによって変わります。                                                                                    |
|  |                       | コードの構成音         | の鳴る順番を、以下の中から設定します。                                                                                                    |
|  |                       | UP              | 押したキーの低いほうから順番に鳴ります。                                                                                                    |
|  |                       | DOWN            | 押したキーの高いほうから順番に鳴ります。                                                                                                    |
|  |                       | UP&DOWN         | 押したキーの低いほうから高いほうへ、さらに折り<br>返して低いほうへ順番に鳴ります。                                                                                                    |
|  |                       | RANDOM          | 押したキーの音がランダムに鳴ります。                                                                                                    |
|  |                       | NOTE OR-<br>DER | キーを押した順番に鳴ります。キー押す順番を工<br>夫すればメロディー・ラインを作ることができま<br>す。128音まで保存することができます。                                                                                                    |
|  | Motif                 | GLISSANDO       | 押したキーの最低音と最高音の間を半音ずつ上<br>昇、下降を繰り返しながら鳴ります。最低音と最高<br>音の2音を押します。                                                                                                    |
|  |                       | CHORD           | 押したキーの音がすべて同時に鳴ります。                                                                                                    |
|  |                       | AUTO1           | キーを鳴らすタイミングを、押したキーの低いほ<br>うから優先して自動的に割り当てます。                                                                                                    |
|  |                       | AUTO2           | キーを鳴らすタイミングを、押したキーの高いほ<br>うから優先して自動的に割り当てます。                                                                                                    |
|  |                       | PHRASE          | 1つのキーを押すだけで、そのキーのピッチを基準にフレーズが鳴ります。複数のキーを押した場合は、最後に押されたキーが有効になります。                                                                                                    |
|  | Keyboard<br>Velocity  | REAL、<br>1~127  | 押さえたキーの、発音の強さを設定します。キー<br>を押す強さに応じてベロシティー値を変化させた<br>い場合は設定を「REAL」にします。キーを押す強さ<br>に関係なく、常に一定のベロシティー値にしたいと<br>きは、その値(1~127)を設定します。                                                                                 |
|  | Octave<br>Range       | -3~+3           | アルペジオ演奏をする音域をオクターブ単位で<br>設定します。弾いた和音の音だけで演奏したいと<br>きは[0]にします。弾いた和音とその1オクターブ<br>上の音で演奏するときは[+1]に、弾いた和音と<br>その1オクターブ下の音で演奏するときは[-1]に<br>設定します。                                                                     |
|  | Accent Rate           | 0~100%          | アクセントの強さや音の長さを変えて、演奏のグ<br>ループ感を変化させます。「100%」のときに最も<br>グループ感が出ます。                                                                                                    |
|  | Shuffle Rate          | 0~100%          | <ul> <li>発音のタイミングを変化させて、シャッフルのリズムを作ることができます。</li> <li>「50%」のときは等間隔で音が鳴り、値が大きくなるにつれて、付点音符のような弾んだ感じになります。</li> <li>Shuffle Rate=50%</li> <li>50 50 50 50</li> <li>Shuffle Rate=90%</li> <li>90 10 90 10</li> </ul> |
|  | Shuffle<br>Resolution | 16TH、8TH        | 発音のタイミングを音符で設定します。音符は16<br>分音符と8分音符が指定できます。                                                                                                    |

## コード・メモリー機能を使って演奏をする

コード・メモリーは、鍵盤のキーを1つ弾くだけで、あらかじめ登 録されているコード・フォームに従って和音を鳴らすことができる機 能です。

#### メモ

コード・メモリーの設定は、シーンに保存されます。

#### [ZONE VIEW] ボタンを押します。

ZONE VIEW 画面が表示されます。 使用するゾーン数に合わせて VIEW 数を選びます。

#### 2. ZONE VIEW 画面で対象となるゾーンの ARP を「ON」 にします。

## 注意

[CHORD MEMORY] ボタンが [ON] のとき、ARP が [ON] になっているゾー ンでアルペジオ演奏ができます。

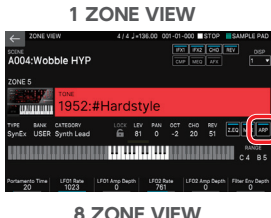

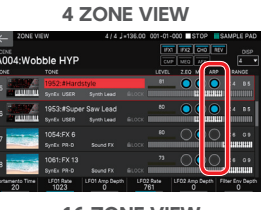

**8 ZONE VIEW** 

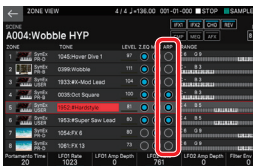

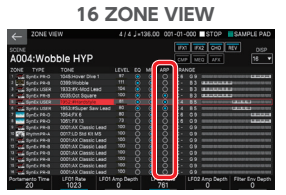

#### XŦ

複数のゾーンの ARP を [ON] にして同時にコード演奏させることもできます。

### [CHORD MEMORY] ボタンを押して、点灯させます。

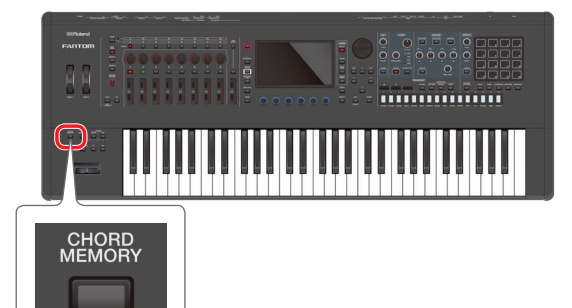

CHORD MEMORY 画面が表示されます。

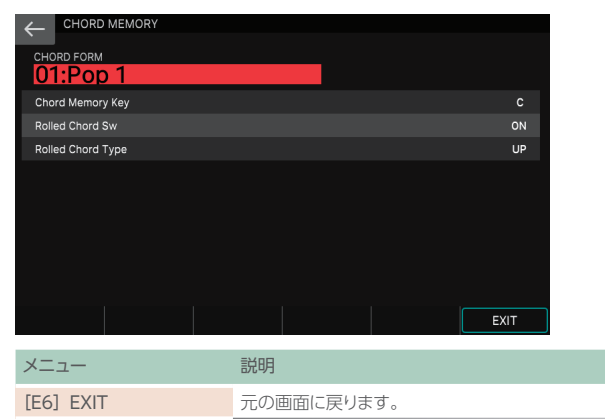

## ×E

システム・パラメーター「Chord Memory Switch Mode」(P.113) を設 定することで、Chord Memory 画面を表示することなく、コード・メモリーを 「オン」にすることができます。

## 4. 鍵盤を弾きます。

選ばれているコード・フォームに従って、和音が鳴ります。

#### 5. カーソルを「CHORD FORM」に合わせて、コード・フォー ムを変更します。

和音の鳴りかたが変化します。

コード・フォームについて、詳しくは「コード・メモリー一覧」(P.120) をご覧ください。

#### 6. オフにするときは、もう一度 [CHORD MEMORY] ボタ ンを押して消灯させます。

## ド・メモリーの設定

コード・メモリーの設定を変更できます。

#### [CHORD MEMORY] ボタンを押します。

CHORD MEMORY 画面が表示されます。

#### XE

[SHIFT] ボタンを押しながら [CHORD MEMORY] ボタンをコード・メモ リーのオン/オフを伴わずに CHORD MEMORY 画面を表示させることがで きます。

## 2. 目的のパラメーターを選び、値を変更します。

| パラメーター                | 設定値       | 説明                                                                                                    |
|-----------------------|-----------|----------------------------------------------------------------------------------------------------|
| CHORD<br>FORM         | 01~17     | C~Bの鍵に割り当てるコード・セットの種類を<br>選びます。<br>コード・フォームについて、詳しくは「コード・メモ<br>リー一覧」 (P.120) をご覧ください。                    |
| Chord Memo-<br>ry Key | G~F#      | コードのキーを変えます。                                                                                             |
| Rolled Chord<br>Sw    | ON        | コードの構成音を同時に鳴らさずに、順番に聞<br>こえるように鳴らします。鍵盤を押す強さによ<br>って演奏の速さが変わるため、鍵盤を押すだけ<br>でギターを弾いているようなリアルな演奏が<br>できます。 |
|                       | OFF       | 構成音を和音で鳴らします。                                                                                            |
|                       | UP        | 低音から高音へと順番に鳴らします。                                                                                        |
| Rolled Chord          | DOWN      | 高音から低音へと順番に鳴らします。                                                                                        |
| Туре                  | ALTERNATE | 鍵盤を押さえるたびに、構成音を鳴らす順番の<br>向きが変わります。                                                                       |

## リズム・パターンとは?

FANTOM は、あらかじめ用意されたリズムを自動で鳴らしながら演 奏することができます。

このリズム用の演奏データを「リズム・パターン」と呼びます。

バンド等でドラムを演奏するときは、通常1小節~2小節程度の決まった演奏を繰り返します。この繰り返しの基本となる演奏データを、イントロ用/バース用/フィル用/エンディング用などの用途別に分けて、多数内蔵しています。パターンの種類は、リズム・パターン・ネームで確認することができます。

| パターン              | 説明                                                              |
|-------------------|-----------------------------------------------------------------|
| Intro (イントロ)      | イントロ(前奏)を受け持つ演奏パターンです。                                          |
| Verse (バース) 1、2   | 主となる演奏パターンです。1 が基本パターン、2 が 1<br>の応用パターンです。                      |
| Fill-In (フィル) 1、2 | フレーズのつなぎ目などに入れる装飾的な演奏パターンです。フィルの次に演奏されるパターンによって1または<br>2 を選びます。 |
| Ending (エンディング)   | 楽曲の終わりの部分を受け持つ演奏パターンです。                                         |

#### ×ŧ

リズム・パターンの設定は、シーンに保存されます。

#### リズム・グループとは?

6 個のリズム・パターンを 1 セットにまとめたものがリズム・パターン・ グループです。Intro、Pattern A ~ Pattern D、Ending にリズム・ パターンを設定して、リズム・パターン・グループに保存すること ができます。

FANTOM には、以下のリズム・グループがあります。

| リズム・パターン・グルー<br>プ | 説明                                                                                    |
|-------------------|---------------------------------------------------------------------------------------|
| PRST (プリセット)      | 書き替えることができないリズム・パターン・グループです。<br>エディットしたリズム・パターン・グループの設定は、ユー<br>ザー・グループに保存しておくことができます。 |
| USER (ユーザー)       | FANTOMに保存するリズム・パターン・グループです。                                                           |
|                   |                                                                                       |

## ドラム・キットとは?

リズム・パターンで鳴らすドラムの音色を [ドラム・キット] と呼びます。 ドラム・キットには、現在のシーンのゾーン 10 で選んでいるトーン (Drum Kit トーン) が使われます。

# リズム・パターンを選ぶ/鳴らす

#### 1. [RHYTHM PATTERN] ボタンを押します。

RHYTHM PATTERN 画面が表示されます。

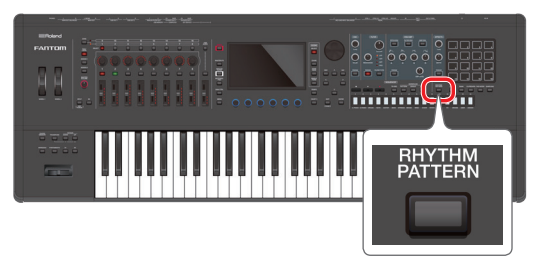

#### RHYTHM PATTERN 4/4 J=136.00 001-01-000 STOP SAMPLE PA PRST 01: ROCK 1 01 101 ナンバー/ネート バンク 現在の再生位置 リズム・グル 0001:LD Std Kit 1 A Drum PR-A ドラム・キット・ナンバー/ネーム P002 P003 P004 P005 P001 リズム・パターン・ナンバー Intro Verse 1 Fill-In 1 Verse 2 Fill-In 2 リズム・パターン・ネーム 1 Meas 2 Meas Pattern A 2 Meas 2 Meas 2 Meas リズム・パターンの小節数 KEY TRIGGER LEVEL 100 メニュー 説明 オンにすると、鍵盤を弾いたタイミングでリズム・パ ターンをスタートします。 [E1] KEY TRIGGER LEVEL [E6] つまみ ドラム・キットの音量を設定します。

カーソルを「リズム・グループ・ナンバー」に合わせて、リズム・パターン・グループを選びます。

| 4        | RHYTHM PATTERN | 4 / 4 🚽 =120.00 | 001-01-000 STOP | SAMPL | E PAD |
|----------|----------------|-----------------|-----------------|-------|-------|
| <u>`</u> | RHYTHM GROUP   |                 |                 | MEAS  | BEAT  |
| PR       | ST 01: ROCK 1  |                 |                 | 01-   | -01   |
| 70       | NE 10          |                 |                 |       |       |

ドラム・キット・ナンバーにカーソルを合わせて、ドラム・キットを選びます。

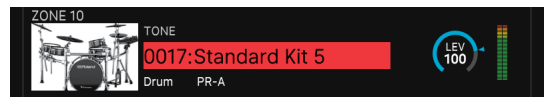

 < Intro >~< Ending >をタッチして、鳴らすリズム・パター ンを選びます。

| ←                                                   | RHYTHM               | PATTERN   | 4/4 🚽 =   | 136.00 001-01 | -000 STOP | SAMPLE PAD   |
|-----------------------------------------------------|----------------------|-----------|-----------|---------------|-----------|--------------|
| <b>`</b>                                            | RHYTHM G             | MEAS BEAT |           |               |           |              |
| PR                                                  | PRST 01:ROCK 1 01-03 |           |           |               |           |              |
| ZONE 10<br>TONE<br>0017:Standard Kit 5<br>Drum PR-A |                      |           |           |               |           |              |
|                                                     | P001                 | P002      | P003      | P004          | P005      | P006         |
|                                                     | Intro                | Verse 1   | Fill-In 1 | Verse 2       | Fill-In 2 | Ending       |
|                                                     | 1 Meas 📉             | 2 Meas    | 2 Meas    | 2 Meas        | 2 Meas    | 4 Meas       |
|                                                     | Intro                | rn A      | Pattern B | Pattern C     | Pattern D | Ending       |
| KEY T                                               | RIGGER               |           |           |               |           | LEVEL<br>100 |

[RHYTHM PATTERN] ボタンが点灯し、タッチしたリズム・パター ンが鳴ります。

#### 5. 停止するときは、鳴っているリズム・パターンのアイコンに タッチするか、[STOP] ボタンを押します。

#### ×E

- 各リズム・パターン名の下には、そのパターンの長さが表示されています。パターン再生中に別のリズム・パターンを選ぶと、小節の区切りのタイミングに合わせてパターンが切り替わります。
- Intro に設定されたリズム・パターンを鳴らした場合、Intro の演奏が終わると 自動的に Pattern A の演奏に切り替わります。
- Ending に設定されたパターンを鳴らした場合、Ending の演奏が終わると自動的にリズム・パターンが停止します。

# リズム・パターン・グループの設定を 変える

リズム・パターン・グループをエディットして、リズム・パターンを 自由に割り当てることができます。

## 1. [RHYTHM PATTERN] ボタンを押します。

RHYTHM PATTERN 画面が表示されます。

 カーソル [▲] [▼] [◀] [▶] ボタンで、Intro ~ Ending のいずれかの枠にカーソルを移動させます。

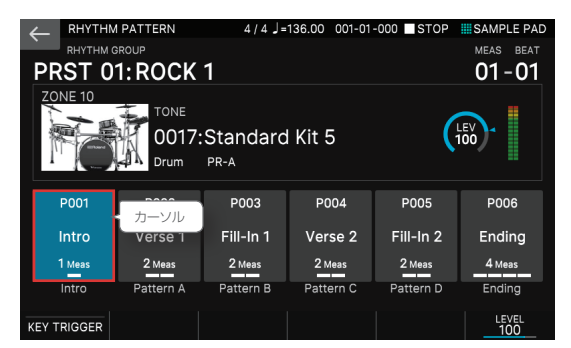

- 3. [VALUE] ダイヤル、または [INC] [DEC] ボタンで、 割り当てるリズム・パターンを選びます。
- 4. 手順2~3を繰り返して、他のリズム・パターンもセットします。

# リズム・パターン・グループを保存する

変更したリズム・グループは一時的なもので、電源を切ったり他の リズム・グループを選んだりすると消えてしまいます。 変更したリズム・グループを残したい場合、本体のユーザー・グルー プに保存します。

注意

保存操作をすると、保存先にあったデータは上書きされます。

#### 1. [WRITE] ボタンを押します。

WRITE MENU 画面が表示されます。

## 2. <RHYTHM PATTERN GROUP> にタッチします。

RHYTHM PATTERN GROUP WRITE 画面が表示されます。

|        | TTERN GROUP WRITE |         |        |    |
|--------|-------------------|---------|--------|----|
|        | WRITE SOURCE      |         |        |    |
|        |                   | •       |        |    |
|        | WRITE DESTINATION | R GROUP |        |    |
|        |                   |         |        |    |
| RENAME |                   |         | CANCEL | ОК |

- 3. 名前を変更したい場合は、[E1] RENAME を選びます。 名前を変更したら [E6] OK を選んでウィンドウを閉じます。
- **4.** [VALUE] ダイヤルまたは [DEC] [INC] ボタンで、保存先を選びます。

#### 5. [E6] OK を選びます。

確認のメッセージが表示されます。 中止するときは [E5] CANCELを選びます。

## **6.** [E5] OK を選びます。

リズム・パターン・グループが保存されます。

リズム・パターンのテンポを変える

リズム・パターンのテンポを設定します。

#### ×ŧ

- ここで設定するテンポは、アルペジオのテンポ(P.30)やシーケンサーのテ
- ンポ (P.82) と共通です。 • テンポの値はシーンに保存されます。
- 1. [TEMPO] ボタンを押します。

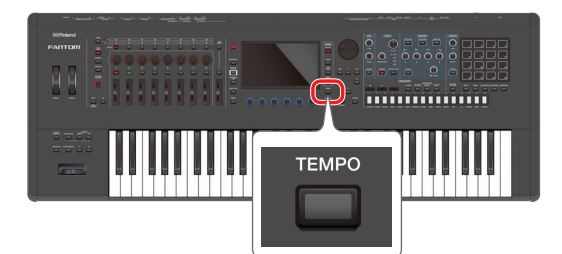

#### TEMPO 画面が表示されます。

|             |                       | 4/4 ]=                    | 136.00 001-01 | -000 STOP | SAMPLE PAD |  |
|-------------|-----------------------|---------------------------|---------------|-----------|------------|--|
| PRST 0      | 1:ROCK                | 1                         |               |           | 01-01      |  |
| ZONE 10     | TONE<br>0017:<br>Drum | Standard                  | l Kit 5       |           | LEV<br>100 |  |
| P001        |                       |                           |               |           |            |  |
| Intro       |                       | Fill-In 1                 |               | TEMPO     | X          |  |
| 1 Meas      | 2 Meas                | 2 Meas                    |               |           |            |  |
| Intro       |                       |                           | Tempo         |           | 136.00     |  |
| KEY TRIGGER |                       |                           |               | CLICK     | CLOSE      |  |
| メニュー        |                       | 説明                        |               |           |            |  |
| [E5] CLIC   | オンは                   | オンにすると設定したテンポでクリック音が鳴ります。 |               |           |            |  |
| [E6] CLO    | 画面な                   | を閉じます。                    |               |           |            |  |

#### **2.** [VALUE] ダイヤル、または [INC] [DEC] ボタンでテン ポを設定します。

[SHIFT] ボタンを押しながら操作すると、小数点第2位の値を変更します。

#### ×ŧ

[TEMPO] ボタンを押すタイミングで、テンポを設定することができます (タップ・ テンポ)。設定したいテンポの4分音符のタイミングで3回以上押してください。

# リズム・パターンの設定を保存する

現在選ばれている、リズム・パターン・グループや、ドラム・キットの設定、KEY TRIGGERの設定、テンポなど、リズム・パターンに 関する設定は一括して現在のシーンに保存されます。設定を残して おきたいときは、シーンを保存してください。(P.44)

# スライダー/コントロールつまみの使 いかた

スライダー/コントロールつまみは、汎用コントローラーとして各 ゾーンのパンや音量を変えたり、いろいろな機能やパラメーターを 割り当てたりすることができます。

## [ZONE 1-8/9-16] ボタンで、対象となるゾーン (ゾーン 1 〜ゾーン 8 / ゾーン 9 〜ゾーン 16)を切り替えます。

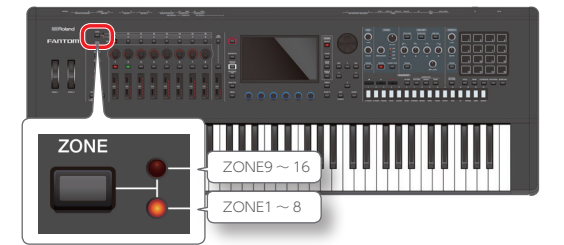

# 2. 機能選択ボタンを押して、操作するパラメーターを選びます。

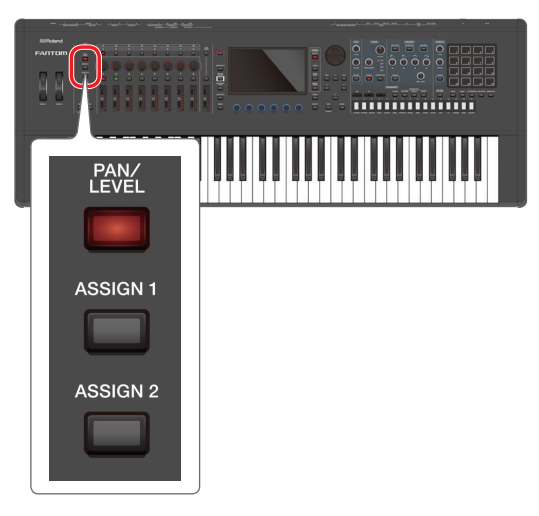

| ボタン                       | 説明                                                      |
|---------------------------|---------------------------------------------------------|
| [PAN/LEVEL] ボタン           | 点灯させると、コントロールつまみで各ゾーンの<br>パンを、スライダーで各ゾーンの音量を調節でき<br>ます。 |
| [ASSIGN1] ボタン<br>(SCENE)  | 点灯させると、あらかじめ、シーンやシステムで割                                 |
| [ASSIGN2] ボタン<br>(SYSTEM) | クヨーとしるいにハウスーターをコントロール りょみ<br>/スライダーで調節できます。             |

#### ×E

ASSIGN1 はシーンごとに個別に機能を割り当てます。 ASSIGN2 はシステムで一括して機能を割り当てます。

## PAN/LEVEL で使用するとき

# 3. [PAN/LEVEL] ボタンを押して、点灯させます。

## 4. コントロールつまみ/スライダーを動かします。

対応するゾーンのパンや音量が変化します。

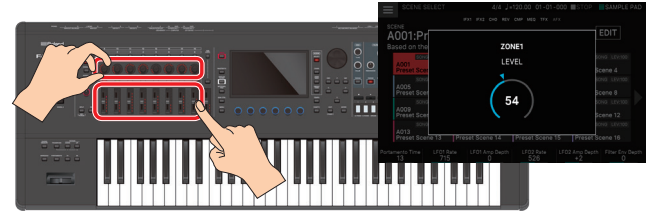

コントロールつまみやスライダーなどで設定を変更すると、変更した パラメーターとその値が、ポップアップ画面に表示されます。 ポップアップ画面は、しばらく表示すると自動的に閉じます。 パラメーターによってはポップアップ画面が表示されません。

#### ×ŧ

[PAN/LEVEL] で使用するときは、操作したコントロールつまみ、スライダーの番号が各ゾーンのナンバーに対応します。

## ASSIGN1、ASSIGN2 で使用するとき

 [ASSIGN1] または [ASSIGN2] ボタンを押して、点灯 させます。

#### 6. カレント・ゾーンを選びます。

必要に応じて、レイヤーも設定しておきます。

### 7. コントロールつまみ/スライダーを動かします。

割り当てられた機能に従って、音色が変化します。

## ×Ŧ

[ASSIGN1] [ASSIGN2] で使用するときは、コントロールつまみやスライダー を操作したときの効果は、鍵盤を弾いたときに鳴るゾーンに対してかかります。

- ●レイヤーの設定をしている場合は、複数のゾーンに対して効果がかかります。
- レイヤーの設定をしていない場合は、カレント・ゾーンに対して効果がかかります。)

[SHIFT] ボタンを押しながら、[ASSIGN1] [ASSIGN2] ボタンを押すと、 パラメーターや機能を割り当てるための設定画面が表示されます。詳しくは 『パラメーター・ガイド』(PDF)、または『システム・パラメーター』(P.112) をご覧ください。
# その他の汎用コントローラーの使いかた

スライダー/コントロールつまみの他に、ピッチ・ベンド/モジュレー ション・レバー、PEDAL 端子に接続したペダル・スイッチやエクス プレッション・ペダル、WHEEL1~2、[S1]~[S3] ボタンなどが、 汎用コントローラーとして使えます。いろいろな機能やパラメーター を割り当てて使うができます。

※ ピッチ・ベンド/モジュレーション・レバー、HOLD/R 端子は、操作したときの機能が固定されています。

## [ZONE 1-8/9-16] ボタンで、対象となるゾーン(ゾーン 1 ~ゾーン8 /ゾーン9 ~ゾーン16)を切り替えます。

## 2. カレント・ゾーンを選びます。

必要に応じて、レイヤーも設定しておきます。

### 3. 汎用コントローラーを操作します。

割り当てられた機能に従って、音色が変化します。

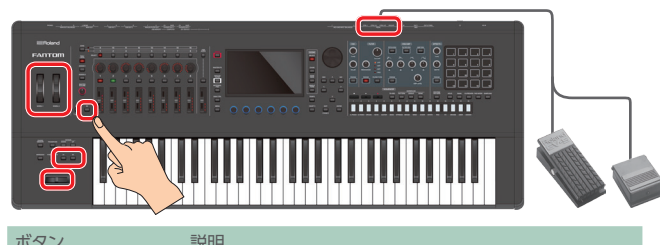

| 11.7.7                                  | 0/09/3                                                                               |
|-----------------------------------------|--------------------------------------------------------------------------------------|
| ピッチ・ベンド・レバー                             | ピッチ (音の高さ) を変化させます。他の機能の割り当て<br>はできません。                                              |
| モジュレーション・レ<br>バー                        | コントロール・チェンジ CC#01 を出して、ビブラートをか<br>けたりします。他の機能の割り当てはできません。                            |
| PEDAL 端子 (CTRL 1、<br>CTRL 2/L、CTRL 3/C) | ペダル・スイッチや、エクスプレッション・ペダルを接続し<br>て使います。いろいろな機能を割り当てることができます。<br>ペダルを操作して、割り当てた機能を使います。 |
| PEDAL 端子 (HOLD/R)                       | ペダル・スイッチを接続して、ダンパー・ペダルとして使用<br>することができます。他の機能の割り当てはできません。                            |
| WHEEL1<br>WHEEL2                        | いろいろなパラメーターや機能を割り当てることができま<br>す。演奏中にホイールを動かして、割り当てた機能を使い<br>ます。                      |
| [S1] ~ [S3] ボタ<br>ン                     | いろいろなパラメーターや機能を割り当てることができます。<br>ボタンを押すことで、割り当てた機能を使います。                              |

## ×E

- 汎用コントローラーを操作したときの効果は、鍵盤を弾いたときに鳴るゾーンに対してかかります。(レイヤーの設定をしている場合は、複数のゾーンに対して効果がかかります。レイヤーの設定をしていない場合は、カレント・ゾーンに対して効果がかかります。)
- 汎用コントローラーに割り当てる機能は、システム側で一括に設定することも、シーンごとに個別に設定することもできます。システム側かシーン側か、どちらの設定に従うかを、システム設定であらかじめ選んでおきます。

| パラメーター                 | 説明                                                                                           |
|------------------------|----------------------------------------------------------------------------------------------|
| Pedal Assign<br>Source | PEDAL CTRL 1、2/L、3/C 端子に接続したペダルでコン<br>トロールする機能が、システムの設定に従うか(SYS)、シー<br>ンの設定に従うか(SCENE)を選びます。 |
| Wheel Assign<br>Source | ホイールでコントロールする機能が、システムの設定に従<br>うか(SYS)、シーンの設定に従うか(SCENE)を選びます。                                |
| S1-S3 Assign<br>Source | [S1]、[S2]、[S3] ボタンでコントロールする機能が、<br>システムの設定に従うか(SYS)、シーンの設定に従うか<br>(SCENE)を選びます。              |
| ※ ピッチ・ベンド/<br>効果が固定されて | モジュレーション・レバー、PEDAL HOLD/R 端子は、<br>いるので、機能を割り当てる設定画面はありません。                                   |

設定画面や操作方法について、詳しくは『システム・パラメーター』 (P.112) をご覧ください。

#### ×Ŧ

[SHIFT] ボタンを押しながら、WHEEL1~2、[51]~ [S3] ボタン、 PEDAL CTRL 1、2/L、3/C 端子に接続したペダルを操作すると、パラメーター や機能を割り当てるための設定画面が表示されます。詳しくは『パラメーター・ ガイド』 (PDF)、または『システム・パラメーター』(P.112)をご覧ください。

# エディットつまみの使いかた

OSC セクション、FILTER セクション、ENV / AMP セクション、 EFFECT セクションの各つまみやボタンを使って、リアルタイムに音 を変化させることができます。

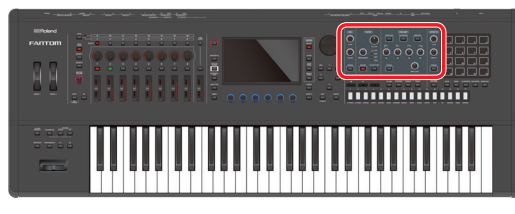

#### ×E

有効なエディットつまみは、つまみの外周が青色に点灯しています。

## 1. 演奏するシーンを選びます。

2. エディットつまみやボタンを操作して、音を変化させます。

変更したパラメーターとその値がポップアップ画面に表示されます。

## OSC (Oscillator) セクション

音のキャラクターを決める波形を選びます。

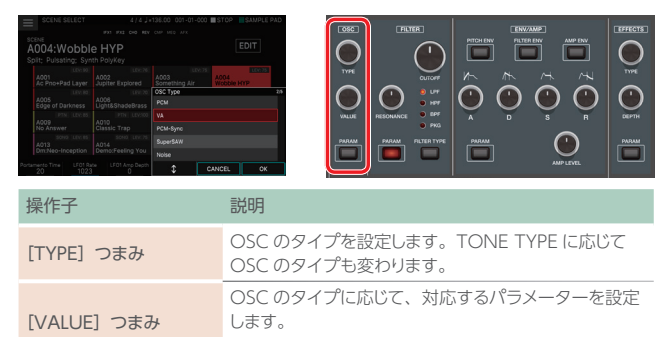

例:OSC TYPE = PCM → [Wave No.] [PARAM] ボタン TONE EDIT ZOOM 画面の OSC 設定画面が表示されます。

## FILTER セクション

音の明るさや太さを決めます。

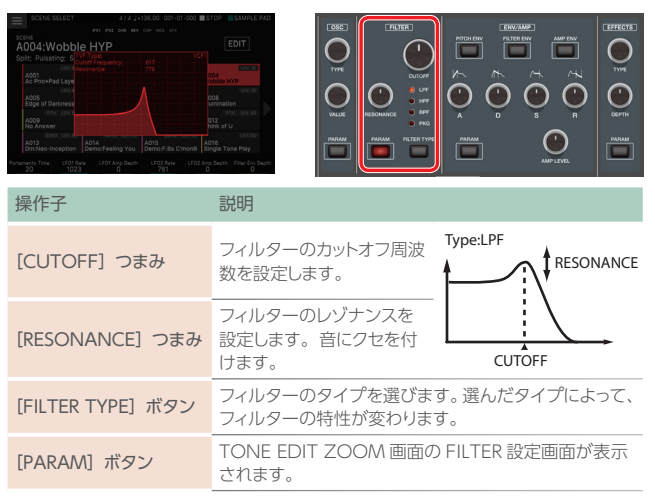

## ENV/AMP セクション

音程、音色、音量の時間的な変化を決めます。

| EARLIER TO A SUBJECT OF THE AND AND AND AND AND AND AND AND AND AND |                                                                                 |
|---------------------------------------------------------------------|---------------------------------------------------------------------------------|
| 操作子                                                                 | 説明                                                                              |
| [PITCH ENV] ボタン                                                     | [A] [D] [S] [R] つまみでピッチ・エンベロープ (ピッ<br>チの時間的な変化)を設定するときに点灯させます。                  |
| [FILTER ENV] ボタン                                                    | [A] [D] [S] [R] つまみでフィルター・エンベロープ (カットオフ周波数の時間的変化)を設定するときに点灯させます。                |
| [AMP ENV] ボタン                                                       | [A] [D] [S] [R] つまみでアンプ・エンベロープ(音<br>量の時間的変化)を設定するときに点灯させます。                     |
| [A] つまみ                                                             | エンベロープのアタッ<br>ク・タイムを設定します。<br>鍵盤を押してから、最<br>大値になるまでの時間<br>です。                   |
| [D] つまみ                                                             | エンベロープのディケ<br>イ・タイムを設定します。<br>最大値からサスティン・<br>レベルに下がるまでの<br>時間を決めます。             |
| [S] つまみ                                                             | エンベロープのサスティ<br>ン・レベルを設定します。<br>持続中の値です。                                         |
| [R] つまみ                                                             | エンベロープのリリー<br>ス・タイムを設定します。<br>鍵盤を離してから値が<br>ゼロになるまでの時間<br>です。                   |
| [AMP LEVEL] つまみ                                                     | トーンの音量を設定します。                                                                   |
| [PARAM] ボタン                                                         | TONE EDIT 画面が表示されます。PITCH、FILTER、<br>AMP のうち、選ばれているパラメーターによって表示<br>される画面が変わります。 |

#### EFFECTS セクション

音にさまざまな効果をかけます。

| The second sector of the second sector of the sector of the sector of th |                                        |
|----------------------------------------------------------------------------------------------------|----------------------------------------|
| 操作子                                                                                                    | 説明                                     |
| [TYPE] つまみ                                                                                                    | MFX TYPE を選びます。                        |
| [DEPTH] つまみ                                                                                                    | MFX DEPTH を設定します。エフェクトのかかり具合を<br>決めます。 |
| [PARAM] ボタン                                                                                                    | EFFECTS EDIT の MFX 画面が表示されます。          |

#### 注意

汎用コントローラーとは違い、エディットつまみでの変更は、常にカレント・ゾー ンのトーンにのみ反映されます。複数のトーンをレイヤーして鍵盤で鳴らしている 場合は、エディットしたいゾーンをカレント・ゾーンに選んでからつまみを操作し てください。また、TONE TYPE によっては、複数のパーシャルで構成されるトー ンがありますが、選ばれているパーシャルがつまみでの操作の対象になります。 パーシャルの選びかたや、各TONE EDIT 画面の操作については、「トーンをエディッ トする」 (P.45) をご覧ください。

## ×ŧ

- エディットしたトーンを残しておきたいときは、トーンを保存します。(P.48)
- 各パラメーターについて、詳しい解説は『パラメーター・ガイド』(PDF)を ご覧ください。

## モーショナル・パッドを使う

モーショナル・パッド機能は、4 つのゾーンの音量を、画面をドラッ グすることで一度に変更できる機能です。モーショナル・パッド機能 を使うと、指一本の操作で、バラエティーに富んだ音色の変化をリ アルタイムに得ることができます。

#### ×ŧ

- モーショナル・パッドの設定は、シーンに保存されます。
- [SHIFT]ボタンを押しながら[MOTIONAL PAD]ボタンを押すとモーショナル・ パッドのオン/オフを伴わずに MOTIONAL PAD 画面を表示させることがで きます。

## 1. [MOTIONAL PAD] ボタンを押します。

[MOTIONAL PAD] ボタンが点灯し、MOTIONAL PAD 画面が 表示されます。

画面の4隅のゾーン番号欄に、モーショナル・パッド機能で使用しているゾーンの番号が表示されます。該当するゾーンがオフになっている場合は、ZONE INT/EXTボタン[1]~[8]を押して、ゾーンをオンにします。

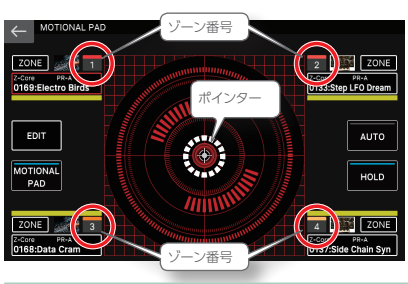

| メニュー             | 説明                                                                           |
|------------------|------------------------------------------------------------------------------|
| < EDIT >         | エディット画面に移動します。                                                               |
| < MOTIONAL PAD > | [MOTIONAL PAD] ボタンと同様に、モーショナル・<br>パッド機能のオン/オフを切り替えます。                        |
| < AUTO >         | オンにすると、自動でポインターを動かします。                                                       |
| < HOLD >         | オンにすると、画面から指を離しても最後のポイン<br>ターの位置を保持します。オフにすると、画面から指<br>を離すとポインターの位置をリセットします。 |
| [EXIT] ボタン       | 元の画面に戻ります。                                                                   |

## 2. 鍵盤を押さえたまま画面中央の円(ポインター)をドラッグ して、位置を動かします。

ポインターの位置に応じて、4 つのゾーンの音量バランスが変わり、 リアルタイムに音が変化します。

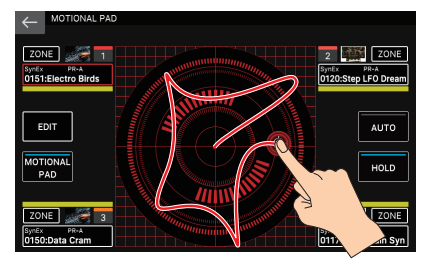

## Eーショナル・パッドの設定を変える

MOTIONAL PAD 画面上で、割り当てるゾーンを変えたり、トーン を変更したりできます。

割り当てるゾーンを変える

## 1. [MOTIONAL PAD] ボタンを押します。

MOTIONAL PAD 画面が表示されます。

**2.** 画面の四隅にある、各エリアの< ZONE >のいずれかをタッチします。

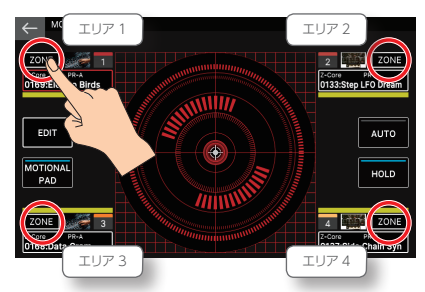

MOTIONAL PAD ZONE SELECT 画面が表示されます。

## 3. 割り当てたいゾーンの番号にタッチします。

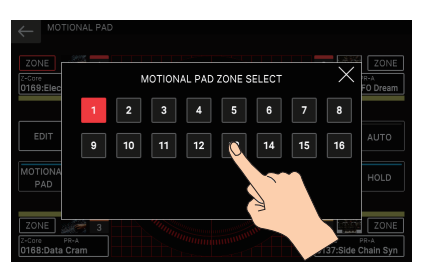

ゾーンの割り当てが変更され、MOTIONAL PAD 画面に戻ります。

## 1. [MOTIONAL PAD] ボタンを押します。

MOTIONAL PAD 画面が表示されます。

 画面の四隅にある、各エリアのトーン・ネームのいずれか にタッチします。

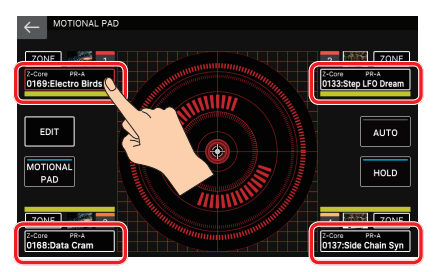

#### TONE LIST 画面が表示されます。

| $\leftarrow \pi$ | ONE LIST         |               | Z         | DNE1 🦼          | × 1 | lectro | Birds    | SAN   | IPLE PAD |
|------------------|------------------|---------------|-----------|-----------------|-----|--------|----------|-------|----------|
|                  |                  |               | FX        |                 |     |        | -        |       |          |
| Synth<br>FX      | Synth<br>Seq/Pop | Phrase        | Pulsating | Beat<br>& Groov | . ' | Hit    | Sound FX | Stack | Zone     |
| Z-Core           | PR-A O           | 168:Data Cra  | im        |                 |     |        |          |       |          |
| Z-Core           | PR-A 0           | 169:Electro I |           |                 |     |        |          |       |          |
| 2-Core           | PR-A O           | 170 :Chlorofo | ırm       |                 |     |        |          |       |          |
| Z-Core           |                  | 171 :Step SQ  | 1 /Mod    |                 |     |        |          |       |          |
| 2-Core           | PR-A O           | 172 :Step SQ  | 2 /Mod    |                 |     |        |          |       |          |
| Z-Core           | PR-A O           | 173 :Vox Ste  | o Lead    |                 |     |        |          |       |          |
| Z-Core           | PR-A O           | 174:Step Gro  | owi 1     |                 |     |        |          |       |          |
| Z-Core           | PR-A O           | 175 :Step Gro | owl 2     |                 |     |        |          |       |          |
|                  |                  |               |           |                 |     |        |          |       |          |
|                  |                  |               |           |                 |     |        |          |       |          |
| PAGE<br>1/1      |                  |               |           |                 |     |        | CANCE    | L     | ОК       |

**3.**トーンを選んで[E6]OK を選びます。

# モーショナル・パッドのその他の設定

## 1. [MOTIONAL PAD] ボタンを押します。

MOTIONAL PAD 画面が表示されます。

## 2. < EDIT >にタッチします。

MOTIONAL PAD EDIT 画面が表示されます。

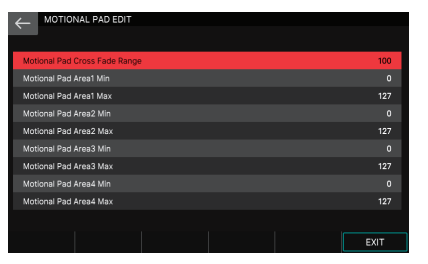

## 3. 目的のパラメーターを選び、値を変更します。

| パラメーター                           | 設定値   | 説明                            |
|----------------------------------|-------|-------------------------------|
| Motional Pad Cross<br>Fade Range | 0~127 | 隣り合う各エリア間の、音の混ざり具合を<br>設定します。 |
| Motional Pad Area1 $\sim$ 4 Min  | 0~127 | 各エリアの、可変範囲の下限値を設定し<br>ます。     |
| Motional Pad Area1 $\sim$ 4 Max  | 0~127 | 各エリアの、可変範囲の上限値を設定し<br>ます。     |

4. 設定が終わったら、[E6] EXITを選んで元の画面に戻ります。

# 04:エディット編

# 目次

| <b>シーン</b> (ゾーン) をエディットする                 | 42        |
|-------------------------------------------|-----------|
| ◇ シーン全体をエディットする                           | 42        |
| シーンを初期化する (UTILITY)                       | 42        |
| ◊ ゾーンをエディットする                             | 43        |
| ゾーンを初期化する (UTILITY)                       | 43        |
| ◇ シーンの外観をエディットする                          | 44        |
| ◇ シーンを保存する                                | 44        |
| トーンをエディットする                               | 45        |
| ◇ トーン・エディットの基本操作                          | 45        |
|                                           | 45        |
| TONE EDIT PRO 画面でエディットする                  | <b>46</b> |
| $\diamond$ Drum Kit トーン (tone type: Drum) | 46        |
| ◇ <b>V-Piano トーン</b> (TONE TYPE: VPno)    | 47        |
| ◇ トーンを保存する                                | 48        |
| ◇ トーンを初期化する(Tone Initialize)              | 48        |
| ◇ パーシャルを初期化する (Partial Initialize)        | 48        |
| ◇ パーシャルをコピーする (Partial Copy)              | 49        |
| ◇ エディットつまみを使う                             | 49        |
|                                           |           |

| エフェクトをエディットする             | 50        |
|---------------------------|-----------|
| ◇ エフェクト・エディットの基本操作        | 50        |
| ◇ ゾーンごとのエフェクトをエディットする     | 50        |
| ◇ ゾーン共通のエフェクトをエディットする     | 51        |
| ◇ Analog Filter をエディットする  | 53        |
| Analog Filter の設定をする      | 53        |
| Analog Filter を使う         | 54        |
| ◇ システム共通のエフェクトをエディットする    | 55        |
| ◇ サンプリング入力用のエフェクトをエディットする | 56        |
| ◇ サンプラーにエフェクトをかける         | 56        |
| サンプラーの出力先を決める             | 56        |
| ◇ USB 入力の出力先を決める          | 57        |
| ◇ クリック音の出力先を決める           | 57        |
|                           | 58        |
| ◇ MIXER 画面でパンや音量バランスを調整する | 58        |
| MIXER 画面で ZONE EQ を設定する   | <b>59</b> |
| 曲の順番にシーンを呼び出す(シーン・チェイン)   |           |
|                           | 60        |
| ◇ シーン・チェインを使う             | 60        |
| ◇ チェイン・セットを作る             | 61        |
| ◇ チェイン・セットを編集する           | 62        |
|                           |           |

## シーン全体をエディットする

シーン・パラメーターはゾーン共通のパラメーターで、シーン全体の設定をします。

## 1. シーンを選びます。

### 2. [MENU] ボタンを押します。

MENU 画面が表示されます。

## 3. < SCENE EDIT >にタッチします。

SCENE EDIT 画面が表示されます。

|          | EDIT               | ZONE2 | Frost Bite | SAMPLE PAD |
|----------|--------------------|-------|------------|------------|
|          | GENERAL            |       |            | UTILITY    |
| GENERAL  | Scene Level        |       |            | 80         |
| CONTROL  | Tempo              |       |            | 120.00     |
| PEDAL    | Pad Mode           |       |            | SYSTEM     |
| KNOB     | Drum Kit Comp Zone |       |            | 8          |
| SLIDER   |                    |       |            |            |
| S1/S2/S3 |                    |       |            |            |
| WHEEL1/2 |                    |       |            |            |
| CV/GATE  |                    |       |            |            |
|          |                    |       |            |            |
| \$       | \$                 |       |            |            |
| メニュー     | 説明                 |       |            |            |

| [E1] つまみ    | タブを上下にスクロールします。           |
|-------------|---------------------------|
| [E2] つまみ    | カーソルを上下にスクロールします。         |
| [E6] つまみ    | カーソルで選んでいるパラメーターの値を変更します。 |
| < UTILITY > | UTILITY ウィンドウを表示します。      |

## 4. 目的のパラメーターを選んで、設定値を変更します。

## 注意

エディットしたシーンは一時的なものです。電源を切ったり、他のシーンを選んだりすると消えてしまいます。設定を残しておきたいときは、シーンを保存してください (P.44)。

#### シーン・パラメーター

| タブ       | 説明                                                                  |
|----------|---------------------------------------------------------------------|
| GENERAL  | シーンの音量やテンポなどを設定します。                                                 |
| CONTROL  | Tone Control1~4を使うとき、どの MIDI 情報でパラメーター<br>をコントロールするかを設定します。         |
| PEDAL    | PEDAL 端子に接続したペダルを使うとき、どの MIDI 情報でパ<br>ラメーターをコントロールするかを設定します。        |
| KNOB     | ASSIGN1 でコントロールつまみを使うとき、どの MIDI 情報で<br>パラメーターをコントロールするかを設定します。      |
| SLIDER   | ASSIGN1 でスライダーを使うとき、 どの MIDI 情報でパラメー<br>ターをコントロールするかを設定します。         |
| S1/S2/S3 | [S1] ~ [S3] ボタンを使うとき、どの MIDI 情報でパラメーター<br>をコントロールするかを設定します。         |
| WHEEL1/2 | WHEEL1、2 を使うとき、どの MIDI 情報でパラメーターをコン<br>トロールするかを設定します。               |
| CV/GATE  | CV OUT 1/2、GATE OUT1/2 端子を使うとき、 どの MIDI<br>情報で外部機器をコントロールするかを設定します。 |

## ×ŧ

パラメーターについて、詳しくは『パラメーター・ガイド』 (PDF) をご覧く ださい。

# シーンを初期化する (UTILITY)

## SCENE EDIT 画面でくUTILITY >にタッチします。

UTILITY ウィンドウが表示されます。

| メニュー                           | 説明                                             |
|--------------------------------|------------------------------------------------|
| SCENE<br>INITIALIZE            | 現在のシーンの設定をすべて初期化します。                           |
| SOUND<br>CONTROL<br>INITIALIZE | 現在のシーンの設定からサウンド・コントロールに関するパラメー<br>ターのみを初期化します。 |

## 2. 実行したい機能を選んで [E6] SELECT を選びます。

直接メニューをタッチしてもかまいません。 確認のメッセージが表示されます。

## 3. [E5] OK を選びます。

初期化が実行され SCENE EDIT 画面に戻ります。 中止するときは、[E6] CANCEL を選びます。

# ゾーンをエディットする

ゾーン・パラメーターはゾーンに関連するパラメーターで、ゾーン ごとの設定をします。ゾーンは 16 ゾーンあり、ゾーンそれぞれに 音量(Level)、イコライザー(EQ)、キー・レンジ(KBD)などの 設定ができます。

## 1. シーンを選びます。

#### **2.** [MENU] ボタンを押します。

MENU 画面が表示されます。

## 3. < ZONE EDIT >にタッチします。

ZONE EDIT 画面が表示されます。

|            | EDIT  |                   | E1 Hover            | Dive 1  | SAMP              | PLE PAD |
|------------|-------|-------------------|---------------------|---------|-------------------|---------|
| <u>`</u>   |       |                   |                     |         | (                 |         |
| INT        | TONE  |                   | TYPE:               | Z-      | Core              |         |
|            |       |                   |                     |         |                   |         |
| TONE       | ZONE  | Type Ban          | Tone                |         | Velocity<br>Curve | Out     |
| LEVEL/PAN  | 1 INT | Z-Core PR-        | 0 1045:Hover Dive 1 |         | OFF               | MAIN    |
| KEY RANGE  | 2 INT |                   | 3 0399:Wobble       |         |                   | IFX1    |
| VEL RANGE  | 3 INT | Z-Core USE        | R 1933:#X-Mod Lea   | d       | OFF               | IFX2    |
| EQ         | 4 INT | Z-Core PR-        | 3 0035:Oct Square   |         |                   | MAIN    |
| PITCH      | 5 INT | Z-Core USE        | R 1952:#Hardstyle   |         | OFF               | MAIN    |
| SCALE TUNE | 6 INT | Z-Core USE        | R 1953:#Super Saw   | Lead    |                   | MAIN    |
| VIBRATO    | 7 INT | Z-Core PR-        | 0 1054:FX 6         |         | OFF               | MAIN    |
| OFFSET     | 8 INT | Z-Core PR-        | 0 1061:FX 13        |         |                   | MAIN    |
| \$         | \$    | $\leftrightarrow$ |                     | NUMERIC | DEC               | C / INC |

| メニュー            | 説明                        |
|-----------------|---------------------------|
| [E1] つまみ        | タブを上下にスクロールします。           |
| [E2] つまみ        | カーソルを上下にスクロールします。         |
| [E3] つまみ        | パラメーターを左右にスクロールします。       |
| [E5]<br>NUMERIC | NUMERIC ウィンドウを表示します。      |
| [E6] つまみ        | カーソルで選んでいるパラメーターの値を変更します。 |
| < UTILITY >     | UTILITY ウィンドウを表示します。      |

## 4. 目的のパラメーターを選んで、設定値を変更します。

## 注意

エディットしたシーンは一時的なものです。電源を切ったり、他のシーンを選んだりすると消えてしまいます。設定を残しておきたいときは、シーンを保存してください (P.44)。

#### ゾーン・パラメーター

| タブ                          | 説明                                         |  |  |  |  |
|-----------------------------|--------------------------------------------|--|--|--|--|
| INT 設定 (内蔵音源をコントロールするときの設定) |                                            |  |  |  |  |
| TONE                        | 各ゾーンに割り当てるトーンと出力先の設定をします。                  |  |  |  |  |
| LEVEL/PAN                   | 各ゾーンのレベル、パン、センド・レベル、MIDI 受信に関する<br>設定をします。 |  |  |  |  |
| KEY RANGE                   | 各ゾーンの鍵域(キー・レンジ)に関する設定をします。                 |  |  |  |  |
| VEL RANGE                   | 各ゾーンのベロシティー・レンジに関する設定をします。                 |  |  |  |  |
| EQ                          | ゾーンごとにかけるイコライザー(ZONE EQ)に関する設定を<br>します。    |  |  |  |  |
| PITCH                       | 各ゾーンのピッチ、ポルタメントなどを設定します。                   |  |  |  |  |
| SCALE TUNE                  | 各ゾーンのスケール・チューンを設定します。                      |  |  |  |  |
| VIBRATE                     | 各ゾーンのビブラートを設定します。                          |  |  |  |  |
| OFFSET                      | カットオフ、レゾナンスなどのパラメーターのオフセット値を設定<br>します。     |  |  |  |  |
| MONO/POLY                   | 各ゾーンのモノ・ポリ、ベンドの設定をします。                     |  |  |  |  |
| PEDAL CTRL                  | 各ゾーンとペダルの接続を設定します。                         |  |  |  |  |
| BEND CTRL                   | 各ゾーンとピッチ・ベンド・レバーの接続を設定します。                 |  |  |  |  |
| S1S2S3 CTRL                 | 各ゾーンと [S1] ~ [S3] ボタンの接続を設定します。            |  |  |  |  |
| ASSIGN<br>KNOB              | 各ゾーンとコントロールつまみの接続を設定します。                   |  |  |  |  |
| ASSIGN<br>SLIDER            | 各ゾーンとスライダーの接続を設定します。                       |  |  |  |  |
|                             |                                            |  |  |  |  |

| タブ                | 説明                                               |
|-------------------|--------------------------------------------------|
| VOICE<br>RESERVE  | 各ゾーンが確保するボイス数を設定します。                             |
| MIDI Rx<br>FILTER | MIDI メッセージごとに各ゾーンが受信するかどうかを設定します                 |
| EXT 設定(外部音源       | 意をコントロールするときの設定)                                 |
| NAME              | コントロールする外部音源の名称を設定します。                           |
| OUT/PC            | 各ゾーンが送信する MIDI 情報のチャンネルや端子を設定し<br>ます。            |
| LEVEL/PAN         | 各ゾーンが送信するレベル、パン、センド・レベルに関する設定<br>をします。           |
| KEY RANGE         | 各ゾーンが送信する鍵域(キー・レンジ)に関する設定をします。                   |
| VEL RANGE         | 各ゾーンが送信するベロシティー・レンジに関する設定をします。                   |
| PITCH             | 各ゾーンが送信するピッチに関する設定をします。                          |
| OFFSET            | 各ゾーンが送信する、カットオフ、レゾナンスなどのパラメーター<br>のオフセット値を設定します。 |
| MONO/POLY         | 各ゾーンが送信するモノ・ポリ、ベンドの設定をします。                       |
| PEDAL CTRL        | 各ゾーンが送信するペダル情報の設定をします。                           |
| BEND CTRL         | 各ゾーンが送信するベンドや WHEEL の情報の設定をします。                  |
| S1S2S3 CTRL       | 各ゾーンが送信する [S1] ~ [S3] ボタンの情報の設定をします。             |
| ASSIGN<br>KNOB    | 各ゾーンが送信するコントロールつまみの情報の設定をします。                    |
| ASSIGN<br>SLIDER  | 各ゾーンが送信するスライダー情報の設定をします。                         |
|                   |                                                  |

## ×Ŧ

- パラメーターについて、詳しくは『パラメーター・ガイド』(PDF)をご覧 ください。
- 音色によっては、設定しても効果のないパラメーターがあります。

## ゾーンを初期化する (UTILITY)

## 1. ZONE EDIT 画面でくUTILITY >にタッチします。

UTILITY ウィンドウが表示されます。 メニュー 説明 ZONE カレント・ゾーンのゾーン・パラメーターを初期化します。

## **2.** [E6] SELECT を選びます。

直接メニューをタッチしてもかまいません。 確認のメッセージが表示されます。

## **3.** [E5] OK を選びます。

初期化が実行され ZONE EDIT 画面に戻ります。 中止するときは、[E6] CANCEL を選びます。

# シーンの外観をエディットする

外観やメモなど、いくつかのシーンの設定は専用の画面でおこない ます。

## 1. シーンを選びます。

## 2. < EDIT >にタッチします。

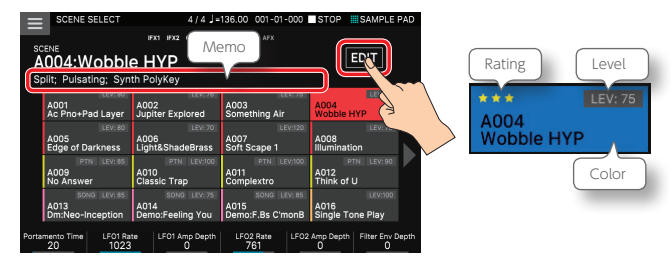

#### エディット画面が表示されます。

| メニュー                     | 説明                                                                                                    |
|--------------------------|----------------------------------------------------------------------------------------------------|
| [E3] MEMO                | シーン・ネームの下に表示されるメモを入力します。入力できる<br>文字数は最大 64 文字です。                                                               |
| Scene Rating<br>[E4] つまみ | シーン・アイコンに★マークがつきます。お気に入りのシーン<br>には★マークを付けておくとよいでしょう。(設定値:0 ~ 3)                                                |
| Scene Color<br>[E5] つまみ  | シーンのアイコンの色を変えます。 (設定値:1 ~ 16)                                                                                  |
| Scene Level<br>[E6] つまみ  | シーンの音量を設定します。シーン・パラメーター/ GENERAL<br>タブにある [Scene Level] と同じです。(設定値:0 ~ 127)<br>Scene Level の値はシーン・アイコンに表示されます。 |
| < WRITE >                | 設定を現在のシーンに上書きします。                                                                                              |

## 3. 目的のパラメーターを選んで、値を変更します。

メモを入力する場合は、[E3] MEMO を選ぶと、RENAME 画面が 表示されます。

RENAME 画面の操作方法に従って、メモを入力します (P.13)。

#### 4. 設定が終わったら< WRITE >にタッチします。

| ←  | SCENE SELECT             | 4/4 」=                   | 136.00 001-01-000        | STOP SAMPLE PAD          |            |
|----|--------------------------|--------------------------|--------------------------|--------------------------|------------|
|    |                          | IFX1 IFX2 CH0 REV        |                          |                          |            |
| A  | 004:Wobbl                | e HYP                    |                          | WRITE                    |            |
| Sp | olit; Pulsating; Syn     | th PolyKey               |                          |                          |            |
|    |                          | LEV:76                   |                          | A004                     |            |
|    | Ac Pno+Pad Layer         | Jupiter Explored         | Something Air            | Wobble HYP (3            |            |
|    |                          |                          |                          | LEVIN                    |            |
|    | A005<br>Edge of Darkness | A006<br>Light&ShadeBrass | A007<br>Soft Scape 1     | A008<br>Illumination     | $\searrow$ |
|    |                          | PTN LEV:100              |                          | PTN LEV: 90              | ·          |
|    | A009<br>No Answer        | A010<br>Classic Trap     | A011<br>Complextro       | A012<br>Think of U       |            |
|    |                          |                          |                          | LEV:100                  |            |
|    | A013<br>Dm:Neo-Inception | A014<br>Demo:Feeling You | A015<br>Demo:F.Bs C'monB | A016<br>Single Tone Play |            |
|    |                          | MEMO                     | Scene Rating Sci         | ene Color Scene Level    |            |

設定を現在のシーンに上書きして、SCENE 画面に戻ります。

## シーンを保存する

エディットしたシーンは一時的なものです。電源を切ったり、他の シーンを選んだりすると消えてしまいます。(ゾーンの設定やシーケ ンサーの録音データもシーンに含まれます。)エディットした内容や 録音したデータを残したい場合は、保存操作をしてください。

#### 注意

保存操作をすると、保存先にあったデータは上書きされます。

### 1. [WRITE] ボタンを押します。

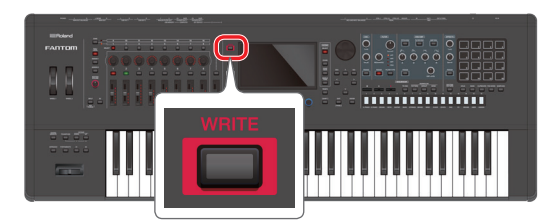

WRITE MENU 画面が表示されます。

## 2. < SCENE >にタッチします。

SCENE WRITE 画面が表示されます。

|        | TE           |            |        |    |
|--------|--------------|------------|--------|----|
|        | WRITE SOURCE | et Scene 1 |        |    |
|        |              | V          |        |    |
|        | 0001:Pres    | et Scene 1 |        |    |
|        |              |            |        |    |
| RENAME |              |            | CANCEL | ОК |

# 名前を変更したい場合は、[E1] RENAME を選んで、名前を変更します。

RENAME 画面の操作方法に従って名前を入力します。 名前を変更したら [E6] OK を選んでウィンドウを閉じます。

# [VALUE] ダイヤルまたは [DEC] [INC] ボタンで、保存先を選びます。

#### 5. [E6] OK を選びます。

確認のメッセージが表示されます。 中止するときは [E5] CANCEL を選びます。

#### 6. [E5] OK を選びます。

シーンが保存されます。

#### シーンのデータとして保存されるもの

以下の設定やデータがシーンに保存されます。

- シーン全体の設定(シーン・パラメーター)
- 各ゾーンの設定(ゾーン・パラメーター)
- メモや Rating などシーンの外観に関する設定
- アルペジオの設定
- コード・メモリーの設定
- リズム・パターンの設定
- パッドの設定
- ゾーン共通のエフェクト (IFX1、IFX2、REVERB、CHORUS、 Analog Filter)の設定
- シーケンサーのパターンのデータ
- シーケンサーのグループのデータ
- シーケンサーのソングのデータ

## トーン・エディットの基本操作

ゾーンに割り当てられているトーンをエディットします。

### 1. カレント・ゾーンを選びます。

- 2. 「トーンを選ぶ」 (P.23) の手順に従って、エディットした いトーンを選びます。
- 3. [MENU] ボタンを押します。

#### 4. < TONE EDIT >にタッチします。

ゾーンで選んでいるトーンの「TONE TYPE」に従って、専用の TONE EDIT 画面が表示されます。

#### 注意

エディットしたトーンは一時的なものです。電源を切ったり、他のトーンを選んだりすると消えてしまいます。設定を残しておきたいときは、トーンを保存してください (P.48)。エディット中のトーンには、トーン・ネームの左や上にエディット・マークがつきます。

#### \*SL-JP8 3

## ZEN-Core $\vdash - \lor$ (TONE TYPE : Z-Core)

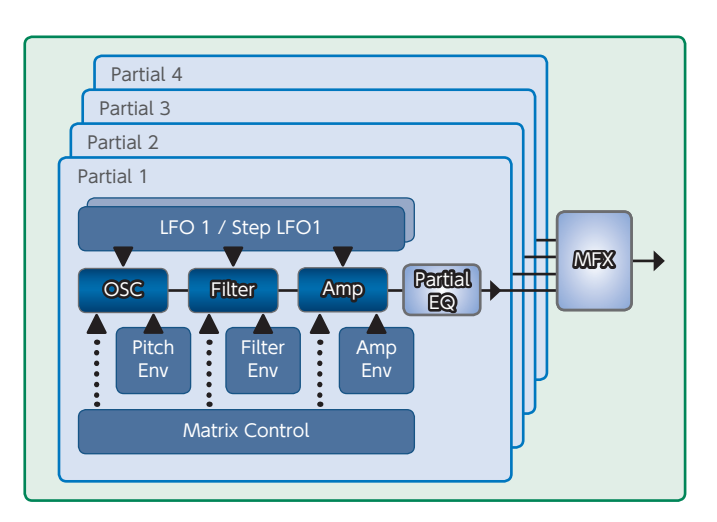

## **1.** TONE TYPE が「Z-Core」のトーンを選んで、[MENU] ボタン $\rightarrow$ < TONE EDIT >にタッチします。

TONE EDIT ZOOM 画面が表示されます。

TONE EDIT ZOOM 画面では、主要なパラメーターをグラフィカルに表示し、直感的な操作ができます。

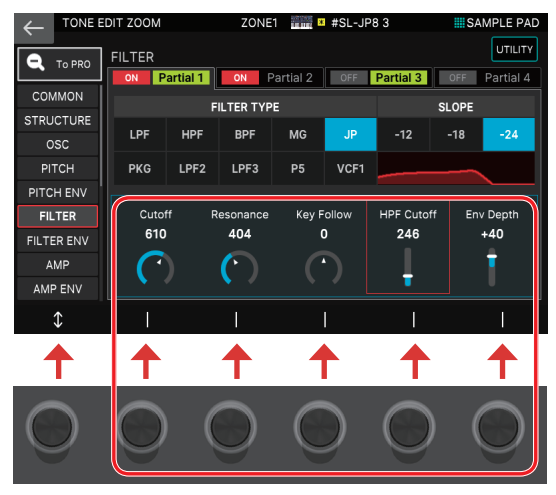

| メニュー                                           | 説明                                                                                                    |
|------------------------------------------------|----------------------------------------------------------------------------------------------------|
| [E1] つまみ                                       | タブを上下にスクロールします。                                                                                           |
| [E2] ~ [E6]<br>つまみ                             | 対応するパラメーターをエディットします。(カーソルの位置によって、対応するパラメーターが変わります。)                                                       |
| Partial Sw                                     | パーシャルをオン/オフします。オフにしたパーシャルは発音し<br>ません。                                                                     |
| Partial Select<br>Partial 1 Partial 2<br>選択 解除 | エディットするパーシャルを選びます。複数のパーシャルが選ば<br>れた状態だと、パラメーターの値を同時に変更できます。<br>※ すべてのパーシャルの Partial Select を解除することはできません。 |
| < To PRO >                                     | TONE EDIT PRO 画面を表示します。                                                                                   |
| < UTILITY >                                    | UTILITY ウィンドウを表示します。                                                                                      |

# カーソルを目的のパラメーターに合わせて、設定値を変更します。

- ボタン・アイコンになっているパラメーターや、Partial Sw / Partial Select は、直接アイコンをタッチして変更します。

| タブ                                                                                                   | 説明 黒: 共通 青: PRO 画面のみ 緑: ZOOM 画面のみ                                                                                                    |  |  |  |
|----------------------------------------------------------------------------------------------------|----------------------------------------------------------------------------------------------------|--|--|--|
| COMMON                                                                                               | トーン全体の設定をします。                                                                                                    |  |  |  |
| STRUCTURE                                                                                            | パーシャルの組み合わせかたを決めます。                                                                                                    |  |  |  |
| KEYBOARD                                                                                             | キー・レンジやベロシティー・レンジを設定します。                                                                                                    |  |  |  |
| OSC                                                                                                  | トーンの基本となる波形の設定をします。                                                                                                    |  |  |  |
| PITCH ピッチに関する設定をします。                                                                                 |                                                                                                    |  |  |  |
| PITCH ENV ピッチ・エンベロープの設定をします。                                                                         |                                                                                                    |  |  |  |
| FILTER                                                                                               | フィルターの設定をします。                                                                                                    |  |  |  |
| FILTER ENV                                                                                           | フィルター・エンベロープの設定をします。                                                                                                    |  |  |  |
| AMP                                                                                                  | 音量の設定をします。                                                                                                    |  |  |  |
| AMP ENV                                                                                              | アンプ・エンベロープの設定をします。                                                                                                    |  |  |  |
|                                                                                                    | 音に揺らぎを付ける LFO の設定をします。                                                                                                    |  |  |  |
| LFO                                                                                                  | 音に揺らぎを付ける LFO の設定をします。                                                                                                    |  |  |  |
| <b>LFO</b><br>LFO1 ~ 2                                                                               | <b>音に揺らぎを付ける LFO の設定をします。</b><br>LFO の波形や揺らぎの速さを設定します。                                                                                                    |  |  |  |
| LFO1 ~ 2<br>STEP LFO1 ~<br>2                                                                         | <ul> <li>音に揺らぎを付ける LFO の設定をします。</li> <li>LFO の波形や揺らぎの速さを設定します。</li> <li>1 ~ 16 のステップで音の揺らぎを設定します。</li> </ul>                                                                                                    |  |  |  |
| LFO1 ~ 2<br>STEP LFO1 ~<br>2<br>PARTIAL EQ                                                           | <ul> <li>音に揺らぎを付ける LFO の設定をします。</li> <li>LFO の波形や揺らぎの速さを設定します。</li> <li>1~16のステップで音の揺らぎを設定します。</li> <li>パーシャル用のイコライザーの設定をします。</li> </ul>                                                                                                    |  |  |  |
| LFO<br>LFO1 ~ 2<br>STEP LFO1 ~<br>2<br>PARTIAL EQ<br>OUTPUT                                          | <ul> <li>音に揺らぎを付ける LFO の設定をします。</li> <li>LFO の波形や揺らぎの速さを設定します。</li> <li>1 ~ 16 のステップで音の揺らぎを設定します。</li> <li>パーシャル用のイコライザーの設定をします。</li> <li>出力のしかたを設定します。</li> </ul>                                                                                      |  |  |  |
| LFO<br>LFO1 ~ 2<br>STEP LFO1 ~<br>2<br>PARTIAL EQ<br>OUTPUT<br>CONTROL                               | <ul> <li>音に揺らぎを付ける LFO の設定をします。</li> <li>LFO の波形や揺らぎの速さを設定します。</li> <li>1~16 のステップで音の揺らぎを設定します。</li> <li>パーシャル用のイコライザーの設定をします。</li> <li>出力のしかたを設定します。</li> <li>コントローラーの設定をします。</li> </ul>                                                               |  |  |  |
| LFO<br>LFO1 ~ 2<br>STEP LFO1 ~<br>2<br>PARTIAL EQ<br>OUTPUT<br>CONTROL<br>MATRIX<br>CTRL1 ~ 4        | <ul> <li>音に揺らぎを付ける LFO の設定をします。</li> <li>LFO の波形や揺らぎの速さを設定します。</li> <li>1~16 のステップで音の揺らぎを設定します。</li> <li>パーシャル用のイコライザーの設定をします。</li> <li>出力のしかたを設定します。</li> <li>コントローラーの設定をします。</li> <li>マトリックス・コントロール 1~4 の設定をします。</li> </ul>                           |  |  |  |
| LFO<br>LFO1 ~ 2<br>STEP LFO1 ~<br>2<br>PARTIAL EQ<br>OUTPUT<br>CONTROL<br>MATRIX<br>CTRL1 ~ 4<br>MFX | <ul> <li>音に揺らぎを付ける LFO の設定をします。</li> <li>LFO の波形や揺らぎの速さを設定します。</li> <li>1~16 のステップで音の揺らぎを設定します。</li> <li>パーシャル用のイコライザーの設定をします。</li> <li>出力のしかたを設定します。</li> <li>コントローラーの設定をします。</li> <li>マトリックス・コントロール 1~4 の設定をします。</li> <li>マルチエフェクトの設定をします。</li> </ul> |  |  |  |

※トーン・パラメーターについて、詳しくは『パラメーター・ガイド』(PDF)を ご覧ください。

# TONE EDIT PRO 画面でエディットする

TONE EDIT PRO 画面では、すべてのパラメーターが表示され、 より詳しいエディットをすることができます。

## 1. TONE EDIT ZOOM 画面で、<To PRO >にタッチします。

TONE EDIT PRO 画面が表示されます。

| ← TONE E       | EDIT PRO              | ZONE1        | 📰 🛛 #SL-J    | P8 3          | SAMPLE PAD    |
|----------------|-----------------------|--------------|--------------|---------------|---------------|
| <b>• • • •</b> | FILTER                |              | Filter Type: |               | VCF UTILITY   |
| 16 200M        |                       | ON Partial 1 | ON Partial 2 | OFF Partial 3 | OFF Partial 4 |
| FILTER         | Filter Type           | VCF          | VCF          | VCF           | VCF           |
| FILTER ENV     | TVF Filter Type       | LPF          | LPF          | LPF           | LPF           |
| AMP            | VCF Type              | JP           | VCF1         |               | VCF1          |
| AMP ENV        | Filter Slope          | -24[dB/Oct]  | -24[dB/Oct]  |               | -24[dB/Oct]   |
| LF01           | HPF Cutoff            | 246          |              |               | 0             |
| STEP LF01      | Cutoff                |              | 684          |               | 684           |
| LF02           | Key Follow            |              |              |               | 0             |
| STEP LFO2      | Cutoff Velocity Curve | FIXED        | FIXED        |               |               |
| PARTIAL EQ     | Cutoff Velocity Sens  |              |              |               |               |
| .↑             | . <b>↑</b> .          | 1            | 1            | 1             | 1             |

| メニュー                                           | 説明                                                                                                    |
|------------------------------------------------|----------------------------------------------------------------------------------------------------|
| [E1] つまみ                                       | タブを上下にスクロールします。                                                                                           |
| [E2] つまみ                                       | カーソルを上下にスクロールしてパラメーターを選びます。                                                                               |
| [E3] ~ [E6]<br>つまみ                             | カーソルで選んでいるパラメーターを、パーシャル別にエディットします。<br>[E3] ~ [E6] が、それぞれ Partial1 ~ 4 に対応しています。                           |
| Partial Sw                                     | パーシャルをオン/オフします。オフにしたパーシャルは発音し<br>ません。                                                                     |
| Partial Select<br>Partial 1 Partial 2<br>選択 解除 | エディットするパーシャルを選びます。複数のパーシャルが選ば<br>れた状態だと、パラメーターの値を同時に変更できます。<br>※ すべてのパーシャルの Partial Select を解除することはできません。 |
| < To ZOOM<br>>                                 | TONE EDIT ZOOM 画面を表示します。                                                                                  |
| < UTILITY >                                    | UTILITY ウィンドウを表示します。                                                                                      |

## カーソルを目的のパラメーターに合わせて、設定値を変更 します。

 [INC] [DEC] ボタン、[VALUE] ダイヤルでは、パーシャル間の値の差 分を保ったまま設定値を変更できます。

## Drum Kit $\vdash - \lor$ (TONE TYPE : Drum)

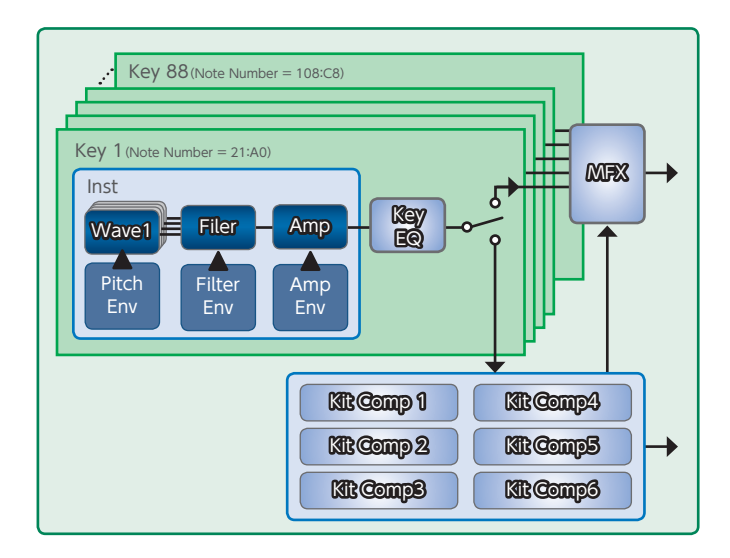

## 1. TONE TYPE が「Drum」のトーンを選んで、[MENU] ボタン → < TONE EDIT >にタッチします。

TONE EDIT PRO 画面が表示されます。 (Drum Kit トーンは PRO 画面のみ使用します。)

| ← TONE E            | TONE EDIT PRO    |                | 📷 🛚 LD Sto       | i Kit 1   | SAMPLE PAD     |
|---------------------|------------------|----------------|------------------|-----------|----------------|
| 21 (A 0) 003:Kick [ |                  | Drum 1         | Wave FXM Depth:  |           | 0 UTILITY      |
|                     |                  | ON Wave1       | ON Wave2         | OFF Wave3 | ON Wave4       |
| KIT COMP6           | Wave Group Type  | INT            | INT              |           | INT            |
| KEY PARAM           | Wave Bank        |                |                  |           | A              |
| KEY EQ              | Wave No. L       | 540.Power Kick | 529.Reg.Kick f L |           | 597.909 Kick 3 |
| INST COMMON         | Wave No. R       | 0.0FF          | 530.Reg.Kick f R |           | 0.OFF          |
| INST WAVE           | Wave Gain        | 0[dB]          | 0[dB]            |           | 0[dB]          |
| INST WMT            | Wave FXM Switch  | OFF            | OFF              |           | OFF            |
| PITCH ENV           | Wave FXM Color   |                |                  |           |                |
| INST FILTER         | Wave FXM Depth   | 0              | 0                |           | 0              |
| FILTER ENV          | Wave Coarse Tune |                |                  |           |                |
| Ŷ                   | 1                |                | 1                | 1         | 1              |

| メニュー                                | 説明                                                                                                    |
|-------------------------------------|----------------------------------------------------------------------------------------------------|
| [E1] つまみ                            | タブを上下にスクロールします。                                                                                             |
| [E2] つまみ                            | カーソルを上下にスクロールしてパラメーターを選びます。                                                                                 |
| [E3] ~ [E6]<br>つまみ                  | カーソルで選んでいるパラメーターをエディットします。[INST<br>WAVE] タブと「INST WMT」タブでは [E3] ~ [E6] が、<br>それぞれ Wave1 ~ 4 のエディットに対応しています。 |
| Wave Sw                             | ウェーブをオン/オフします。オフにしたウェーブは発音しま<br>せん。                                                                         |
| Wave Select<br>Wave1 Wave3<br>選択 解除 | エディットするウェーブを選びます。 複数のウェーブが選ばれた<br>状態だと、パラメーターの値を同時に変更できます。<br>※ すべてのウェーブの Wave Select を解除することはできません。        |
| <utility></utility>                 | UTILITY ウィンドウを表示します。                                                                                        |

#### 2. カーソルを「Current Note」に合わせてエディットしたい キーを選びます。

| TONE EDIT PRO            | ZONE1 | 📷 💌 LD Std Kit 1 | SAM      | IPLE PAD |
|--------------------------|-------|------------------|----------|----------|
|                          |       |                  |          |          |
| 21 (A 0) 003:Kick Drum 1 |       | Current Note:    | 21 (A 0) | UTILITY  |

Drum Kitトーンは A0 ~ C8 の 88 鍵の「キー」にそれぞれ別のド ラム音色(インスト)が割り当てられており、エディットしたいキー を選んで、1 鍵ごとにエディットします。現在選ばれているキーを [Current Note] と呼び、鍵盤を弾くことで Current Note を変 更することができます。

## ×E

Current Note は、鍵盤を弾いて選ぶこともできます。鍵盤で選ぶときはカーソルを合わせる必要はありません。

## 3. カーソルを「Inst Number」に合わせて、インストを選び ます。

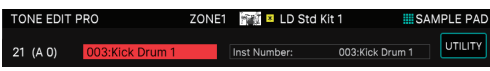

必要に応じてインストを変更します。インストはプリセットのドラム音 色で、インスト変更すると、「INST COMMON」タブ以下のパラメー ターに影響します。目的の音のイメージに近いインストを選び、個別 にエディットしていくとよいでしょう。

#### **4.** カーソルを目的のパラメーターに合わせて、設定値を変更 します。

| タブ             | 説明                                                       |
|----------------|----------------------------------------------------------|
| KIT<br>COMMON  | キット全体の設定をします。                                            |
| KIT MFX        | キット全体にかけるマルチエフェクトの設定をします。                                |
| KIT MFX CTRL   | MFX を MIDI でコントロールするときの設定をします。                           |
| KIT COMP1      | キットにかけるコンプ1~6の設定をします。                                    |
| ~ 6            | ※ Drum Kit Comp Zone に設定したゾーンで Drum Kit トーンを使うときにだけ有効です。 |
| KEY PARAM      | キーごとの基本の設定をします。                                          |
| KEY EQ         | キーごとのイコライザーの設定をします。                                      |
| INST<br>COMMON | インストごとの基本の設定をします。                                        |
| INST WAVE      | インストの基本となる波形の設定をします。                                     |
| INST WMT       | インストをベロシティーで鳴らし分ける設定をします。                                |
| PITCH ENV      | ピッチ・エンベロープの設定をします。                                       |
| INST FILTER    | フィルターに関する設定をします。                                         |
| FILTER ENV     | フィルター・エンベロープの設定をします。                                     |
| INST AMP       | 音量に関する設定をします。                                            |
| AMP ENV        | アンプ・エンベロープの設定をします。                                       |

[INC] [DEC] ボタン、[VALUE] ダイヤルでは、ウェーブ間の値 の差分を保ったまま設定値を変更できます。

## V-Pianoトーン (TONE TYPE: VPno)

## 注意

V-Pianoトーンは、ゾーン1でのみ選ぶことができます。

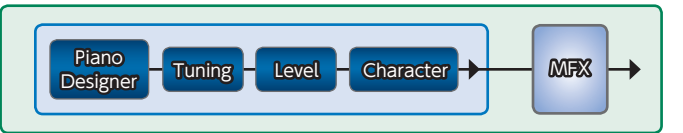

## **1.** TONE TYPE が「VPno」のトーンを選んで、[MENU] ボ タン $\rightarrow$ < TONE EDIT >にタッチします。

TONE EDIT PRO 画面が表示されます。(V-Pianoトーンは PRO 画面のみ使用します。) CONE EDIT PRO ZONE1 CV-Piano Tone 1 ESAMPLE PAD PIANO DESIGNER Level: 127 UTILITY

|                  | PIANO DESIGNER     | Level:      |           |
|------------------|--------------------|-------------|-----------|
| PIANO DESIGNER   | Level              |             | 127       |
| TUNING           | Instruments Number |             | 0         |
| LEVEL            | Lid                |             |           |
| CHARACTER        | String Resonance   |             |           |
| MFX              | Damper Resonance   |             |           |
| MFX CONTROL      | Hammer Noise       |             |           |
|                  | Duplex Scale       |             |           |
|                  | Key Off Resonance  |             |           |
|                  | Cabinet Resonance  |             |           |
| \$               | \$                 |             | I         |
| メニュー             | 説明                 |             |           |
| [E1] つま          | み タブを上下に           | こスクロールします。  |           |
| [E2] つまみ カーソルを上  |                    | こ下にスクロールしてパ | ペラメーターを選び |
| [E6] つまみ カーソルで選ん |                    | 産んでいるパラメーター | -をエディットしま |
| < UTILITY        | /> UTILITY ウ-      | ィンドウを表示します。 |           |

- カーソルを目的のパラメーターに合わせて、設定値を変更します。
- [TUNING]、「LEVEL」、「CHARACTER」の値を、鍵ごと に設定します。

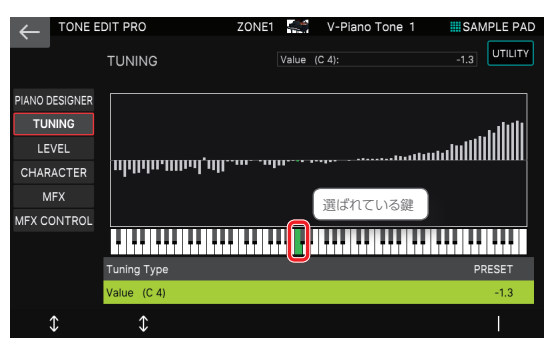

鍵盤を弾いて、鍵を選びます。現在選ばれている鍵は緑で表示 されます。鍵ごとのパラメーターの値がグラフィカルに表示され ます。

## トーンを保存する

エディットしたトーンは一時的なものです。電源を切ったり、他のトーンを選んだりすると消えてしまいます。エディットしたトーンを残したい場合は、トーンを保存してください。

#### 注意

保存操作をすると、保存先にあったデータは上書きされます。

## **1.** [WRITE] ボタンを押します。

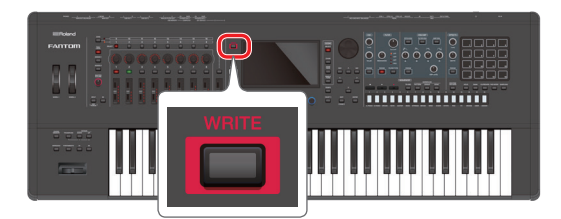

WRITE MENU 画面が表示されます。

#### 2. < TONE >にタッチします。

TONE WRITE 画面が表示されます。

| ←   | TONE WRITE |            |          |    |        |    |
|-----|------------|------------|----------|----|--------|----|
|     |            |            |          |    |        |    |
|     |            |            |          |    |        |    |
|     |            |            |          |    |        |    |
|     |            | WRITE SOU  | RCE I    |    |        |    |
|     |            | 1971: #    | SL-JP    | 83 |        |    |
|     |            |            |          |    |        |    |
|     |            |            |          | ▼  |        |    |
|     |            |            |          |    |        |    |
|     |            | WRITE DEST | TINATION |    |        |    |
|     |            | 1971:#     | SL-JP    | 83 |        |    |
|     |            |            |          |    |        |    |
|     |            |            |          |    |        |    |
|     |            |            |          |    |        |    |
|     |            |            |          |    |        |    |
| REI | NAME       |            |          |    | CANCEL | ОК |
|     |            |            |          |    |        |    |

# **3.** 名前を変更したい場合は、[E1] RENAME を選んで、名前を変更します。

RENAME 画面の操作方法に従って名前を入力します。 名前を変更したら [E6] OK を選んでウィンドウを閉じます。

#### [VALUE] ダイヤルまたは [DEC] [INC] ボタンで、保 存先を選びます。

#### 5. [E6] OK を選びます。

確認のメッセージが表示されます。 中止するときは [E5] CANCELを選びます。

#### 6. [E5] OK を選びます。

トーンが保存されます。

#### 注意

保存中は、絶対に電源を切らないでください。

## トーンを初期化する (Tone Initialize)

現在のトーンの設定を初期値に戻します。

### 1. TONE EDIT 画面で、< UTILITY >にタッチします。

#### UTILITY ウィンドウが表示されます。

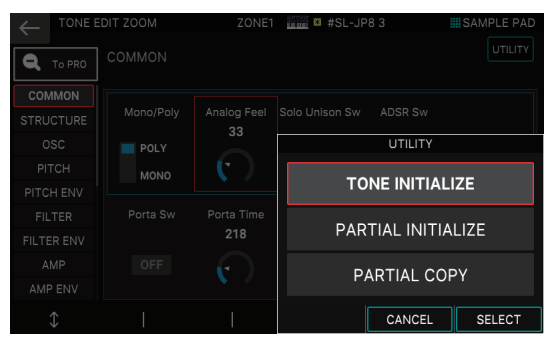

#### 2. < TONE INITIALIZE >を選びます。

確認のメッセージが表示されます。 中止するときは [E5] CANCELを選びます。

#### 3. [E5] OK を選びます。

トーンが初期化されます。

#### 注意

保存中は、絶対に電源を切らないでください。

## パーシャルを初期化する (Partial Initialize)

ZEN-Coreトーン、Drum Kitトーンのパーシャル(キー)を初期 値に戻します。

## 1. TONE EDIT 画面で、<UTILITY >にタッチします。

UTILITY ウィンドウが表示されます。

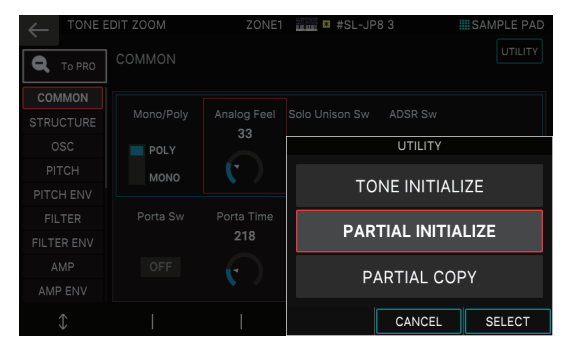

## 2. < PARTIAL INITIALIZE >を選びます。

PARTIAL INIT ウィンドウが表示されます。

## 3. 初期化するパーシャルを選びます。

Drum Kitトーンの場合は、キーを選びます。

#### 4. [E6] OK を選びます。

確認のメッセージが表示されます。 中止するときは [E5] CANCEL を選びます。

### **5.** [E5] OK を選びます。

パーシャルが初期化されます。

#### 注意

初期化中は、絶対に電源を切らないでください。

# パーシャルをコピーする (Partial Copy)

ZEN-Coreトーン、Drum Kitトーンのパーシャル(キー)の設定をコピーします。

## 1. TONE EDIT 画面で、<UTILITY >にタッチします。

UTILITY ウィンドウが表示されます。

|                | DIT ZOOM | ZONE1       | 🚛 🗷 #SL-JP8 3          | SAMPLE PAD |
|----------------|----------|-------------|------------------------|------------|
|                |          |             |                        |            |
| COMMON         |          |             |                        |            |
| STRUCTURE      |          | Analog Feel | Solo Unison Sw ADSR Sw |            |
| OSC            | POLY     |             | UTILITY                |            |
| PITCH          | MONO     |             |                        |            |
| PITCH ENV      |          |             | TONE INITI             | ALIZE      |
| FILTER         |          |             |                        |            |
| FILTER ENV     |          | 218         | PARTIAL INI            | TIALIZE    |
| AMP            |          |             |                        |            |
| AMP ENV        |          |             | FARTIAL                |            |
| $\updownarrow$ |          |             | CANCEL                 | SELECT     |

## 2. < PARTIAL COPY >を選びます。

PARTIAL COPY ウィンドウが表示されます。

## 3. コピー元 (SOURCE) のパーシャルとコピー先 (DEST)

# のパーシャルを選びます。

Drum Kit トーンの場合は、キーを選びます。

## **4.** [E6] OK を選びます。

確認のメッセージが表示されます。 中止するときは [E5] CANCELを選びます。

#### 5. [E5] OK を選びます。

パーシャルがコピーされます。

## エディットつまみを使う

TONE EDIT ZOOM 画面でエディットする以外にも、パネル右 側の OSC セクション、FILTER セクション、ENV/AMP セクショ ンのつまみやボタンを直接操作して、トーンをエディットできます。 (P.9)

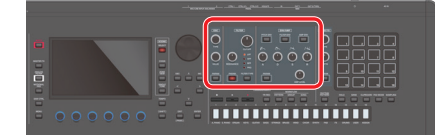

#### ×Ŧ

有効なエディットつまみは、つまみの外周が青色に点灯しています。

# エフェクト・エディットの基本操作

本機にはトーンごとに持つエフェクト (MFX、Partial EQ、Kit Comp) や、シーンごとに設定できるエフェクト (IFX1、IFX2、 Chorus、Reverb、Analog FX) やシステムで設定できるエフェク ト (Master FX、サンプリング入力用のエフェクト) など、さまざ まなエフェクトが搭載されています。

## 内蔵音源用のエフェクトのルーティング例

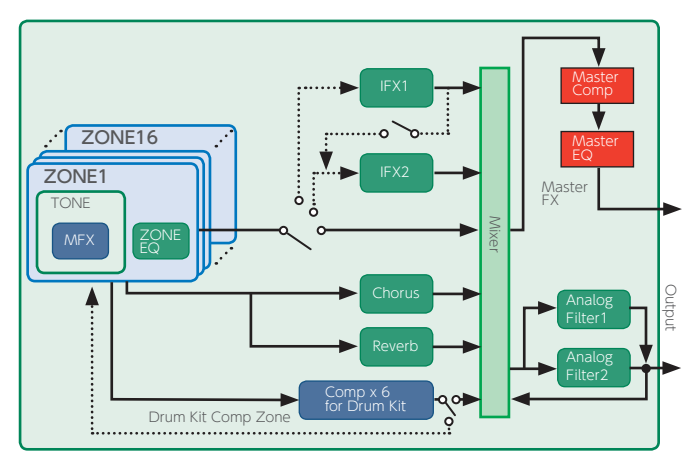

上記の内蔵音源用のエフェクトに加えて、サンプリング入力用のエフェクトや、サンプラーのパッドを操作したときのエフェクトのオン/オフ、USB やクリックを含めた、各セクションの出力先の設定など、エフェクトとそのルーティング全般に関する設定を、「EFFECT」メニューで包括的に設定します。

## 1. [MENU] ボタンを押します。

MENU 画面が表示されます。

## 2. < EFFECTS EDIT >にタッチします。

EFFECTS EDIT 画面が表示されます。

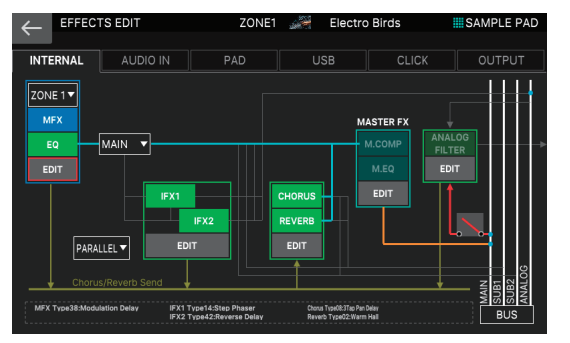

## 3. 目的に応じて必要なタブにタッチして画面を切り替えます。

| メニュー     | 說明                        |
|----------|---------------------------|
| INTERNAL | 内蔵音源のエフェクトとルーティングの設定をします。 |
| AUDIO IN | サンプリング入力用のエフェクトの設定をします。   |
| PAD      | パッドごとのルーティングの設定をします。      |
| USB      | USB からの入力のルーティングを設定します。   |
| CLICK    | クリックの出力音のルーティングを設定します。    |
| OUTPUT   | 出力のルーティングを設定します。          |

## ゾーンごとのエフェクトをエディットする

トーンの MFX や、ZONE EQ など、ゾーンごとに設定するエフェク トをエディットします。

## 1. EFFECTS EDIT 画面で INTERNAL タブにタッチします。

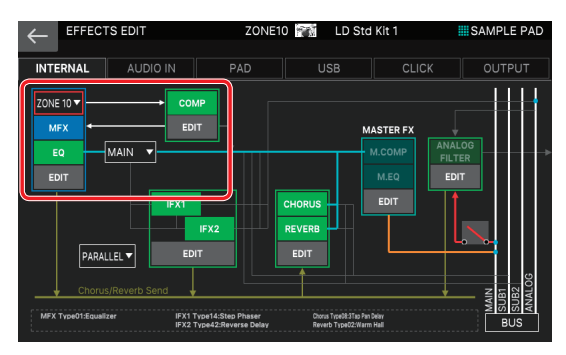

## 2. エディットしたいゾーンを選びます。

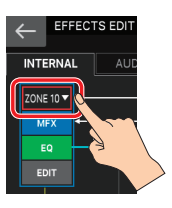

## 各エフェクトをオン/オフする

**3.** 画面内の<MFX >、<EQ >、<COMP >にタッチして、 エフェクトのオン/オフを切り替えます。

# パラメーターを設定する

## 1. エディットしたいセクションの< EDIT >にタッチします。

EFFECTS EDIT ZOOM 画面が表示されます。

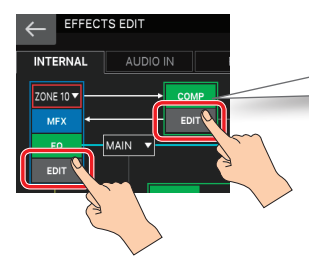

#### 注意

DRUM KIT COMP のアイコンは、 Drum Kit Comp Zone に指定された ゾーンで、Drum Kit トーンが選ばれて いるときに表示されます。

. . . . . . . . . . . . .

EFFECTS EDIT ZOOM 画面が表示されます。

## **ZONE EFFECTS**

|                     | ZONE1 A                           | Electro Birds SAMPLE PAD     |
|---------------------|-----------------------------------|------------------------------|
| MFX EDIT            |                                   |                              |
| 3B:Modulation Delay | ZONE EQ<br>Low Gain -12[dB]       | MFX<br>Chorus Send Level 127 |
|                     | Mid Gain 0(dB)<br>High Gain 0(dB) | Reverb Send Level 127        |
| Chorus/Reverb Send  | ,                                 |                              |

この画面では、MFXのオン/オフ、エフェクト・タイプの変更、 ZONE EQの Gain、MFX からの Send Level など、主要なパラメー ターが設定できます。

#### **DRUM KIT COMP**

| $\leftarrow$ | EFFECTS EDIT(ZOOM) |  | ZONE8   | LD Std Ki | t 1 III SAMPLE PAD |
|--------------|--------------------|--|---------|-----------|--------------------|
|              |                    |  | DRUM KI | Т СОМР    |                    |
|              |                    |  | COMP1   | EDIT      | MFX 🔻              |
|              | DRUM KIT           |  |         | EDIT      | MFX V              |
|              |                    |  |         | ECIT      | MFX V              |
|              |                    |  |         | EDIT      | MFX V              |
|              |                    |  |         | EDIT      | MFX T              |
|              |                    |  |         | EDIT      | MFX 🔻              |
|              |                    |  |         |           |                    |

この画面では、ドラム・キット用のコンプレッサーのオン/オフ、出 力先など、主要なパラメーターが設定できます。

## 注意

指定された1ゾーン(Drum Kit Comp Zone で設定されたゾーン)のみで 有効となります。

- カーソルを目的のパラメーターに合わせて、設定値を変更します。
- 詳細なエディットをする場合は、さらにエディットしたいセクションの< EDIT >にタッチします。

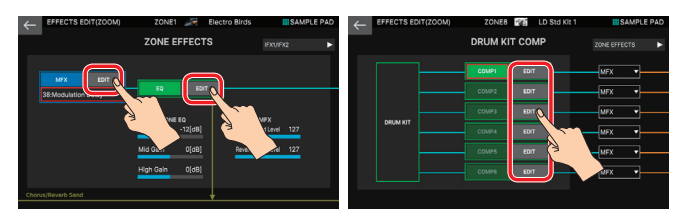

EFFECT PRO EDIT 画面が表示されます。

| CEFFECTS EDIT(PRO) ZONE1 A Electro Birds | SAMPLE PAD | EFFECTS EDIT(PRO) ZONE8 TO LD Std Kit 1 | SAMPLE PAD |
|------------------------------------------|------------|-----------------------------------------|------------|
|                                          |            |                                         |            |
| 38:Modulation Delay                      |            | COMP                                    |            |
|                                          | ON         | Attack Time                             | 10[ms]     |
| Delay Left (note)                        | 1/4        |                                         | 10[ms]     |
| Delay Right (sync sw)                    | ON         | Threshold                               | -20(d8)    |
| Delay Right (note)                       | 1/2T       |                                         | 4:1        |
| Feedback Mode                            | NORMAL     |                                         | 0(dB)      |
| Feedback                                 | +40[%]     |                                         | + 2.5[dB]  |
| HF Damp                                  | BYPASS     | Output Assign                           |            |
| Rate (sync sw)                           | ON         |                                         |            |
|                                          | 1          |                                         |            |
| \$                                       | I          | \$                                      | VALUE      |

 メニュー
 説明

 [E1] つまみ
 カーソルを上下にスクロールします。

[E6] **つまみ** カーソルで選んでいるパラメーターをエディットします。

#### ×ŧ

上記のパラメーターは、TONE EDIT PRO 画面の MFX / KIT MFX / KIT COMP タブや、ZONE EDIT の EQ タブでもエディットできます。

## 4. カーソルを目的のパラメーターに合わせて、設定値を変更

### します。

#### 注意

エディットした各種エフェクトは一時的なものです。電源を切ったり、他のシーン、 トーンを選んだりすると消えてしまいます。設定を残しておきたいときは、シーン (ZONE EQ)、またはトーン (MFX/KIT MFX/KIT COMP) をそれぞれ保存し てください。

#### XE

- エフェクトは、画面でエディットする以外にも、パネル右側の EFFECTS セクションのつまみを操作してエディットができます。(P.9)
- パラメーターについて、詳しくは「パラメーター・ガイド」(PDF)をご覧ください。

ゾーン共通のエフェクトをエディットする

IFX1 ~ 2 や CHORUS、REVERB などの、ゾーン共通のエフェクター をエディットします。

# 1. EFFECTS EDIT 画面で<INTERNAL>タブにタッチします。

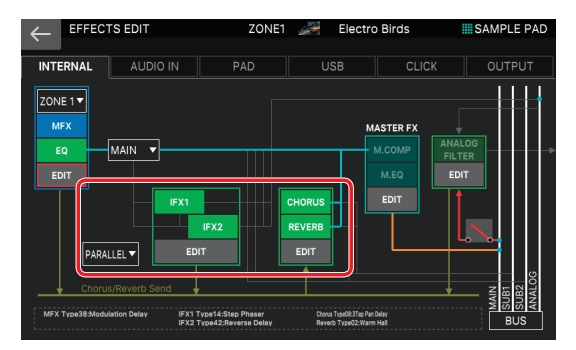

### 2. ゾーンを選びます。

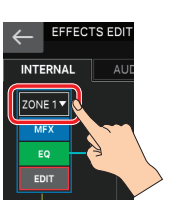

## 各エフェクトをオン/オフする

 画面内の<IFX1>、<IFX2>、<CHORUS>、<<REVERB>にタッチして、エフェクトのオン/オフを切り 替えます。 パラメーターを設定する

1. エディットしたいセクションの< EDIT >にタッチします。

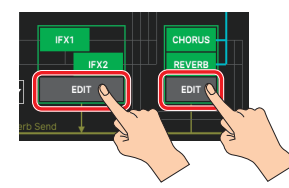

EFFECTS EDIT ZOOM 画面が表示されます。

## IFX1/IFX2

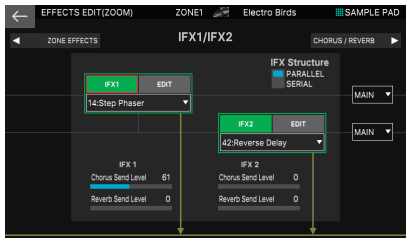

この画面では、IFX のオン/オフ、IFX の接続順、エフェクト・タイ プの変更、IFX からの Send Level、出力先など、主要なパラメーター が設定できます。

#### **CHORUS/REVERB**

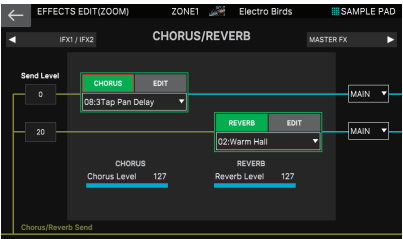

この画面では、CHORUS / REVERB のオン/オフ、ゾーンからの センド・レベル、エフェクト・タイプの変更、エフェクト・レベル、出 力先など、主要なパラメーターが設定できます。

## カーソルを目的のパラメーターに合わせて、設定値を変更 します。

#### 3. 詳細なエディットをする場合は、さらにエディットしたいセク ションの< EDIT >にタッチします。

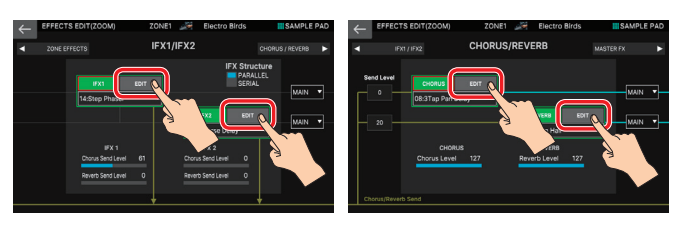

EFFECT PRO EDIT 画面が表示されます。

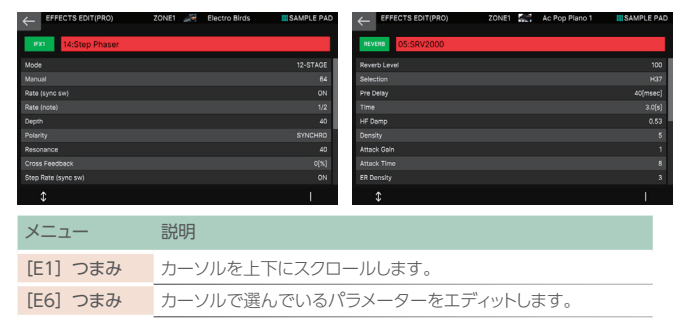

カーソルを目的のパラメーターに合わせて、設定値を変更します。

## 注意

エディットした各種エフェクトは一時的なものです。電源を切ったり、他のシーン を選んだりすると消えてしまいます。設定を残しておきたいときは、シーンをそ れぞれ保存してください。

# Analog Filter をエディットする

FANTOMは、アナログ・フィルターを搭載することで幅広い音作り を可能にしています。アナログ・フィルターはステレオ仕様なので、 ルーティングを変えることで、さまざまな出力から柔軟にアナログ・ フィルターに接続することができます。

#### ×Ŧ

#### アナログ・フィルターの設定は、シーンに保存されます。

アナログ・フィルターの内部は OVERDRIVE と FILTER のセクションで構成されています。

| セクション     | 説明                      |
|-----------|-------------------------|
| OVERDRIVE | 歪み具合を調整します。             |
| FILTER    | 5つのタイプを持ったアナログ・フィルターです。 |

パラメーターについて、詳しくは『パラメーター・ガイド』(PDF)をご覧く ださい。

## Analog Filter の設定をする

この例では、1つのゾーンのトーン出力にアナログ・フィルターをかけて、他のゾーンの音と一緒に MAIN OUT 端子から出力させる設定を紹介します。

## 1. カレント・ゾーンのトーンを選びます。

効果をわかりやすくするために、レイヤーは組まずに単独でカレント・ ゾーンの音だけが鳴るようにします。トーンはシンセ・リード系の音 を選んでおくと、よいでしょう。

## 2. [MENU] ボタンを押します。

MENU 画面が表示されます。

#### 3. < EFFECTS EDIT >にタッチします。

EFFECTS EDIT 画面が表示されます。

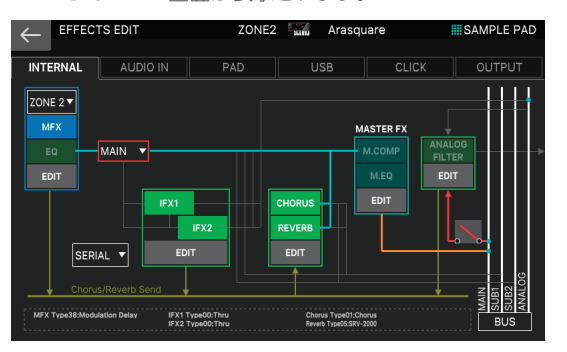

現在のルーティングでは、カレント・ゾーンのゾーン 2 の出力は、 MASTER FX に接続され、そのまま MAIN OUT 端子から出力され るよう設定されています。

## 4. ゾーン2の Zone Output Assign を[AFX]に設定します。

ゾーン2の出力がアナログ・フィルターに接続されます。

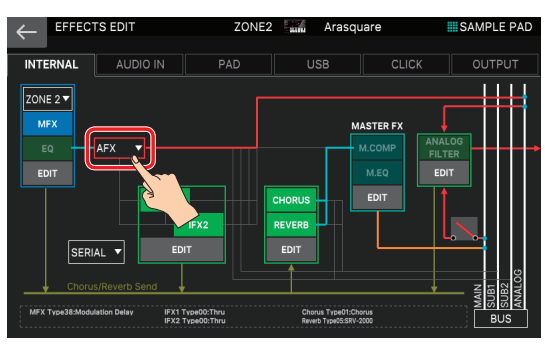

## Analog Filter をオン/オフする

# 5. 画面内の<ANALOG FILTER>にタッチして、エフェクトのオン/オフを切り替えます。

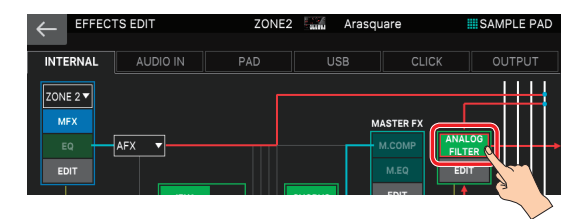

アナログ・フィルター内の OVERDRIVE と FILTER の両方が同時に オン/オフします。

## 6. ANALOG FILTER セクションの< EDIT >にタッチします。

| $\leftarrow$                  | TS EDIT  | ZON | E2 📶 Arasq | uare                                | SAMPLE PAD |
|-------------------------------|----------|-----|------------|-------------------------------------|------------|
| INTERNAL                      | AUDIO IN | PAD | USB        | CLICK                               | OUTPUT     |
| ZONE 2 V<br>MFX<br>EQ<br>EDIT | AFX V    |     |            | AASTER FX<br>M.COMP<br>M.EQ<br>EDIT |            |

#### EFFECTS EDIT (ZOOM) 画面が表示されます。

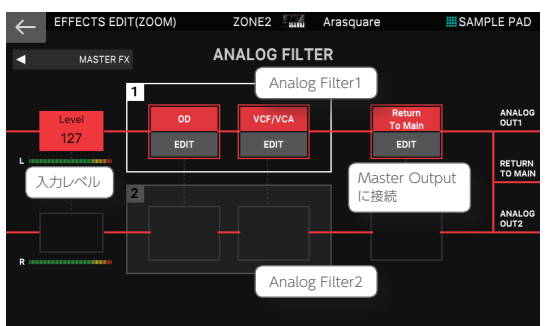

この画面では、各セクションのオン/オフ、入力レベル、MAIN OUT 端子への出力などを設定します。

# カーソルを目的のパラメーターに合わせて、設定値を変更します。

## 注意

Analog Filter2 側のパラメーターは設定を変更できません。常に Analog Filter1 側の設定と同じ値が反映されます。

#### ×ŧ

Analog Filter1の出力は、常に ANALOG FILTER OUT 1 端子から出力さ れます。 同様に Analog Filter2の出力も、常に ANALOG FILTER OUT 2 端子から出力されます。 加えて、 < Return To Main >のスイッチで、 MASTER OUT に対して出力を戻すかどうかを設定します。

## 8. 詳細なエディットをする場合は、さらにエディットしたいセク ションの< EDIT >にタッチします。

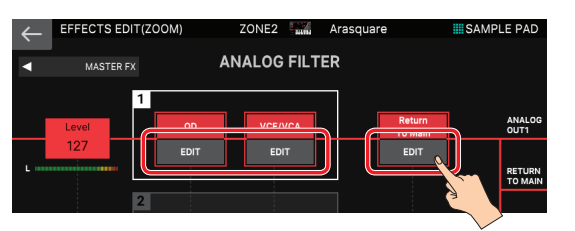

#### EFFECT PRO EDIT 画面が表示されます。

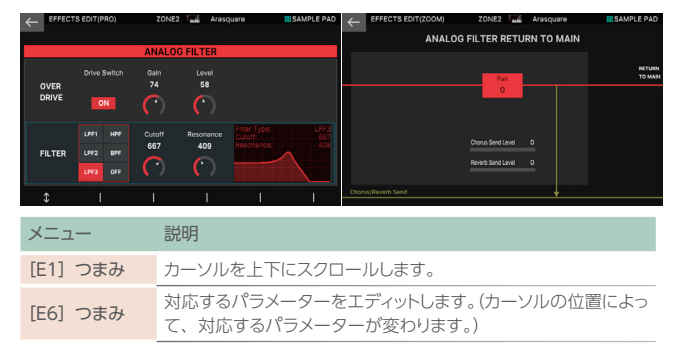

ANALOG FILTER RETURN TO MAIN 画面では、[E1] ~ [E6] つまみでの操作はできません。

# カーソルを目的のパラメーターに合わせて、設定値を変更します。

## 注意

エディットした各種エフェクトは一時的なものです。電源を切ったり、他のシーン を選んだりすると消えてしまいます。設定を残しておきたいときは、シーンをそ れぞれ保存してください。

## Analog Filter を使う

アナログ・フィルターの設定は演奏中でも、変更することができます。

## 1. 演奏中に [ANALOG FILTER] ボタンを押します。

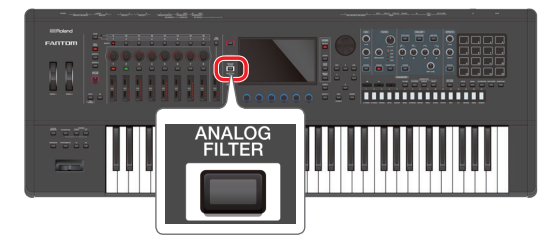

EFFECT PRO EDIT の ANALOG FILTER 画面が表示されます。

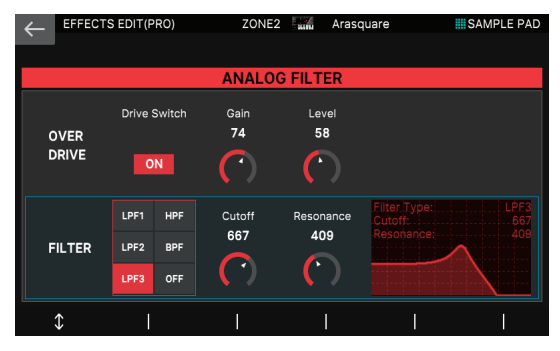

## 2. 目的のパラメーターをエディットします。

#### ×ŧ

パネル右側のエディットつまみは、通常はトーン・パラメーターのエディットに 使いますが、ANALOG FILTER 画面が表示されているときのみ、アナログ・ フィルターの一部のパラメーターを直接エディットできます。 有効なエディットつまみは、つまみの外周が赤色に点灯しています。

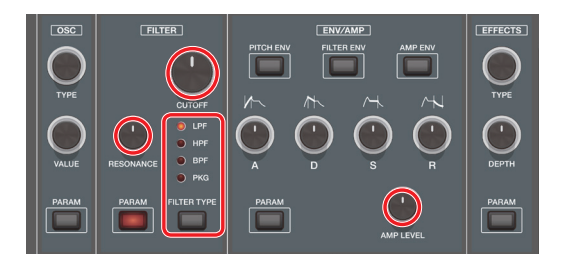

3. [ANALOG FILTER] ボタンを押して、元の画面に戻ります。

# システム共通のエフェクトをエディットする

システム共通エフェクトの MASTER FX(M.COMP、M.EQ)をエ ディットします。

## 1. EFFECTS EDIT 画面で、INTERNAL タブにタッチします。

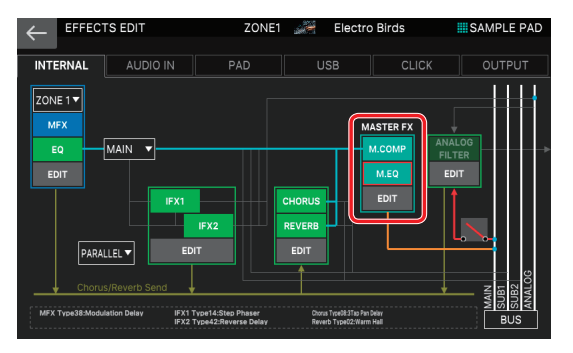

## 2. ゾーンを選びます。

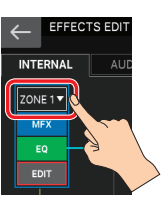

## 各エフェクトをオン/オフする

3. 画面内の<M.COMP>、<M.EQ>にタッチして、エフェ クトのオン/オフを切り替えます。

## パラメーターを設定する

## 1. エディットしたいセクションの< EDIT >にタッチします。

EFFECTS EDIT ZOOM 画面が表示されます。

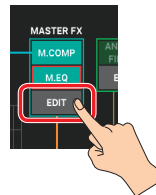

#### EFFECTS EDIT ZOOM 画面が表示されます。

|                 | DM) ZONE8 | LD Std Kit 1 | SAMPLE    | PAD |
|-----------------|-----------|--------------|-----------|-----|
| CHORUS / REVERB | MASTER F  | (            | ANALOG FX | ►   |
|                 |           |              |           |     |
|                 | MEO EDIT  |              |           |     |
|                 |           |              |           |     |
|                 |           |              |           |     |
|                 |           |              |           |     |
|                 |           |              |           |     |
|                 |           |              |           |     |
|                 |           |              |           |     |

この画面では、M.COMP / M.EQ のオン/オフ、Analog Filter との接続、マスター・アウトの出力先の設定など、主要なパラメーター の設定ができます。

XE

パネル上の [MASTER FX] ボタンでも、この画面を表示させることができます。

- カーソルを目的のパラメーターに合わせて、設定値を変更します。
- 3. 詳細なエディットをする場合は、さらにエディットしたいセク ションの< EDIT > にタッチします。

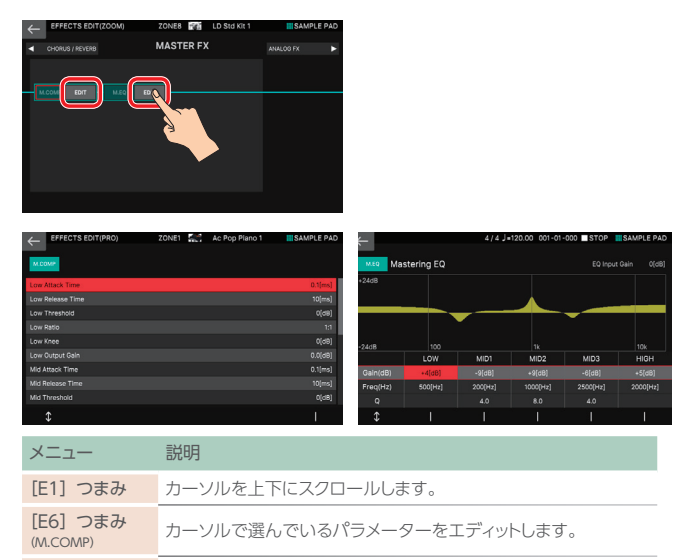

# 

対応するパラメーターをエディットします。(カーソルの位置によっ

します。

[E2] ~ [E6] つまみ (M.EQ)

#### 注意

エディットした各種エフェクトは一時的なものです。電源を切ると消えてしまいま す。設定を残しておきたいときは、システム設定を保存してください。

# サンプリング入力用のエフェクトをエ ディットする

サンプリングをするときの、オーディオ入力にかけるエフェクターを エディットします。

## 1. EFFECTS EDIT 画面で AUDIO IN タブにタッチします。

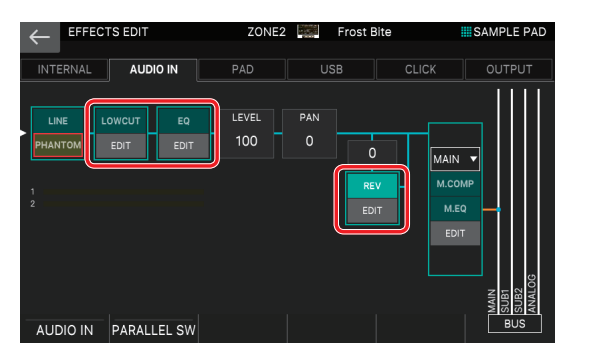

この画面では、エフェクトのオン/オフ、レベル、パン、出力先の設定に加えて、サンプリングに関するさまざまな設定がおこなえます。 エフェクト以外のパラメーターの設定については、『サンプリングする』 (P.66)をご覧ください。

## 各エフェクトをオン/オフする

 
 2. 画面内の<LOWCUT>、<EQ>、<REV>にタッチして、 エフェクトのオン/オフを切り替えます。

パラメーターを設定する

## 1. エディットしたいセクションの< EDIT >にタッチします。

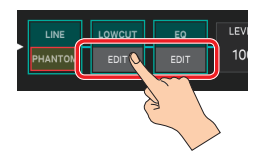

EFFECTS EDIT PRO 画面が表示されます。

| メニュー     | 説明                         |
|----------|----------------------------|
| [E1] つまみ | カーソルを上下にスクロールします。          |
| [E6] つまみ | カーソルで選んでいるパラメーターをエディットします。 |

#### ×ŧ

パラメーターについて、詳しくは『パラメーター・ガイド』 (PDF) をご覧く ださい。

## サンプラーにエフェクトをかける

サンプリングされた音は、パッド [1] ~ [16] に割り当てられます が、パッドごとに MASTER FX (M.COMP、M.EQ) に接続するか どうかを設定します。

## 1. EFFECTS EDIT 画面で PAD タブにタッチします。

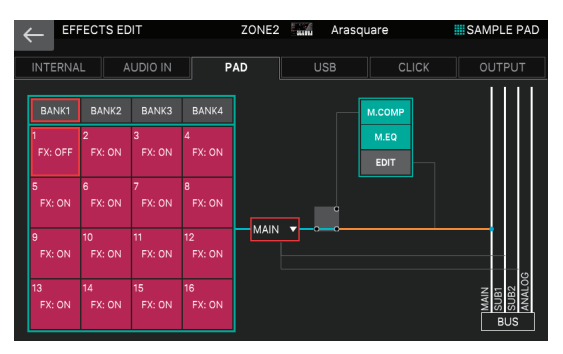

この画面では、他にサンプルの出力先の設定や、M.COMP、M.EQ の設定ができます。 操作方法は『システム共通のエフェクトをエディットする』(P.55)

をご覧ください。

## < BANK1 >~< BANK4 >のいずれかをタッチしてバンク を選びます。

### 3. エフェクトをかけたいパッドのボックスにタッチします。

カーソルが移動します。

 [VALUE] ダイヤルまたは [DEC] [INC] ボタンで、「FX: ON」に設定します。

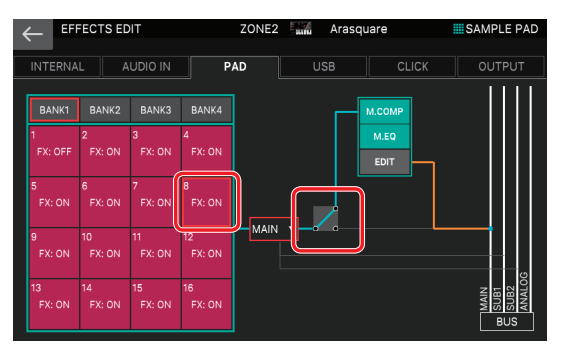

この例では、BANK1の Pad8を MASTER FX に接続しています。

手順2~4を繰り返して必要なパッドを MASTER FX に接続します。

## サンプラーの出力先を決める

サンプラー全体の出力先を設定します。

#### 1. EFFECTS EDIT 画面で PAD タブにタッチします。

**2.** サンプラー全体の出力先(Sample Output Assign)を選びます。

| 5<br>FX: ON | 6<br>FX: ON | 7<br>FX: ON | 8<br>FX: ON  |          |  |
|-------------|-------------|-------------|--------------|----------|--|
| 9<br>FX: ON |             |             | 12<br>FX: ON |          |  |
| 13          |             | 15          | 16           | ALO VALO |  |
|             |             |             |              |          |  |

設定値に応じて、出力先が変わります。

# USB 入力の出力先を決める

FANTOM では、USB COMPUTER 端子から入力されるオーディ オ信号は、ステレオx3系統用意されています。このうち、USB SUB1 は SUB OUT1 端子、USB SUB2 は SUB OUT2 端子と出 力先は固定されていますが、USB MASTERの経路は出力先の端 子を選ぶことができます。

## 1. EFFECTS EDIT 画面で、<USB>タブにタッチします。

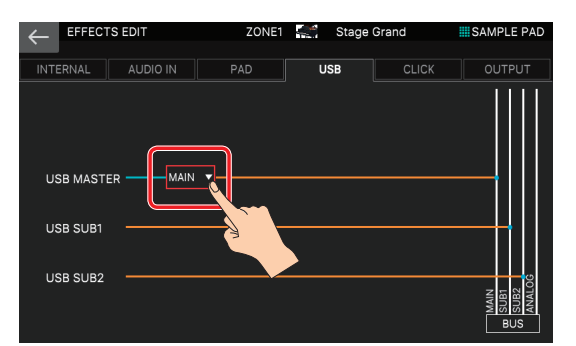

## USB MASTER の出力先(USB Audio Input Destination1)を 選びます。

設定値に応じて、出力先が変わります。

## クリック音の出力先を決める

シーケンサーの録音やサンプリングをするときに使う、クリックの出 力先を設定します。

## 1. EFFECTS EDIT 画面で、< CLICK >タブにタッチします。

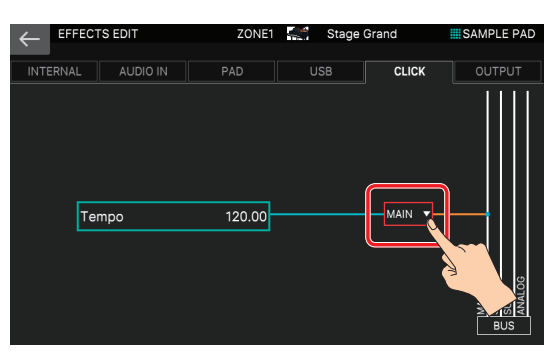

この画面では、テンポの設定もできます。

**2.** クリック音の出力先(Click Output Assign)を選びます。

設定値に応じて、出力先が変わります。

# MIXER 画面でパンや音量バランスを調 整する

MIXER 画面では、各ゾーンのパンやレベル、エフェクトなどの頻繁 に調節するパラメーターを統合的に扱うことができます。ゾーン間 のバランスを取りながら、主要なパラメーターの調整をするのに最 適です。

## 1. [MENU] ボタンを押します。

[MENU] 画面が表示されます。

- 2. < MIXER >にタッチします。
  - [MIXER] 画面が表示されます。
- 3. 必要なパラメーターを設定します。

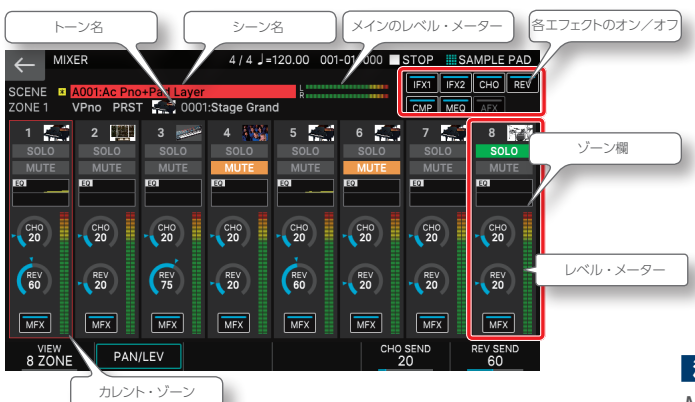

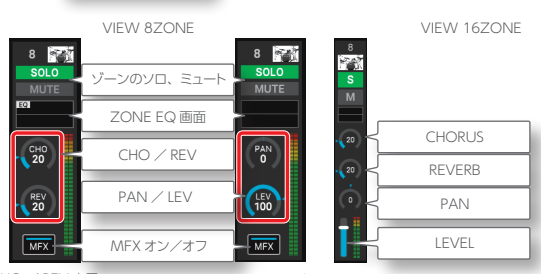

CHO / REV 表示 PAN / LEV 表示

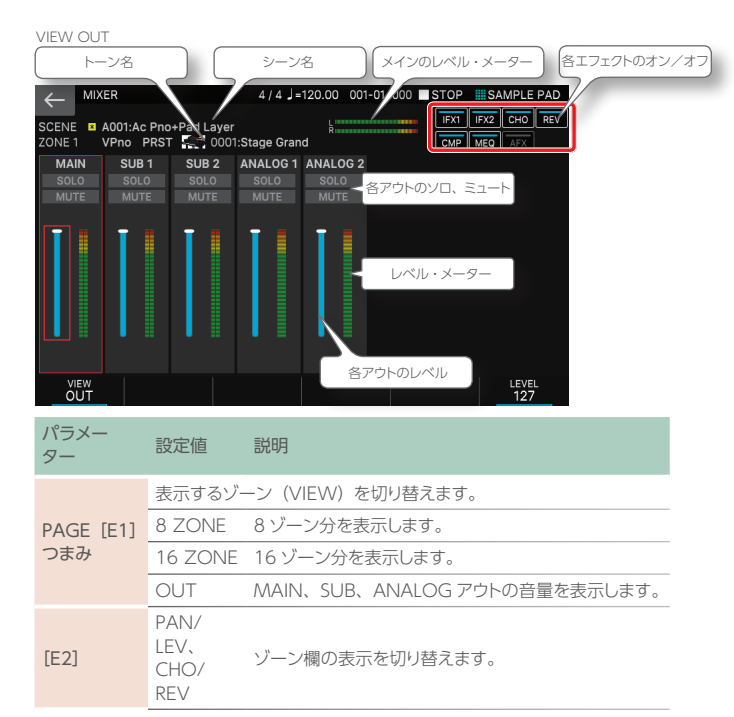

| パラメー<br>ター                                                                        | 設定値          | 説明                             |
|-----------------------------------------------------------------------------------|--------------|--------------------------------|
| CHO SEND<br>[E5] つま<br>み※ 1                                                       | 0~127        | カレント・ゾーンのコーラスのセンド量を設定します。      |
| REV SEND<br>[E6] つま<br>み※ 1                                                       | 0~127        | カレント・ゾーンのリバーブのセンド量を設定します。      |
| PAN [E5]<br>つまみ※ 2                                                                | L64 ~<br>R63 | カレント・ゾーンのパン(定位)を設定します。         |
| LEVEL [E6]<br>つまみ※ 2                                                              | 0~127        | カレント・ゾーンのレベル(音量)を設定します。        |
| LEVEL [E6]<br>つまみ※ 3                                                              | 0~127        | MAIN、SUB、ANALOG アウトのレベルを設定します。 |
| < MFX $>$                                                                         | OFF、ON       | 各ゾーンの MFX のオン/オフを設定します。        |
| < IFX1 >,<br>< IFX2 >,<br>< CHO >,<br>< REV >,<br>< CMP >,<br>< MEQ >,<br>< AFX > | OFF、ON       | 各エフェクトのオン/オフを設定します。            |
| < SOLO >                                                                          | OFF、ON       | 各ゾーンのソロを設定します。                 |
| < MUTE >                                                                          | OFF、ON       | 各ゾーンのミュートを設定します。               |
| < TONE<br>No. >                                                                   | -            | 各ゾーンのトーンを選びます。                 |
| ※1 [E2]<br>※2 [E2]                                                                | の表示かの表示か     | 「PAN/LEV のとき<br>「CHO/REV のとき   |

※ 3 [E1] の表示が VIEW OUT のとき

#### 注意

MIXER 画面で設定できる「ソロ」と「ミュート」は「ゾーンのソロ、ミュート」を 指します。PATTERN 画面で設定できる「トラックのソロ、ミュート」とは別の機 能で、それぞれ独立して動作しますので、ご注意ください。MIXER 画面でミュー トされたゾーンは鍵盤を弾いても発音しませんが、PATTERN 画面でミュートさ れたゾーンは鍵盤からの演奏に影響しません。

#### ×ŧ

MIXER 画面で設定できる「ソロ」と「ミュート」は、PAD MODE の Zone Solo と Zone Mute の機能を使って、パッドを押して操作することもできます。 (P.76)

# MIXER 画面で ZONE EQ を設定する

ZONE EQ 欄には EQ のカーブが簡易表示されていますが、ここから設定画面を呼び出して ZONE EQ の設定をすることができます。

## MIXER 画面で、EQ を設定したいゾーンの ZONE EQ 欄 にタッチします。

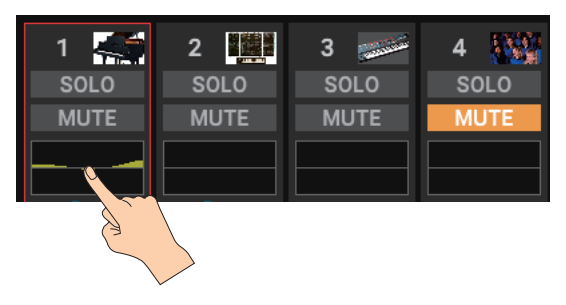

ZONE EQ 画面が表示されます。

| ← <sup>MIXER</sup>          |                                                                                           |                  |                | 1-000 🔳 🕯      |                   |                |  |  |
|-----------------------------|-------------------------------------------------------------------------------------------|------------------|----------------|----------------|-------------------|----------------|--|--|
| SCENE I A00<br>ZONE 1 I Syn | SCENE III A001:AC Pno+Pad Layer killion (<br>20NE 1 III SynEx PR-A K 1 0171: AC Pop Plano |                  |                |                |                   |                |  |  |
| 1 SOLO<br>MUTE              | 2<br>SOLO<br>EQのオン/オ                                                                      | 4 Solo<br>5 MUTE | 5 SOLO<br>MUTE | 6 SOLO<br>MUTE | 7<br>SOLO<br>MUTE | 8 SOLO<br>MUTE |  |  |
| EQ                          | Low                                                                                       | MID              | нідн           | 7              | カーソル              |                |  |  |
| Gain(dB)                    | +3[dB]                                                                                    | -6[dB]           | +8[dB]         |                |                   |                |  |  |
| Freq(Hz)                    | 200[Hz]                                                                                   | 630[Hz]          | 4000[Hz]       |                |                   |                |  |  |
| Q                           |                                                                                           | 2.0              |                |                |                   |                |  |  |
| \$                          |                                                                                           | I                | I              | Input<br>+3    | dB]               | CLOSE          |  |  |

## 2. 必要なパラメーターを設定します。

| パラメーター              | 設定値         | 説明                                                                                                    |
|---------------------|-------------|----------------------------------------------------------------------------------------------------|
| < EQ >              | OFF, ON     | ZONE EQ のオン/オフを設定し<br>ます。                                                                                              |
| [E1] つまみ            | -           | カーソルを上下に移動します。                                                                                                    |
| [E2] ~ [E4] つまみ     | -           | カーソルの位置に応じて、対応<br>するパラメーターを設定します。<br>上の図を例に取ると、[E2] が<br>LOW Gain、[E3] が MID Gain、<br>[E4] が HIGH Gain にそれぞれ<br>対応します。 |
| Input Gain [E5] つまみ | -24 ~ +24dB | インプット・ゲインを設定します。                                                                                                    |
| [E6] CLOSE          | -           | 画面を閉じます。                                                                                                    |

## ×ŧ

ZONE EQの各パラメーターについて、詳しくは「パラメーター・ガイド」(PDF) をご覧ください。

## シーン・チェインを使う

ライブで演奏する曲の順番にシーンを呼び出したいときは、シーン・ チェイン (SCENE CHAIN)機能を使います。

シーン・チェインはシーン自体の番号はそのままで、使いたいシーンだけを自分の好きなように並べ替えることができます。並べたシーンはチェイン・セットとして記憶させることができ、チェイン・セットを変えることでシーンの並びをかえることができます。

## 1. [SCENE CHAIN] ボタンを押します。

SCENE CHAIN 画面が表示されます。

| ←                        | _ S                                 | CENE     | CHAI     | Ν             |          |          | 4 /        | 4 J =    | 120.0    | 0 00         | 1-01-    | 000      | STO        | )P       | SAM      | IPLE PAD         |
|--------------------------|-------------------------------------|----------|----------|---------------|----------|----------|------------|----------|----------|--------------|----------|----------|------------|----------|----------|------------------|
| CHAIN 001:My Chain 1 EDI |                                     |          |          |               |          |          |            |          |          |              | EDIT     |          |            |          |          |                  |
|                          | 01                                  | 02       | 03       | 04            | 05       | 06       | 07         | 08       | 09       | 10           | 11       | 12       | 13         | 14       | 15       | 16               |
|                          | A<br>001                            | A<br>010 | A<br>004 | A<br>059      | В<br>015 | В<br>010 | В<br>005   | A<br>017 | C<br>024 | A<br>035     | A<br>067 | A<br>044 | В<br>014   | A<br>033 | A<br>065 | A<br>002         |
|                          |                                     |          |          |               |          |          |            | Page     |          |              |          |          |            |          |          |                  |
| A                        | A001:Ac Pno+Pad Layer 選ばれているシーン・ネーム |          |          |               |          |          |            |          |          |              |          |          |            |          |          |                  |
|                          |                                     |          |          |               |          |          |            |          |          |              |          |          |            |          |          |                  |
| L                        | aye                                 | r; /     | Ac.F     | Piar          | 10;      | Syı      | nth        | Pa       | d        | 選(           | ずれて      | いる       | シーン        | ンのメ      | ÷ŧ       |                  |
|                          |                                     |          |          |               |          |          |            |          |          |              |          |          |            |          |          |                  |
| Porta                    | amento<br>60                        | o Time   | LI       | F01 Ra<br>696 | ite      | LF01     | Amp [<br>0 | Depth    | LF       | 02 Ra<br>731 | te       | LF02     | Amp D<br>O | lepth    | Filter   | Env Depth<br>+32 |

## 2. < CHAIN SET >名にタッチします。

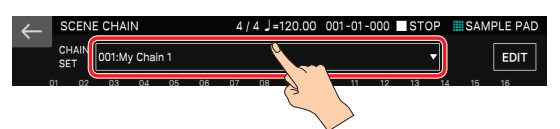

## 3. チェイン・セットを切り替えます。

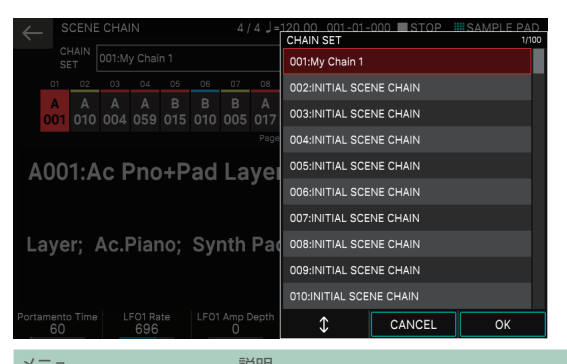

| ×           | 武明       |                    |
|-------------|----------|--------------------|
| [E4] つまみ    | 上下にスクロー  | ルして、チェイン・セットを選びます。 |
| [E5] CANCEL | キャンセルします | す。                 |
| [E6] OK     | チェイン・セット | を選びます。             |
|             | =0.44    | 5/100              |
| バラメーター      | 設定個      | 記明                 |
| CHAIN SET   | 001~100  | チェイン・セットの番号です。     |

# 4.トーン・カテゴリー・ボタン [1] ~ [16] を押して、シーンを選びます。

画面内に横に並んだ16個のシーンがトーン・カテゴリー・ボタン[1] ~ [16] それぞれに対応します。

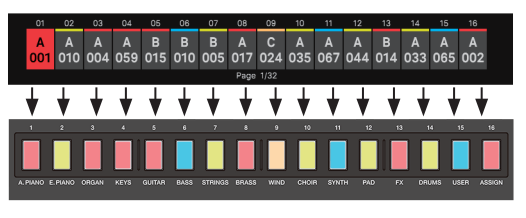

- 画面内のシーン・アイコンを直接タッチしてシーンを選ぶこともできます。
- [INC] [DEC] ボタン、[◀] [▶] ボタン、[VALUE] ダイヤル、フットスイッ チ(P.10) でも、シーンを選べます。
- 選ばれているシーンのアイコンがハイライト表示します。
- 1個のチェイン・セットには、最大で512個(16 x 32ページ)のシーン を登録できます。16個以上のシーンが登録されているときは、画面内の シーン・アイコンの両端に 
   マークが出ます。▶(
   マークにタッチ すると、次の(前の)ページに切り替わります。

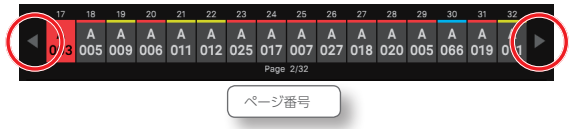

# チェイン・セットを作る

オリジナルのチェイン・セットを作成します。

#### 1. [SCENE CHAIN] ボタンを押します。

SCENE CHAIN 画面が表示されます。

## 2. < CHAIN SET >名をタッチして、空のチェイン・セットに 切り替えます。

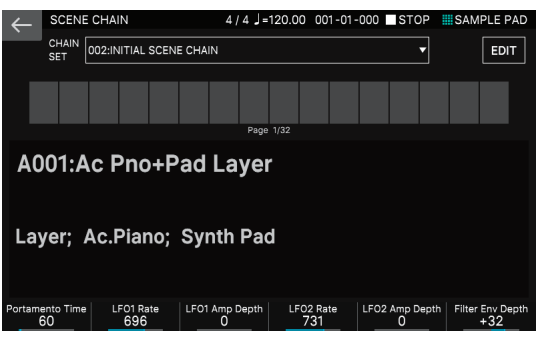

## 3. < EDIT >にタッチします。

SCENE CHAIN EDIT 画面が表示されます。

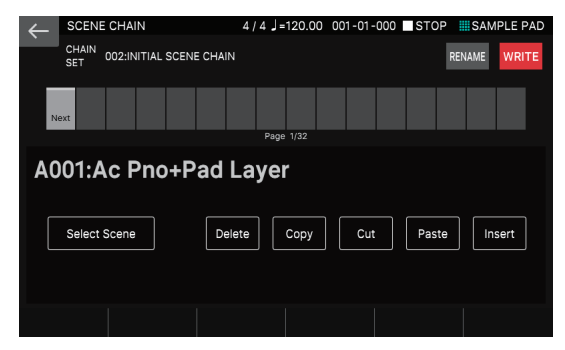

## **4.** < Select Scene >にタッチします。

SCENE SELECT 画面が表示されます。

| ← SCENE CHAIN                            |                                          | 185.00 001-01-000                        | STOP                | SAMPLE    | PAD |
|------------------------------------------|------------------------------------------|------------------------------------------|---------------------|-----------|-----|
| CHAIN<br>SET CHAIN                       | SCENE CHAIN                              |                                          | REN                 | AME WR    | TE  |
|                                          | SCENE                                    | SELECT                                   |                     |           |     |
| A001<br>Ac Pno+Pad Layer                 | LEV: 76<br>A002<br>Jupiter Explored      | LEV: 75<br>A003<br>Something Air         | A004<br>Wobble HY   | LEV: 75   |     |
| A005<br>Edge of Darkness                 | LEV: 70<br>A006<br>Light&ShadeBrass      | LEV:120<br>A007<br>Soft Scape 1          | A008<br>Illuminatio | LEV: 70   |     |
| PTN LEV: 85<br>A009<br>No Answer         | PTN LEV:100<br>A010<br>Classic Trap      | PTN LEV:100<br>A011<br>Complextro        | A012<br>Think of U  | N LEV: 90 |     |
| SONG LEV: 85<br>A013<br>Dm:Neo-Inception | SONG LEV: 75<br>A014<br>Demo:Feeling You | SONG LEV: 85<br>A015<br>Demo:F.Bs C'monB | A016<br>Single Ton  | LEV:100   |     |
| Bank Select                              |                                          | С                                        | ANCEL               | OK        |     |
| メニュー                                     | 説明                                       |                                          |                     |           |     |
| [E1] つまみ                                 | シーン                                      | ノのバンクを切り                                 | 替えます                | -         |     |
| [E5] CANCEL                              | キャン                                      | /セルします。                                  |                     |           |     |
| [E6] OK                                  | 選んた                                      | ごシーンを確定し                                 | ます。                 |           |     |

## 5. セットしたいシーンをハイライト表示にします。

## 6. [E6] OK を選んで、選んだシーンを確定します。

SCENE CHAIN EDIT 画面に戻ります。

選んだシーンが1番目にセットされたことが確認できます。

| $\leftarrow$ | SCENE CHAIN                          | 4/4 🚽 | 185.00 | 001-01-00 | 00 STOP | SAM    | PLE PAD |
|--------------|--------------------------------------|-------|--------|-----------|---------|--------|---------|
|              | CHAIN<br>SET 8 002:INITIAL SCENE CHA | 4N    |        |           |         | RENAME | WRITE   |
|              | 1<br>A<br>11 N kt                    |       |        |           |         |        |         |
|              |                                      | Page  | 1/32   |           |         |        |         |

セットした場所に違うシーンを選び直す場合は、この状態で再度< Select Scene >にタッチしてシーンを選び直します。

# 2番目のシーンをセットする場合は、<Next>の文字が入ったボックスにタッチします。

セットする位置が1つ右に移動して、Nextのボックスがハイライト 表示します。

| $\leftarrow$ | SCENE CHAIN                            | 4/4 🚽 = | 120.00 | 001-01- | 000 | STOP | SAM  | PLE PAD |
|--------------|----------------------------------------|---------|--------|---------|-----|------|------|---------|
|              | CHAIN<br>SET 8 002:INITIAL SCENE CHAIN |         |        |         |     | RE   | NAME | WRITE   |
| 0            | 1 Next                                 |         |        |         |     |      |      |         |
|              |                                        | Page    |        |         |     |      |      |         |
|              |                                        |         |        |         |     |      |      |         |

#### 8. 手順4~6を繰り返して、必要なシーンをすべて並べます。

シーンは左端から右に順番にセットされていきます。必要な分だけ、 シーンをセットします。1 つのチェイン・セットに最大 512 個までセッ トできます。

| S        | CENE        | CHA    |        | 4 /  | 4/4 J=137.00 001-01-000 STOP |     |      |      |     | P   | SAMPLE PAD |      | AD  |      |      |    |
|----------|-------------|--------|--------|------|------------------------------|-----|------|------|-----|-----|------------|------|-----|------|------|----|
| CH<br>SE | HAIN<br>T 🙁 | 002:1N | IITIAL | SCEN | E CHA                        | IN  |      |      |     |     |            |      | REN | IAME | WRIT | ΓE |
| 01       | 02          | 03     | 04     | 05   | 06                           | 07  | 08   | 09   | 10  | 11  | 12         |      |     |      |      |    |
| Α        | Α           | Α      | Α      | Α    | Α                            | в   | Α    | в    | Α   | Α   | в          |      |     |      |      |    |
| 011      | 003         | 043    | 070    | 023  | 005                          | 008 | 019  | 004  | 008 | 041 | 007        | Next |     |      |      |    |
|          |             |        |        |      |                              |     | Pana | 1/32 |     |     | -          |      |     |      |      |    |

## **9.** チェイン・セットの名前を変更したい場合は、< RENAME >を タッチして、名前を変更します。

名前を変更したら [E6] OK を選んでウィンドウを閉じます。

#### 10. シーンを保存する場合は、<WRITE> にタッチします。

チェイン・セットが保存され SCENE CHAIN 画面に戻ります。

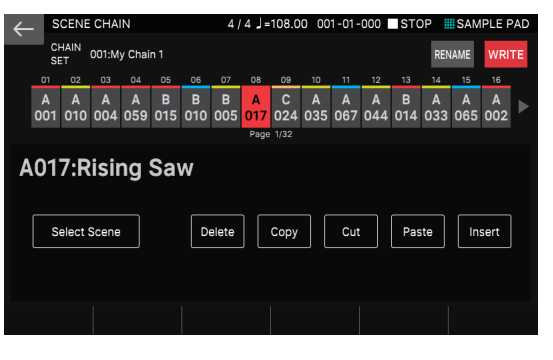

## 注意

保存操作をすると、保存先にあったデータは上書きされます。

## チェイン・セットを編集する

すでに作成したチェイン・セットの並びを編集して作り替えます。

### 1. [SCENE CHAIN] ボタンを押します。

SCENE CHAIN 画面が表示されます。

#### 2. 編集したいチェイン・セットを選びます。

## 3. < EDIT >にタッチします。

SCENE CHAIN EDIT 画面が表示されます。 変更したい位置のボックスにタッチして、ハイライト表示させます。

| _ |                                                                                   |            |          |          |          |          |          |           |          |          |          |          |          |          |          |          |    |
|---|-----------------------------------------------------------------------------------|------------|----------|----------|----------|----------|----------|-----------|----------|----------|----------|----------|----------|----------|----------|----------|----|
| ← | S                                                                                 | CENE       | CHA      | N        |          |          | 4 /      | 4 ]=      | 108.0    | 0 00     | 1-01-    | 000      | STO      | DP       | SAM      | PLE P    | AD |
|   | CI<br>SE                                                                          | HAIN<br>ET | 001:M    | y Chai   | n 1      |          |          |           |          |          |          |          |          | REN      | AME      | WRI      | ГΕ |
|   | 01                                                                                | 02         | 03       | 04       | 05       | 06       | 07       | 08        | 09       | 10       | 11       | 12       | 13       | 14       | 15       | 16       |    |
|   | A<br>001                                                                          | A<br>010   | A<br>004 | A<br>059 | В<br>015 | В<br>010 | В<br>005 | A)<br>01) | C<br>724 | A<br>035 | A<br>067 | A<br>044 | В<br>014 | A<br>033 | A<br>065 | A<br>002 |    |
|   |                                                                                   |            |          |          |          |          |          | Page      | 2        |          |          |          |          |          |          |          |    |
| A | A017:Rising Saw                                                                   |            |          |          |          |          |          |           |          |          |          |          |          |          |          |          |    |
|   | Select Scene         Delete         Copy         Cut         Paste         Insert |            |          |          |          |          |          |           |          |          |          |          |          |          |          |          |    |
|   |                                                                                   |            |          |          |          |          |          |           |          |          |          |          |          |          |          |          |    |
|   |                                                                                   |            |          |          |          |          |          |           |          |          |          |          |          |          |          |          |    |

● [◀] [▶] ボタンで、ハイライトさせるボックスを移動できます。

## 4. 画面内のメニュー・アイコンにタッチして編集をします。

| メニュー             | 説明                                     |
|------------------|----------------------------------------|
| < Select Scene > | ハイライトしているシーンを選び直して。別のシーンに置き<br>換えます    |
| < Delete >       | ハイライトしているシーンを削除します。                    |
| < Copy >         | ハイライトしているシーンをコピーします。                   |
| < Cut >          | ハイライトしているシーンをカットします。                   |
| < Paste >        | コピーまたはカットしたシーンをハイライトしている位置に上<br>書きします。 |
| < Insert >       | コピーまたはカットしたシーンをハイライトしている位置に挿<br>入します。  |

- [INC] [DEC] ボタン、[VALUE] ダイヤルでハイライトしているシーンの番号を直接変更できます。
- [SHIFT] ボタンを押しながら、[◀] [▶] ボタンを操作、またはボックスにタッ チして複数のボックスをハイライトさせることができます。

# 5. 編集が完了したら <WRITE> にタッチして、チェイン・セットを保存します。

## 注意

保存操作をすると、保存先にあったデータは上書きされます。

# 05:サンプラー編

# 目次

| サンプルを再生する                 | 64 |
|---------------------------|----|
| ◇ パッドを押してサンプルを鳴らす         | 64 |
| ◇ サンプルを再生し続ける (ホールド)      | 64 |
| ◇ バンクを切り替える               | 64 |
| ◇ サンプルを移動/コピーする           | 65 |
| サンプルを移動する                 | 65 |
| サンプルをコピーする                | 65 |
| ◇ SAMPLE PAD 画面について       | 65 |
| サンプリング                    | 66 |
| ◇ サンプリングの準備をする            | 66 |
| 入力音量を設定する (Input Setting) | 66 |
| ◇ サンプリングする                | 67 |
| ◇ オーディオ・ファイルをインポートする      | 68 |
|                           |    |

| ーーーーーーーーーーーーーーーーーーーーーーーーーーーーーーーーーーーーー         | 70 |
|-----------------------------------------------|----|
| ◇ QUICK EDIT のしかた                             | 70 |
| ◊ WAVE EDIT のしかた                              | 70 |
| ◇ SAMPLE UTILITY 機能を使う<br>サンプルの名前を変更する        | 71 |
| (RENAME)                                      | 71 |
| サンプルの不要な部分をカットする (TRUNCATE)                   | 71 |
| サンプルを削除する (DELETE)                            | 72 |
| すべてのサンプルを削除する<br>(DELETE ALL)                 | 72 |
| サンプルを WAV 形式でエクスポートする (EXPORT WAV)            | 72 |
| すべてのサンプルを WAV 形式でエクスポートする<br>(EXPORT ALL WAV) | 72 |

FANTOMは、鍵盤の演奏や、オーディオ機器やマイクなどの入力 音を、オーディオ録音(サンプリング)できます。サンプリングさ れたサンプルは、パッドを押して再生します。

## パッドを押してサンプルを鳴らす

ここではサンプリングした音を、パッド [1] ~ [16] 使って鳴らす 手順を紹介します。(サンプル・パッド機能)

あらかじめ「パッドに便利な機能を割り当てる (PAD MODE)」の 手順に従って、パッドの機能に「SAMPLE PAD」を選んでおきます (P.74)。

## 1. パッド [1] ~ [16] を押します。

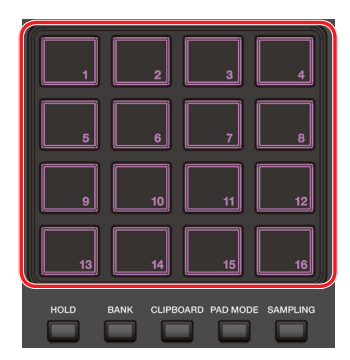

サンプルが再生されます。

複数のパッドを同時に押して再生することもできます。 消灯しているパッドにはサンプルがないので、押しても音は鳴りま せん。

#### ×ŧ

同時に再生できるサンプル数は、モノ・サンプルの場合は最大 8 音、ステレオ・ サンプルは最大 4 音です。

サンプルを再生し続ける (ホーレト)

## 1. パッドを押している間に [HOLD] ボタンを押します。

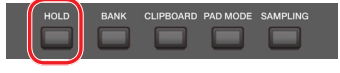

パッドから手を離してもサンプルの再生が続きます。サンプルを停止 するときは、もう一度パッドを押します。

×Ŧ

ホールドの機能は、各サンプルの「GATE」パラメーターが ON になっているサ ンプルにのみ有効です。(P.70)・

## 音が止まらなくなったときは!!

[HOLD] ボタンを素早く4回連続で押してください。パッドで鳴らしているすべての音を止めることができます。

# バンクを切り替える

サンプルは 16 個単位で 4 つのバンクに割り振られており、バンク を切り替えると各パッドに割り当てられているサンプルも切り替わります。

## 1. [BANK] ボタンを押します。

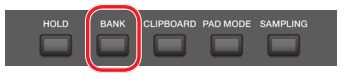

PAD BANK 画面が表示されます。

| ← | PAD B/ | ANK |          |         |           |          |        |      |  |
|---|--------|-----|----------|---------|-----------|----------|--------|------|--|
|   |        |     |          |         |           |          |        |      |  |
|   |        |     | Press th | ie pads | [1]-[4] t | o select |        |      |  |
|   |        |     |          |         |           |          |        |      |  |
|   |        |     |          |         |           |          |        |      |  |
|   | BANK 1 |     | BANK 2   |         | BANK 3    |          | BANK 4 |      |  |
|   |        |     |          |         |           |          |        |      |  |
|   |        |     |          |         |           |          |        |      |  |
|   |        |     |          |         |           |          |        |      |  |
|   |        |     |          |         |           |          |        |      |  |
|   |        |     |          |         |           |          |        |      |  |
|   |        |     |          |         |           |          |        |      |  |
|   |        |     |          |         |           |          |        |      |  |
|   |        |     |          |         |           |          |        |      |  |
|   |        |     |          |         |           |          |        |      |  |
|   |        |     |          |         |           |          |        |      |  |
|   |        |     |          |         |           |          |        | EXIT |  |

## 2. パッド [1] ~ [4] を押して、バンクを選びます。

パッドの番号が、それぞれバンクの番号に対応しています。 バンクが選ばれると、自動で元の画面に戻ります。

#### ×ŧ

PAD BANK 画面のアイコンに直接タッチして、バンクを選ぶこともできます。

# サンプルを移動/コピーする

サンプルを別のパッドに移動したりコピーしたりすることができます。

## サンプルを移動する

 移動したいサンプルがあるパッドを押しながら、[CLIPBOARD] ボタンを押します。

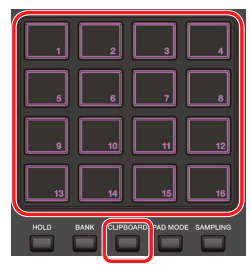

### 2. [CLIPBOARD] ボタンを押しながら、移動先のパッドを押 します。

- サンプルが移動します。
- ※移動先のパッドにサンプルがある場合は、「Overwrite?」とメッセージが出ま す。上書きする場合は [E5] OK、キャンセルする場合は [E6] CANCELを 選びます。

サンプルをコピーする

- 1. コピーしたいサンプルがあるパッドと [SHIFT] ボタンを押 しながら、[CLIPBOARD] ボタンを押します。
- 2. [CLIPBOARD] ボタンを押しながら、コピー先のパッドを 押します。

サンプルがコピーされます。

※ コピー先のパッドにサンプルがある場合は、「Overwrite?」とメッセージが出ます。上書きする場合は [E5] OK、キャンセルする場合は [E6] CANCEL を選びます。

# SAMPLE PAD 画面について

SAMPLE PAD 画面では、現在選ばれているバンクと、そのバンク 内の各パッドに配置されたサンプルの情報が確認できます。

# [SHIFT] ボタンを押しながら、[SAMPLING] ボタンを押します。

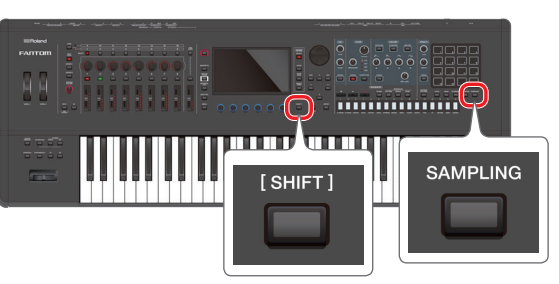

SAMPLE PAD 画面が表示されます。

| BANK1 BANK2 BANK3 BANK4 BANK4 BANK4 BANK4 BANK4 UTLLTV<br>1 GATE LOOP FXSW 2 CATE LOOP FXSW 3 GATE LOOP FXSW 4 GATE LOOP FXSW 7 CATE LOOP FXSW 2 1000 FXSW 7 CATE LOOP FXSW 7 CATE LOOP FXSW 7 CA | ← SAMPLE PAD                                                                                                    |                                                                                                    |  |  |  |  |  |
|----------------------------------------------------------------------------------------------------|----------------------------------------------------------------------------------------------------|----------------------------------------------------------------------------------------------------|--|--|--|--|--|
| 1 GATE       LOOP       PX.SW       2 GATE       LOOP       PX.SW       4 GATE       LOOP       PX.SW         PartA_RIFT_B_80B       PartC_RIFT_B_80B       PartC_RIFT_B_80B       Break_RIFT_B_80B         S GATE       LOOP       FX.SW       9 GATE       LOOP       PX.SW         S GATE       LOOP       FX.SW       9 GATE       LOOP       PX.SW       9 GATE       LOOP       PX.SW         S GATE       LOOP       FX.SW       9 GATE       LOOP       FX.SW       9 GATE       LOOP       FX.SW         PartA_RIFT_A_80B       PartC_RIFT_A_80B       PartC_RIFT_A_80B       Break_RIFT_A_80B       Break_RIFT_A_80B       PartC_RIFT_A_80B       Break_RIFT_A_80B         S GATE       LOOP FX.SW       10 GATE       LOOP FX.SW       10 GATE <td< th=""><th>BANK1 BANK2</th><th>BANK3 BANK4 SAMPLING SAMPLE<br/>UTILITY</th></td<>                                                                                                    | BANK1 BANK2                                                                                                    | BANK3 BANK4 SAMPLING SAMPLE<br>UTILITY                                                                                                    |  |  |  |  |  |
| S CATE         LOOP         FX.SW         S CATE         LOOP         FX.SW         S CATE                                                                                                    | 1         GATE         LOOP         FX.SW         2         GAT           PartA_Riff_B_80B         PartE         STEREO         2.1MB         STEREO | E LOOP FX SW 3 CATE LOOP FX SW 4 CATE LOOP FX SW<br>REIFIELD BORD FX SW 4 CATE LOOP FX SW<br>PARTC_RIFIELD BREAK_RIFIELD BREAK_RIFIELD BREAK_RIFIELD STEREO 2.1MB |  |  |  |  |  |
| 9 OATE       LOOP FXSW       10 CATE       LOOP FXSW       12 CATE       LOOP FXSW       12 CATE       LOOP FXSW         PartA_Bass_80BPM       PartB_Bass_80BPM       PartC_Bass_80BPM       Breke0       2.1MB       Steke0       2.1MB       Steke0       2.1MB <td>5 GATE LOOP FX.SW 6 GAT<br/>PartA_Riff_A_80B PartB<br/>STEREO 2.1MB STEREO</td> <td>E LOOP FX.SW 7 GATE LOOP FX.SW 8 GATE LOOP FX.SW<br/>FRIFF_A_80B PartC_RIFF_A_80B Break_RIFF_A_80B<br/>2.1MB STEREO 2.1MB</td>                                                                                                    | 5 GATE LOOP FX.SW 6 GAT<br>PartA_Riff_A_80B PartB<br>STEREO 2.1MB STEREO                                                                             | E LOOP FX.SW 7 GATE LOOP FX.SW 8 GATE LOOP FX.SW<br>FRIFF_A_80B PartC_RIFF_A_80B Break_RIFF_A_80B<br>2.1MB STEREO 2.1MB                                           |  |  |  |  |  |
| 13 CATE       LOOP       FX SW       14 CATE       LOOP       FX SW       14 CATE       LOOP       FX SW       14 CATE       LOOP       FX SW       14 CATE       LOOP       FX SW       14 CATE       LOOP       FX SW       14 CATE       LOOP       FX SW       14 CATE       LOOP       FX SW       14 CATE       LOOP       FX SW       15 CATE       LOOP       FX SW       14 CATE       LOOP       FX SW       15 CATE       LOOP       FX SW       15 CATE       LOOP       FX SW       15 CATE       LOOP       FX SW       15 CATE       LOOP       FX SW       15 CATE       LOOP       FX SW       15 CATE       LOOP       FX SW       15 CATE       LOOP       FX SW       15 CATE       LOOP       FX SW       15 CATE       LOOP       FX SW       15 CATE       LOOP       FX SW       15 CATE       LOOP       FX SW       16 CATE       LOOP       FX SW       16 CATE       LOOP       FX SW       15 CATE       LOOP       FX SW       15 CATE       LOOP       FX SW       15 CATE       LOOP       FX SW       16 CATE       LOOP       FX SW       16 CATE       LOOP       FX SW       16 CATE       LOOP       FX SW       16 CATE       LOOP       FX SW       16 CATE       LOOP </th <th>9 GATE LOOP FX.SW 10 GAT<br/>PartA_Bass_80BPM PartB_<br/>STEREO 2.1MB STEREO</th> <th>E LOOP FX.SW 11 CATE LOOP FX.SW 12 CATE LOOP FX.SW<br/>Bass_80BPM PartC_Bass_80BPM Break_Bass_80BPM<br/>2.1MB STEREO 2.1MB STEREO 2.1MB</th>                                                                                                    | 9 GATE LOOP FX.SW 10 GAT<br>PartA_Bass_80BPM PartB_<br>STEREO 2.1MB STEREO                                                                           | E LOOP FX.SW 11 CATE LOOP FX.SW 12 CATE LOOP FX.SW<br>Bass_80BPM PartC_Bass_80BPM Break_Bass_80BPM<br>2.1MB STEREO 2.1MB STEREO 2.1MB                             |  |  |  |  |  |
| WAVE EDIT QUICK EDIT MPORT<br>メニュー 説明<br>[E1] WAVE EDIT WAVE EDIT 画面を表示します。(P.70)<br>[E2] QUICK EDIT QUICK EDIT 画面を表示します。(P.70)<br>[E6] IMPORT IMPORT 画面を表示します。(P.68)<br>< BANK1~4> バンクを切り替えます。(P.64)<br>< SAMPLING > SAMPLING STANDBY 画面を表示します。(P.66)<br>< SAMPLE UTILITY 画面を表示します。(P.71)                                                                                                    | 13 GATE LOOP FX.SW 14 GAT<br>PartA_Drums_80BP PartB_<br>STEREO 2.1MB STEREO                                                                          | E LOOP FX.SW 15 CATE LOOP FX.SW 16 CATE LOOP FX.SW<br>Drums_80BP PartC_Drums_80BP Break_Drums_80BP<br>2.1MB STEREO 2.1MB STEREO 2.1MB                             |  |  |  |  |  |
| メニュー     説明       [E1] WAVE EDIT     WAVE EDIT 画面を表示します。(P.70)       [E2] QUICK EDIT     QUICK EDIT 画面を表示します。(P.70)       [E6] IMPORT     IMPORT 画面を表示します。(P.68)       < BANK1 ~ 4 >     バンクを切り替えます。(P.64)       < SAMPLING >     SAMPLING STANDBY 画面を表示します。(P.66)       < SAMPLE UTILITY >     SAMPLE UTILITY 画面を表示します。(P.71)                                                                                                    | WAVE EDIT                                                                                                    | IMPORT                                                                                                    |  |  |  |  |  |
| [E1] WAVE EDIT     WAVE EDIT 画面を表示します。(P.70)       [E2] QUICK EDIT     QUICK EDIT 画面を表示します。(P.70)       [E6] IMPORT     IMPORT 画面を表示します。(P.68)       < BANK1 ~ 4 >     バンクを切り替えます。(P.64)       < SAMPLING >     SAMPLE UTILITY 画面を表示します。(P.71)                                                                                                    | メニュー                                                                                                    | 説明                                                                                                    |  |  |  |  |  |
| [E2] QUICK EDIT     QUICK EDIT 画面を表示します。(P.70)       [E6] IMPORT     IMPORT 画面を表示します。(P.68)       < BANK1 ~ 4 >     バンクを切り替えます。(P.64)       < SAMPLING >     SAMPLING STANDBY 画面を表示します。(P.66)       < SAMPLE UTILITY >     SAMPLE UTILITY 画面を表示します。(P.71)                                                                                                    | [E1] WAVE EDIT                                                                                                    | WAVE EDIT 画面を表示します。 (P.70)                                                                                                    |  |  |  |  |  |
| [E6] IMPORT     IMPORT 画面を表示します。(P.68)       < BANK1 ~ 4 >     バンクを切り替えます。(P.64)       < SAMPLING >     SAMPLING STANDBY 画面を表示します。(P.66)       < SAMPLE UTILITY >     SAMPLE UTILITY 画面を表示します。(P.71)                                                                                                    | [E2] QUICK EDIT                                                                                                    | QUICK EDIT 画面を表示します。 (P.70)                                                                                                    |  |  |  |  |  |
| <bank1~4> パンクを切り替えます。(P.64)<br/><sampling> SAMPLING STANDBY 画面を表示します。(P.66)<br/><sample td="" utility="" 画面を表示します。(p.71)<=""><td>[E6] IMPORT</td><td colspan="5">IMPORT 画面を表示します。 (P.68)</td></sample></sampling></bank1~4>                                                                                                    | [E6] IMPORT                                                                                                    | IMPORT 画面を表示します。 (P.68)                                                                                                    |  |  |  |  |  |
| <sampling> SAMPLING STANDBY 画面を表示します。(P.66)<br/><sample utility=""> SAMPLE UTILITY 画面を表示します。(P.71)</sample></sampling>                                                                                                    | $<$ BANK1 $\sim$ 4 $>$                                                                                                    | バンクを切り替えます。(P.64)                                                                                                    |  |  |  |  |  |
| < SAMPLE UTILITY > SAMPLE UTILITY 画面を表示します。(P.71)                                                                                                    | < SAMPLING >                                                                                                    | SAMPLING STANDBY 画面を表示します。 (P.66)                                                                                                    |  |  |  |  |  |
|                                                                                                    | < SAMPLE UTILITY >                                                                                                    | SAMPLE UTILITY 画面を表示します。 (P.71)                                                                                                    |  |  |  |  |  |

パッド・ナンパー GATE / LOOP / FX のオン/オフ GATE / LOOP / FX SW PartA\_Riff\_B\_80B STERE0 2.1MB ・サンプルのサイズ ステレオ/モノ

# サンプリング

FANTOM は、以下の音をサンプリングしてサンプルを作ることが できます。

#### 鍵盤の演奏

- MIC/LINE INPUT 端子 1、2 からの入力音(オーディオ機器、マイク)
- USB COMPUTER 端子からの入力音

## サンプリングの準備をする

## 1. 必要に応じて、MIC/LINE INPUT 端子 1、2 にサンプリン グする機器(オーディオ機器やマイク)を接続します。

#### XE

オーディオ機器をステレオでサンプリングするときには、Lch を MIC/LINE INPUT 端子 1、Rch を MIC/LINE INPUT 端子 2 に接続してください。

#### 2. [SAMPLING] ボタンを押して、点灯させます。

SAMPLING STANDBY 画面が表示されます。

#### ×ŧ

サンプリングしたいパッドにすでにサンプルがある場合は、[Sample Already Exists. Overwrite?]とメッセージが出ます。上書きする場合は[E5] OK を、キャンセルする場合は [E6] CANCEL を選びます。

|                       | IDBY                                      | レベル・>        | K-9-      |
|-----------------------|-------------------------------------------|--------------|-----------|
| Time                  | タイム・カウンター                                 | L<br>R       |           |
| 1-1<br>1234 <b>OC</b> | 00:00:00                                  |              | R         |
| SAN                   | MPLE PAD 表示部                              |              |           |
| Sampling Mode         | Click<br>クリック・オン/オフ - OFF                 | 録音ステ<br>STAN | -97       |
| Format<br>STEREO      |                                           | CANCEL       |           |
| INPUT SETTING AUTO    | TRIG AUTO TIRGGER LEVEL TEMPO<br>5 175.00 | CAROLL       | C I I I I |
| メニュー                  | 説明                                        |              |           |
|                       |                                           |              |           |

| SETTING                        | EFFECTS EDIT 画面で入力に関する設定をします。 |  |  |  |  |  |
|--------------------------------|-------------------------------|--|--|--|--|--|
| [E2] AUTO TRIG                 | AUTO TRIGGER をオン/オフします。       |  |  |  |  |  |
| AUTO TRIGGER<br>LEVEL [E3] つまみ | AUTO TRIGGER LEVEL を設定します。    |  |  |  |  |  |
| TEMPO [E4] つまみ                 | クリックのテンポを変更します。               |  |  |  |  |  |
| [E5] CANCEL                    | サンプリング・スタンバイ状態をキャンセルします。      |  |  |  |  |  |
| [E6] START                     | サンプリングを開始します。                 |  |  |  |  |  |
| < Click >                      | クリック音をオン/オフします。               |  |  |  |  |  |
| < Sampling Mode >              | サンプリング・モード(入力元)を選びます。         |  |  |  |  |  |
| < Format >                     | サンプリングのフォーマットを選びます。           |  |  |  |  |  |

# 3. SAMPLE PAD 表示部にサンプリングされる SAMPLE PAD のバンクと番号が表示されているのを確認します。

この例では BANK1-1 のパッドが選ばれているます。

4. SAMPLE PAD のバンクと番号を変更したい場合は、 <SAMPLE PAD> にタッチします。

SAMPLING DESTINATION (PAD) 画面で、変更したい SAMPLE バンクと番号を選んで、[E6] SELECT を選びます。

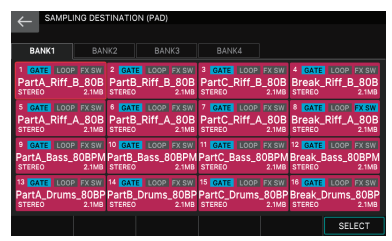

#### ×ŧ

サンプリングしたいパッドにすでにサンプルがある場合は、[Sample Already Exists. Overwrite?]とメッセージが出ます。上書きする場合は[E5] OK を、キャンセルする場合は [E6] CANCELを選びます。

#### Sampling Mode >にタッチして、サンプリング・モード を選びます。

| パラメーター    | 説明                                                               |
|-----------|------------------------------------------------------------------|
| KBD+INPUT | 鍵盤の演奏と MIC/LINE INPUT 端子 1、2、USB COMPUTER<br>端子からの入力音をサンプリングします。 |
| KBD       | 鍵盤の演奏をサンプリングします。                                                 |
| INPUT     | MIC/LINE INPUT 端子 1、2 と USB COMPUTER 端子からの入<br>力音をサンプリングします。     |

## 入力音量を設定する (Input Setting)

#### オーディオ機器やマイクの入力音量を設定する

ここでは、MIC/LINE INPUT 端子 1、2 に接続したオーディオ機器 やマイクの入力音量を設定します。

# 1. SAMPLING STANDBY 画面で、[E1] INPUT SETTING を選びます。

EFFECTS EDIT 画面の AUDIO IN タブが表示されます。

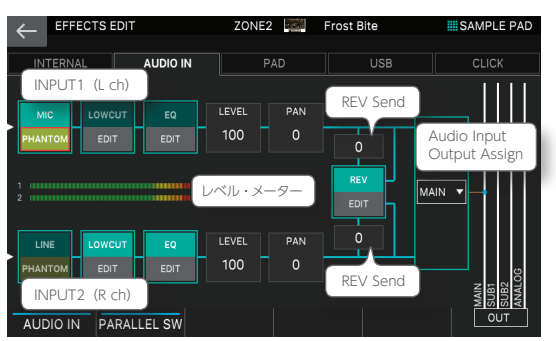

| メニュー                                 | 記明                                                                                                    |                                                       |  |  |  |  |
|--------------------------------------|----------------------------------------------------------------------------------------------------|-------------------------------------------------------|--|--|--|--|
| [E1] AUDIO IN                        | MIC/LINE INPUT 端子 1、2 からの入力のオン/オフ<br>設定します。オフにすると、信号は入りません。                                                                                                    |                                                       |  |  |  |  |
| [E2] PARALLEL<br>SW                  | <ul> <li>E2] PARALLEL</li> <li>W</li> <li>オンにすると、INPUT1(L ch) 側と、INPUT2(R ch)<br/>側で、それぞれ個別に入力の設定ができます。オフにすると<br/>INPUT1(L ch) 側だけが表示され、INPUT1とINPUT<br/>に同じ設定が反映されます。ステレオ機器を接続している<br/>場合はオフにします。</li> </ul> |                                                       |  |  |  |  |
| <line>/<mic></mic></line>            | 入力のゲインを設定します。タッチするたびに、「LINE」と<br>「MIC」が切り替わります。ラインレベルのオーディオ機<br>器を接続している場合は、「LINE」を、マイクを接続してい<br>る場合は「MIC」を選びます。INPUT1とINPUT2で個<br>別に設定できます。                                                                  |                                                       |  |  |  |  |
| < PHANTOM >                          | ファンタム電源 (DC 48V、10mA Max) のオン/オフを<br>設定します。コンデンサー・マイクを接続する場合、ファン<br>タム電源をオンにします。                                                                                                    |                                                       |  |  |  |  |
| <lowcut><br/>(INPUT1/2独立)</lowcut>   | 入力音にかける Low Cut です。<br>不要な低域をカットします。                                                                                                    | エフェクトのオン/オフ<br>と、エディット画面を表                            |  |  |  |  |
| < EQ ><br>(INPUT1 / 2 独立)            | 入力音にかけるイコライザー<br>です。                                                                                                    | 「示します。詳しい説明は<br>『サンプリング入力用<br>のエフェクトをエディッ             |  |  |  |  |
| < REV >                              | 入力音にかけるリバーブです。<br>INPUT1 と INPUT2 で共通の設<br>定です。                                                                                                    | トする』 (P.56) と、<br>『パラメーター・ガイ<br>ド』 (PDF) をご覧くだ<br>さい。 |  |  |  |  |
| <level><br/>(INPUT1/2独立)</level>     | Low Cut と EQ を通ったあとの、<br>(設定値:0~127)                                                                                                    | 音量レベルを設定します。                                          |  |  |  |  |
| < PAN ><br>(INPUT1 / 2 独立)           | < PAN > Low CutとEQを通ったあとの、パンを設定します。(設定(<br>NPUT) / 2独立) 63R ~ L64)                                                                                                    |                                                       |  |  |  |  |
| <rev send=""><br/>(INPUT1/2独立)</rev> | リバーブへのセンド量を設定します。(設定値:0~127)                                                                                                    |                                                       |  |  |  |  |
| < Audio Input<br>Output Assign >     | INPUT1 と INPUT2 の入力音を、どの端子から出力させ<br>るかを設定します。                                                                                                    |                                                       |  |  |  |  |

## 2. 接続している機器に応じて、「AUDIO IN」「PARALLEL SW」、「LINE」/「MIC」、「PHANTOM」を設定します。

## 3. 入力音量を調節します。

画面左のレベル・メーターがクリップしない範囲で、なるべく大きくなるように音量を調節します。

| 接続している機器 | 説明                                              |                 |
|----------|-------------------------------------------------|-----------------|
| オーディオ機器  | リア・パネルの LEVEL つまみ 1、<br>2 と、オーディオ機器側で調節<br>します。 | Max Min Max Min |
| マイク      | リア・パネルの LEVEL つまみ 1、<br>2 で調節します。               |                 |

# 必要に応じて、Low Cut や EQ などのエフェクトを設定します。

 < LEVEL >にタッチして、Low Cut と EQ を通ったあとの 音量を調節します。

EQ の設定によっては、入力音が大きくなりすぎることがあります。 SAMPLING STANDBY 画面のレベル・メーターが、クリップしない ように音量を調節します。

## 6. [EXIT] ボタンを押して、SAMPLING STANDBY 画面に 戻ります。

## USB COMPUTER 端子からの入力音量を設定する

ここでは、USB COMPUTER 端子からの入力音量を設定します。 USB COMPUTER 端子からの入力音は、Low Cut や EQ などの 入力用のエフェクトはかかりません。

## **1.** SAMPLING STANDBY 画面で、入力音量を調節します。

画面右のレベル・メーターがクリップしない範囲で、なるべく大きく なるように音量を調節します。

| 接続している機器 | 説明                                   |
|----------|--------------------------------------|
| パソコン     | パソコン側と、USB Audio Input Level で調節します。 |

USB Audio Input Level は 127 にしておき、パソコン側のレベル 設定で調節するのがよいでしょう。また、USB Audio Input Switch は必ず[ON]にしてください。USBオーディオ入力の設定については、 『USBオーディオ入力の調整』(P.102)をご覧ください。

## 鍵盤の演奏の入力音量を設定する

ここでは、鍵盤の演奏からの入力音量を設定します。鍵盤の演奏からの入力音は、Low CutやEQなどの入力用のエフェクトはかかりません。

## 1. SAMPLING STANDBY 画面で、入力音量を調節します。

画面右のレベル・メーターがクリップしない範囲で、なるべく大きく なるように音量を調節します。

| 接続している機器                                                                                                    | 説明 |
|----------------------------------------------------------------------------------------------------|----|
|                                                                                                    |    |
| And do the second second secon |    |

鍵盤の演奏 シーン側の設定で音量を調節します。

Scene Level やゾーン・パラメーターの Level などで入力音量を調節するとよいでしょう。

## サンプリングする

入力音量の設定が終わったら、SAMPLING STANDBY 画面でサン プリングの設定を進めます。

## 1. サンプリングの設定をします。

画面内のパラメーターをタッチしてオン/オフ、または選んで [VALUE] ダイヤルで設定値を変更します。

| パラメーター                | 設定値     | 説明                                                                                                    |
|-----------------------|---------|----------------------------------------------------------------------------------------------------|
| Format                | MONO    | 1 つの波形としてサンプリングします。<br>1 本のマイクを使い、モノでサンプリングすると<br>きに選びます。<br>ステレオで入力している場合は、LとRの音をミッ<br>クスしてサンプリングします。                       |
|                       | STEREO  | LとRの2つの波形としてサンプリングします。<br>オーディオ機器など、ステレオでサンプリングす<br>るときに選びます。                                                                |
| AUTO TRIGGER<br>LEVEL | 0~15    | Auto Trigを「ON」に設定すると、ここで設定<br>した値以上の信号が入力されたらサンプリング<br>が始まります。                                                               |
| AUTO TRIGGER          | OFF, ON | 「ON」にすると、AUTO TRIGGER LEVEL の<br>設定以上の信号が入力されたらサンプリングが<br>始まります。<br>「OFF」に設定すると、 <start>をタッチする<br/>とすぐにサンプリングが始まります。</start> |

クリック音を聞きながらサンプリングしたいときは、< Click >にタッ チしてクリック音をオンにします。クリック音のテンポを変えたいとき は、[E4] つまみでテンポを設定します。

#### 本機に接続した機器を鳴らし、サンプリングを開始するタイ ミングで< START >にタッチします。

サンプリング中は「NOW SAMPLING」と表示され、タイム・カウ ンターの時間が進んでいきます。

#### 手順1 で AUTO TRIGGER を「OFF」に設定しているとき

< START >をタッチすると、サンプリングが始まります。 本機に接続した機器を鳴らします。

## 手順1でAUTO TRIGGERを「ON」に設定しているとき

本機に接続した機器を鳴らして、AUTO TRIGGER LEVEL で設定した値以上の信号が入力されると、サンプリングが始まります。

## サンプリングを終了するタイミングで、<STOP>にタッチ します。s

サンプリングが停止し、サンプリング先のパッドへ保存されます。

#### ×ŧ

- サンプルは、本体内のサンプル・メモリーに保存されます。
- サンプルは自動で保存されます。保存のための操作は必要ありません。

# オーディオ・ファイルをインポートする

FANTOM 本体でサンプリングするだけでなく、USB メモリー経由 でパソコンのオーディオ・ファイルをサンプルとして読み込むことが できます。

| インボートできるオーディオ・ファイル |           |                         |  |  |  |  |  |  |
|--------------------|-----------|-------------------------|--|--|--|--|--|--|
|                    | サンプリング周波数 | 44.1 / 48 / 96kHz       |  |  |  |  |  |  |
| VVAV / AIFF        | ビット数      | 8 / 16 / 24 ビット         |  |  |  |  |  |  |
|                    | フォーマット    | MPEG-1 audio layer 3    |  |  |  |  |  |  |
|                    | サンプリング周波数 | 44.1 / 48kHz            |  |  |  |  |  |  |
| MD3                |           | 64 / 80 / 96 / 112 /    |  |  |  |  |  |  |
| IVIE J             | 1.×       | 128 / 160 / 192 /       |  |  |  |  |  |  |
|                    | EMP · D-P | 224 / 256 / 320kbps、    |  |  |  |  |  |  |
|                    |           | VBR (Variable Bit Rate) |  |  |  |  |  |  |

## あらかじめ、インポートするオーディオ・ファイルを USB メ モリー内の任意のフォルダーに入れておきます。

#### 注意

- USB メモリーは FANTOM 本体でフォーマットしたものをお使いください。
- インポートするファイルのサイズによっては、時間がかかる場合があります。

## [SHIFT] ボタンを押しながら [SAMPLING] ボタンを押し ます。

SAMPLE PAD 画面が表示されます。

| ← SAMPL      | E PAD   |         |         |        |         |         |       |               |         |        |
|--------------|---------|---------|---------|--------|---------|---------|-------|---------------|---------|--------|
| Ì            |         |         |         |        |         |         |       |               | 54      | MDI E  |
|              |         |         |         |        |         |         | SAM   | <b>IPLING</b> | 34      |        |
| BANK1        | BAN     | IK2     | BAN     | IK3    | BAN     | K4      |       |               | 0       | ILIIY  |
|              |         |         |         |        |         |         | -     | 4             |         | -      |
| GATE LOOP    | FXSW    | Z GAT   | LOOP    | FXSW   | 3 GATE  | LOOP    | FXSW  | 4 GATE        | LOOP    | FXSW   |
| PartA_Riff_  | B_80B   | PartB   | _Riff_B | 3_80B  | PartC_  | _Riff_E | 3_80B | Break_        | _Riff_B | 3_80B  |
| STEREO       | 2.1MB   | STEREO  |         | 2.1MB  | STEREO  |         | 2.1MB | STEREO        |         | 2.1MB  |
| 5 GATE LOOP  | FX SW   | 6 GAT   |         | FX SW  | 7 GATE  |         | FX SW |               | LOOP    | EX SW  |
| Dout A Diff  | A 000   | Dout    | D:66 A  | OOD    | DertC   | D:44 A  | OOD   | Dreek         |         | 000    |
| Parta_Riff_  | A_80B   | Parte   | _RITT_A | ~80B   | Parto_  | RITT_P  | -80B  | Break_        | RITT_A  | -80B   |
| STEREO       | 2.1118  | STEREU  |         | 2. IMB | STEREU  |         | 2.1MB | STEREO        |         | 2. IWB |
| 9 GATE LOOP  |         | 10 GATE |         |        | 11 GATE |         |       | 12 GATE       |         |        |
| PartA Bass   | RORPM   | PartB   | Rass 8  | IORPM  | PartC F | Rass R  | ORPM  | Break F       | Rass R  | ORPM   |
| STEREO       | 2.1MB   | STEREO  | Du35_0  | 2.1MB  | STEREO  | Ju35_0  | 2.1MB | STEREO        | 0000_0  | 2.1MB  |
|              |         |         | _       |        |         | _       |       |               |         | _      |
| 13 GATE LOOF | P FX SW | 14 GAT  |         | FX SW  | 15 GATE |         | FX SW | 16 GATE       |         | FX SW  |
| PartA_Drums  | s_80BP  | PartB_  | Drums.  | _80BP  | PartC_[ | Drums   | _80BP | Break_[       | Drums.  | _80BP  |
| STEREO       | 2.1MB   | STEREO  |         | 2.1MB  | STEREO  |         | 2.1MB | STEREO        |         | 2.1MB  |
|              |         |         |         |        |         |         |       |               |         |        |
| WAVE EDIT    |         | K EDIT  |         |        |         |         |       |               | IMP     | ORT    |

## 3. [E6] IMPORT を選びます。

PAD SAMPLE IMPORT 画面が表示されます。

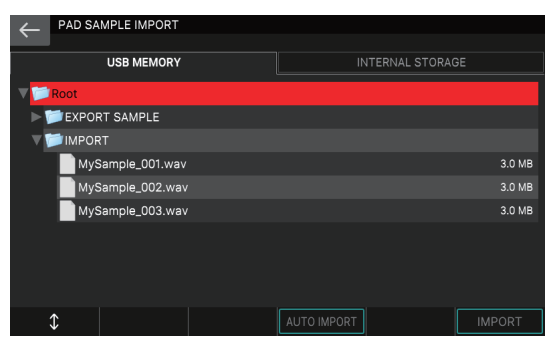

## 4. 操作の対象になるファイルやフォルダーを選びます。

選ばれたファイルやフォルダーはハイライト表示になります。 ファイルやフォルダーの選択には以下の操作子が使えます。

| 操作                          | 説明                                           |
|-----------------------------|----------------------------------------------|
| 画面上のファイル名/フォ<br>ルダー名/タブにタッチ | タッチしたファイルやフォルダーを直接選びます。<br>タブを切り替えます。        |
| つまみ [E1]<br>[▲] ボタン、[▼] ボタン | 上下にスクロールしながら、ファイルやフォルダーを<br>選びます。            |
| [ENTER] ボタン                 | フォルダーの中の階層を展開します。もう一度押すと、<br>展開した内容を折りたたみます。 |
| [▶] ボタン                     | フォルダーの中の階層を展開して表示します。                        |
| [◀] ボタン                     | 展開した内容を折りたたんで表示します。                          |
| [EXIT] ボタン                  | 1 つ前の画面に戻ります。                                |

## 5. インポートの方法を選びます。

| メニュー             | 説明                                                   |
|------------------|------------------------------------------------------|
| [E4] AUTO IMPORT | 自動でサンプルが配置されていないパッドに、順番に<br>サンプルをインポートします。           |
| [E3] IMPORT      | 指定したパッドにサンプルをインポートします。すでに<br>サンプルが配置されている場合は上書きされます。 |

## AUTO IMPORT を実行する場合

## 1. インポートしたいファイルのファイル名をタッチして選び ます。

[SHIFT] ボタンを押しながらタッチすると、複数のファイルを同時に 選ぶことができます。

#### 2. [E4] AUTO IMPORT を選びます。

確認のメッセージが表示されます。

#### 3. [E5] OK を選びます。

AUTO IMPORT が実行されます。 中止するときは、[E6] CANCELを選びます。

#### ×ŧ

インポートに必要な分の空のパッドがない場合は、「Not Found! Empty PAD was not found.」とメッセージが出ます。あらかじめ、DELETE 機能 を使って、必要な分の空のパッドを用意してから実行してください。

# IMPORT を実行する場合

## 1. インポートしたいファイルのファイル名をタッチして選び ます。

IMPORT を実行する場合は、ファイルを1つだけ選びます。

## **2.** [E6] IMPORT を選びます。

SAMPLE IMPORT (SELECT DESTINATION) 画面が表示されます。

|                                       | SAMPLE IMPORT (SELECT DESTINATION) |                              |                 |                        |                              |                |                               |                              |                |                               |  |  |  |
|---------------------------------------|------------------------------------|------------------------------|-----------------|------------------------|------------------------------|----------------|-------------------------------|------------------------------|----------------|-------------------------------|--|--|--|
| BANK1                                 | BAN                                | IK2                          | BAN             | <3                     | BAN                          | <4             |                               |                              |                |                               |  |  |  |
| 1 GATE LOOF<br>PartA_Riff_<br>STEREO  | B_80B<br>2.1MB                     | 2 GATE<br>PartB<br>STEREO    | Riff_B          | FX SW<br>_80B<br>2.1MB | 3 GATE<br>PartC_<br>STEREO   | LOOP<br>Riff_B | <b>FX SW</b><br>_80B<br>2.1MB | 4 GATE<br>Break_<br>STEREO   | Riff_B         | <b>FX SW</b><br>-80B<br>2.1MB |  |  |  |
| 5 GATE LOOF<br>PartA_Riff_<br>STEREO  | A_80B<br>2.1MB                     | 6 GATE<br>PartB_<br>STEREO   | Riff_A          | FX SW<br>_80B<br>2.1MB | -<br>インポ<br>STEREO           | ート先            | のパット<br>2.1MB                 | GATE                         | Riff_A         | <b>FX SW</b><br>_80B<br>2.1MB |  |  |  |
| 9 GATE LOOF<br>PartA_Bass_<br>STEREO  | SOBPM<br>2.1MB                     | 10 GATE<br>PartB_I<br>STEREO | LOOP<br>Bass_8( | FX SW<br>DBPM<br>2.1MB | 11 GATE<br>PartC_B<br>STEREO | LOOP<br>ass_8  | FX SW<br>0BPM<br>2.1MB        | 12 GATE<br>Break_E<br>STEREO | LOOP<br>Bass_8 | FX SW<br>OBPM<br>2.1MB        |  |  |  |
| 13 GATE LOOF<br>PartA_Drums<br>STEREO | 5_80BP<br>2.1MB                    | 14 GATE<br>PartB_I<br>STEREO | Drums_          | EX SW<br>80BP<br>2.1MB | 15 GATE<br>PartC_D<br>STEREO | rums_          | FX SW<br>80BP<br>2.1MB        | 16 GATE<br>Break_[<br>STEREO | Drums          | FX SW<br>80BP<br>2.1MB        |  |  |  |
|                                       |                                    |                              |                 |                        |                              |                | CAN                           | NCEL                         | EXE            | CUTE                          |  |  |  |

#### 3. 画面内のアイコンにタッチして、インポート先のバンクとパッ ドを選びます。

選んだパッドのアイコンは赤枠で囲まれます。この例では BANK1-6 のパッドが選ばれています。

## 4. [E6] EXECUTE を選びます。

確認のメッセージが表示されます。

## 5. [E5] OK を選びます。

IMPORT が実行されます。 中止するときは [E6] CANCEL を選びます。

## ×ŧ

インポート先のパッドにサンプルがある場合は、「A Sample Already Exists. Overwrite?」とメッセージが出ます。上書きする場合は、[E5] OK を選びます。

## 注意

インポート中は、絶対に電源を切らないでください。

#### ×ŧ

インポートするファイルはパソコンのオーディオ・ファイル以外にも、「EXPORT SAMPLE」などのフォルダーの中のオーディオ・ファイルをインポートすることも できます。また、タブを「INTERNAL LIBRARY」に切り替えて、ライブラリー 内のオーディオ・ファイルをインポートすることもできます。

# サンプルをエディットする

サンプリングしたサンプルをエディットします。エディットには 「QUICK EDIT」と「WAVE EDIT」の2種類の方法があります。

# QUICK EDIT のしかた

QUICK EDIT は、サンプルごとの基本となる設定をおこないます。

## **1.** [SHIFT] ボタンを押しながら [SAMPLING] ボタンを押し ます。

SAMPLE PAD 画面が表示されます。

|                                       | PAD                     |                              |                |                        |                              |                |                         |                              |                |                               |
|---------------------------------------|-------------------------|------------------------------|----------------|------------------------|------------------------------|----------------|-------------------------|------------------------------|----------------|-------------------------------|
| BANK1                                 | BAN                     | IK2                          | BAN            | K3                     | BAN                          | K4             | SAM                     | IPLING                       | SAN<br>UTI     | /PLE<br>LITY                  |
| 1 GATE LOOP<br>PartA_Riff_E<br>STEREO | FX SW<br>3_80B<br>2.1MB | 2 GATE<br>PartB_<br>STEREO   | LOOP<br>Riff_B | FX SW<br>_80B<br>2.1MB | 3 GATE<br>PartC_<br>STEREO   | LOOP<br>Riff_E | FX SW<br>3_80B<br>2.1MB | 4 GATE<br>Break_<br>STEREO   | LOOP<br>Riff_B | EX SW<br>_80B<br>2.1MB        |
| 5 GATE LOOP<br>PartA_Riff_A<br>STEREO | FX SW<br>A_80B<br>2.1MB | 6 GATE<br>PartB_<br>STEREO   | LOOP<br>Riff_A | EX SW<br>_80B<br>2.1MB | 7 GATE<br>PartC_<br>STEREO   | Riff_A         | FX SW<br>-80B<br>2.1MB  | 8 GATE<br>Break_<br>STEREO   | Riff_A         | <b>FX SW</b><br>_80B<br>2.1MB |
| 9 GATE LOOP<br>PartA_Bass_8<br>STEREO | EXISW<br>BOBPM<br>2.1MB | 10 GATE<br>PartB_E<br>STEREO | LOOP<br>ass_8  | EX SW<br>OBPM<br>2.1MB | 11 GATE<br>PartC_E<br>STEREO | LOOP<br>Bass_8 | FX SW<br>BOBPM<br>2.1MB | 12 GATE<br>Break_E<br>STEREO | LOOP<br>ass_80 | FX SW<br>DBPM<br>2.1MB        |
| 13 GATE LOOP<br>PartA_Drums<br>STEREO | EXISW<br>80BP<br>2.1MB  | 14 GATE<br>PartB_D<br>STEREO | LOOP<br>Drums_ | FX SW<br>80BP<br>2.1MB | 15 GATE<br>PartC_E<br>STEREO | LOOP<br>Drums  | EX SW<br>80BP<br>2.1MB  | 16 GATE<br>Break_D<br>STEREO | LOOP<br>Drums_ | EX SW<br>80BP<br>2.1MB        |
| WAVE EDIT                             |                         | K EDIT                       |                |                        |                              |                |                         |                              | IMP            | ORT                           |

## 2. [E2] QUICK EDIT を選びます。

SAMPLE PAD (QUICK EDIT) 画面が表示されます。

| <  | SAMPLE PAD (QUICK EDIT) |             |              |     |            |             |              |    |            |             |              |               |             |                |
|----|-------------------------|-------------|--------------|-----|------------|-------------|--------------|----|------------|-------------|--------------|---------------|-------------|----------------|
|    | BANK                    | 1           | BAI          | VK2 |            | BANK3 BANK4 |              |    |            |             | SAI          | MPLING        | SA<br>UT    | MPLE<br>TILITY |
| 1  | GATE<br>ON              | LOOP<br>OFF | FX SW<br>OFF | 2   | GATE<br>ON | LOOP<br>OFF | FX SW<br>OFF | 3  | GATE<br>ON | LOOP<br>OFF | FX SW<br>OFF | 4 GATE        | LOOP        | FX SW<br>OFF   |
| 5  | GATE<br>ON              | LOOP<br>OFF |              | 6   | GATE<br>ON | LOOP<br>OFF |              |    | GATE<br>ON | LOOP<br>OFF |              | 8 GATE<br>ON  | LOOP        | FX SW          |
| 9  | GATE<br>ON              | LOOP<br>OFF |              | 10  | GATE<br>ON | LOOP<br>OFF |              | 11 | GATE<br>ON | LOOP<br>OFF |              | 12 GATE<br>ON | LOOP<br>OFF |                |
| 13 | GATE<br>ON              | LOOP<br>OFF | FX SW<br>OFF | 14  | GATE<br>ON | LOOP<br>OFF | FX SW<br>OFF | 15 | GATE<br>ON | LOOP<br>OFF | FX SW<br>OFF | 16 GATE<br>ON | LOOP<br>OFF | FX SW<br>OFF   |
| V  | VAVE E                  | DIT         |              | СКІ | EDIT       |             |              |    |            |             |              |               | IMF         | PORT           |

3. < BANK >タブにタッチしてバンクを選びます。

## 4. パッドごとのパラメーターにタッチして、設定を変更します。

| パラメー<br>ター | 設定値     | 説明                                                                                                    |
|------------|---------|----------------------------------------------------------------------------------------------------|
| GATE       | OFF、ON  | パッドから手を離すと、サンプルの再生を停止する<br>か (ON)、パッドから手を離しても、サンプルの<br>再生を続けるか (OFF) を設定します。<br>ON にすると [HOLD] ボタンでホールドさせるこ<br>とができます。 |
| LOOP       | OFF、ON  | サンプルをループ再生するか(ON)しないか<br>(OFF)を設定します。                                                                                  |
| FX SW      | OFF, ON | サンプルにエフェクトをかけるか(ON)かけない<br>か(OFF)を設定します。<br>メモ<br>サンプルルには Master FX をかけることができ                                          |

## 5. 設定が終わったら、もう一度 [E2] QUICK EDIT を選んで SAMPLE PAD 画面に戻ります。

# WAVE EDIT のしかた

WAVE EDIT は、サンプルごとの詳細な設定をおこないます。

## **1.** [SHIFT] ボタンを押しながら [SAMPLING] ボタンを押し ます。

SAMPLE PAD 画面が表示されます。

|                                      | E PAD           |                              |                                 |                                 |                                   |                              |                                   |
|--------------------------------------|-----------------|------------------------------|---------------------------------|---------------------------------|-----------------------------------|------------------------------|-----------------------------------|
| BANK1                                | BAN             | K2                           | BANK3                           | BANK                            | 4 SAI                             | MPLING                       | SAMPLE<br>UTILITY                 |
| 1 GATE LOOI<br>PartA_Riff_<br>STEREO | B_80B<br>2.1MB  | 2 GATE<br>PartB_<br>STEREO   | LOOP FX SI<br>Riff_B_80<br>2.1N | 3 GATE<br>B PartC_F<br>STEREO   | LOOP FX SW<br>Riff_B_80B<br>2.1MB | 4 GATE<br>Break_<br>STEREO   | LOOP FX SW<br>Riff_B_80B<br>2.1MB |
| 5 GATE LOO<br>PartA_Riff_<br>STEREO  | A_80B<br>2.1MB  | 6 GATE<br>PartB_<br>STEREO   | LOOP FX SI<br>Riff_A_80<br>2.1M | 7 GATE<br>B PartC_F<br>STEREO   | LOOP FX SW<br>Riff_A_80B<br>2.1MB | 8 GATE<br>Break_<br>STEREO   | LOOP FX SW<br>Riff_A_80B<br>2.1MB |
| 9 GATE LOO<br>PartA_Bass_<br>STEREO  | 80BPM           | 10 GATE<br>PartB_E<br>STEREO | LOOP FX SI<br>Bass_80BP<br>2.1M | 11 GATE<br>M PartC_Ba<br>STEREO | LOOP FX SW<br>ass_80BPM<br>2.1MB  | 12 GATE<br>Break_B<br>STEREO | LOOP FX SW<br>ass_80BPM<br>2.1MB  |
| 13 GATE LOO<br>PartA_Drum<br>STEREO  | S_80BP<br>2.1MB | 14 GATE<br>PartB_C<br>STEREO | LOOP FX SI<br>Drums_80E<br>2.1M | 15 GATE<br>P PartC_DI<br>STEREO | LOOP FX SW<br>rums_80BP<br>2.1MB  | 16 GATE<br>Break_D<br>STEREO | LOOP FX SW<br>Drums_80BP<br>2.1MB |
| WAVE EDIT                            | Ωυις            | K EDIT                       |                                 |                                 |                                   |                              | IMPORT                            |

- 2. < BANK >タブにタッチしてバンクを選びます。
- 3. 目的のパッドにタッチしてサンプルを選びます。

## **4.** [E1] WAVE EDIT を選びます。

WAVE EDIT 画面が表示されます。

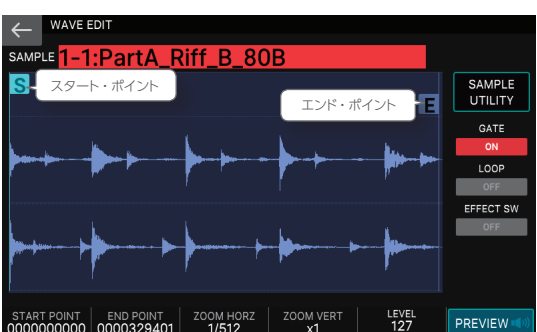

| メニュー                    | 説明                                          |  |
|-------------------------|---------------------------------------------|--|
| SAMPLE                  | 他のサンプルを選びます。                                |  |
| START POINT<br>[E1] つまみ | スタート・ポイントを変更します。                            |  |
| END POINT[E2]<br>つまみ    | エンド・ポイントを変更します。                             |  |
| ZOOM HORZ<br>[E3] つまみ   | 横軸(波形の時間軸方向)の表示倍率を変更します。<br>(1/65536 ~ 1/1) |  |
| ZOOM VERT<br>[E4] つまみ   | 縦軸(波形の振幅方向)の表示倍率を変更します。<br>(x1 ~ x128)      |  |
| LEVEL [E5] つま<br>み      | LEVELを変更します。                                |  |
| [E6] PREVIEW            | つまみを押している間、サンプルを試聴できます。                     |  |
| < SAMPLE<br>UTILITY >   | SAMPLE UTILITY ウィンドウを表示します。 (P.71)          |  |

## ×E

スタート・ポイントとエンド・ポイントの変更は、[E1] [E2] つまみ以外にも、 画面内の、START POINT アイコンと END POINT アイコンを直接左右にド ラッグして変更することもできます。また、アイコン以外の場所を左右にドラッ グして、波形表示をスクロールさせることができます。

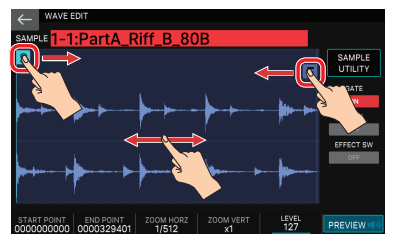

## 5. 目的のパラメーターをエディットします。

| パラメー<br>ター     | 設定値        | 説明                                                                                                    |
|----------------|------------|----------------------------------------------------------------------------------------------------|
| START<br>POINT | 000000000~ | 再生開始位置です。サンプルの先頭の不要な波<br>形を飛ばしてタイミングよく鳴らすために設定し<br>ます。                                                                 |
| end<br>Point   | 000001000~ | 再生終了位置です。サンプルの末尾に入って<br>しまった不要な波形を鳴らさないために設定し<br>ます。<br>※ スタート・ポイントとエンド・ポイントの間隔を、999<br>以下に設定することはできません。               |
| LEVEL          | 0~127      | サンプルの音量を調節します。                                                                                                    |
| GATE           | OFF、ON     | パッドから手を離すと、サンプルの再生を停止す<br>るか (ON)、パッドから手を離しても、サンプル<br>の再生を続けるか (OFF) を設定します。<br>ON にすると [HOLD] ボタンでホールドさせる<br>ことができます。 |
| LOOP           | OFF、ON     | サンプルをループ再生するか(ON)しないか<br>(OFF)を設定します。                                                                                  |
| FX SW          | OFF、ON     | サンプルにエフェクトをかけるか(ON)かけな<br>いか(OFF)を設定します。<br>メモ<br>サンプルには Master FX をかけることがで<br>きます。                                    |

#### 6. 設定が終わったら、[EXIT] ボタンを押して SAMPLE PAD 画面に戻ります。

#### ×ŧ

サンプルは自動で保存されます。

# SAMPLE UTILITY 機能を使う

「QUICK EDIT」と「WAVE EDIT」の他にも、SAMPLE UTILITY 機能を使って、サンプルの名前を変更したり、WAV ファイルと して書き出しをしたりと、さまざまな機能が用意されています。 SAMPLE UTILITY 機能は、SAMPLE PAD 画面と WAVE EDIT 画面から実行します。画面ごとにメニューが異なります。

## ×ŧ

各機能を実行後に、サンプルは自動で保存されます。

## SAMPLE PAD 画面で SAMPLE UTILITY を使うとき

パッドで選ばれているサンプルが操作の対象になります。 DELETE ALLとEXPORT ALL (WAV) はすべてのサンプルが対象と なります。

## WAVE EDIT 画面で SAMPLE UTILITY を使うとき

WAVE EDIT 画面で選ばれているサンプルが操作の対象になります。

| サンプルの名前を変更する | SAMPLE PAD WAVE EDIT |
|--------------|----------------------|
| (RENAME)     |                      |

サンプルの名前を変更します。

SAMPLE PAD 画面で、<SAMPLE UTILITY >にタッチします。
 または、WAVE EDIT 画面で、<SAMPLE UTILITY >にタッチします。

SAMPLE UTILITY ウィンドウが表示されます。

- **2. < RENAME >にタッチします**。 RENAME 画面が表示されます。
- 3. RENAME 画面の操作方法に従って、サンプル・ネームを 変更します (P.13)。

## 4. [E6] OK を選びます。

中止するときは、[E5] CANCELを選びます。

サンプルの不要な部分をカットする WAVEEDT (TRUNCATE)

サンプルが発音する範囲(スタート・ポイントとエンド・ポイント) を設定して、不要な部分を消去します。

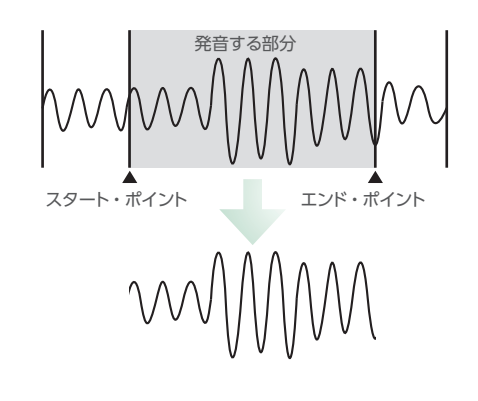

## WAVE EDIT画面で、スタート・ポイントとエンド・ポイントを セットします。

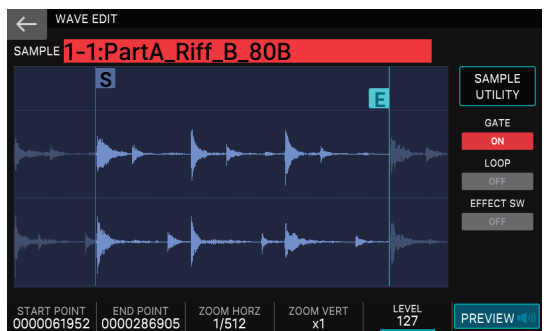

## 2. < SAMPLE UTILITY >にタッチします。

SAMPLE UTILITY ウィンドウが表示されます。

## < TRUNCATE >を選びます。

確認のメッセージが表示されます。 中止するときは [E6] CANCELを選びます。

#### 4. [E5] OK を選びます。

Truncate が実行されます。

## サンプルを削除する (DELETE) SAMPLE PAD WAVE EDIT

サンプルを削除します。

#### 1. SAMPLE PAD 画面で、< SAMPLE UTILITY >にタッチし ます。 または、WAVE EDIT画面で、<SAMPLE UTILITY>にタッ

そします。

SAMPLE UTILITY ウィンドウが表示されます。

## 2. < DELETE >にタッチします。

確認のメッセージが表示されます。 中止するときは [E6] CANCELを選びます。

## **3.** [E5] OK を選びます。

サンプルが削除されます。

すべてのサンプルを削除する (DELETE ALL)

BANK1~4のすべてのサンプルを削除します。

# 1. SAMPLE PAD 画面で、< SAMPLE UTILITY >にタッチします。

SAMPLE UTILITY ウィンドウが表示されます。

## 2. < DELETE ALL >にタッチします。

確認のメッセージが表示されます。 中止するときは [E6] CANCELを選びます。

## **3.** [E5] OK を選びます。

すべてのサンプルが削除されます。

## サンプルをWAV形式でエクスポートする (EXPORT WAV) SAMPLE PAD WAVE EDIT

サンプルを WAV 形式でエクスポートすることができます。

# 1. SAMPLE PAD 画面で、 < SAMPLE UTILITY >にタッチします。

## または、WAVE EDIT画面で、<SAMPLE UTILITY>にタッ チします。

SAMPLE UTILITY ウィンドウが表示されます。

#### **2.** < EXPORT (WAV) >にタッチします。

確認のメッセージが表示されます。 中止するときは [E6] CANCELを選びます。

#### 3. [E5] OK を選びます。

サンプルがエクスポートされます。

#### 4. [E6] CLOSE を選んで画面を閉じます。

エクスポートした WAV ファイルは、USB メモリーの「EXPORT SAMPLE」フォルダーに保存されます。

※ エクスポート先に同じ名前のファイルがある場合は、[Duplicate File Name! Overwrite it?] とメッセージが出ます。上書きするときは [E5] OK を、キャ ンセルするときは [E6] CANCEL を選びます。

#### 注意

エクスポート中は、絶対に電源を切らないでください。

#### XE

SAMPLE PAD

- WAVE EDIT画面でTruncateを実行してからエクスポートとすると、スタート・ ポイント、エンド・ポイント間の波形をエクスポートすることができます。
- エクスポートした WAV ファイルの形式は、48kHz、16 ビットになります。

## すべてのサンプルを WAV 形式でエクスポートする (EXPORT ALL WAV) БАМРLE РАД

BANK1~4のすべてのサンプルをWAV形式でエクスポートする ことができます。

# 1. SAMPLE PAD 画面で、< SAMPLE UTILITY >にタッチします。

SAMPLE UTILITY ウィンドウが表示されます。

## 2. < EXPORT ALL(WAV)>にタッチします。

確認のメッセージが表示されます。 中止するときは [E6] CANCELを選びます。

#### <mark>3.</mark> [E5] OK を選びます。

すべてのサンプルがエクスポートされます。

#### 4. [E6] CLOSE を選んで画面を閉じます。

エクスポートした WAV ファイルは、USB メモリーの「EXPORT SAMPLE」フォルダーに保存されます。

※ エクスポート先に同じ名前のファイルがある場合は、「Duplicate File Name! Overwrite it?」とメッセージが出ます。上書きするときは [E5] OK を、キャ ンするときは [E6] CANCEL を選びます。

## 注意

エクスポート中は、絶対に電源を切らないでください。

## ×Ŧ

エクスポートした WAV ファイルの形式は、48kHz、16 ビットになります。
# 06:パッド編

## 目次

| パッドに便利な機能を割り当てる                             |    |
|---------------------------------------------|----|
| (PAD MODE)                                  | 74 |
| ◇ PAD MODE の基本操作                            | 74 |
| ◇ サンプルを鳴らす (Sample Pad)                     | 74 |
| ◇ トーンの音を鳴らす (Note Pad)                      | 74 |
| ◇ <b>パーシャルを選ぶ、オン/オフする</b> (Partial Sw/Sel). | 75 |
| ◇ <b>DAW をコントロールする</b> (DAW Control)        | 75 |
| ◇ ゾーンをミュートする (Zone Mute)                    | 76 |
| ◇ ゾーンをソロにする (Zone Solo)                     | 76 |
| ◇ キーボード・スイッチ・グループを切り替える<br>(Kbd Sw Group)   | 76 |
| ◇ リズム・パターンを鳴らす(Rhythm Pattern)              | 77 |
| ◇ システムの設定を使う (System)                       | 77 |

## PAD MODE の基本操作

FANTOM では、16 個のパッドを使って、サンプルを鳴らす、ゾーンをミュートするなど、いろいろな便利な機能を割り当てることができます。この機能を PAD MODE と呼びます。

#### ×ŧ

PAD MODE の設定はシーンに保存されます。

#### 1. [PAD MODE] ボタンを押します。

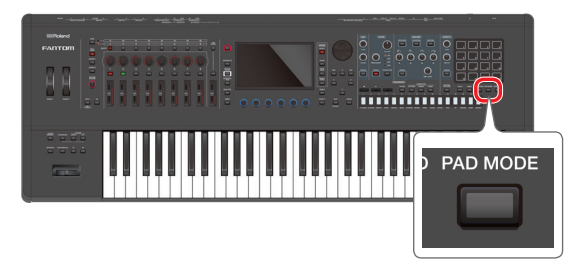

#### PAD MODE 画面が表示されます。

|            | PAD MODE       |                   |                     |  |
|------------|----------------|-------------------|---------------------|--|
|            | Press the pa   | ds to select.     |                     |  |
| Sample Pad | Note Pad<br>2  | Partial Sw/Sel    | DAW Control         |  |
| Zone Mute  | Zone Solo<br>6 | Kbd Sw Group<br>7 | Rhythm Pattern<br>8 |  |
| 9          |                | 11                |                     |  |
| 13         |                |                   | System<br>16        |  |
|            |                |                   | CLOSE               |  |

#### 2. パッド [1] ~ [8]、[16] を押して、機能を選びます。

PAD MODE が切り替わり、元の画面に戻ります。 画面内のアイコンにタッチしても切り替わります。

| パッド  | 機能             | 説明                             |
|------|----------------|--------------------------------|
| [1]  | Sample Pad     | サンプルを再生します。                    |
| [2]  | Note Pad       | パッドでトーンの音を鳴らします。               |
| [3]  | Partial Sw/Sel | パーシャルの選択やオン/オフをします。            |
| [4]  | DAW Control    | DAW ソフトをコントロールします。             |
| [5]  | Zone Mute      | ゾーンのミュートをオン/オフをします。            |
| [6]  | Zone Solo      | ゾーンのソロをオン/オフをします。              |
| [7]  | Kbd Sw Group   | キーボード・スイッチ・グループをオン/オフを<br>します。 |
| [8]  | Rhythm Pattern | リズム・パターンを鳴らします。                |
| [16] | System         | システムの PAD MODE の設定を使います。       |
|      |                |                                |

#### ×ŧ

PAD MODE を選んでから、[SHIFT] ボタンを押しながら、[PAD MODE] ボタンを押すと、選んでいる機能に応じて、それぞれの設定画面が表示され ます。

#### サンプルを鳴らす (Sample Pad)

#### パッドを押して、サンプルを鳴らします。

|                                       | E PAD                       |                                             |                                        |                                             |                                      |
|---------------------------------------|-----------------------------|---------------------------------------------|----------------------------------------|---------------------------------------------|--------------------------------------|
| BANK1                                 | BANK2                       | BANK3                                       | BANK4                                  | SAMPLING                                    | SAMPLE<br>UTILITY                    |
| 1 GATE LOOI<br>PartA_Riff_<br>STEREO  | Exsw<br>B_80B<br>2.1MB<br>B | ATE LOOP FX SW<br>tB_Riff_B_80B<br>E0 2.1MB | 3 GATE LOOP<br>PartC_Riff_E<br>STEREO  | EX SW 4 GAT<br>8_80B Break<br>2.1MB STEREO  | E LOOP FX SW<br>CRIFF_B_80B<br>2.1MB |
| 5 GATE LOOI<br>PartA_Riff_<br>STEREO  | A_80B Par<br>2.1MB STE      | ATE LOOP FX SW<br>tB_Riff_A_80B<br>E0 2.1MB | 7 GATE LOOP<br>PartC_Riff_A<br>STEREO  | EX SW 8 GAT<br>A_80B Break<br>2.1MB STEREO  | E LOOP FX SW<br>-Riff_A_80B<br>2.1MB |
| 9 GATE LOOI<br>PartA_Bass_<br>STEREO  | 80BPM Par<br>2.1MB STE      | ATE LOOP FX SW<br>B_Bass_80BPM<br>E0 2.1MB  | 11 GATE LOOP<br>PartC_Bass_8<br>STEREO | FX SW 12 GAT<br>BOBPM Break<br>2.1MB STEREO | E LOOP FX SW<br>Bass_80BPM<br>2.1MB  |
| 13 GATE LOOI<br>PartA_Drum:<br>STEREO | S_80BP Par<br>2.1MB STE     | ATE LOOP FX SW<br>B_Drums_80BP<br>E0 2.1MB  | 15 GATE LOOP<br>PartC_Drums<br>STEREO  | EX SW 16 GAT<br>_80BP Break<br>2.1MB STEREO | E LOOP FX SW<br>Drums_80BP<br>2.1MB  |
| WAVE EDIT                             |                             | т                                           |                                        |                                             | IMPORT                               |

#### ×Ŧ

Sample Pad の使いかたについて、詳しくは「パッドを押してサンプルを鳴らす」 (P.64)をご覧ください。

#### トーンの音を鳴らす (Note Pad)

鍵盤で音を出すのと同じように、パッドを押してトーンの音を鳴らします。鳴らす対象のトーンは、ゾーン、ノート・ナンバー、ベロシティーの指定がパッドごとにできるので、たとえば鍵盤でゾーン1のトーンを鳴らしながら、パッドでゾーン10のドラム・キット・トーンを鳴らす、といったことができます。

#### XE

各パッドの設定はシステムに保存されます。シーンごとにパッドの設定をすること はできません。

| C1             |       | ••••             |         | C4      | C:              |         | CE      | <b>с</b> 7       |         |         |
|----------------|-------|------------------|---------|---------|-----------------|---------|---------|------------------|---------|---------|
| 1 LD Kicl      | k 1   | 2 L              | D Crs   | Stk     |                 | LD Sn   | r       | 4 Re             | g.Snr ( | Gst1    |
| ZONE10 36(C 2) | 100   | ZONE10           | 37(C#2) | 100     | ZONE10          | 38(D 2) | 100     | ZONE10           | 39(Eb2) | 100     |
| 5 LD Ri        | m     | 6 R              | R F.To  | m 1     | 7 R             | eg.CIH  | H 1     | 8 L              | D L.To  | m       |
| ZONE10 40(E 2) | 100   | ZONE10           | 41(F 2) | 100     | ZONE10          | 42(F#2) | 100     | ZONE10           | 43(G 2) | 100     |
| 9 Reg.CIH      | IH 6  | 10 L             | D M.T   | om      | <sup>11</sup> R | eg.OpH  | IH 1    | 12 L             | D M.To  | om      |
| ZONE10 44(G#2) | ) 100 | ZONE10           | 45(A 2) | 100     | ZONE10          | 46(Bb2) | 100     | ZONE10           | 47(B 2) | 100     |
| 13 LD H.T      | om    | <sup>14</sup> Cr | ash Cy  | rm 8    | 15 L            | D H.To  | om      | <sup>16</sup> Ro | ock Rid | le 2    |
| ZONE10 48(C 3) | 100   | ZONE10           | 49(C#3) | 100     | ZONE10          | 50(D 3) | 100     | ZONE10           | 51(Eb3) | 100     |
| SELECT         |       |                  | SYSTEM  | / WRITE | PAD1            | ZONE    | PAD1 NO |                  | PAD1 \  | ELOCITY |

パッドを押すと、各パッドの設定に従ってトーンを鳴らします。

| メニュー                 | 説明                                                         |
|----------------------|------------------------------------------------------------|
| [E1] つまみ             | パッドを選びます。                                                  |
| [E3] SYSTEM<br>WRITE | 変更した設定をシステムに保存します。                                         |
| [E4] つまみ             | 選んでいるパッドで鳴らすゾーンを選びます。                                      |
| [E5] つまみ             | 選んでいるパッドで鳴らすノート・ナンバーを設定します。<br>選んでいるノートは画面内の鍵盤の上に●で表示されます。 |
| [E6] つまみ             | 選んでいるパッドで鳴らすベロシティーを設定します。                                  |

パッドごとに鳴らすトーンの設定をする

#### 1. NOTE PAD 画面で、パッドを押してエディットするパッドを 選びます。

[E1] つまみや、画面内のアイコンに直接タッチすることでも選べます。

## 変更したいパラメーターにカーソルを合わせて、値を設定します。

[E4] ~ [E6] つまみで直接設定することもできます。

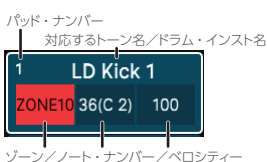

#### 3. 手順1~2を繰り返して、必要な分のパッドの設定をします。

#### **4.** 設定を保存する場合は、SYSTEM WRITE [E3] を選んで システムに保存します。

#### ×ŧ

ここで設定したパラメーターは、システム・パラメーターの SYSTEM/NOTE PAD で設定する、「Pad1 ~ 16 Zone」、「Pad1 ~ 16 Note Number」、「Pad1 ~ 16 Velocity」と同じです。SYSTEM 画面側で設定しても、同じ動作をします。

## パーシャルを選ぶ、オン/オフする (Partial Sw/Sel)

パッドを使って、エディットしているパーシャルの、選択とオン/オ フができます。

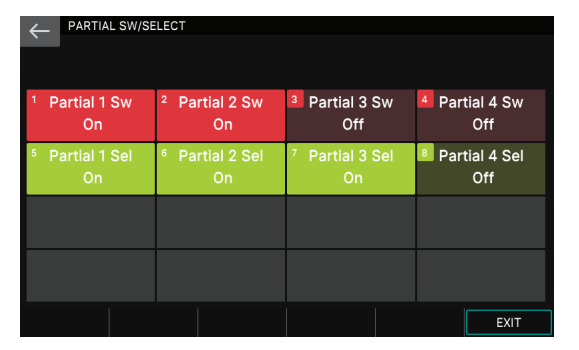

| パッド | 説明          | パッド | 説明             |
|-----|-------------|-----|----------------|
| [1] | パーシャル1の選択   | [5] | パーシャル 1 のオン/オフ |
| [2] | パーシャル 2 の選択 | [6] | パーシャル 2 のオン/オフ |
| [3] | パーシャル 3 の選択 | [7] | パーシャル 3 のオン/オフ |
| [4] | パーシャル 4 の選択 | [8] | パーシャル 4 のオン/オフ |

#### XE

- ドラム・キット・トーンでは、選ばれているキーのウェーブに対して、選択とオン/オフができます。
- V-Pianoトーンでは、この機能は無効です。

## DAW をコントロールする (DAW Control)

パッドを使って、対応している DAW ソフト (Logic Pro X / MainStage) をコントロールします。

注意

- この機能は、USB で Mac と接続して「DAW CTRL 機能」で Logic Pro X / MainStage をコントロールするときに使います。
- Mac と接続するには、USB ドライバーのインストールが必要です。USB ドライバーのインストールについて、詳しくは『パソコンと接続する』(P.102)をご覧ください。
- DAW CTRL 機能を使うには、USB ドライバーの他に、専用の「Logic/ MainStage 用プラグイン」のインストールが必要です。
   DAW CTRL 機能の詳しい使いかたや、プラグインのインストール方法については、「Logic/MainStage 用プラグインご利用ガイド」(PDF)をご覧ください。

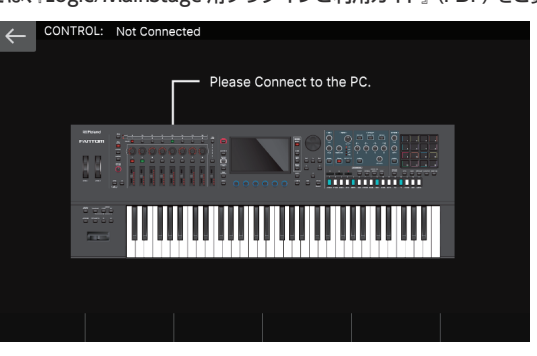

#### Logic Pro X のコントロール

| パッド       | 機能                                 | 説明                                           |
|-----------|------------------------------------|----------------------------------------------|
| [1] ~ [4] | Recall Screen Set 1 $\sim$ 4       | スクリーン・セット 1 ~ 4 を呼び出し<br>ます。                 |
| [5]       | ZOOM Horizontal IN                 | 水平方向に拡大します。                                  |
| [6]       | ZOOM Horizontal OUT                | 水平方向に縮小します。                                  |
| [7]       | ZOOM Vertical IN                   | 垂直方向に拡大します。                                  |
| [8]       | ZOOM Vertical OUT                  | 垂直方向に縮小します。                                  |
| [9]       | Open Marker List /<br>Close Window | マーカー・リストを開きます/閉じます。                          |
| [13]      | Go to Next Marker                  | 次のマーカーに移動します。                                |
| [14]      | Go to Previous Marker              | 前のマーカーに移動します。                                |
| [15]      | Song Position by<br>measure        | ロケート・ポジションを1小節進めます。                          |
| [16]      | Play or Stop                       | 再生中の場合は停止ボタンとして、停<br>止中の場合は再生ボタンとして機能し<br>ます |

#### MainStage のコントロール

| パッド  | 機能             | 説明                                              |
|------|----------------|-------------------------------------------------|
| [1]  | Next Set       | 次のセットを呼び出します。                                   |
| [2]  | Previous Set   | 前のセットを呼び出します。                                   |
| [3]  | Next Patch     | 次のパッチを呼び出します。                                   |
| [4]  | Previous Patch | 前のパッチを呼び出します。                                   |
| [13] | MIDI PC INC    | Program Change 情報を送ります。<br>押すたびに送信する値が1増加します。   |
| [14] | MICI PC DEC    | Program Change 情報を送ります。<br>押すたびに送信する値が 1 減少します。 |

## ゾーンをミュートする (Zone Mute)

パッドを使って、ゾーン(1~16)をミュート(消音)することができます。

パッドを押すと、各ゾーンのミュートが切り替わります。 「On」の状態でミュートされます。

#### ×E

- 同時に複数のゾーンミュートできます。
- パッドの番号はゾーンの番号に対応しています。
- MIXER 画面で設定できる「ミュート」と同じ機能です。

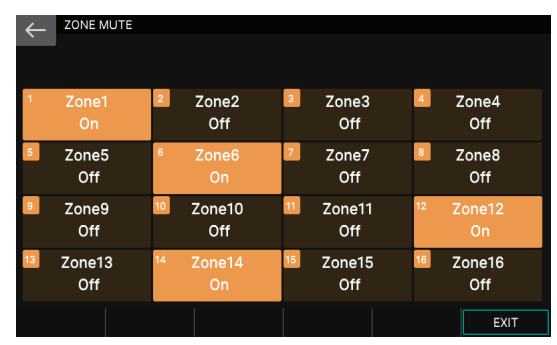

## ゾーンをソロにする (Zone Solo)

パッドを使って、ゾーンをソロ(選んだゾーンだけを鳴らす)にする ことができます。

パッドを押して選んだゾーンがソロになります。 ソロにしたパッドをもう一度押すと解除されます。

#### ×Ŧ

- 複数のゾーンをソロにすることはできません。
- パッドの番号はゾーンの番号に対応しています。
- MIXER 画面で設定できる「ソロ」と同じ機能です。

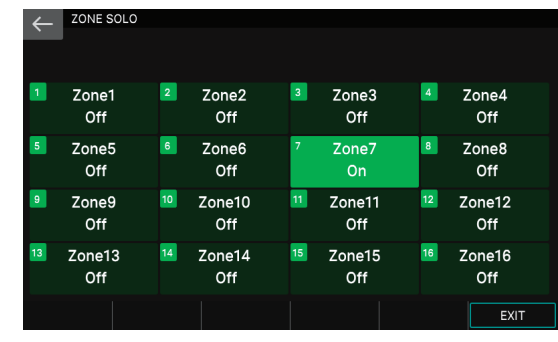

## キーボード・スイッチ・グループを切り替える (Kbd Sw Group)

パッドを使って、あらかじめ設定しておいたキーボード・スイッチ・ グループを切り替えます。

#### ×ŧ

Kbd Sw Group (キーボード・スイッチ・グループ)とは、各ゾーンの ZONE INT/EXT ボタンのオン/オフ状態の組み合わせを 16 個のキーボード・スイッチ・ グループとして扱うことができます。グループを切り替えることにより、シーンは そのままで、鍵盤から鳴らす「複数のゾーンを使った音色」を瞬時に切り替える ことができます。

| KBD SW GRP SE          | ELECT                                  |                 |                                         |
|------------------------|----------------------------------------|-----------------|-----------------------------------------|
| 1 Group1               | <sup>2</sup> Group2                    | 3 Group3        | 4 Group4                                |
| 12225578               | 12845678                               | 12245678        |                                         |
| 91011123141516         | 910111212141516                        | 91011212121516  |                                         |
| 5 Group5               | 6 Group6<br>12345678<br>91011213141516 | 7 Group7        | 8 Group8<br>12355578<br>910111213141516 |
| 9 Group9               | 10 Group10                             | 11 Group11      | 12 Group12                              |
| 122255528              | 12345678                               | 12345628        | 12 3 5 5 7 8                            |
| 9 1011123141516        | 91011213141516                         | 910121212121516 | 9 10 11 12 13 44 15 16                  |
| 13 Group13             | 14 Group14                             | 15 Group15      | 16 Group16                              |
| 12 2 2 5 5 7 8         | 12345678                               | 12345678        | 12315578                                |
| 9 10 11 12 18 14 15 16 | 91011213141516                         | 91011210141616  | 910111213141516                         |
| EDIT                   |                                        |                 | EXIT                                    |

パッドを押して、グループを選びます。設定画面では、各グループのアイコン内に、グループごとのゾーンのオン/オフの状態が表示されます。

#### 各グループの状態を変更する

16 個のキーボード・スイッチ・グループは、個別に ZONE INT/ EXT ボタンのオン/オフ状態の組み合わせを変更できます。

#### KBD SW GRP SELECT 画面で、エディットしたいグループ を選びます。

#### 2. [E1] EDIT を選びます。

[BANK] ボタンが点灯し、KBD SW GRP EDIT 画面が表示されます。

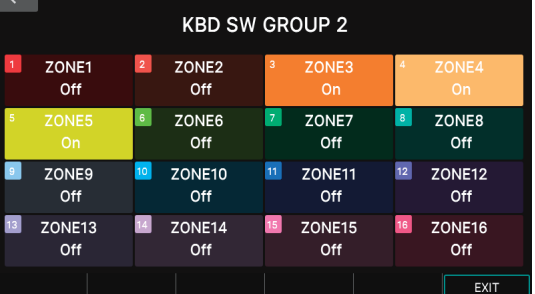

この例では、GROUP 2 での各ゾーンの状態を設定しています。

- 3. 画面内のアイコンにタッチ、またはパッドを押して、各ゾー ンの ZONE INT/EXT ボタンのオン/オフを変更します。
- 4. 設定が終わったら、[E6] EXIT を選び KBD SW GRP SELECT 画面に戻ります。
- 他のグループも設定するときは、手順1~4を繰り返します。

#### ×E

- KBD SW GRP EDIT 画面や KBD SW GRP SELECT 画面以外が表示 されているときでも、[BANK]ボタンを押して点灯させると、今選ばれ ているキーボード・スイッチ・グループの各ゾーンの設定が、パッドの 点灯で表示されます。パッドを押して、状態を変更することができます。 パッドの番号はゾーンの番号に対応しています。
- キーボード・スイッチ・グループの設定は、シーンに保存されます。設定を保存したい場合は、シーンを保存してください。(P.44)

## リズム・パターンを鳴らす (Rhythm Pattern)

パッドでリズム・パターンを鳴らします。RHYTHM PATTERN画面で、 < Intro >~< Ending >の各アイコンにタッチしたときと同じ動作 をします。

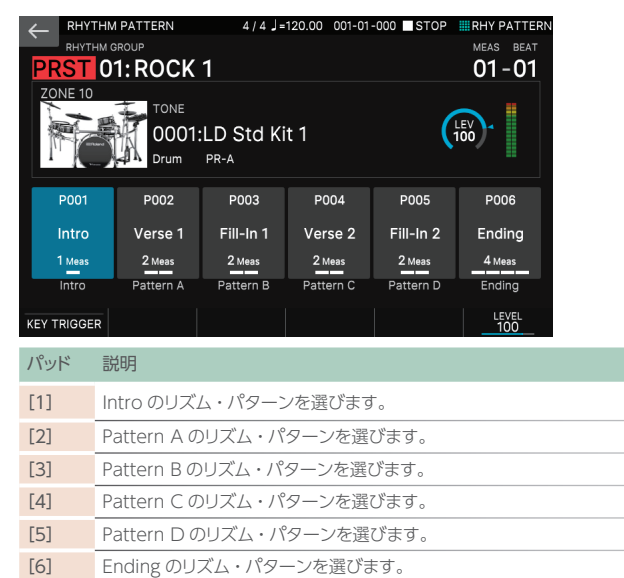

## システムの設定を使う (System)

システム・パラメーターの「Pad Mode」の設定に従います (P.112)。シーンごとの PAD MODE の設定は無効になります。 どのシーンでも同じ PAD MODE の機能を使いたいときに便利 です。

## Memo

# 07:シーケンサー編

## 目次

| シーケンサーの構成について                | 80 |
|------------------------------|----|
| ◇ パターン                       | 80 |
| ◇ グループ                       | 80 |
| ◇ ソング                        | 80 |
| シーケンサーを再生する                  | 81 |
| ◇ パターンの再生                    | 81 |
| ループの設定をする (LOOP)             | 82 |
| テンポを変える                      | 82 |
| トラックをミュートする (MUTE)           | 83 |
| トラックをソロにする (SOLO)            | 83 |
| ◇ グループの再生                    | 84 |
| ◇ ソングの再生                     | 84 |
| タイム・ラインを小節表示にする (MEAS)       | 84 |
| 曲作成のワークフロー                   | 85 |
|                              | 86 |
| ◇ パターンの録音方法について              | 86 |
| ◇ 録音の準備をする                   | 86 |
| ◇ リアルタイム録音 (Real Time REC)   | 86 |
| 録音中に不要なデータを消す(リアルタイム・イレース)   | 87 |
| ◇ ステップ録音 (Step REC)          | 88 |
| ♦ TR-REC                     | 89 |
| ◇ パターンをエディットする               | 91 |
| 便利な機能(パターン・ユーティリティー)         | 91 |
| さまざまなエディットをする (MODIFY)       | 92 |
| ◇ SMF をパターンとして取り込む (IMPORT)  | 94 |
| ◇ パターンを SMF として書き出す (EXPORT) | 95 |
| ◇ パターンを保存する                  | 95 |
|                              |    |

| グループの作成                       | 6 |
|-------------------------------|---|
| ◇ グループを作成する                   | 6 |
| グループに名前を付ける (RENAME)          | 6 |
| ◇ グループをエディットする                | 7 |
| GROUP 画面の基本操作 9               | 7 |
| ループの設定をする (Length) 9          | 7 |
| グループに名前を付ける (RENAME) 9        | 7 |
| グループを初期化する (INITIALIZE)9      | 7 |
| ◇ グループを SMF として書き出す (EXPORT)9 | 7 |
| ◇ グループを保存する 9                 | 7 |
| ソングの作成                        | 8 |
| ◇ ソングを作成する                    | 8 |
| ◇ ソングをエディットする                 | 8 |
| SONG 画面の基本操作 9                | 8 |
| 特定のグループをスキップする (SKIP) 9       | 8 |
| ソングの構成を編集する (SONG EDIT) 9     | 9 |
| ◇ パンや音量バランスを調整する10            | 0 |
| ◇ ソングを SMF として書き出す (EXPORT)   | 0 |
| ◇ ソングを保存する10                  | 0 |
|                               | _ |

### パターン

本機のシーケンサーは、各ゾーンと対になった、16 個のトラック(TRACK)に録音、再生をします。 各トラックはそれぞれ最大 8 個のパターン(PATTERN)を持つことができ、このバリエーションをパターンと呼びます。 トラックごとに、バリエーションを切り替えながら再生することができます。 1 つのパターンは最大 32 小節の長さを持ち、各パターンに設定された長さでループ再生されます。

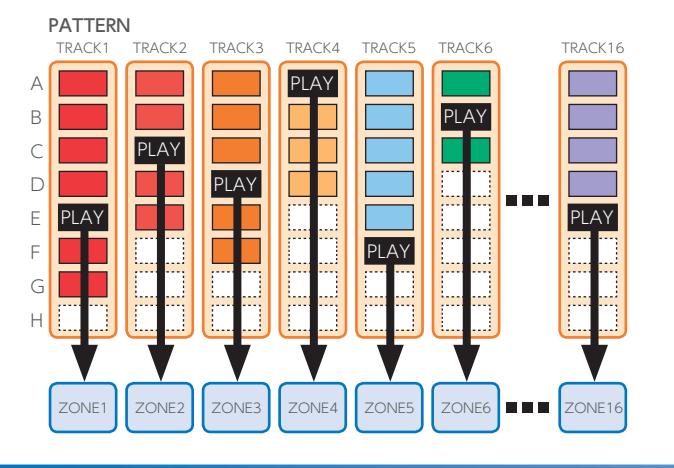

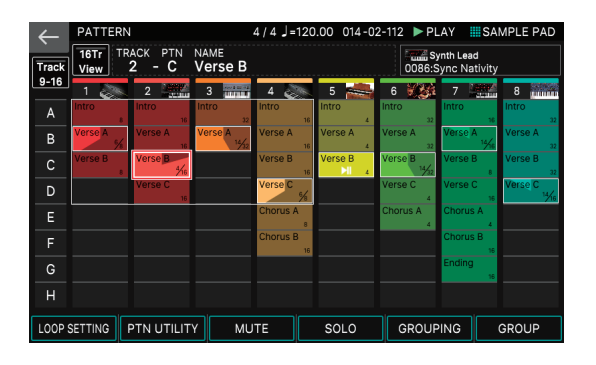

### グループ

各トラックに作成したパターンの組み合わせをグループと呼びます。「Intro」、「Verse」、「Fill」といったように、曲の展開ごとにグループを 作成しておくことができます。

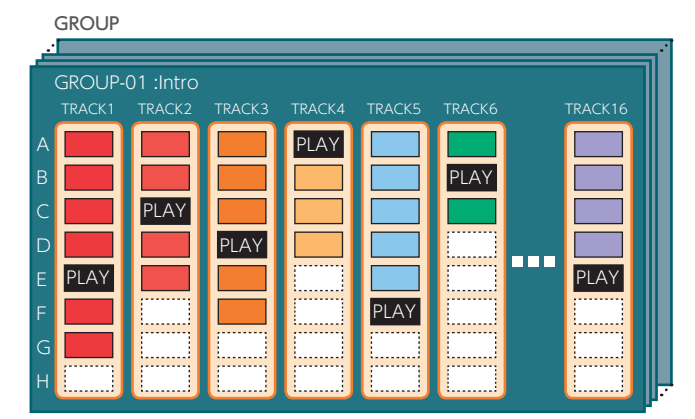

| ←   | GROUP    |            |       | 4   4       | J = ' | 120.00         | 001-0 | 01-0 | 00  | ISTO        | P   | SA | MPLE | PAD      |
|-----|----------|------------|-------|-------------|-------|----------------|-------|------|-----|-------------|-----|----|------|----------|
|     |          | GROUP LIST |       |             |       |                |       |      | GRO | UP In       | fo. |    |      |          |
| Num | Name     | L          | ength |             |       | 02:\           | /erse | A    |     |             |     |    |      |          |
| 01: | Intro    |            |       | <b>((</b> ) | L     |                | 4     | 8    | 12  | 16          | 20  | 24 | 28   | 32       |
| 02: | Verse A  |            | 32    |             | L     | 2              |       |      |     |             |     |    |      |          |
| 03: | Verse B  |            | 32    | <b>1</b>    | L     | 4              |       |      |     |             |     |    |      |          |
| 04: | Verse C  |            |       |             | L     | 6<br>7         |       |      |     |             |     |    |      |          |
| 05: | Chorus A |            | 16    |             |       | 8              |       |      |     |             |     |    |      |          |
| 06: | Chorus B |            |       |             |       | 10             |       |      |     |             |     |    |      | <u> </u> |
|     | Ending   |            |       | <b>((</b> ) |       | 13             |       |      |     |             |     |    |      |          |
| 08: | INIT GRP |            |       |             |       | 14<br>15<br>16 |       |      |     |             |     |    |      |          |
| PAT | TERN     | \$         | U     | ITILITY     |       | REN            | AME   |      |     | ength<br>32 |     | МА | KE S | ONG      |

## ソング

作成したグループを曲の構成に従って順番に並べたものを、ソングと呼びます。各グループ単位や、ソング全体で繰り返し(LOOP)の設定をすることができます。

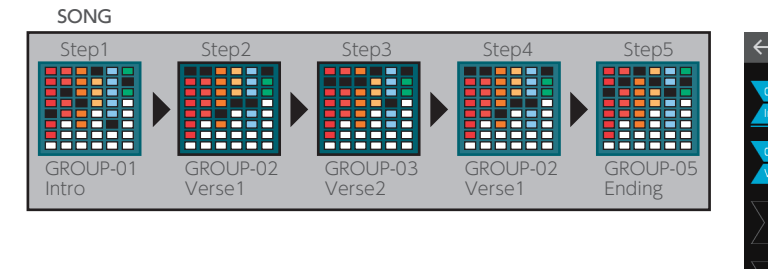

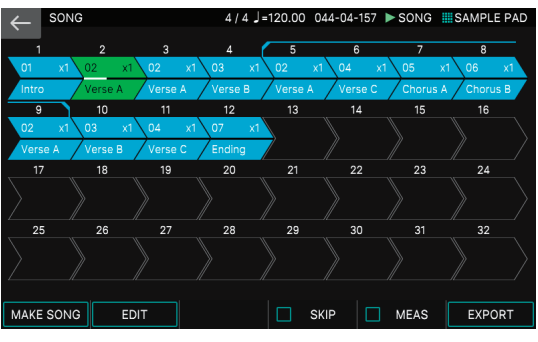

パターン、グループ、ソングはすべてシーンごとに保存されます。

×E

## パターンの再生

#### 1. シーンを選びます。

パターンが作成されているシーンを選びます。

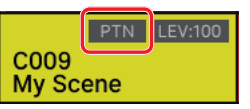

パターンが作成されているシーンには、図のように「PTN」マーク が付きます。

#### 2. [PATTERN] ボタンを押します。

PATTERN 画面が表示されます。

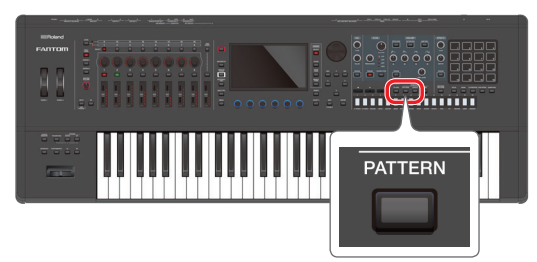

## PATTERN 画面について

8Tr View

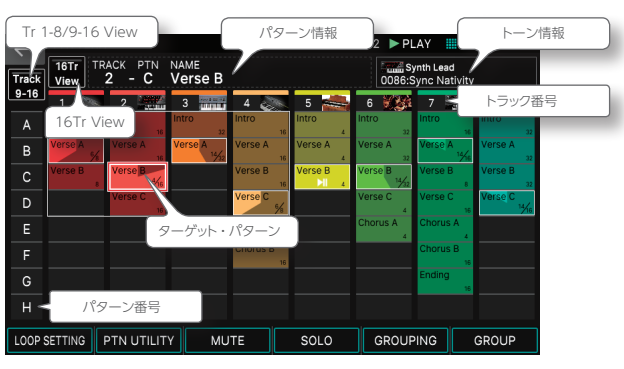

#### **16Tr View**

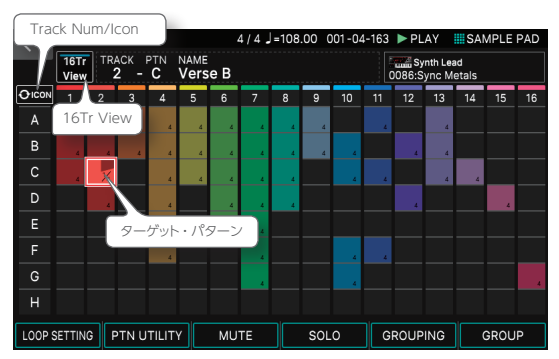

フレーズが録音されている箱(パターン・ボックス)は、カラーで表示されます。

PATTERN 画面では、以下の機能が使えます。

| メニュー                             | 説明                                                                  |
|----------------------------------|---------------------------------------------------------------------|
| [E1] LOOP SETTING                | LOOP SETTING 画面に移動します。                                              |
| [E2] PTN UTILITY                 | PTN UTILITY 画面に移動します。                                               |
| [E3] MUTE                        | MUTE 画面に移動します。                                                      |
| [E4] SOLO                        | SOLO 画面に移動します。                                                      |
| [E5] GROUPING                    | GROUPING 画面に移動します。                                                  |
| [E6] GROUP                       | GROUP 画面に移動します。                                                     |
| <tr 1-8="" 9-16="" view=""></tr> | 表示するトラック(トラック 1-8/9-16)を切り替えます。                                     |
|                                  |                                                                     |
| <16Tr View>                      | オンにすると1 画面に 16 トラックすべてを表示します。                                       |
| < TRACK NUM/ICON<br>>            | 16Tr View 表示のとき、トラック番号欄に、表示す<br>るもの (トラック番号/インスト・アイコン) を切り替<br>えます。 |

#### 再生スタンバイ

各トラックの録音済みのパターン・ボックスを長くタッチすると、パターン・ボックスがハイライト表示に変わります。この状態は再生スタンバイを意味し [▶PLAY] ボタンを押したときに再生されます。再生スタンバイにできるパターン・ボックスは各トラックに1つだけです。この再生スタンバイ状態のパターンをカレント・パターンと呼びます。

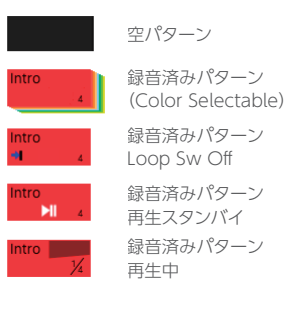

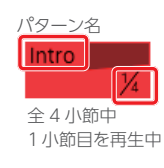

#### 3. [▶PLAY] ボタンを押します。

各トラックの再生スタンバイにしたパターンが再生されます。

- 再生されていないパターン・ボックスにタッチすると、タッチしたパターンが再生されます。

#### 4. [■STOP] ボタンを押して、すべてのトラックのパターン再 生を停止させます。

- 再生中のパターン・ボックスにタッチすると、タッチしたパターンだけを停止できます。
- 別のパターンを再生しているときに、パターン切り替えや停止/再生をすると、小節の区切りのタイミングに合わせて自動的に停止/再生します。

## ループの設定をする (LOOP)

パターンごとにループ(繰り返し再生)と、その方法について、細かく設定することができます。

#### ×E

各パターンの LOOP パラメーターの設定は、シーンに保存されます。

#### 1. PATTERN 画面で、設定を変更したいパターン・ボックス を選びます。

選ばれたパターン・ボックスは、赤い枠で囲まれます。パターンの選択はカーソル [▲] [▼] [▲] [▶] ボタンで選ぶか、直接パターン・ボックスを長くタッチして再生スタンバイの状態にすることで選べます。

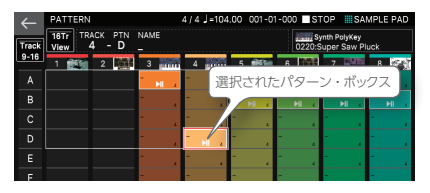

#### 2. [E1] LOOP SETTING を選びます。

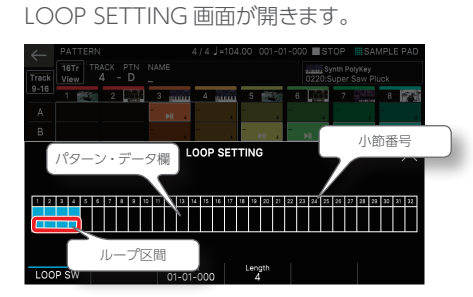

 パターン・データ欄の中で、青で塗り潰されている範囲がループ区間です。
 パターン・データ欄の中は、ノート情報の有無が簡単なピアノロール形式 で表示されます。

#### 3. LOOP パラメーターを設定します。

| パラメーター             | 設定値                     | 説明                                                                        |
|--------------------|-------------------------|---------------------------------------------------------------------------|
| [E1] LOOP<br>SW    | OFF、ON                  | ループのオン・オフを設定します。「OFF」に設<br>定したパターンは、再生時には1回だけ再生して、<br>自動で停止します。(1 ショット再生) |
| Start [E3]<br>つまみ  | 01-01-000~<br>32-01-000 | 再生開始地点を設定します。拍単位で値を設定<br>できます。Start で設定した位置から、Length<br>の長さ分がループ区間になります。  |
| Length [E4]<br>つまみ | 1~32                    | ループの長さを設定します。元のパターンの長<br>さよりも長い値を指定することもできます。余分<br>に足した分は、空の演奏になります。      |

#### 設定が終わったら、[EXIT] ボタンを押して、PATTERN 画面に戻ります。

## テンポを変える

シーケンサーのテンポを設定します。

#### ×Ŧ

- ここで設定するテンポは、アルペジオのテンポ(P.30)やリズム・パターンのテンポ(P.35)と共通です。
- 変更したテンポは、グループやソングの再生にも反映されます。
- テンポの値はシーンに保存されます。

#### 1. [TEMPO] ボタンを押します。

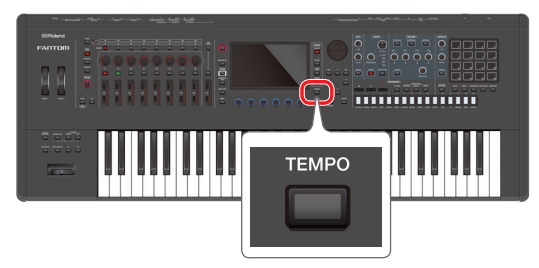

TEMPO 画面が表示されます。

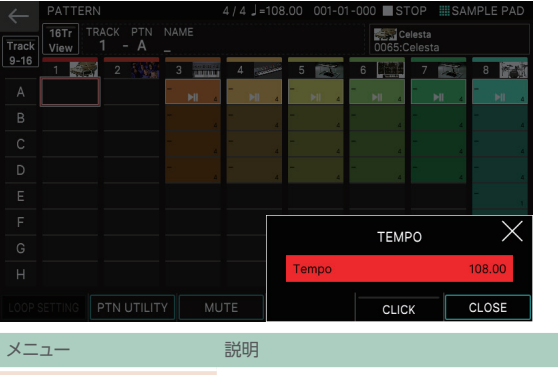

| [E5] CLICK | オンにすると設定したテンポでクリック音が鳴ります。 |
|------------|---------------------------|
| [E6] CLOSE | 画面を閉じます。                  |

#### **2.** [VALUE] ダイヤル、または [INC] [DEC] ボタンでテン ポを設定します。

[SHIFT] ボタンを押しながら操作すると、小数点第2位の値を変更します。

#### ×ŧ

[TEMPO] ボタンを押すタイミングで、テンポを設定することができます(タップ・ テンポ)。設定したいテンポの4分音符のタイミングで3回以上押してください。

## トラックをミュートする (MUTE)

トラックごとにパターンの再生をミュートすることができます。再生 中にミュートすることもできます。

#### ×E

各トラックのミュートの状態は、シーンに保存されます。

#### 1. PATTERN 画面で、 [E3] MUTE を選びます。

MUTE SELECT 画面が表示されます。

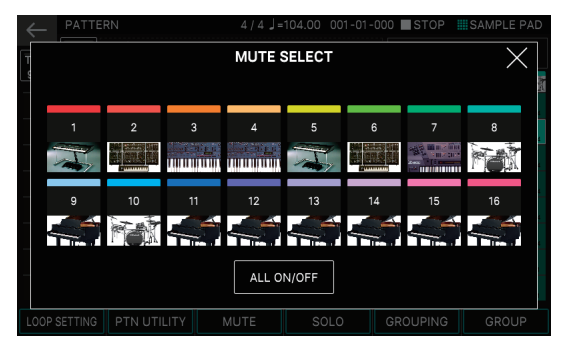

#### ミュートしたいトラックにタッチします。

タッチしたトラックの、アイコンの色が変わり、トラックの再生がミュートされます。

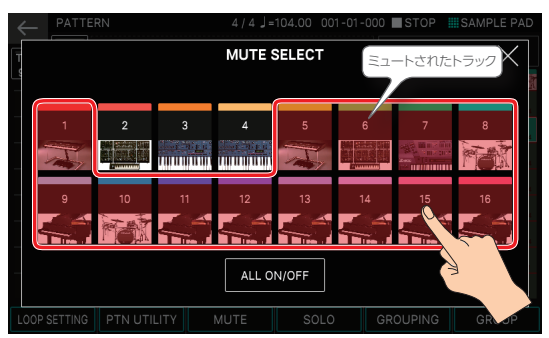

画面内の「ALL ON/OFF」にタッチすると、一度に全部のトラック をミュート/ミュート解除できます。

#### 3. 設定が終わったら、[EXIT] ボタンを押して、PATTERN 画面に戻ります。

PATTERN 画面でも、ミュートされたトラックは色が変わるので一目 で判別できます。ミュートされたトラックのA~Hのバリエーション を切り替えてもミュートの状態は保持されます。

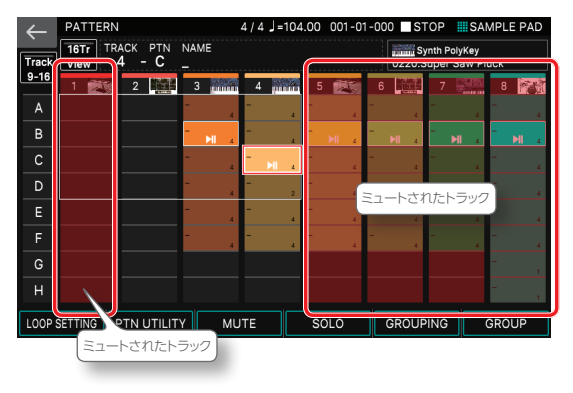

#### トラックをソロにする (SOLO)

選んだトラックをソロ再生することができます。再生中にソロにする こともできます。

#### ×E

各トラックのソロの状態は、シーンに保存されます。

#### 1. PATTERN 画面で、[E4] SOLO を選びます。

SOLO SELECT 画面が表示されます。

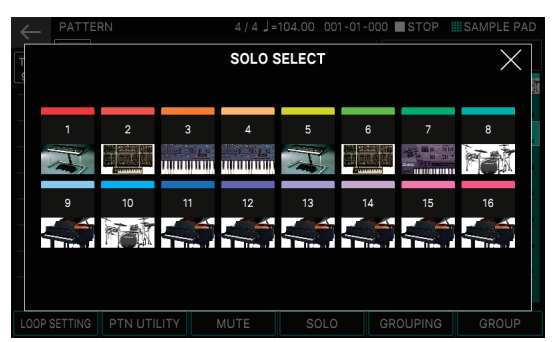

#### 2. ソロにしたいトラックにタッチします。

タッチしたトラック以外の、すべてのトラックのアイコンの色が変わり、 トラックがソロ再生されます。

複数のトラックをソロにすることもできます。

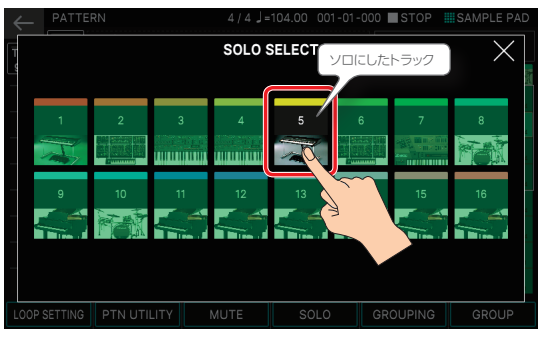

ソロ再生しているトラックのアイコンに、再びタッチするとソロが解除 されます。

複数のトラックをソロ再生しているときは、順番にソロが解除されて いきます。

#### 設定が終わったら、[EXIT] ボタンを押して PATTERN 画 面に戻ります。

PATTERN 画面でも、ミュートのときと同じように、再生されないトラックは色が変わるので一目で判別できます。ソロに指定したトラックのA~Hのバリエーションを切り替えてもソロの状態は保持されます。

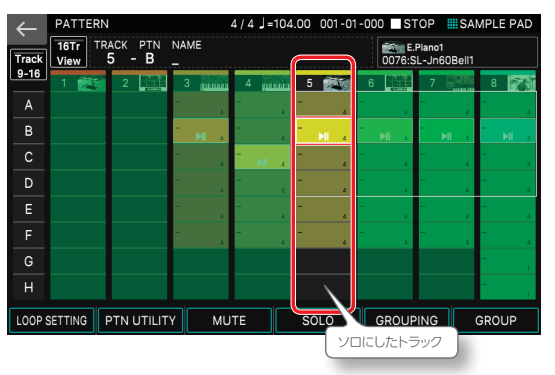

#### 注意

PATTERN 画面で設定できる「ソロ」と「ミュート」は「トラックのソロ、ミュート」を指します。MIXER 画面で設定できる「ゾーンのソロ、ミュート」とは別の機能で、 それぞれ独立して機能しますので、ご注意ください。MIXER 画面でミュートされたゾーンは鍵盤を弾いても発音しませんが、PATTERN 画面でミュートされたゾー ンは鍵盤からの演奏に影響しません。

### グループの再生

#### 1. シーンを選びます。

ソングが作成されているシーンを選びます。

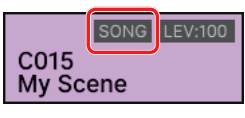

ソングが作成されているシーンには、図のように「SONG」マーク が付きます。

#### **2.** [GROUP] ボタンを押します。

GROUP 画面が表示されます。

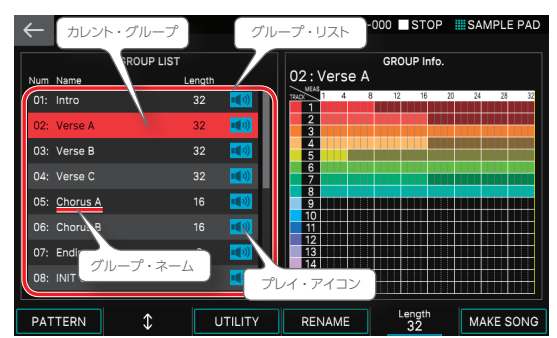

- ・ 画面左側は GROUP LIST 欄と呼び、各グループ・ネームが番号順に表示 されています。
- 現在選ばれているグループ(カレント・グループ)はカーソルで示されます。

#### 3. [▶PLAY] ボタンを押します。

カレント・グループが再生されます。

グループ・リスト内のプレイ・アイコンにタッチしても再生され ます。

再生中は GROUP PREVIEW 画面が表示されます。GROUP PREVIEW 画面は PTN 画面と同じように、各トラックのカレント・パターンが一目で確認できます。

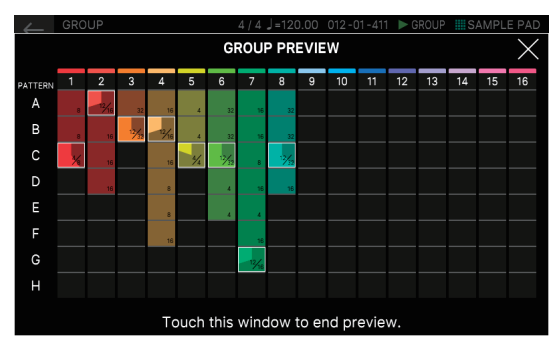

## 4. 再生を停止させるときは [■STOP] ボタンを押します。

GROUP PREVIEW 画面にタッチしても停止します。

別のグループを選ぶときは、直接グループ・ネームにタッチします。

[E2] つまみで選ぶこともできます。

## ソングの再生

#### 1. シーンを選びます。

ソングが作成されているシーンを選びます。

| C015  | SONG | LEV:100 |
|-------|------|---------|
| My Sc | ene  |         |

ソングが作成されているシーンには、図のように「SONG」マーク が付きます。

#### 2. [SONG] ボタンを押します。

SONG 画面が表示されます。

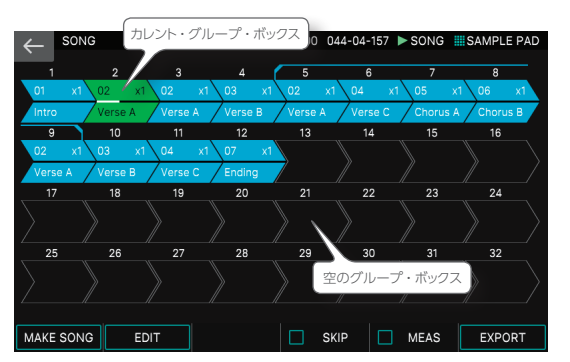

番号のついた箱 (グループ・ボックス) が並んでいます。 各グループ・ボックス内には、グループ番号、グループ・ネーム、ルー プ回数などの情報が表示されます。空のグループ・ボックスには何 も表示されません。

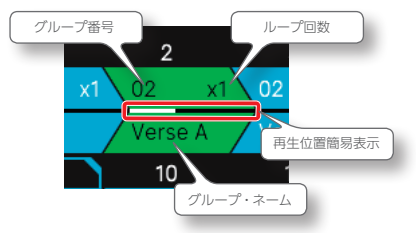

#### 3. [▶PLAY] ボタンを押します。

ソングが再生され、番号順にグループが再生されます。 現在再生中のグループ (カレント・グループ) は緑色のグループ・ボッ クスで表示されます。

#### 4. [■STOP] ボタンを押すと再生を停止します。

#### タイム・ラインを小節表示にする (MEAS)

画面内のグループ・ボックスの上には演奏順となる番号が振られて いますが、この表示を、小節表示にすることができます。小節表示 にすることによって、曲の構成がわかりやすくなります。

#### 1. SONG 画面で [E5] MEAS を選びます。

ボックス上の表示が小節表示に切り替わります。

|               |                      | 4/4.       | =120.00    | 042-02-4   | 28 🕨 SONG    | SAMPLE      | PAD |
|---------------|----------------------|------------|------------|------------|--------------|-------------|-----|
| 01-01-000 3   | 3-01-000 65-01-000   | 97-01-000  | 129-01-000 | ) 161-01-0 | 00 193-01-00 | 0 209-01-00 | 0   |
| 01 x1 0       | 02 x1 02             | x1 03 x1   | 1 \ 02     | x1 04      | x1 \ 05      | x1 06       | x1  |
| Intro         | Verse A Verse A      | Verse B    | Verse A    | Verse      | C Chorus     | A Chorus    | s B |
| 225-01-000 2  | 57-01-000 289-01-000 | 321-01-000 | 329-01-000 |            |              |             |     |
| 02 x1 0       | 03 x1 04             | x1 07 x1   |            |            |              |             |     |
| Verse A       | Verse B Verse C      | Ending     |            |            | //           | -/          |     |
|               |                      |            |            | 1          | \節表示         |             |     |
| $\rightarrow$ |                      |            |            |            |              |             |     |
|               |                      |            |            |            |              |             |     |
|               |                      |            |            |            |              |             |     |
| $\rightarrow$ |                      |            |            |            |              |             |     |
| 11            |                      |            |            |            |              |             |     |
| MAKE SONG     | EDIT                 |            |            | SKIP       | MEAS         | EXPO        | RT  |

FANTOMの曲作成は、まず曲の最小構成要素であるパターンを作成し、次に複数のパターンを組み合わせてグループを作成し、最後に複数のグループを順番に繋げてソング(曲)を完成させるという手順になります。

- シンプルなフローで、迷うことなく、目的の操作にたどり着けます。
- 各ステップは、シームレスに行き来ができるので、どんな発想にも複雑な操作なしで、柔軟に対応できます。
- メモのように、いくつもパターンを録りためておけるので、思いついたイメージを、素早く形にできます。
- どの段階からでも、SMF データとして書き出し(EXPORT)ができるので、曲のベースとなる部分は FANTOM で作り、マスタリングやミックスダウンの作業をパソ
- コン上の DAW ソフトでおこなう、といった「作業環境の移行」が簡単にできます。

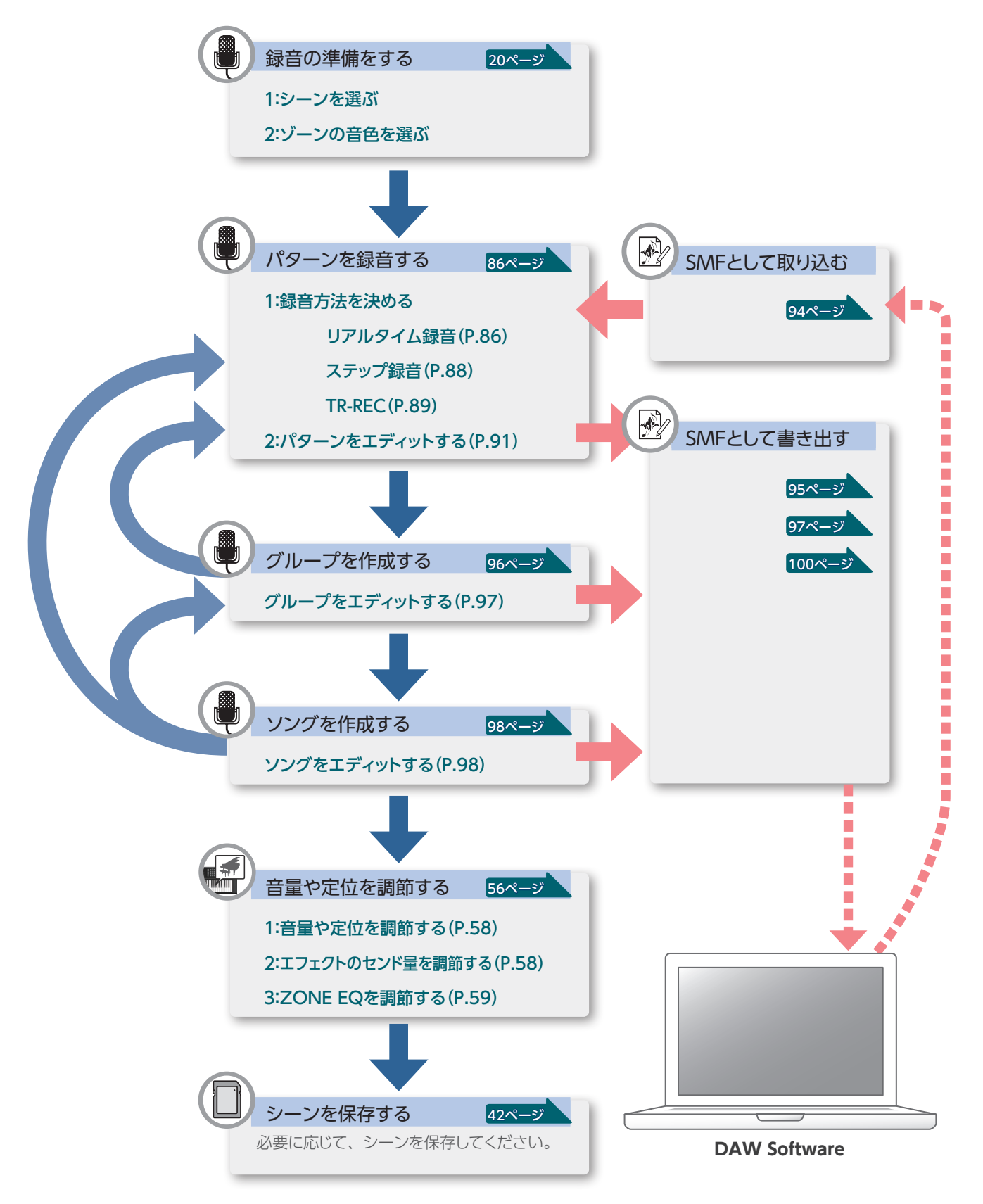

## パターンの録音方法について

## パターンの録音方法には、次の3つの方法があります。

| リアルタイム録音       | 鍵盤の演奏やコントローラーの操作をそのまま録音して、パター                                        |
|----------------|----------------------------------------------------------------------|
| (Realtime REC) | ンを作成します。                                                             |
| ステップ録音         | 鍵盤の演奏をステップごとに順番に録音して、パターンを作成し                                        |
| (Step Rec)     | ます。                                                                  |
| TR-REC         | 楽器 (インスト) ごとに、音を鳴らすタイミングをステップ上の好きな位置にセットしていく方法です。ドラム・パターンの作成に適しています。 |

## 録音の準備をする

パターンを録音するための準備をします。

#### 1. シーンを選びます。 (P.22)

パターン、グループ、ソングはシーンごとに記憶されます。 工場出荷時に用意されるシーンには、パターンやソングが入っている ものもあります。何もない状態から、新規で録音を始めたいときは、 「パターンを削除する (DELETE) (P.91)」の手順に従って、す でに入っているパターンを削除 (DELETE ALL) するか、C017番 以降の空きシーン (INITIAL SCENE) を選びましょう。

#### 注意

削除したパターンは元に戻せません。

パターンを作成したあと、シーンを保存せずに他のシーンに切り替えたり、電 源をオフにしたりすると、作成したデータは消えてしまいます。

#### 2. ゾーンの音色(トーン)を選びます。 (P.23)

あらかじめ、どのゾーンにどの楽器を担当させるのか、大まかに決め ておくとよいでしょう。レイヤーしたトーンで録音したいときは、あら かじめレイヤーの設定もしておきます。選んだトーンは後で変更する こともできます。

リアルタイム録音 (Real Time REC)

#### 1. [●REC] ボタンを押します。

REC STANDBY 画面が表示されます。

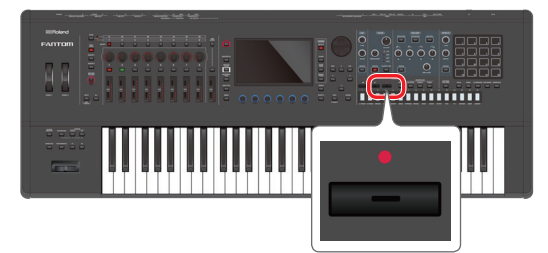

#### 注意

録音の操作はパターンの再生中でもおこなえますが、GROUP 画面や SONG 画面からは録音の操作はできません。

#### 2. 録音パラメーターの設定をします。

画面内の各パラメーターを直接タッチして選ぶか、または [VALUE] ダイヤルで値を設定します。

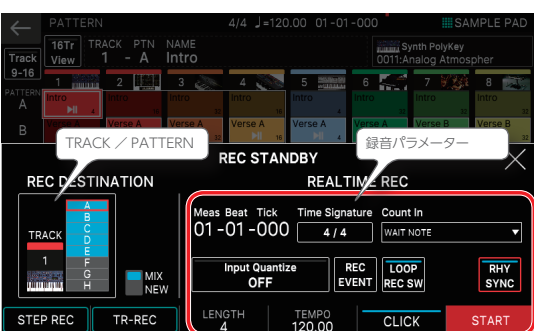

| 録音パラメーター              | 設定値                                                       | 説明                                                                                                    |
|-----------------------|-----------------------------------------------------------|----------------------------------------------------------------------------------------------------|
|                       | 録音の開始方法を                                                  | 選びます。                                                                                                    |
|                       | NONE                                                      | [▶PLAY] ボタンを押すと同時に録音が始<br>まります。                                                                                                    |
| < Count In >          | 1 MEAS                                                    | [▶PLAY] ボタンを押すと録音開始位置の<br>1 小節前からカウントが始まり、録音開始<br>位置で録音状態になります。                                                                                                   |
|                       | 2 MEAS                                                    | [▶PLAY] ボタンを押すと録音開始位置の<br>2小節前からカウントが始まり、録音開始<br>位置で録音状態になります。                                                                                                    |
|                       | WAIT NOTE                                                 | [▶PLAY] ボタンを押す他に、鍵盤を弾く、<br>パッドを叩くかホールド・ペダルを踏むと録<br>音が始まります。                                                                                                    |
| < Time<br>Signature > | 4/4、3/4                                                   | 拍子を設定します。<br>すべてのパターンが空のときに設定でき<br>ます。                                                                                                    |
|                       | 鍵盤やパッドでの)<br>確なタイミングに<br>リアルタイム・レン<br>することができま<br>を設定します。 | 寅奏タイミングのズレを自動的に直して、正<br>修正するための機能がクォンタイズです。<br>コーディング時にクォンタイズをしながら録音<br>す。クォンタイズをしながら録音するかどうか                                                                     |
|                       | OFF                                                       | クォンタイズをしながらの録音はしません。                                                                                                    |
| < Input<br>Quantize > | GRID                                                      | グリッド・クォンタイズをしながら録音しま<br>す。ドラムやベースのように正確なタイミン<br>グにしたいときに使います。                                                                                                    |
|                       |                                                           |                                                                                                    |
|                       | SHUFFLE                                                   | シャッフル・クォンタイズをしながら録音し<br>ます。シャッフルやスイングのようなノリの<br>あるリズムに変えたいときに使います。                                                                                                |
| Resolution [F5]       | クォンタイズのター                                                 | イミングを音符で設定します。                                                                                                    |
| つまみ                   | GRID:1/32())<br>SHUFFLE:1/16                              | ~1/4(↓)<br>(♪) ~1/8 (♪)                                                                                                    |
| Strength [E6]<br>つまみ  | 0~100%                                                    | グリッド・クォンタイズをするときの設定で<br>す。RESOLUTIONで指定した音符に対する<br>補正の度合いを設定します。「100%」に設<br>定すると、RESOLUTIONのタイミングにき<br>っちり補正されます。値を下げるほど補正さ<br>れる度合いが下がり、「0%」にするとまった<br>く補正されません。 |
| Rate [E6] つま<br>み     | 0~100%                                                    | シャッフル・クォンタイズをするときの設定<br>です。「50%」のときは等間隔で音が鳴り、<br>値が大きくなるにつれて、付点音符のよう<br>な弾んだ感じになります。<br>Rate=50%                                                                  |
|                       |                                                           | Rate=90%                                                                                                    |
| < RHY SYNC >          | OFF、ON                                                    | 録音開始と同時に、現在選ばれているリズ<br>ム・パターン (P.33) を自動的に再生す<br>るか (ON)、しないか (OFF) を設定します。                                                                                       |
| < LOOP REC            | ON                                                        | Length で設定した小節の長さまで録音し<br>たあとも、録音状態を維持します。                                                                                                    |
| SW>                   | OFF                                                       | Length で設定した小節の長さまで録音したとき、録音状態から再生状態に移行します。                                                                                                    |
|                       |                                                           |                                                                                                    |

| 録音パラメーター            | 設定値                  | 説明                       |
|---------------------|----------------------|--------------------------|
|                     | 録音する演奏デー<br>ることができます | -タを選んでリアルタイム・レコーディングす。   |
|                     | NOTE                 | ノート・メッセージ                |
| < REC EVENT >       | CONTROL<br>CHANGE    | コントロール・チェンジ・メッセージ        |
|                     | PITCH BEND           | ピッチ・ベンド・メッセージ            |
|                     | CHANNEL<br>AFTER     | チャンネル・アフタータッチ・メッセージ      |
|                     | POLY AFTER           | ポリフォニック・アフタータッチ・メッセージ    |
| [E5] CLICK          | OFF、ON               | クリック (メトロノーム) をオン/オフします。 |
| Tempo [E4] つ<br>まみ  | $= 5 \sim 300$       | テンポを設定します。               |
| Length [E3] つ<br>まみ | 1~32                 | パターンの長さを設定します。           |

#### 3. TRACK / PATTERN の設定をします。

| 録音パラ<br>メーター | 設定値        | 説明                                |
|--------------|------------|-----------------------------------|
| NEW /        | MIX        | 選んでいるトラックのパターンに、オーバーダブで録<br>音します。 |
| MIX          | NEW        | 選んでいるトラックの空きパターンに、新規で録音し<br>ます。   |
| TRACK        | 1~16       | 録音するトラックを表示します。                   |
| PATTERN      | $A \sim H$ | 録音するトラックのパターンを表示します。              |

下の図の例では、TRACK1-B が選ばれています。A~Hのうち、 選ばれているパターンは赤い枠で囲まれています。 録音済みのパターンは青で塗り潰されます。

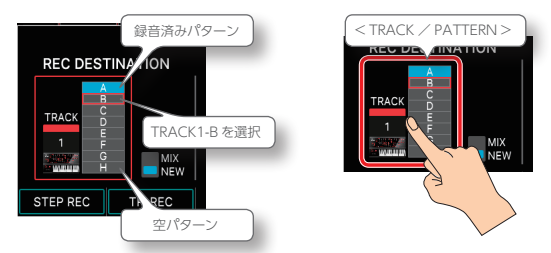

< TRACK / PATTERN >をタッチすると、PATTERN 画面に移動 するので、この画面で録音するトラック(1~16)とパターン(A ~H)を選びます。[▲] [▼] [◀] [▶] ボタンで、赤い枠を移動 させるか、画面内の空きエリアを直接タッチしてトラックとパターン を選びます。

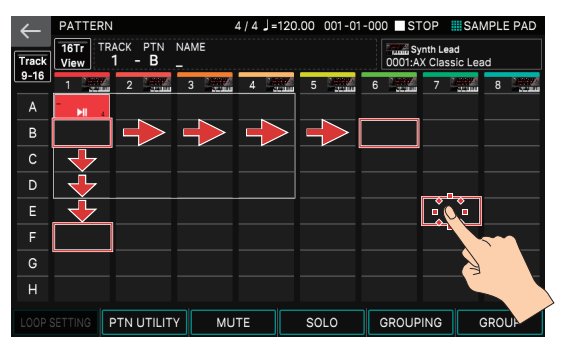

ゾーンとトラックは対になっていますので、ZONE SELECT ボタンで カレント・ゾーンを切り替えると、録音先のトラックも連動して動きま す。録音先のトラックを変えることで、トラックが鳴らすゾーンも連動 して動きます。

(例)ゾーン2(Bass):Track2 →ゾーン10(Drum):Track10

#### 4. [●REC] ボタンを押します。

#### 5. [▶PLAY] ボタンを押して録音を開始します。

< START >をタッチして録音を開始することもできます。 REALTIME RECORDING 画面が表示されます。

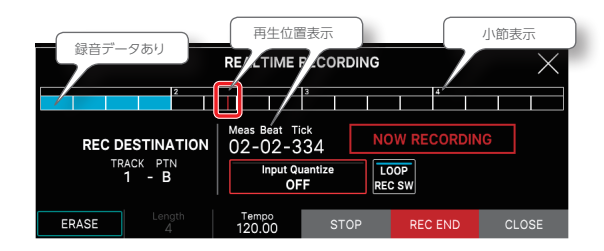

#### 6. 鍵盤を演奏します。

つまみやコントローラーの操作も記録されます。 録音中は以下の機能が使えます。

| メニュー                       | 説明                                         |
|----------------------------|--------------------------------------------|
| ERASE [E1]                 | リアルタイム・イレース画面を表示します。                       |
| Length [E2]                | パターンの長さを表示します。値を変えることはでき<br>ません。           |
| Tempo [E3] つまみ             | 録音中にテンポを変更できます。テンポを変えても、<br>テンポ情報は録音されません。 |
| STOP [E4]                  | 録音を停止し PATTERN 画面に戻ります。                    |
| REC END [E5]               | 再生状態になり、REC STANDBY 画面に移動します。              |
| CLOSE [E6]                 | 録音状態のまま、元の画面にもどります。                        |
| < Input Quantize >         | 録音中にオン/オフの切り替えや、設定を変えること<br>ができます。         |
| <loop rec="" sw=""></loop> | 録音中にオン/オフの切り替えができます。                       |

#### 7. [■STOP] ボタンを押して、録音を終了させます。

録音が終わったら、必要に応じて手順1~5の操作を繰り返して、 同じトラックにパターンのバリエーションを録音したり、別のトラック の録音をしたりします。

次のセクションでグループやソングの作成をする際に、違いが分かり やすいように数トラックに分けて、いくつかのパターンを作成してお くとよいでしょう。

#### 録音中に不要なデータを消す (リアルタイム・イレース)

リアルタイム・イレースは、リアルタイム録音中に不要なデータを 消す機能です。特に LOOP REC SW が「オン」のときは、録音状 態のまま不要な箇所だけを消去でき、便利に使えます。

#### 1. リアルタイム録音を開始します。 (P.86)

#### 2. REALTIME RECORDING 画面で、[E1] ERASE を選び ます。

REALTIME ERASE 画面が表示されます。

|           | 再生位                       | 置表示          |                      |     |       |
|-----------|---------------------------|--------------|----------------------|-----|-------|
|           | 7                         | REALTIME ERA | SE                   |     | 下限のキー |
| ме<br>О   | eas Beat Tick<br>2-02-160 | Lowe<br>High | est Note<br>est Note | ()  |       |
|           |                           |              |                      |     | 上限のキー |
| ERASE ALL |                           |              |                      | CLO | SE    |

#### 3. 不要なデータを消します。

| 操作         | 説明                                                             |
|------------|----------------------------------------------------------------|
| すべてのデータを消す | [E1]つまみ <erase all="">を押します。<br/>つまみを押している間、データは消されます。</erase> |
| 特定の鍵盤の音を消す | 対象のキーを押します。<br>キーを押している間、データは消されます。                            |
| 特定の鍵域の音を消す | 鍵域の上限と下限のキーを押します。<br>キーを押している間、データは消されます。                      |

#### 4. [E6] CLOSE を選びます。

REALTIME RECORDING 画面に戻ります。

## ステップ録音 (Step REC)

#### 1. [●REC] ボタンを押します。

REC STANDBY 画面が表示されます。

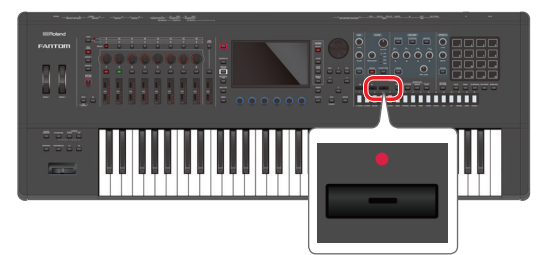

#### TRACK / PATTERN の設定をします。

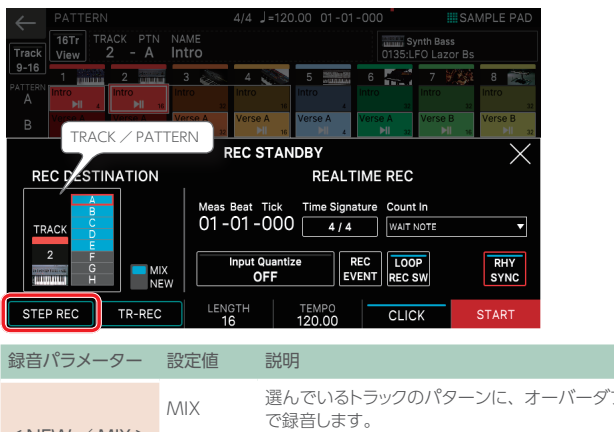

|             | MIX        | で録音します。                         |
|-------------|------------|---------------------------------|
|             | NEW        | 選んでいるトラックの空きパターンに、新規で録<br>音します。 |
| < TRACK >   | 1~16       | 録音するトラックを選びます。                  |
| < PATTERN > | $A \sim H$ | 録音するトラックのパターンを選びます。             |
|             |            |                                 |

「リアルタイム録音」の手順3と同じ操作で、録音するトラックとパターンを選びます。

#### [E1] STEP REC を選びます。

STEP RECORDING 画面が表示されます。

#### 4. 入力する音符の設定をします。

画面内の各録音パラメーターを設定します。

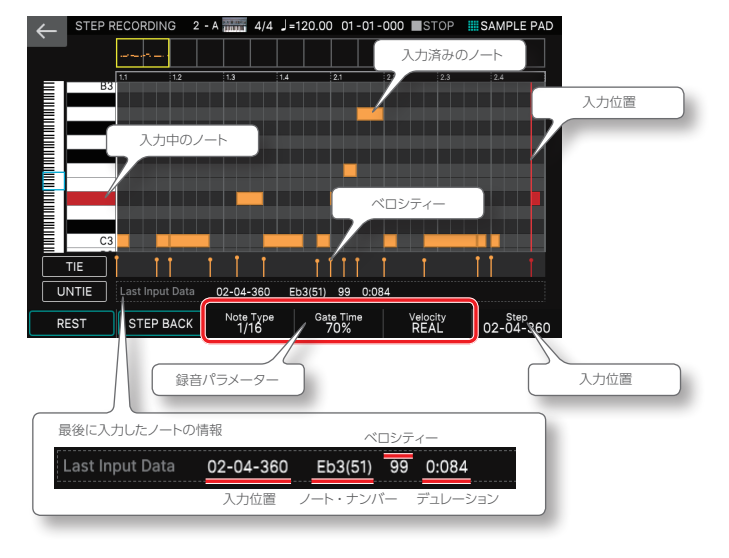

| 録音パラ<br>メーター              | 設定値                        | 説明                                                                                                    |
|---------------------------|----------------------------|----------------------------------------------------------------------------------------------------|
| Note Type<br>[E3] つま<br>み | 1/64 (♪<br>) ~2/1<br>(поп) | 入力する音符の長さ (ステップ・タイム)を設定します。<br>音符の長さは、ノート・オンから次のノート・オンまで<br>の長さを表します。休符やタイを入力するときも、ス<br>テップ・タイムの長さが使われます。                         |
| Gate Time<br>[E4] つま<br>み | 1~<br>100%                 | ゲート・タイムをノート・タイプに対する割合で設定します。<br>ゲート・タイムは、ノート・オンからノート・オフまでの時間を表します。スタッカート気味にするときは値を小さく、テヌートやスラー気味にするときは値を大きくします。通常は「80%」ぐらいに設定します。 |
| Velocity<br>[E5] つま<br>み  | REAL、1<br>~127             | 鍵盤を押す強さを設定します。鍵盤を押したときの強さ<br>をそのまま入力したいときは[REAL]にします。<br>その他は、p(ピアノ)=60、mf(メゾフォルテ)=<br>90、f(フォルテ)=120を目安に設定します。                   |

#### 5. 鍵盤を1回弾きます。

ステップ1に演奏が記録され、自動的にステップ・タイムの分だけ、 画面内の入力位置が進みます。

複数の音を弾くと、和音の録音ができます。

#### 6. 手順4~5の操作を繰り返し、ステップごとに録音します。

録音中は以下の機能が使えます。

| メニュー           | 説明                               |
|----------------|----------------------------------|
| [E1] REST      | 休符を入力します。                        |
| STEP BACK [E2] | ステップのデータを消して、1 つ前の入力位置に戻り<br>ます。 |
| Step [E6] つまみ  | 入力位置を変更します。                      |
| < TIE >        | タイを入力します。                        |
| < UNTIE >      | 直前に入力したタイを取り消します。                |

設定したパターンの長さを越えてステップ入力した場合は、録音 パラメーターの「Length」が自動的に調節されます。

#### 7. [EXIT] ボタンを押して録音を終了します。

#### ×ŧ

- ・ 画面左側の鍵盤部分をスクロールさせると、表示エリアを上下方向に移動できます。
- 画面上部のピアノロール・タイプのスクロール・バーを使うと、表示エリアを 小節方向に移動できます。

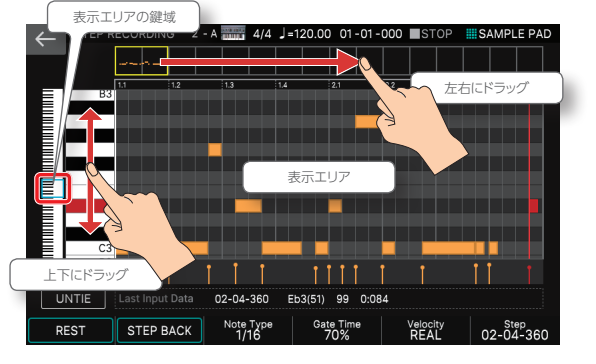

#### 音符の長さとステップ・タイムの関係

音符の長さとステップ・タイムの関係は以下のとおりです。 FANTOM のシーケンサーは、TPQN(分解能)が480です。 そのため、4分音符のステップ・タイムは480 ティックとなります。

| 音符         | ステップ・タイム | 音符    | ステップ・タイム |
|------------|----------|-------|----------|
| 4          | 30       | þ     | 240      |
| <b>N</b> 3 | 40       | •3    | 320      |
| ₽.         | 45       | D.    | 360      |
|            | 60       | _     | 480      |
| N3         | 80       | 03    | 640      |
| R          | 90       | _     | 720      |
|            | 120      | 0     | 960      |
|            | 160      | 0     | 1920     |
| •'3        | 100      | lioli | 3840     |
| A.         | 180      |       |          |

#### ×ŧ

ステップ・レコーディングで記録される音符の長さは、本来のステップ・タ イムの値に Gate Time の値をかけたものです。たとえば、Gate Time を [80%] にしたとき、4 分音符を入力すると実際の音符の長さは 480 × 0.8 = 384 となります。

## **TR-REC**

#### TR-REC とは

TR-REC はトーン・カテゴリー・ボタン [1] ~ [16] を使って、楽器(イ ンスト)ごとに音を鳴らすタイミングをセットしていく方法です。 自分でセットしたリズムを聴きながら操作できます。

たとえば、図1のようなドラム・パターンは、図2のようにセットします。

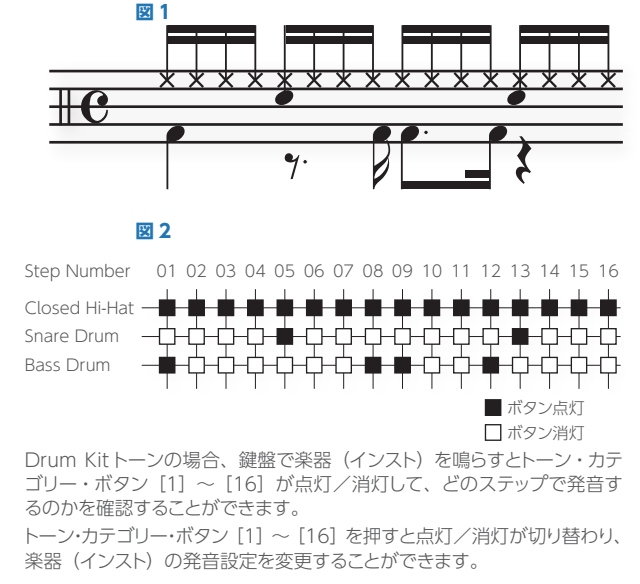

#### 1. [●REC] ボタンを押します。

REC STANDBY 画面が表示されます。

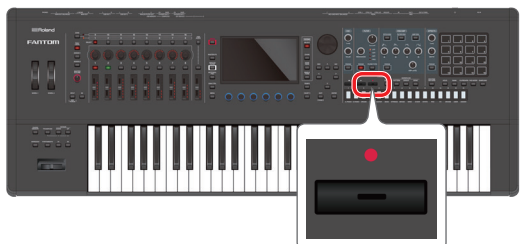

## < TRACK / PATTERN >で録音するトラックを確認します。

K TRACK / PATTERN REC STANDBY  $\times$ REC DESTINATION REALTIME REC Meas Beat Tick Time Signature Count In 01-01-000 4/4 Walt Not WAIT NOTE v TRAC 2 REC LOOP EVENT REC SW RHY SYNC Input Quantize OFF TR-REC LENGTH STEP REC TEMPO 120.00 CLICK

|              | 録音パラ<br>メーター | 設定値                               | 説明                              |  |
|--------------|--------------|-----------------------------------|---------------------------------|--|
| NEW /<br>MIX | MIX          | 選んでいるトラックのパターンに、オーバーダブで録<br>音します。 |                                 |  |
|              | MIX          | NEW                               | 選んでいるトラックの空きパターンに、新規で録音し<br>ます。 |  |
|              | TRACK        | $1 \sim 16$                       | 録音するトラックを選びます。                  |  |
|              | PATTERN      | $A\simH$                          | 録音するトラックのパターンを選びます。             |  |
|              |              |                                   |                                 |  |

「リアルタイム録音」の手順3と同じ操作で、録音するトラックとパターンを選びます。

#### **3.** [E2] TR-REC を選びます。

TR-REC 画面が表示されます。[TR-REC] ボタンが点灯し、トーン・ カテゴリー・ボタン [1] ~ [16] が TR-REC のステップ・ボタンの 機能に代わります。

#### ×ŧ

[REC] ボタンの代わりに [TR-REC] ボタンを押して TR-REC 画面を呼び出すこともできます。

#### 4. TR-REC の設定をします。

画面内の各録音パラメーターを設定します。 通常のトーン

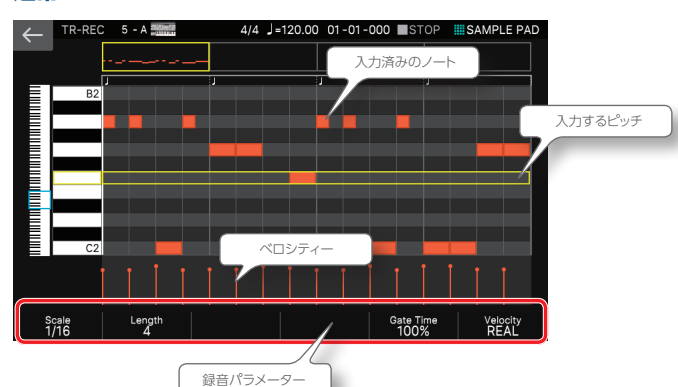

#### Drum Kit トーン

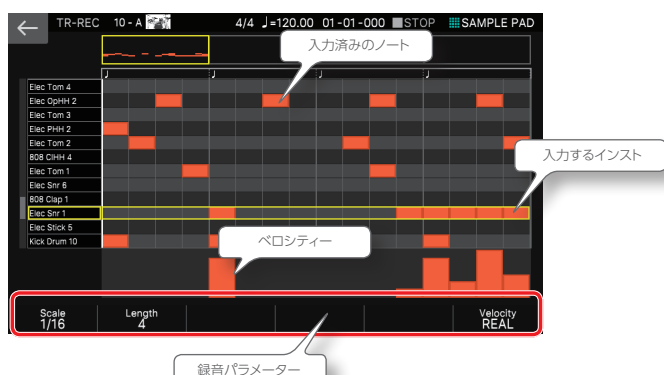

| 録音パラ<br>メーター | 設定値               | 説明                                                                                                    |  |
|--------------|-------------------|----------------------------------------------------------------------------------------------------|--|
|              | 1 ステップの長さを設定します。  |                                                                                                    |  |
|              | 1/16: 🔊           | 4 ステップで1 拍になります。                                                                                                    |  |
| Scale        | 1/32:             | 8 ステップで1 拍になります。                                                                                                    |  |
|              | 1/12T∶ <b>♪</b> ₃ | 3 ステップで1 拍になります。                                                                                                    |  |
|              | 1/24T : 💦         | 6 ステップで1 拍になります。                                                                                                    |  |
| Length       | 1~32              | パターンの長さを設定します。                                                                                                    |  |
| Gate Time    | 1~100%            | ゲート・タイムをスケールに対する割合で設定します。<br>ゲート・タイムは、ノート・オンからノート・オフま<br>での時間を表します。スタッカート気味にするとき<br>は値を小さく、テヌートやスラー気味にするときは<br>値を大きくします。通常は「80%」ぐらいに設定<br>します。     |  |
| Velocity     | REAL、1~<br>127    | <ul> <li>鍵盤を押す強さを設定します。鍵盤を押したときの強さをそのまま入力したいときは [REAL] にします。</li> <li>その他は、p(ピアノ) = 60、mf(メゾフォルテ)</li> <li>= 90、f(フォルテ) = 120を目安に設定します。</li> </ul> |  |

## 5. 鍵盤で録音する楽器(インスト)を指定します。 (Drum Kit トーンのみ)

- 押さえた鍵盤が変わると、楽器(インスト)が変わります。
- Drum Kit 以外のトーンでは、鍵盤で入力するピッチを指定します。
- 楽器(インスト)やピッチを指定すると、画面内の黄色の枠も連動して動きます。

6. トーン・カテゴリー・ボタン [1] ~ [16] を押して、音を 鳴らせたいステップを点灯させます。

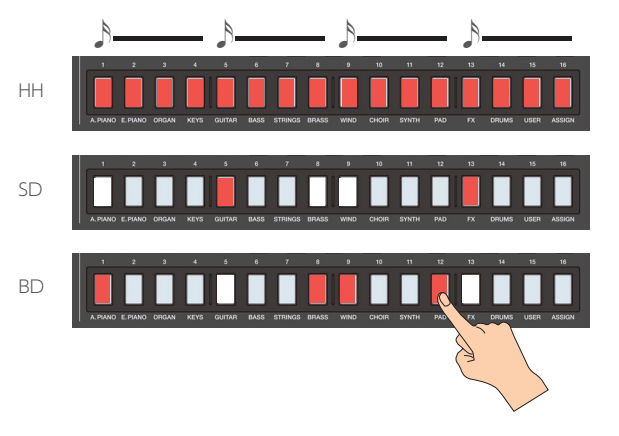

画面内の対応したステップ位置に音が入力されます。 音を消したい場合は、点灯しているトーン・カテゴリー・ボタン[1] ~ [16] ボタンを押して消灯させます。

[▶PLAY] ボタンを押してパターンを再生させながら、入力すること もできます。

## [SHIFT] ボタンを押しながらトーン・カテゴリー・ボタン [1] ~ [16] を押して、入力位置を変更できます。

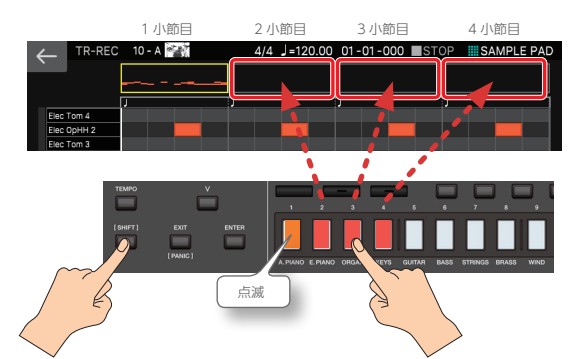

## 8. 点灯している [TR-REC] ボタンを押して、録音を終了します。

- リアルタイム録音、ステップ録音中に TR-REC 状態にすることはできません。
- ・ 画面左側の鍵盤(インスト)部分をスクロールさせると、表示エリアを上下方向に移動させることができます。
- ・
   ・
   面面上部のピアノロール・タイプのスクロール・バーを使うと、表示エリアを
   小
   が方向に移動させることができます。

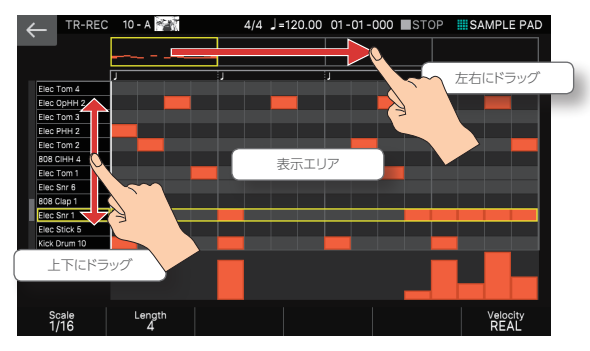

## パターンをエディットする

### 便利な機能 (パターン・ユーティリティー)

パターン・ユーティリティー機能を使えば、選んだパターンをコピー & ペーストして、全体の構成を変えたり、不要なパターンを削除し て整理したりすることができます。他にもパターンごとに名前を付 けて判別しやすくするなど、さまざまな便利な機能が用意されてい ます。

## パターン・ユーティリティーの基本操作

#### 1. PATTERN 画面で、 [E2] PTN UTILITY を選びます。

PTN UTILITY 画面が表示されます。

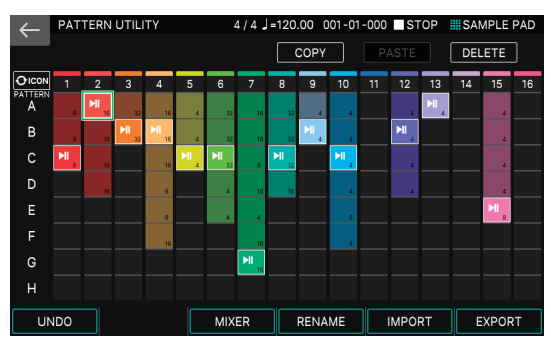

PTN UTILITY 画面は、16トラック・ビューのみの画面です。

#### 2. 操作の対象になるパターンを選びます。

選ばれているパターン・ボックスは、緑の枠で囲まれます。パターン はカーソル [▲] [▼] [▲] [▶] ボタンで選ぶか、直接パターン・ボッ クスをタッチします。

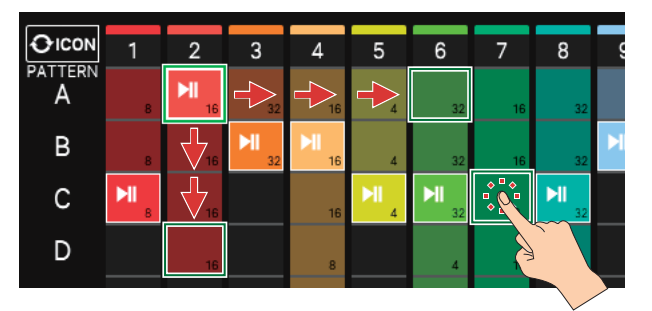

## **3.** 画面右上のアイコン、またはつまみ [E1] ~ [E6]、を使って、実行する操作を選びます。

#### 4. 選んだメニューに応じて、設定を変更します。

| メニュー           | 説明                                         |
|----------------|--------------------------------------------|
| < COPY >       | パターンをコピーします。                               |
| < PASTE >      | コピーしたパターンを別の場所に貼り付けます。                     |
| < DELETE >     | パターンを削除します。                                |
| < MODIFY >     | パターンにさまざまなエディットをおこないます。                    |
| [E1] UNDO/REDO | 編集を取り消します。                                 |
| [E3] MIXER     | ミキサー画面に移動します。                              |
| [E4] RENAME    | パターンごとに名前を付けます。                            |
| [E5] IMPORT    | USB メモリー内の SMF ファイルを変換してパターン<br>として取り込みます。 |
| [E6] EXPORT    | パターンを SMF ファイルに変換して USB メモリーに<br>書き出します。   |

### 5. [EXIT] ボタンを押すと、PATTERN 画面に戻ります。

#### ×Ŧ

パターン・ユーティリティーで編集した内容は、シーンにおいて保存されます。

#### パターンをコピーする (COPY)

選んだパターンをコピーします。PASTEと合わせて使います。

#### PTN UTILITY 画面で対象となるパターンを選んでから、画 面右上の< COPY >にタッチします。

選んだパターンの内容がコピーされます。

#### コピーしたパターンを貼り付ける (PASTE)

コピーしたパターンを別の場所に貼り付けます。先にコピーの機能 を実行しておく必要があります。

#### PTN UTILITY 画面で貼り付ける先のパターン・ボックスを 選んでから、画面右上の<PASTE>にタッチします。

コピーされたパターンの内容が貼り付きます。 貼り付ける場所は、元のトラックとは別のトラックや、すでにパターン が入っている場所でもかまいません。パターンが入っている場合は、 元のパターンは上書きされます。

#### 注意

< PASTE >のアイコンがグレー・アウトしているときは、実行できません。

#### パターンを削除する (DELETE)

選んだパターンを削除します。

#### PTN UTILITY 画面で対象となるパターンを選んでから、画 面右上の< DELETE >にタッチします。

DELETE MENU が表示されます。

| 説明                   |
|----------------------|
| 現在選んでいるパターンだけを削除します。 |
|                      |

| DELETE ALL | シーン上のすべてのトラックのパターンを削除します。<br>この操作は UNDO できません。 |
|------------|------------------------------------------------|
|            |                                                |

#### 2. 実行したい機能にタッチします。

確認のメッセージが表示されます。

#### **3.** [E5] OK を選びます。

中止するときは、[E6] CANCELを選びます。

#### 編集を取り消す (UNDO)

編集の操作を取り消して、1 つ前の状態に戻すことができます(ア ンドゥ)。また、アンドゥ操作を取り消すことができます(リドゥ)。

#### <mark>1.</mark> PTN UTILITY 画面で、[E1](UNDO 表示)を選びます。

直前の編集を取り消して、1つ前の状態に戻ります。

 アンドゥ操作を取り消して、元の状態に戻すときは、再度[E1] (REDO 表示)を押します。

#### 注意

- [E1] UNDO の文字がグレーアウトしているときは、実行できません。
- DELETE ALL の操作に対してはアンドゥは実行できません。

#### パターンに名前を付ける (RENAME)

パターンごとに名前を付けることができます。わかりやすい名前を 付けることで、パターンの中身を確認しなくても、判別が容易にな ります。

## PTN UTILITY 画面で対象となるパターンを選んでから、 [E4] RENAME を選びます。

RENAME 画面が表示されます。

RENAME 画面の操作方法に従って、パターン・ネームを変更します(P.13)。

#### **3.** [E6] OK を選びます。

中止するときは、[E5] CANCELを選びます。

## さまざまなエディットをする (MODIFY)

PATTERN UTILITY の MODIFY はパラメーターを指定しておこな うエディットです。録音済みのパターンにクォンタイズをかけたり、 特定の種類のデータだけ消去したりと、さまざまなエディットをおこ なうことができます。

#### MODIFY の基本操作

## PTN UTILITY 画面で対象となるパターンを選んでから、画面右上の< MODIFY >にタッチします。

MODIFY MENU が表示されます。

| MODIFY MENU     |    |  |  |
|-----------------|----|--|--|
|                 |    |  |  |
| QUANTIZE        |    |  |  |
| ERASE           |    |  |  |
| TRANSPOSE       |    |  |  |
| CHANGE VELOCITY |    |  |  |
| CHANGE DURATION |    |  |  |
| SHIFT CLOCK     |    |  |  |
| ×=¬_            | 副田 |  |  |

| ×          | 武明                                             |
|------------|------------------------------------------------|
| DELETE     | 現在選んでいるパターンだけを削除します。                           |
| DELETE ALL | シーン上のすべてのトラックのパターンを削除します。<br>この操作は UNDO できません。 |

#### 2. 実行したい機能にタッチします。

機能ごとに設定画面が表示されます。

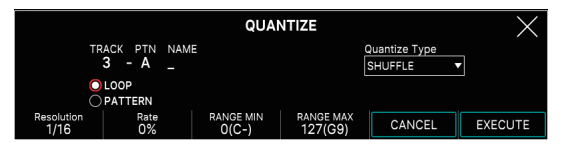

3. 必要なパラメーターを選んで、設定値を変更します。

#### **4.** [E6] EXECUTE を選びます。

確認のメッセージが表示されます。 中止するときは、CANCEL [E5] を選びます。

#### **5.** [E5] OK を選びます。

中止するときは、[E6] CANCEL を選びます。

#### パターンのタイミングを揃える (QUANTIZE)

すでに録音されたパターンにクォンタイズをかけます。

#### ×E

クォンタイズは、鍵盤を押したタイミング(ノート・オン)と離したタイミング(ノート・オフ)だけを補正し、その他の演奏データは補正しません。そのため、ベンド・レンジやモジュレーションなどの演奏データとノートがずれてしまって、思うような演奏にならないことがあります。

|   | パラメー<br>ター | 設定値     | 説明                                            |
|---|------------|---------|-----------------------------------------------|
| Т | TARGET     | LOOP    | LOOP SETTING(P.82)で設定している範囲に対して<br>変更が適用されます。 |
|   |            | PATTERN | 選んでいる PATTERN に対して変更が適用されます。                  |

| パラメー<br>ター                | 設定値                                                  | 説明                                                                                                    |
|---------------------------|------------------------------------------------------|----------------------------------------------------------------------------------------------------|
|                           | クォンタイプ                                               | ぐのしかたを指定します。                                                                                                    |
| < Quantize<br>Type >      | GRID                                                 | $\begin{array}{ccc} \mathcal{O} \cup \mathcal{V}^{1} \vee \mathcal{V}^{2} \vee \mathcal{O}^{2} \vee \mathcal{O}^{$ |
|                           | SHUFFLE                                              | シャッフル・クォンタイズをしながら編集します。シャッフル<br>やスイングのようなノリのあるリズムに変えたいときに使い<br>ます。                                                                                                    |
| Resolution                | クォンタイフ<br>GRID:1/3<br>SHUFFLE:                       | ズのタイミングを、音符で設定します。<br>12 (♪) ~ 1/4 (↓)<br>1/16 (♪) ~ 1/8 (♪)                                                                                                    |
| [E1] つま<br>み              | グリッド・ク<br>も短いもの<br>※ タイミンク<br>たとおりの<br>データをつ<br>しょう。 | オンタイズをするときは、クオンタイズ範囲の音符の中で最<br>を選びます。<br>れにばらつきのある演奏データにシャッフル・クォンタイズをかけても思っ<br>効果が得られないことがあります。その場合は、あらかじめ元の演奏<br>がリッド・クォンタイズでタイミングを楽譜どおりに揃えておくとよいで                                                                                                    |
| Strength<br>[E2] つま<br>み  | 0~<br>100%                                           | グリッド・クォンタイズをするときの設定です。Grid<br>Resolution で指定した音符に対する補正の度合いを設定し<br>ます。<br>[100%] に設定すると、Grid Resolution のタイミングに<br>きっちり補正されます。値を下げるほど補正される度合い<br>が下がり、「0%」にするとまったく補正されません。                                                                                                    |
| Rate [E2]<br>つまみ          | 0~<br>100%                                           | シャッフル・クォンタイズをするときの設定です。[50%]<br>のときは等間隔で音が鳴り、値が大きくなるにつれて、付<br>点音符のような弾んだ感じになります。<br>Rate=50% Rate=90%<br>50 50 50 50 90 10 90 10                                                                                                    |
| RANGE MIN<br>[E3] つま<br>み | 0 (C-1)                                              | クォンタイズする音域の下限を設定します。                                                                                                    |
| RANGE<br>MAX [E4]<br>つまみ  | ~ 127<br>(G9)                                        | クォンタイズする音域の上限を設定します。                                                                                                    |

## 不要な演奏データを消去する (ERASE)

指定した種類の演奏データをすべて消去します。消去した演奏デー タは休符に置き換えられるため、パターンの長さは変わりません。

. . . . . . . . . . . . . . .

| パラメーター                        | 設定値                   | 説明                                            |
|-------------------------------|-----------------------|-----------------------------------------------|
| TARGET                        | LOOP                  | LOOP SETTING(P.82)で設定している範囲に対<br>して変更が適用されます。 |
|                               | PATTERN               | 選んでいる PATTERN に対して変更が適用されます。                  |
|                               | 消去する演奏デー              | タを選びます。                                       |
|                               | All                   | すべての演奏データ                                     |
|                               | Note                  | ノート・メッセージ                                     |
| < Fvent >                     | Control<br>Change     | コントロール・チェンジ・メッセージ                             |
| (LVCIIC)                      | Pitch Bend            | ピッチ・ベンド・メッセージ                                 |
|                               | Poly<br>Aftertouch    | ポリフォニック・アフタータッチ                               |
|                               | Channel<br>Aftertouch | チャンネル・アフタータッチ・メッセージ                           |
| RANGE MIN<br>[E3] つま<br>み     | 0 (C-1) ~127          | 消去する範囲の下限を設定します。                              |
| RANGE (G9)<br>MAX [E4]<br>つまみ |                       | 消去する範囲の上限を設定します。                              |

| パラメー<br>ター | 設定値    説明                                                                                                    |
|------------|----------------------------------------------------------------------------------------------------|
|            | EVENT で「Note」、「Poly Aftertouch」、または「Control Change」<br>を選んだときに、その範囲を指定します。Range Min に範囲の最小値、<br>Range Max に範囲の最大値を設定します。                                                                                                    |
|            | ×ŧ                                                                                                    |
|            | <ul> <li>ノートまたはポリフォニック・アフタータッチをすべて消すときは、</li> <li>Range Min を「C1」、Range Max を「G9」に設定します。「C4」</li> <li>を消すときは Range Min と Range Max を「C4」に設定します、「C3」</li> <li>から「C4」を消すときは Range Min を「C3」、Range Max を「C4」</li> <li>に設定します。</li> </ul> |
|            | · コンルローニー ナンバー ちすべて渋ましたけ Dopgo Min ち [0]                                                                                                    |

• コントローラー・ナンバーをすべて消すときは、Range Min を「0」、 Range Max を「127」に設定します。

. . . . . . . . . . . . .

#### 移調する (TRANSPOSE)

指定した範囲のノートを±24半音の範囲で移調します。

| パラメー<br>ター                | 設定値                   | 説明                                            |
|---------------------------|-----------------------|-----------------------------------------------|
| TARGET                    | LOOP                  | LOOP SETTING(P.82)で設定している範囲に対<br>して変更が適用されます。 |
|                           | PATTERN               | 選んでいる PATTERN に対して変更が適用されます。                  |
| BIAS [E1]<br>つまみ          | -127 ~ 127            | 移調する量を半音単位で設定します。                             |
| RANGE MIN<br>[E3] つま<br>み | 0 (C-1) ~ 127<br>(G9) | 移調する音域の下限を設定します。                              |
| RANGE<br>MAX [E4]<br>つまみ  |                       | 移調する音域の上限を設定します。                              |

## ベロシティーを変える (CHANGE VELOCITY)

指定した範囲の鍵盤を弾く強さ(ベロシティー)を変化させます。

| パラメー<br>ター                | 設定値                   | 説明                                            |
|---------------------------|-----------------------|-----------------------------------------------|
| TARGET                    | LOOP                  | LOOP SETTING(P.82)で設定している範囲に対<br>して変更が適用されます。 |
|                           | PATTERN               | 選んでいる PATTERN に対して変更が適用されます。                  |
| BIAS [E1]<br>つまみ          | -127 ~ 127            | 録音されているベロシティーから、どれだけの量を変<br>化させるかを設定します。      |
| RANGE MIN<br>[E3] つま<br>み | 0 (C-1) ~ 127<br>(G9) | 変更する音域の下限を設定します。                              |
| RANGE<br>MAX [E4]<br>つまみ  |                       | 変更する音域の上限を設定します。                              |

#### 音符の長さを変える (CHANGE DURATION)

指定した範囲のノートのノート・オンからノート・オフまでの時間(デュ レーション)を変えます。変換のしかたによって、スタッカートやテヌー ト気味に演奏するようにできます。

| パラメー<br>ター                | 設定値           | 説明                                            |  |
|---------------------------|---------------|-----------------------------------------------|--|
| TARGET                    | LOOP          | LOOP SETTING(P.82)で設定している範囲に対<br>して変更が適用されます。 |  |
|                           | PATTERN       | 選んでいる PATTERN に対して変更が適用されます。                  |  |
| BIAS [E1]<br>つまみ          | -127~127      | デュレーションを変化させる量を設定します。                         |  |
| RANGE MIN<br>[E3] つま<br>み | 0 (C-1) ~ 127 | 変更する音域の下限を設定します。                              |  |
| RANGE<br>MAX [E4]<br>つまみ  | (G9)          | 変更する音域の上限を設定します。                              |  |

### 演奏データを前後に移動する (SHIFT CLOCK)

指定した範囲の演奏データのタイミングを、ティック単位で前後に 移動します。演奏データを少し移動することで、突っ込んだ感じや、 もたついた感じの演奏にすることができます。

シフト・クロックの結果、パターンの先頭より前に移動されるデータ があるときは、パターンの先頭に移動されます。

| パラメー<br>ター       | 設定値                   | 説明                                            |
|------------------|-----------------------|-----------------------------------------------|
| TARGET           | LOOP                  | LOOP SETTING(P.82)で設定している範囲に対<br>して変更が適用されます。 |
|                  | PATTERN               | 選んでいる PATTERN に対して変更が適用されます。                  |
|                  | 移動する演奏デー              | タを選びます。                                       |
|                  | All                   | すべての演奏データ                                     |
|                  | Note                  | ノート・メッセージ                                     |
| Event            | Control<br>Change     | コントロール・チェンジ・メッセージ                             |
| Lvent            | Pitch Bend            | ピッチ・ベンド・メッセージ                                 |
|                  | Poly<br>Aftertouch    | ポリフォニック・アフタータッチ                               |
|                  | Channel<br>Aftertouch | チャンネル・アフタータッチ・メッセージ                           |
| BIAS [E1]<br>つまみ | -127~127              | 録音されているデータから、どれだけの量を移動さ<br>せるかを設定します。         |

## SMF をパターンとして取り込む (IMPORT)

SMF をパターンとしてインポートします。インポートした SMF は PATTERN 画面でパターンとして扱えるようになります。

#### ×E

. . . . . .

あらかじめ、パソコンにある SMF を、USB メモリー内の任意のフォルダーにコピー しておいてください。

#### 1. PTN UTILITY 画面で[E5]IMPORT を選びます。

SMF IMPORT 画面が表示されます。

取り込み先は、すでにパターンが入っている場所でもかまいません。 その場合は、元のパターンは上書きされます。

| $\leftarrow$ | SMF IMPORT | 4 / 4 ] =120.00 | 001-01-000 ST | OP SAMPLE PAD |
|--------------|------------|-----------------|---------------|---------------|
|              |            |                 |               |               |
| ▼ 🛄          | USB        |                 |               |               |
|              | ROLAND     |                 |               |               |
|              |            |                 |               |               |
|              |            |                 |               |               |
|              |            |                 |               |               |
|              |            |                 |               |               |
|              |            |                 |               |               |
|              |            |                 |               |               |
|              |            |                 |               |               |
| ,            | <b>↑</b>   |                 |               | IMPORT        |

#### 2. 操作の対象になる SMF ファイルを選びます。

選ばれたファイルはハイライト表示になります。ファイルの選択 には以下の操作子が使えます。

| 操作                              | 説明                                           |
|---------------------------------|----------------------------------------------|
| 画面上のファイル名にタッ<br>チ               | タッチしたファイルを直接選びます。                            |
| つまみ [E1]<br>[▲] ボタン<br>[▼I] ボタン | 上下にスクロールしながら、ファイルを選びます。                      |
| [ENTER] ボタン                     | フォルダーの中の階層を展開します。もう一度押すと、<br>展開した内容を折りたたみます。 |
| [▶] ボタン                         | フォルダーの中の階層を展開して表示します。                        |
| [◀] ボタン                         | 展開した内容を折りたたんで表示します。                          |
| [EXIT] ボタン                      | 1 つ前の画面に戻ります。                                |

#### 3. [E6] IMPORT を選びます。

SMF IMPORT 画面が表示されます。

|                          | 4/4 J=108.00 001-01-000 ■ STOP III SAMPLE PAD |
|--------------------------|-----------------------------------------------|
| start length sou         | RCE SMF<br>MID                                |
|                          | <b>•</b>                                      |
| DESTINATION PATTER       | N PATTERN NAME A-011_01                       |
|                          |                                               |
| Start Length Des<br>1 1  | A EDIT NAME CANCEL OK                         |
| メニュー                     | 説明                                            |
| Start [E1] つまみ           | インポートする SMF の開始小節を設定します。                      |
| Length [E2] つまみ          | インポートする SMF の小節数を設定します。                       |
| Destination [E3] つま<br>み | インポート先のトラックを設定します。                            |
| [E4] EDIT NAME           | インポート後のパターン名を変更します。                           |

#### 4. [E6] OK を選びます。

インポートがおこなわれ、完了すると PATTERN 画面に戻ります。 中止するときは、[E5] CANCEL を選びます。

## パターンを SMF として書き出す (EXPORT)

現在選ばれているシーン上のパターンを SMF に変換して USB メモリー内に書き出します。

#### <mark>1.</mark> PTN UTILITY 画面で、[E6]EXPORT を選びます。

SEQ EXPORT 画面が表示されます。

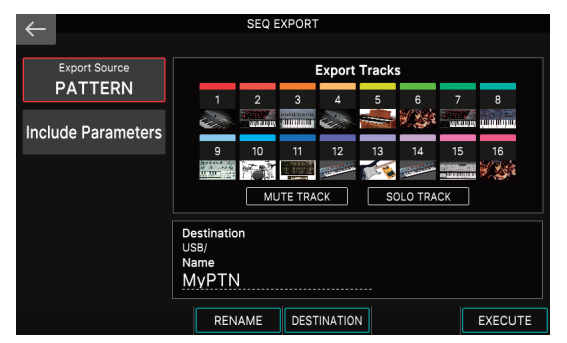

#### 画面左上の< EXPORT SOURCE >にタッチして、ソースに [PATTERN]を選びます。

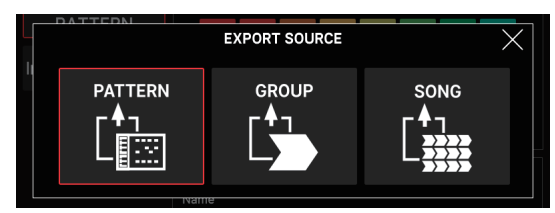

パターン単位の書き出しだけでなく、グループ単位、ソング単位での書き出しもできます。(P.97)(P.100)

## 画面左上の<INCLUDE PARAMETER >にタッチして、書き出すデータに含めるパラメーターを選びます。

| パラメーター | 説明                          |
|--------|-----------------------------|
| Tempo  | パターンのテンポ情報も含めて書き出します。       |
| Level  | パターン内のレベル情報も含めて書き出します。      |
| Pan    | パターン内のパン (定位) 情報も含めて書き出します。 |

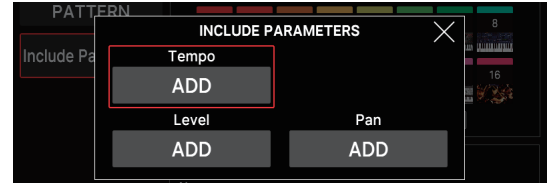

#### 必要な INCLUDE PARAMETER を選んだら、[EXIT] ボ タンを押します。

SEQ EXPORT 画面に戻ります。

Export Tracks 欄の、書き出し対象のトラックを選びます。
 MUTE TRACK >または< SOLO TRACK >にタッチします。

MUTE SELECT 画面、または SOLO SELECT 画面が表示されます。

 「トラックをミュートする」(P.83)、「トラックをソロにする」 (P.83)と同じ要領でトラックを選びます。

ミュートされていない(またはソロに指定されている)トラックのパ ターンを書き出します。対象トラックに複数のバリエーションが存在 する場合、すべてのバリエーションを書き出します。

- 7. 必要なトラックを選んだら、[EXIT] ボタンを押します。 SEQ EXPORT 画面に戻ります。
- 8. [E3] RENAME を選びます。 RENAME 画面が表示されます。

## RENAME 画面の操作方法に従って、ファイル名を入力します(P.13)。

EXPORT を実行すると、入力したファイル名に関連づけた連番の SMF ファイルが個別に生成されます。 例:ファイル名に「MyPTN」と付けた場合、以下のようなファイル 名の SMF が生成されます。 MyPTN 01-A.MID トラック1のパターンAの SMF

MyPTN\_01-A.MIDトラック 1 のパターン A の SMFMyPTN\_01-B.MIDトラック 1 のパターン B の SMFMyPTN\_02-A.MIDトラック 2 のパターン A の SMF

※ 名前を付けずに手順を進めた場合、自動でシーン番号がファイル名になり ます。

#### <mark>10.</mark>[E6] OK を選びます。

SEQ EXPORT 画面に戻ります。

#### 11.[E4] DESTINATION を選びます。

EXPORT DESTINATION 画面が表示されます。

#### 12書き出し先のフォルダーを選びます。

| $\leftarrow$ | EXPORT DESTINATION | 4 / 4 🚽 =120.00 | 001-01-000 STOP | SAMPLE PAD |
|--------------|--------------------|-----------------|-----------------|------------|
|              |                    |                 |                 |            |
|              |                    |                 |                 |            |
| ▼ 📙          | USB                |                 |                 |            |
|              | ROLAND             |                 |                 |            |
|              |                    |                 |                 |            |
|              |                    |                 |                 |            |
|              |                    |                 |                 |            |
|              |                    |                 |                 |            |
|              |                    |                 |                 |            |
|              |                    |                 |                 |            |
|              |                    |                 |                 |            |
|              |                    |                 |                 |            |
|              | $\hat{\mathbf{L}}$ |                 |                 | ОК         |

選ばれたフォルダーはハイライト表示になります。フォルダーの選択 には以下の操作子が使えます。

| 操作                             | 説明                                           |
|--------------------------------|----------------------------------------------|
| 画面上のフォルダー名に<br>タッチ             | タッチしたフォルダーを直接選びます。                           |
| つまみ [E1]<br>[▲] ボタン<br>[▼] ボタン | 上下にスクロールしながら、フォルダーを選びます。                     |
| [ENTER] ボタン                    | フォルダーの中の階層を展開します。もう一度押すと、<br>展開した内容を折りたたみます。 |
| [▶] ボタン                        | フォルダーの中の階層を展開して表示します。                        |
| [◀] ボタン                        | 展開した内容を折りたたんで表示します。                          |
| [EXIT] ボタン                     | 1 つ前の画面に戻ります。                                |

#### 13.[E6] OK を選びます。

SEQ EXPORT 画面に戻ります。

#### **14.[E6] EXECUTE を選びます**。

まず EXPORT DESTINATION で指定したフォルダーの中に、入 力したファイル名と同じ名前のフォルダーが生成され、その中に EXPORT SOURCE に応じた名前のフォルダー(「PTN」、「GRP」、 「SNG」)が作成され、そのフォルダーの中に SMF ファイルが生成 されます。

※ EXPORT 先に、すでに同じ名前のファイルが存在する場合は、上書きするか どうかの確認画面が表示されます。

#### 15.[EXIT] ボタンを押して、PTN UTILITY 画面に戻ります。

#### パターンを保存する

作成したパターンのデータは一括して現在のシーンに保存されます。作成したパターンを残しておきたいときは、シーンを保存してください。(P.44)

# グループの作成

## グループを作成する

あらかじめ、パターンを録音する(P.86)の手順に従って、シーンを選んでいくつかのトラックでパターンを作成しておきます。

#### 1. [PATTERN] ボタンを押します。

PATTERN 画面が表示されます。

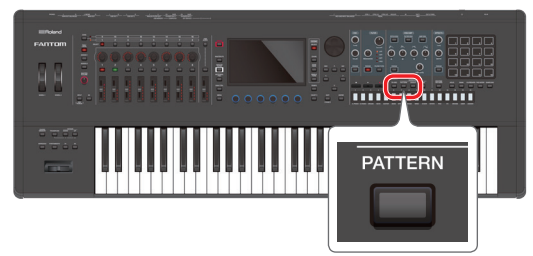

#### 2. 各トラックのパターンを選んで、組み合わせを決めます。

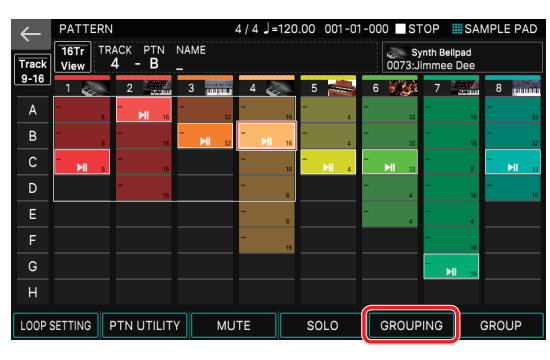

この例では、各トラックのカレント・パターンは次のようになります。

|           | Track 2-A | Track 3-B | Track 4-B |
|-----------|-----------|-----------|-----------|
| Track 5-C | Track 6-C |           | Track 8-C |

#### 3. [E5] GROUPING を選びます。

GROUPING 画面が表示されます。

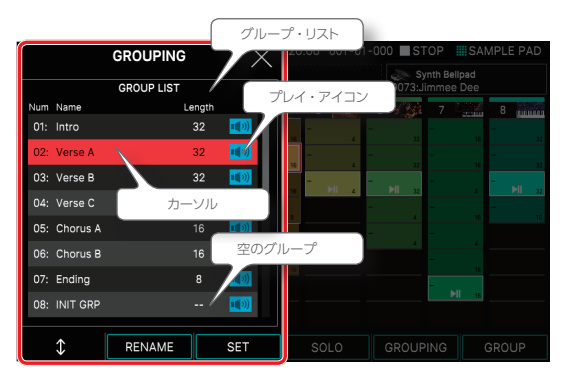

[Length] の欄が「---」になっているグループはグルーピングされていない、空のグループです。

#### 4. [E1] つまみで、セットしたい番号にカーソルを合わせます。

#### 5. [E3] SET を選びます。

確認メッセージが表示されます。 中止するときは、[E6] CANCELを選びます。

#### 6. 実行するときは、[E5] OK を選びます。

現在の各トラックの、パターンの組み合わせがグループとして登録されます。

#### 7. [▶PLAY] ボタンを押します。

作成したグループが試聴できますので、選んだ組み合わせのとおり になっているかどうか、確認します。 グループ・リスト内の<プレイ・アイコン>にタッチしても試聴できます。

試聴中は GROUP PREVIEW 画面が表示されます。GROUP PREVIEW 画面は PTN 画面と同じように、各トラックのカレント・パ ターンが一目で確認できます。

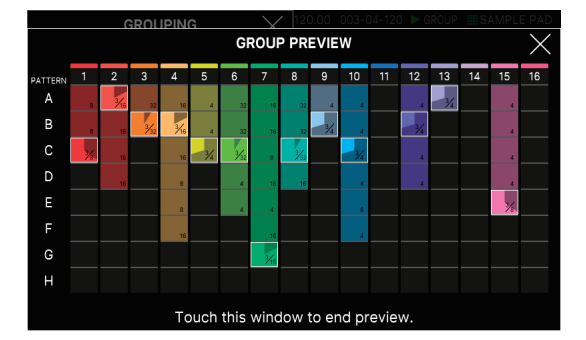

- 8. 再生を停止させるときは [■STOP] ボタンを押します。 GROUP PREVIEW 画面にタッチしても停止します。
- 9. 必要に応じて、手順2~6を繰り返し、グループを作成します。

#### ×Ŧ

1 つのシーンにつき最大 16 個のグループを作ることができます。

### グループに名前を付ける (RENAME)

グループごとに、名前を付けることができます。わかりやすい名前 を付けることで、判別が容易になります。作成したグループには名 前を付けておくとよいでしょう。

#### 注意

- 作成前のグループの名前を変えることはできません。
- グループ名は最大8文字です。
- GROUP LIST で対象となるグループを選んでから、[E2] RENAME を選びます。

RENAME 画面が表示されます。

 RENAME 画面の操作方法に従って、グループ・ネームを 変更します (P.13)。

#### 3. [E6] OK を選びます。

中止するときは、[E5] CANCELを選びます。

## グループをエディットする

グループを作成した後でも、GROUP 画面上で、グループの構成 を編集することができます。

#### GROUP 画面の基本操作

#### 1. [GROUP] ボタンを押します。

GROUP 画面が表示されます。

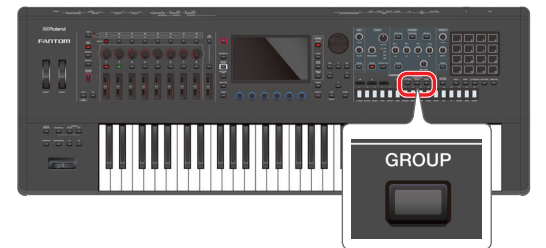

#### 2. 機能を選んだり、パラメーターを変更したりします。

| 機能             | 説明                        |
|----------------|---------------------------|
| [E1] PATTERN   | PATTERN 画面に移動します。         |
| [E2] つまみ       | GROUP LIST 内のカーソルを移動させます。 |
| [E3] UTILITY   | GROUP UTILITY 画面に移動します。   |
| [E4] RENAME    | グループの名前を付けます。             |
| [E5] LENGTH    | グループのループの設定をします。          |
| [E6] MAKE SONG | MAKE SONG 画面に移動します。       |

## ループの設定をする (Length)

パターンで設定したループの設定とは別に、グループごとにループ の長さ(Length)を設定できます。たとえば PATTERN 画面では、 8小節単位でループ再生していた演奏を、グループで再生するとき は、半分の長さの4小節単位でループさせる、といったことができ ます。

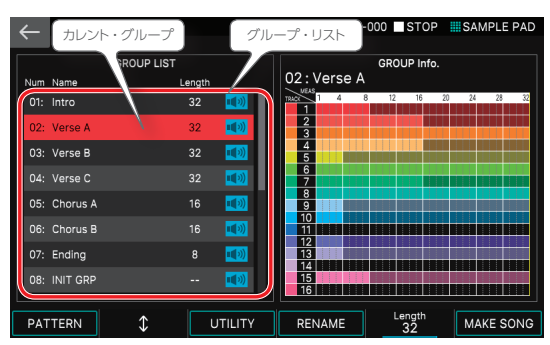

画面右側は GROUP Info. 欄と呼び、カレント・グループの各トラックのデータの有無や、トラックごとのカレント・パターンの長さを確認できます。

#### 1. [E5] つまみで、Length パラメーターを設定します。

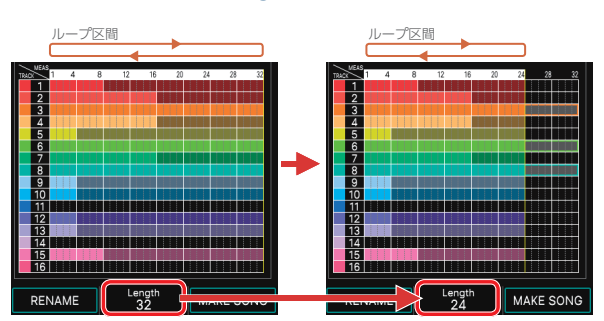

グループ再生するときの長さが変更されます。

GROUP Info. 欄上でも、長さが確認できます。Length で指定した 範囲外の部分はグレーアウトして再生されません。

## グループに名前を付ける (RENAME)

グループごとに名前を付けることができます。わかりやすい名前を 付けることで、グループの中身を確認しなくても、判別が容易にな ります。

#### GROUP 画面で対象となるグループを選んでから、[E4] RENAME を選びます。

RENAME 画面が表示されます。

 RENAME 画面の操作方法に従って、グループ・ネームを 変更します (P.13)。

#### 3. [E6] OK を選びます。

中止するときは、[E5] CANCEL を選びます。

グループを初期化する (INITIALIZE)

対象となるグループを初期化します。

#### 1. GROUP 画面で、 [E3] UTILITY を選びます。

GROUP UTILITY 画面が表示されます。

| GRO          | UP UTILITY | $\times$ | 120.00 001-    | 01-000 <b>S</b> TO | P SAMPLE PAD |
|--------------|------------|----------|----------------|--------------------|--------------|
| G            | ROUP LIST  |          |                |                    |              |
| Num Name     | Length     |          | 01 : Intro     |                    |              |
| 01: Intro    | 32         | <b>•</b> | 1 4            | 8 12 16            | 20 24 28 32  |
| 02: Verse A  | 32         |          | 2              |                    |              |
| 03: Verse B  | 32         | <b>•</b> | 4              |                    |              |
| 04: Verse C  |            |          | 6<br>7         |                    |              |
| 05: Chorus A | 16         | <b>•</b> | 8              |                    |              |
| 06: Chorus B |            | <b>•</b> | 10             |                    |              |
| 07: Ending   |            | <b>•</b> | 13             |                    |              |
| 08: INIT GRP |            | <b>•</b> | 14<br>15<br>16 |                    |              |
|              |            |          |                |                    |              |
| ¢ "          | NITIALIZE  | EXPORT   | RENAME         | Length<br>32       |              |

2. [E1] つまみで、初期化したいグループを選びます。

#### 3. [E2] INITIALIZE を選びます。

グループが初期化されます。

4. [EXIT] ボタンを押して、GROUP 画面に戻ります。

グループをSMFとして書き出す(EXPORT)

現在選ばれているシーン上のグループのパターンを SMF に変換して USB メモリー内に書き出します。

- GROUP UTILITY 画面で、[E3] EXPORT を選びます。
   SEQ EXPORT 画面が表示されます。
- SEQ EXPORT 画面内での操作は、「パターンを SMF として書き出す (EXPORT)」(P.95)の手順2~14に従って設定します。今回はソースに「GROUP」を選びます。
- [EXIT]ボタンを押して、GROUP UTILITY 画面に戻ります。

#### グループを保存する

作成したグループのデータは一括して現在のシーンに保存されます。作成したグループを残しておきたいときは、シーンを保存してください。(P.44)

# ソングの作成

## ソングを作成する

あらかじめ、パターンを録音する (P.86)、グループの作成 (P.96)の手順に従って、シーンを選んでパターンとグループを 作成しておきます。

#### 1. [GROUP] ボタンを押します。

GROUP 画面が表示されます。

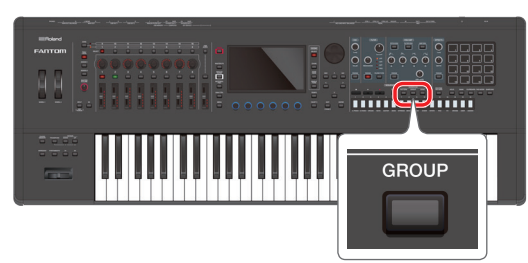

#### 2. [E6] MAKE SONG を選びます。

MAKE SONG 画面が表示されます。

| ← Make S                                                                                           | ONG                                                                                                    | 4 / 4 ]=120.00                                                                                                    | 001-01-00                                                                                                 | 0 STOP                                                                                                    | SAMPLE PAD                                                                     | ) |
|----------------------------------------------------------------------------------------------------|----------------------------------------------------------------------------------------------------|----------------------------------------------------------------------------------------------------|----------------------------------------------------------------------------------------------------|----------------------------------------------------------------------------------------------------|--------------------------------------------------------------------------------|---|
| MAKE S Num Name O1: Intro O2: Verse A O3: Verse B O4: Verse C O5: Chorus A O6: Chorus B O7: Ending | GROUP LIST<br>Length<br>32 40 44<br>32 40 44<br>32 40 44<br>32 40 44<br>32 40 44<br>18 40 44<br>18 40 44<br>18 40 44<br>8 40 44 | 4 / 4 J=120.00<br>20 01<br>20 02<br>20 02<br>20 0<br>20 0 | 001-01-00<br>1 2<br>x1 02<br>ro Verse<br>5 6<br>x1 04<br>verse<br>9 10<br>x1 03<br>verse A Verse<br>13 14 | SONG<br>3<br>x1 02 x1<br>02 x1<br>02 x1<br>02 x1<br>02 x1<br>05 x1<br>05 x1<br>04 x1<br>11<br>x1 04 x1<br>8 Verse C<br>15 | A<br>O3 x1<br>Verse B<br>8<br>06 x1<br>Chorus B<br>12<br>07 x1<br>Ending<br>16 |   |
|                                                                                                    | 32 100 A<br>32 100 A<br>16 100 A<br>16 100 A<br>8 100 A                                                                         | 20 02<br>20 02<br>20 02<br>20 02<br>20 02<br>20 02<br>20 02                                                                                                    | x1 04<br>rse A Verse<br>9 10<br>x1 03<br>rrse A Verse<br>13 14                                            | x1 05 x1<br>C Chorus A<br>11<br>x1 04 x1<br>e B Verse C<br>15                                                             | 06 x1<br>Chorus B<br>12<br>07 x1<br>Ending<br>16                               |   |
| 08: INIT GRP                                                                                       | 💷                                                                                                    | ∞                                                                                                    |                                                                                                    |                                                                                                    | $\rangle$ (                                                                    |   |
| <u>٦</u>                                                                                           | PREVIEW                                                                                                    | EPLACE                                                                                                    | ↑                                                                                                    | BACK DEL                                                                                                    | SONG                                                                           |   |

#### 画面左側の GROUP LIST から1番目に再生したいグルー プの< ADD >にタッチします。

右側の SONG 欄にタッチしたグループが追加され、入力位置(赤 い枠)が 1 つ進みます。

| メニュー             | 説明                                               |
|------------------|--------------------------------------------------|
| [E1] つまみ         | GROUP LIST 内のカーソルを移動します。                         |
| [E2] PREVIEW     | カーソルで選ばれているグループを試聴します。                           |
| [E3] ADD/REPLACE | 入力方法を切り替えます。REPLACE で入力すると、<br>入力位置のグループを置き換えます。 |
| [E4] つまみ         | 入力位置(赤い枠)を移動します。                                 |
| [E5] BACK DEL    | 入力位置(赤い枠)のグループを削除して、入力位<br>置が 1 つ戻ります。           |
| [E6] SONG        | SONG 画面に移動します。                                   |
| <再生アイコン>         | タッチしたアイコンのグループを試聴します。                            |

#### 4. 必要に応じて、手順3を繰り返し、ソングを作成します。

#### ×E

- 最大入力数は 32 グループです。
- ソングはシーンごとに、1つ持つことができます。

#### 注意

グループやソングを作成したあと、シーンを保存せずに他のシーンに切り替えたり、電源をオフにしたりすると、作成したデータは消えてしまいます。

## ソングをエディットする

ソングを作成したあとでも、SONG 画面上で、ソングの構成を編集 することができます。

#### SONG 画面の基本操作

#### 1. [SONG] ボタンを押します。

SONG 画面が表示されます。

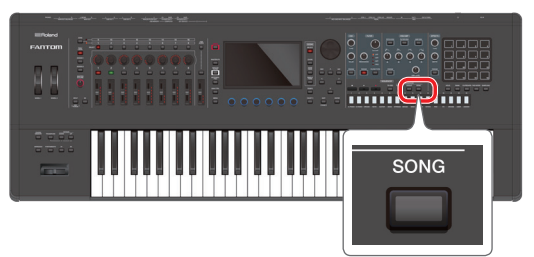

#### 2. 機能を選んだり、パラメーターを変更したりします。

| メニュー           | 説明                                    |
|----------------|---------------------------------------|
| [E1] MAKE SONG | MAKE SONG 画面に移動します。                   |
| [E2] EDIT      | SONG EDIT 画面に移動します。                   |
| [E3] DELETE    | グループを削除します。                           |
| [E4] SKIP      | ソング再生時に、特定のグループをスキップするかど<br>うかを設定します。 |
| [E5] MEAS      | タイム・ラインを小節表示にします。                     |
| [E6] EXPORT    | SEQ EXPORT 画面に移動します。                  |

## 特定のグループをスキップする (SKIP)

SONG 画面では、画面上に並んだグループを順番に再生していき ますが、特定のグループの再生をスキップさせることができます。 ソングの再生中でもできるので、曲の構成を素早く自由に変更した いときに、便利です。

#### 1. [SONG] ボタンを押します。

SONG 画面が表示されます。

#### **2.** [E4] SKIP を選びます。

データが入っているグループ・ボックスのどれか1つに赤い枠が付いて表示されます。

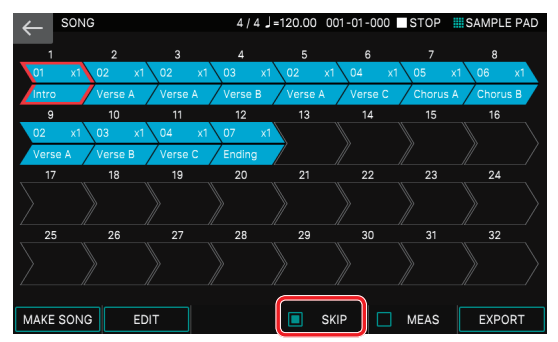

#### カーソル [▲] [▼] [◀] [▶] ボタンでスキップさせたいグルー プ・ボックスに赤い枠を移動させます。

データの入っていないボックス上には移動できません。

#### 4. [ENTER] ボタンを押します。

赤い枠で選んだグループ・ボックスがグレー・アウトします。グレー・ アウトしているグループ・ボックスはソング再生時にスキップされ ます。

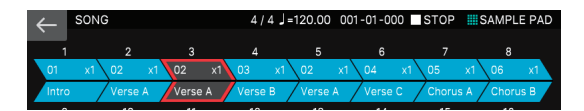

#### 5. スキップを解除したいときは、赤い枠を合わせて再度 [ENTER] ボタンを押します。

画面上のグループ・ボックスに直接タッチして、ボックスをグレー・ アウト (解除) させることもできます。

#### 6. 通常の状態に戻したいときは、手順2~4を繰り返します。

#### ×Ŧ

SKIP の設定は、シーンに保存されます。

#### ソングの構成を編集する (SONG EDIT)

ソング・エディット機能を使えば、すでに完成したソングに対して、 選んだグループをコピーや移動、削除したりすることで、ソングの 構成を変えることができます。他にもグループごとや、ソング全体 でのループ再生の設定など、さまざまな便利な機能が用意されて います。

## ソング・エディットの基本操作

#### 1. [SONG] ボタンを押します。

SONG 画面が表示されます。

#### 2. [E2] EDIT を選びます。

SONG EDIT 画面が表示されます。

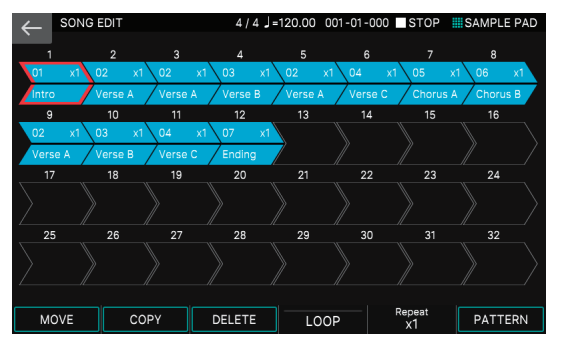

#### 3. 操作の対象になるパターンを選びます。

選んでいるグループ・ボックスは、赤の枠で囲まれます。グループの選択はカーソル [▲] [▼] [◀] [▶] ボタンでおこなうか、直接グループ・ボックスにタッチして選択できます。

#### 4. つまみ [E1] ~ [E6] を使って、実行する操作を選びます。

#### 5. 選んだメニューに応じて、設定を変更します。

| メニュー            | 説明                      |
|-----------------|-------------------------|
| [E1] MOVE       | グループを移動します。             |
| [E2] COPY       | グループをコピーして、別の場所に貼り付けます。 |
| [E3] DELETE     | グループを削除します。             |
| [E4] LOOP       | ソング全体のループ再生を設定します。      |
| Repeat [E5] つまみ | グループ別にループ再生を設定します。      |
| [E6] PATTERN    | PATTERN 画面に移動します。       |

#### 6. [EXIT] ボタンを押すと、SONG 画面に戻ります。

#### ×E

ソング・エディットで編集した内容は、シーンにおいて保存されます。

#### グループを移動する (MOVE)

選んだグループを移動します。

#### SONG EDIT 画面で移動元のグループを選んでから、[E1] MOVE を選びます。

SONG EDIT (MOVE) 画面が表示されます。 それぞれのグループ・ボックスのアイコンの上に緑色の↓ (ポイン ター) が表示されます。このポインターを使って、移動先の場所を 指定します。

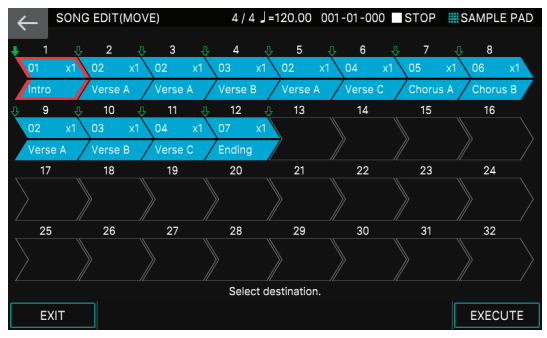

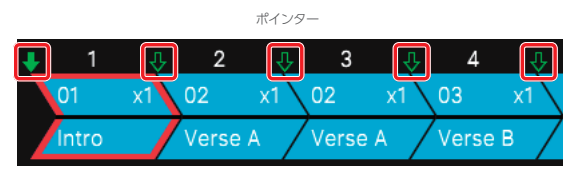

#### 2. 移動先の位置のポインターにタッチします。

ポインターの色が塗り潰した↓に変わり、移動先の指定ができました。 たとえば、1番目にある「Intro」のグループを3番目と4番目の間 の位置に移動するには、下の図のようにポインターを指定します。

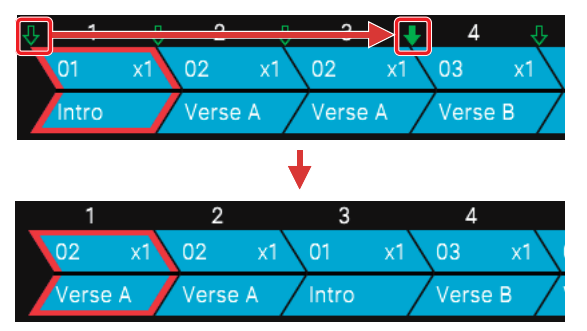

#### [E6] EXECUTE を選びます。

選んだグループが移動して SONG EDIT 画面に戻ります。 中止するときは、[E1] EXIT を選びます。

#### グループをコピーする (COPY)

選んだグループをコピーして、別の場所に挿入します。コピー元の グループは元の位置に残ります。

## SONG EDIT 画面でコピー元のグループを選んでから、 [E2] COPY を選びます。

SONG EDIT (COPY) 画面が表示されます。 それぞれのグループ・ボックスのアイコンの上に緑色の↓(ポイン ター)が表示されます。このポインターを使って、コピー先の場所を 指定します。

#### 2. コピー先の位置のポインターにタッチします。

ポインターの色が塗り潰した↓に変わり、移動先の指定ができました。 たとえば、1番目にある「Intro」のグループを2番目と3番目の間 の位置に挿入するには、次の図のようにポインターを指定します。

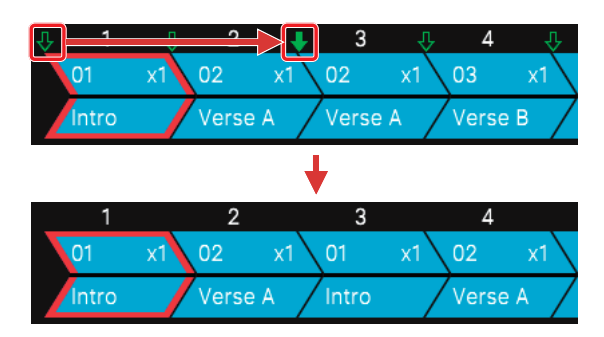

#### 3. [E6] EXECUTE を選びます。

選んだグループがコピーされて SONG EDIT 画面に戻ります。 中止するときは、[E1] EXIT を選びます。

#### グループを削除する (DELETE)

選んだグループを削除します。

## SONG EDIT 画面で削除したいグループを選んでから、 [E3] DELETE を選びます。

選んだグループが削除されます。

#### ソング全体のループの設定をする (LOOP)

ソング全体にループ区間を設定します。ソング再生時にループ区間 に入ると、ループがオンの間(またはソングを停止するまで)は設 定した区間をループ再生します。ループ区間の設定やループのオン /オフはソングの再生中に自由に設定することができます。

#### SONG EDIT 画面で移動元のグループを選んでから、[E4] LOOP を選びます。

SONG EDIT (LOOP) 画面が表示されます。

#### 2. 必要なパラメーターを設定します。

| パラメーター         | 設定値    | 説明                         |
|----------------|--------|----------------------------|
| [E1] EXIT      | -      | SONG EDIT 画面に移動します。        |
| START [E3] つまみ | 1~32   | ループ区間の最初となるグループ<br>を設定します。 |
| END [E4] つまみ   | 1~32   | ループ区間の最後となるグループ<br>を設定します。 |
| [E6] LOOP SW   | OFF、ON | ループ再生のオン/オフを設定し<br>ます。     |

たとえば、下の図のように設定したときは、グループ [Intro] → [Verse A] を再生したあと、ループ区間に入り、ループがオンの間はグルー プ [Verse B] →グループ [Verse C] をループ演奏し続けます。

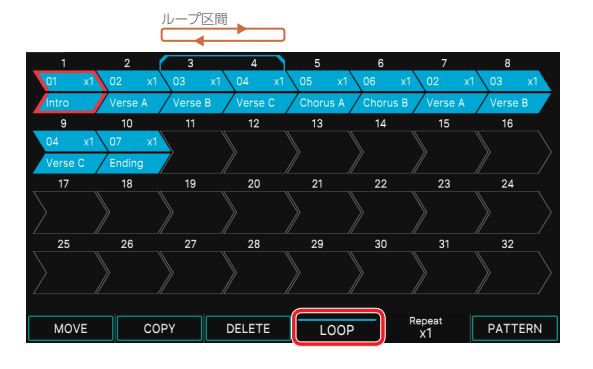

#### グループ別に繰り返しの設定をする (Repeat)

ソング全体のループ設定とは別に、グループごとにソング再生中に 指定した回数だけ繰り返し再生(Repeat)させることができます。 たとえば、A→B→C→Dという再生順になっているソングに対して、 ソングの構成はそのまま変えずに、3番目のCだけを2回繰り返し て、A→B→C→C→Dのように再生させる、といったことが簡 単にできます。

グループ別のリピートの設定は、ソングの再生中に自由に設定する ことができます。

#### 1. SONG EDIT 画面でリピートを設定したいグループを選び ます。

#### 2. [E5] つまみを回してリピート回数を設定します。

| パラメーター                 | 設定値      | 説明             |
|------------------------|----------|----------------|
| Repeat [E5] つまみ        | x1 ~x 32 | リピート回数を設定します。  |
| 設定したリピート回数は<br>表示されます。 | 、各グループ   | ・ボックス・アイコンの右上に |

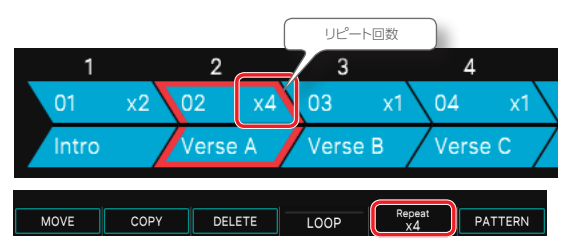

#### ×E

ソング全体のループの設定とグループ別のリピートの設定は併用することができます。

#### パンや音量バランスを調整する

パターンやソングが完成したら、必要に応じて音量バランスやパンの調整をおこないます。調整はゾーン間のバランスを取りながら、 主要なパラメーターの調整ができる MIXER 画面でおこなうのが最 適です。(P.58)

### ソングを SMF として書き出す (EXPORT)

現在選ばれているシーン上のソングのパターンを SMF に変換して USB メモリー内に書き出します。

#### 1. SONG 画面で、 [E6] EXPORT を選びます。

SEQ EXPORT 画面が表示されます。

- SEQ EXPORT 画面内での操作は、「パターンを SMF として書き出す (EXPORT)」(P.95)の手順2~14に従って設定します。今回はソースに「SONG」を選びます。
- 3. [EXIT] ボタンを押して、SONG 画面に戻ります。

#### ソングを保存する

作成したソングのデータは一括して現在のシーンに保存されます。 作成したソングを残しておきたいときは、シーンを保存してください。 (P.44)

# 08:コントロール編

## 目次

| USB でパソコンと接続する                                                                                                    | 102                      |
|----------------------------------------------------------------------------------------------------|--------------------------|
| ◇ パソコンと接続する                                                                                                    | 102                      |
| ◇ USB ドライバーを設定する                                                                                                    | 102                      |
| ◇ プラグイン・シンセを使ってライブ演奏する                                                                                                    | 102                      |
| ◇ USB オーディオを使う                                                                                                    | 102                      |
| USB オーディオ入力の調整                                                                                                    | 102                      |
| USB オーディオ出力の調整                                                                                                    | 102                      |
| ボタンとスライダーを使って調整する                                                                                                    | 103                      |
|                                                                                                    |                          |
| 外部 MIDI 機器をコントロールする                                                                                                    |                          |
| <mark>外部 MIDI 機器をコントロールする</mark><br>(EXT MIDI OUT)                                                                                                    | 104                      |
| 外部 MIDI 機器をコントロールする<br>(EXT MIDI OUT)                                                                                                    | 104<br>104               |
| 外部 MIDI 機器をコントロールする<br>(EXT MIDI OUT) ◇ 外部 MIDI 機器のコントロール (EXT MIDI OUT) アナログ・シンセサイザーをコントロールする<br>(CV/GATE OUT)                                                                                                    | 104<br>104<br>105        |
| 外部 MIDI 機器をコントロールする<br>(EXT MIDI OUT)                                                                                                    | 104<br>104<br>105        |
| <ul> <li>外部 MIDI 機器をコントロールする         (EXT MIDI OUT)         ◇ 外部 MIDI 機器のコントロール (EXT MIDI OUT)         アナログ・シンセサイザーをコントロールする         (CV/GATE OUT)         ◇ FANTOM の CV / GATE について         ◇ CV / CATE た使う     </li> </ul> | 104<br>104<br>105<br>105 |

# USB でパソコンと接続する

## パソコンと接続する

USB ドライバーは、パソコン上のソフトウェアと FANTOM との間で データをやりとりするソフトウェアです。

FANTOM をパソコンに接続してお使いになるには、USB ドライバーのインストールが必要です。

#### ×Ŧ

USB ドライバーのダウンロードとインストール手順について詳しくは、ローランド のホームページをご覧ください。

https://www.roland.com/jp/support/

### USBドライバーを設定する

パソコンと接続するときに、使用する USB ドライバーを設定します。

#### 1. [MENU] ボタンを押します。

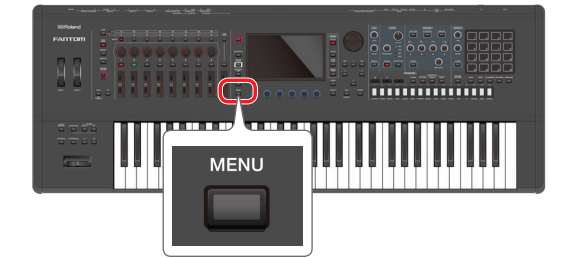

#### 2. <SYSTEM> にタッチします。

3. <GENERAL> タブにタッチします。

#### 4. 「USB Driver」を選び、「VENDOR」に設定します。

|  | パラメーター     | 設定値     | 説明                                                      |  |  |  |
|--|------------|---------|---------------------------------------------------------|--|--|--|
|  | USB Driver | VENDOR  | ローランドのホームページからダウンロードした<br>USBドライバーをお使いのときに選びます。         |  |  |  |
|  |            | GENERIC | パソコンに標準添付の USB ドライバーをお使い<br>のときに選びます。<br>※ MIDI のみ使えます。 |  |  |  |

#### 5. [WRITE] ボタンを押して SYSTEM 設定を保存します。

#### 6. 本機の電源を入れ直します。

プラグイン・シンセを使ってライブ演奏 する

パソコンにインストールされているプラグイン・シンセを、 FANTOM で演奏することができます。この場合、プラグイン・シ ンセのオーディオ出力を USB オーディオ経由で FANTOM に入力す ることで、FANTOM の OUTPUT 端子から鳴らすことができます。

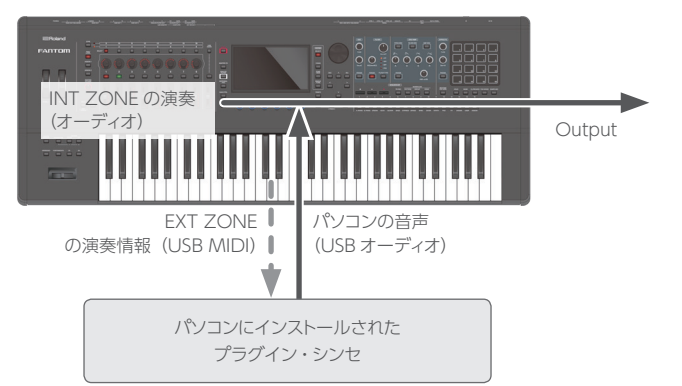

## USB オーディオを使う

## USB オーディオ入力の調整

USB 接続したパソコンなどの機器から FANTOM にオーディオを入力します。

#### 1. [USB AUDIO SELECT] ボタンを押します。

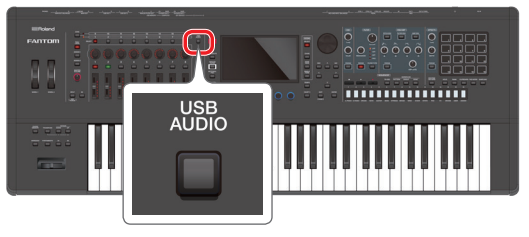

SYSTEM 画面の USB タブが表示されます。

| ← 8    | SYSTEM | 1                       | ZONE2 |        | Frost Bite | SAMPLE PAD |
|--------|--------|-------------------------|-------|--------|------------|------------|
|        |        | USB                     |       |        |            |            |
| GENEF  | RAL    |                         |       | USB /  | AUDIO      |            |
| KEYBO  | ARD    | USB Audio Mix/Parallel  |       |        |            | MIX        |
| PEDA   | AL     | USB Audio In/Out Select |       |        |            | IN         |
| WHEEL  |        | USB Audio Input Switch  |       |        |            | ON         |
| S1/S2/ | /S3    |                         |       | Inp    | out        |            |
| SLIDE  | ER     | USB Audio Input Level   |       |        |            | 127        |
| KNO    | В      |                         |       | Outpu  | t Level    |            |
| USE    | 3      | USB Audio Output Switc  |       |        |            | ON         |
| MID    |        |                         |       | Output | Source     |            |
| \$     |        | \$                      |       |        |            |            |

 カーソルを「USB Audio Input Switch」に合わせ、値を 「ON」にします。

接続した機器からのオーディオ入力がオンになります。

**3.** カーソルを「USB Audio Input Level」に合わせ、入力レ ベルを調節します。

## USB オーディオ出力の調整

USB接続したパソコンなどの機器に、FANTOMのオーディオを出力します。

1. [USB AUDIO SELECT] ボタンを押します。

SYSTEM 画面の USB タブが表示されます。

2. カーソルを「USB Audio Output Switch」に合わせ、値 を「ON」にします。

接続した機器へのオーディオ出力がオンになります。

 カーソルを「USB Audio Output Level」に合わせ、出力 レベルを調節します。

## ボタンとスライダーを使って調整する

SYSTEM 画面での設定方法以外にも、パネル上の[USB AUDIO IN/OUT] ボタンや、[USB AUDIO] スライダーを使って、USB の入出力をオン/オフしたり、入出力のレベルを調整したりすること ができます。

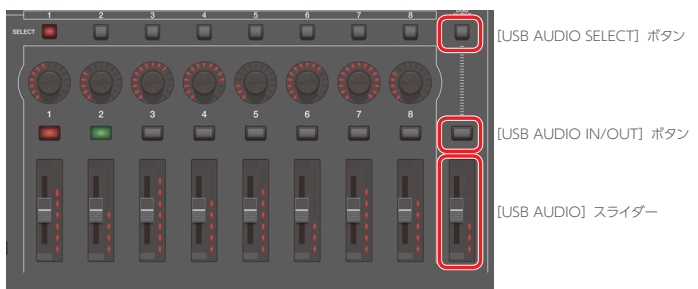

## 入力レベルの調節 USB Audio In/Out Select = 「IN」

### 出力レベルの調節 USB Audio In/Out Select = 「OUT」

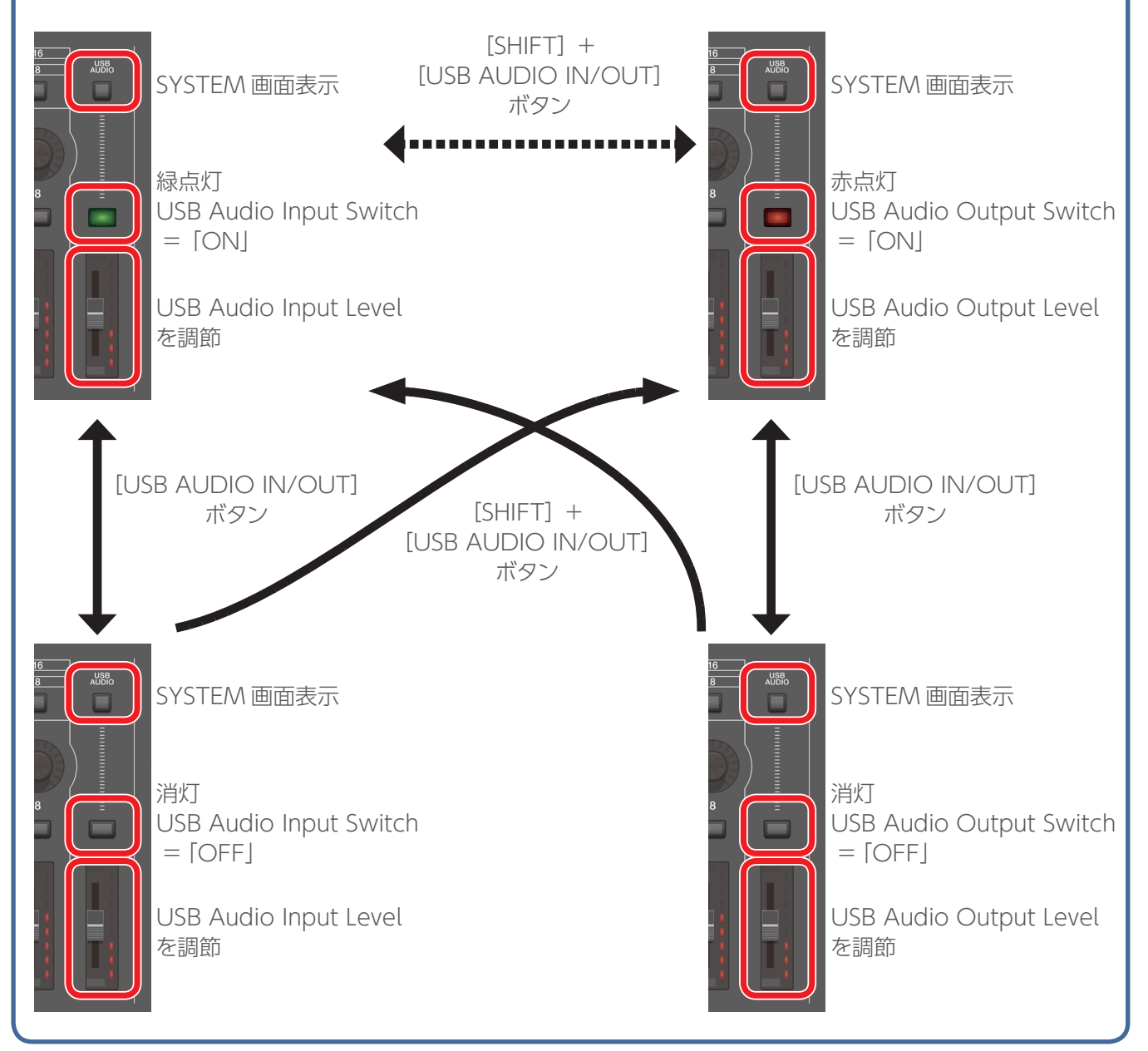

## 外部 MIDI 機器のコントロール (EXT MIDI OUT)

MIDI OUT 端子、USB MIDI OUT から、本体のつまみ操作や鍵 盤の情報を MIDI メッセージとして出力できます。 特定のゾーンを「EXT」にすることで、そのゾーンを外部 MIDI 機 器用のゾーンとして使うことができます。

1. MIDI 出力させたいゾーンの ZONE SELECT ボタンを押し

#### ます。

ゾーン9~16を選ぶときは、[ZONE 1-8/9-16] ボタンでグルー プを切り替えてから、ZONE SELECT [1] ~ [8] ボタンを押します。

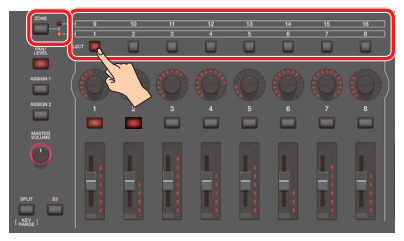

2. 選んだゾーンの ZONE INT/EXT ボタンを押して、緑点灯 させます。

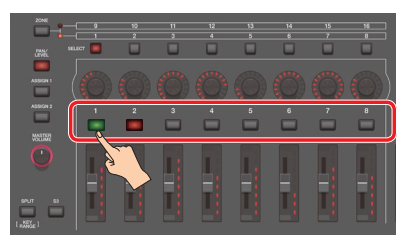

緑色になっていない場合は、[SHIFT] ボタンを押しながら、対象の ZONE INT/EXT ボタンを押して緑点灯(EXT 設定)させます。 緑点灯(EXT 設定)のときは、MIDI メッセージを出力します。 複数のゾーンの ZONE INT/EXT ボタンが点灯しているときは、 ZONE SELECT ボタンで指定されたゾーン (カレント・ゾーン) と の組み合わせで外部音源に MIDI 出力するかどうかが決まります。 (P.24)

| ボタンの状<br>態                | 対象となるゾーンがカレン<br>ト・ゾーンのとき                           | 対象となるゾーンがカレント・ゾーン<br>ではないとき                                                     |  |  |  |
|---------------------------|----------------------------------------------------|---------------------------------------------------------------------------------|--|--|--|
| 消灯<br>(COMMON)            | 鍵盤を弾くと、内蔵音源、<br>外部音源共に鳴ります。                        | 鍵盤を弾いても、内蔵音源、外部音<br>源共に鳴りません。内蔵シーケンサー<br>や外部からの MIDI データで内蔵音源<br>を鳴らすことはできます。   |  |  |  |
| 赤点灯<br>(INT)              | 鍵盤を弾くと、内蔵音源が<br>鳴ります。                              | 他のカレント・ゾーンの ZONE INT/<br>EXT ボタンがオン状態(赤、または<br>緑に点灯)のときのみ、鍵盤を弾くと、<br>内蔵音源が鳴ります。 |  |  |  |
| <mark>緑点灯</mark><br>(EXT) | 鍵盤を弾くと、外部音源が<br>鳴ります。                              | 他のカレント・ゾーンの ZONE INT/<br>EXT ボタンがオン状態(赤、または<br>緑に点灯)のときのみ、鍵盤を弾くと、<br>外部音源が鳴ります。 |  |  |  |
| オレンジ点灯<br>(MUTE)          | 音源がミュートされた状態です。内蔵音源は鳴りません。直前の状態が緑点灯のときは、外部音源が鳴ります。 |                                                                                 |  |  |  |

態が緑点灯のときは、外部音源が鳴ります。

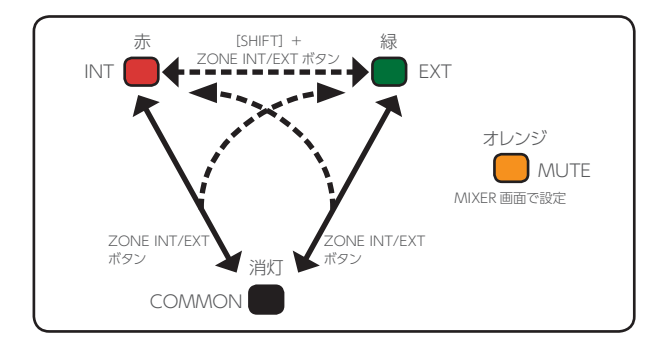

#### 3. 機能選択ボタンを押して、操作するパラメーターを選びます。

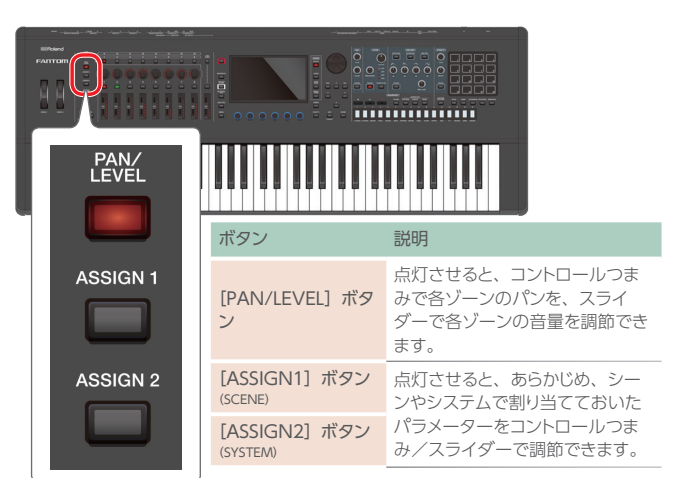

#### PAN/LEVEL で使用するとき

- 4. [PAN/LEVEL] ボタンを押して、点灯させます。
- 5. [EXT] に設定したゾーンのコントロールつまみ/スライダー を動かします。

パンやレベルの MIDI 情報を出力します。

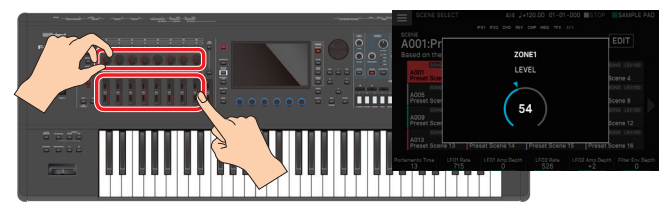

コントロールつまみやスライダーなどで設定を変更すると、変更したパラメー ターとその値が、ポップアップ画面に表示されます。 ポップアップ画面は、しばらく表示すると自動的に閉じます。 パラメーターによってはポップアップ画面が表示されません。

#### 注意

[PAN/LEVEL] で使用するときは、操作したコントロールつまみ、スライダー の番号が各ゾーンのナンバーに対応します。

## ASSIGN1、ASSIGN2 で使用するとき

6. [ASSIGN1] または [ASSIGN2] ボタンを押して、点灯 させます。

#### 7. [EXT] に設定したゾーンをカレント・ゾーンに選びます。

必要に応じて、レイヤーも設定しておきます。

#### 8. コントロールつまみ/スライダーを動かします。

割り当てられた機能に従って、MIDI 情報を出力します。

#### 注意

[ASSIGN1] [ASSIGN2] で使用するときは、コントロールつまみやスライ ダーを操作すると、鍵盤を弾いたときに MIDI 出力する EXT ゾーンに対して MIDI 出力します。(レイヤーの設定をしている場合は、複数のゾーンに対し て MIDI 出力します。INT ゾーンと EXT ゾーンを組み合わせてレイヤーを組 んでもかまいません。その場合は、鍵盤やコントローラーから同時に内蔵音 源と外部音源をコントロールできます。レイヤーの設定をしていない場合は、 カレント・ゾーンに対して MIDI 出力します。)

#### ×E

- ASSIGN1 はシーンごとに個別に機能を割り当てます。 ASSIGN2 はシステムで一括して機能を割り当てます。
- [SHIFT] ボタンを押しながら、[ASSIGN1] [ASSIGN2] ボタンを押すと、 パラメーターや機能を割り当てるための設定画面が表示されます。詳しくは 『パラメーター・ガイド』(PDF)、または『システム・パラメーター』(P.112) をご覧ください。
- ZONE EDIT (P.43) で、詳細設定をすることができます。
- 設定した内容はシーンの設定として保存できます。(P.44)

## FANTOMのCV/GATE について

FANTOMは2系統のCV/GATE出力端子を装備しており、CV/GATE入力端子を備えたアナログ・シンセサイザーを接続すると、 ノート・オン/オフやピッチをコントロールできるようになります。

#### CV / GATE 信号について

CV とは「Control Voltage」の略称で、アナログ・シンセやユーロラック・ モジュールの振る舞いを変化させるための電気的な信号(制御電圧)のこ とをいいます。また、エンベロープなどの始まりと終わりを制御する信号の ことを GATE といいます。

| 端子                             | 説明                                                                                          |
|--------------------------------|---------------------------------------------------------------------------------------------|
| GATE OUT 1 端子<br>GATE OUT 2 端子 | ノート・オン/オフを出力します。<br>+5V を出力します。                                                             |
| CV OUT 1 端子<br>CV OUT 2 端子     | ピッチを出力します。<br>トランスポーズやオクターブ・シフトが設定されているとき<br>は、設定に応じて電圧が変化します。<br>OCT/Vに対応しています(Hz/Vには非対応)。 |

通常は CV OUT 1 端子と GATE OUT 1 端子をペアで使います。CV OUT 2 端子と GATE OUT 2 端子をペアで使います。

#### ×E

GATE OUT2 はシステム設定で、CV OUT (CV3) に変更することができます。 詳しくは「システム・パラメーター」(P.112) をご覧ください。

## CV / GATE を使う

CV/GATEを使ってアナログ・シンセサイザーをコントロールします。 『外部 MIDI 機器をコントロールする (EXT MIDI OUT)』と同じ ように、CV/GATEを使う場合も EXT ゾーンからアナログ・シンセ サイザーをコントロールします。

ここでは、CV OUT 1 端子とGATE OUT 1 端子にアナログ・シンセサイザーを接続して、ゾーン 1 からコントロールする例を紹介します。

#### CV OUT 1 端子と GATE OUT 1 端子をそれぞれ、アナ ログ・シンセサイザーの CV IN 端子と GATE IN 端子に接 続します。

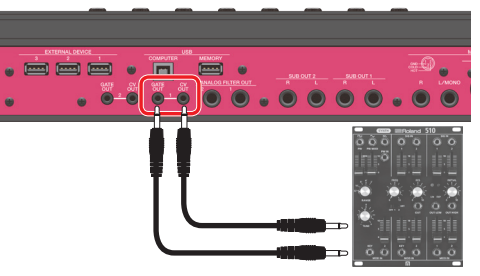

#### 注意

メーカーや機種によっては CV 端子、GATE 端子の名称が違う場合があります。 詳しくはアナログ・シンセサイザーの取扱説明書をお読みください。

- **2.** [MENU] ボタンを押します。
- 3. <SYSTEM> にタッチします。

SYSTEM 画面が表示されます。

- 4. <CV/GATE> タブにタッチします。
- 5. CV/Gate Assign Source の値を [SCENE] に設定します。

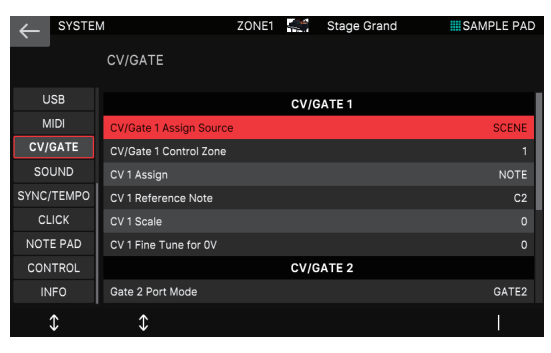

CV/Gate 1(CV OUT 1 端子とGATE OUT 1 端子)のコントロールの設定をシーンごとに設定できるようになります。 必要に応じてシステム・パラメーターを保存します。

#### 6. [MENU] ボタンを押します。

#### 7. <SCENE EDIT> にタッチします。

SCENE EDIT 画面が表示されます。

#### 8. <CV/GATE> タブにタッチします。

| $\leftarrow$ | SCENE  | EDIT                   | ZONE1 | Stage Grand | SAMPLE PAD |
|--------------|--------|------------------------|-------|-------------|------------|
| Ì            |        | CV/GATE                |       |             | UTILITY    |
| GEN          | IERAL  | CV/Gate 1 Control Zone |       |             | 1          |
| CONTROL      |        | CV 1 Assign            |       |             | NOTE       |
| PE           | DAL    | CV/Gate 2 Control Zone |       |             |            |
| KI           | NOB    | CV 2 Assign            |       |             | NOTE       |
| SL           | IDER   | CV 3 Assign            |       |             | NOTE       |
| S1/5         | S2/S3  |                        |       |             |            |
| WHE          | EEL1/2 |                        |       |             |            |
| CV/          | GATE   |                        |       |             |            |
|              |        |                        |       |             |            |
|              | \$     | \$                     |       |             |            |

#### 9. CV/Gate 1 Control Zone を「1」に設定します。

ゾーン 1 で CV/Gate 1 (CV OUT 1 端子と GATE OUT 1 端 子)をコントロールできるようになります。

#### 10. ゾーン 1 をカレント・ゾーンにします。

#### **11.** ゾーン 1 の ZONE INT/EXT ボタンを押して、緑点灯 させます。

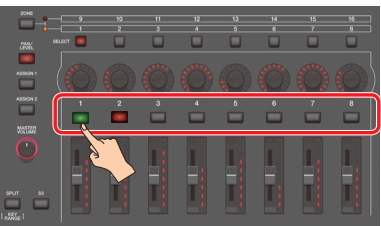

ゾーン1が EXT ZONE になります。

緑色になっていない場合は、[SHIFT] ボタンを押しながら、対象の ZONE INT/EXT ボタンを押して緑点灯(EXT 設定)させます。 緑点灯(EXT 設定)のときに、CV/Gate 信号を出力します。 複数のゾーンの ZONE INT/EXT ボタンが点灯しているときは、 EXT MIDI OUT の場合と同じで、ZONE SELECT ボタンで指 定されたゾーン(カレント・ゾーン)との組み合わせで外部音源 に CV/Gate 信号を出力するかどうかが決まります。

#### **12.**鍵盤を弾くと、CV/Gate 信号が出力されアナログ・シン セサイザーをコントロールします。

#### ×Ŧ

設定を残しておきたい場合は、シーンを保存します。この例ではシーン・パラメー ターで CV/Gate 1 のコントロールを設定しているので、特定のシーンでのみ、 アナログ・シンセサイザーをコントロールする、といったことができます。

## Memo

# 09:設定編

## 目次

| 便利な機能 (ユーティリティー)                                                                                                    | 108                                                  |
|----------------------------------------------------------------------------------------------------|------------------------------------------------------|
| ◇ ユーティリティーの基本操作                                                                                                    | 108                                                  |
| ユーザー・データを USB メモリーにバックアップする     (BACKUP)                                                                                                    | <del>}</del><br><b>108</b>                           |
| ◇ バックアップしたデータを本体に戻す (RESTORE)                                                                                                    | 108                                                  |
| ◇ USB メモリーをフォーマットする<br>(USB MEMORY FORMAT)                                                                                                    | 109                                                  |
| ◇ 工場出荷時の設定に戻す (Factory Reset)                                                                                                    | 109                                                  |
| ◇ インターナル・ストレージの内容を工場出荷時の状態に戻す (Internal Storage Initialize)                                                                                                    | ∜<br><b>109</b>                                      |
|                                                                                                    |                                                      |
|                                                                                                    | 110                                                  |
| 使利な機能 (ファイル・ユーティリティー) ◇ フォルダー構成について                                                                                                    | 110<br>110                                           |
| <ul> <li>使利な機能 (ファイル・ユーティリティー)</li> <li>◇ フォルダー構成について</li> <li>◇ ファイル・ユーティリティーの基本操作</li> </ul>                                                                                                    | 110<br>110<br>110                                    |
| <ul> <li>使利な機能(ファイル・ユーティリティー)</li> <li>◇ フォルダー構成について</li> <li>◇ ファイル・ユーティリティーの基本操作</li> <li>◇ ファイル名やフォルダー名を変更する(RENAME)</li> </ul>                                                                                                    | 110<br>110<br>110<br>110<br>110                      |
| <ul> <li>使利な機能(ファイル・ユーティリティー)</li> <li>◇ フォルダー構成について</li> <li>◇ ファイル・ユーティリティーの基本操作</li> <li>◇ ファイル名やフォルダー名を変更する(RENAME)</li> <li>◇ ファイルやフォルダーを削除する(DELETE)</li> </ul>                                                                                                    | 110<br>110<br>110<br>110<br>110<br>110               |
| <ul> <li>使利な機能(ファイル・ユーティリティー)</li> <li>◇ フォルダー構成について</li> <li>◇ ファイル・ユーティリティーの基本操作</li> <li>◇ ファイル名やフォルダー名を変更する(RENAME)</li> <li>◇ ファイルやフォルダーを削除する(DELETE)</li> <li>◇ ファイルやフォルダーをコピーする(COPY)</li> </ul>                                                                        | 110<br>110<br>110<br>110<br>110<br>110<br>110        |
| <ul> <li>使利な機能(ファイル・ユーティリティー)</li> <li>◇ フォルダー構成について</li> <li>◇ ファイル・ユーティリティーの基本操作</li> <li>◇ ファイル名やフォルダー名を変更する(RENAME)</li> <li>◇ ファイルやフォルダーを削除する(DELETE)</li> <li>◇ ファイルやフォルダーをコピーする(COPY)</li> <li>◇ ファイルやフォルダーを移動する(MOVE)</li> </ul>                                       | 110<br>110<br>110<br>110<br>110<br>110<br>111        |
| <ul> <li>便利な機能(ファイル・ユーティリティー)</li> <li>◇ フォルダー構成について</li> <li>◇ ファイル・ユーティリティーの基本操作</li> <li>◇ ファイル名やフォルダー名を変更する(RENAME)</li> <li>◇ ファイルやフォルダーを削除する(DELETE)</li> <li>◇ ファイルやフォルダーをお削除する(COPY)</li> <li>◇ ファイルやフォルダーを移動する(MOVE)</li> <li>◇ 新しくフォルダーを作る(CREATE FOLDER)</li> </ul> | 110<br>110<br>110<br>110<br>110<br>110<br>111<br>111 |

| FANTOM 全体の設定112            |
|----------------------------|
| ◇ システム設定の基本操作112           |
| ◇ システム設定を保存する112           |
| ◇ システム・パラメーター112           |
| 本体の設定 (GENERAL)112         |
| 鍵盤の設定 (KEYBOARD)113        |
| ペダルの設定 (PEDAL)113          |
| ホイールの設定 (WHEEL 1/2)114     |
| S1/S2/S3の設定 (S1/S2/S3)114  |
| スライダーの設定 (SLIDER)114       |
| つまみの設定 (KNOB)114           |
| USB AUDIOの設定(USB AUDIO)115 |
| MIDIの設定 (MIDI)115          |
| CV/GATEの設定 (CV/GATE)116    |
| サウンドの設定 (SOUND)116         |
| 同期やテンポの設定 (SYNC/TEMPO)117  |
| クリック音の設定 (CLICK)117        |
| ノート・パッドの設定 (NOTE PAD)117   |
| コントロール機能の設定 (CONTROL)117   |
| 本体の情報 (INFO) 117           |

## ユーティリティーの基本操作

#### 1. [MENU] ボタンを押します。

MENU 画面が表示されます。

#### 2. < UTILITY >にタッチします。

UTILITY 画面が表示されます。

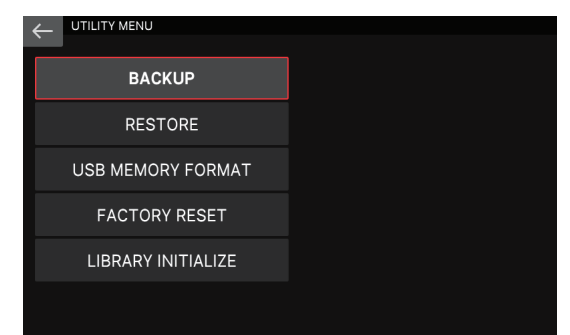

#### 3. 画面内の目的のメニュー欄にタッチします。

#### 4. 選んだメニューに応じて、設定を変更します。

| メニュー                           | 説明                                      |
|--------------------------------|-----------------------------------------|
| BACKUP                         | ユーザー・データとシステム・データを USB メモリー<br>に書き出します。 |
| RESTORE                        | バックアップしたデータを本体に戻します。                    |
| USB MEMORY<br>FORMAT           | USB メモリーを初期化します。                        |
| FACTORY RESET                  | 工場出荷時の設定に戻します。                          |
| INTERNAL STORAGE<br>INITIALIZE | インターナル・ストレージの内容を工場出荷時の状態に<br>戻します。      |

## ユーザー・データを USB メモリーにバッ クアップする (BACKUP)

本機に記憶されているすべての設定を、USBメモリーに保存(バックアップ)します。

バックアップの対象となるのは、以下の設定です。

- ユーザー・メモリー(シーン、ユーザー・トーン、ユーザー・リズム・グループなど)の設定
- システム・メモリーの設定

#### 注意

USBメモリーに保存されているバックアップ・データと同じファイル名でバックアッ プすると、データは上書きされます。新たにバックアップするときは、別の名前 を付けてください。

#### 1. UTILITY 画面でくBACKUP >にタッチします。

#### BACKUP 画面が表示されます。

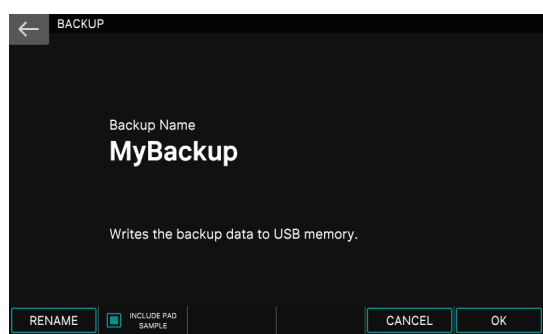

2. パッドに割り当てているサンプルも合わせてバックアップし ておきたい場合は、[E2] INCLUDE PAD SAMPLE にチェッ クを付けます。

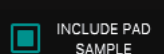

チェックを付けない場合は、パッドに割り当て ているサンプルはバックアップされません。

#### 3. バックアップするファイルの名前を変更したい場合は、[E1] RENAME を選んで名前を付けます(P.13)。

初期値は「MyBackup」というファイル名がついています。 名前を変更したら [E6] OK を選んでウィンドウを閉じます。

#### 4. [E6] OK を選びます。

確認のメッセージが表示されます。 中止するときは、[E6] CANCELを選びます。

#### 5. 実行するときは、 [E5] OK を選びます。

#### 注意

画面に「working..」と表示されている間は、絶対に電源を切ったり、USBメ モリーを抜いたりしないでください。

#### 6. [E6] CLOSE を選んで SCENE SELECT 画面に戻ります。

### バックアップしたデータを本体に戻す (RESTORE)

バックアップしたデータを本体に書き戻します。

#### 注意

リストア操作をすると、現在本機に保存されているすべての設定は消えてしまいます。現在の設定を残しておきたいときは、別の名前を付けてバックアップしてください。

#### 1. UTILITY 画面で< RESTORE >にタッチします。

RESTORE 画面が表示されます。

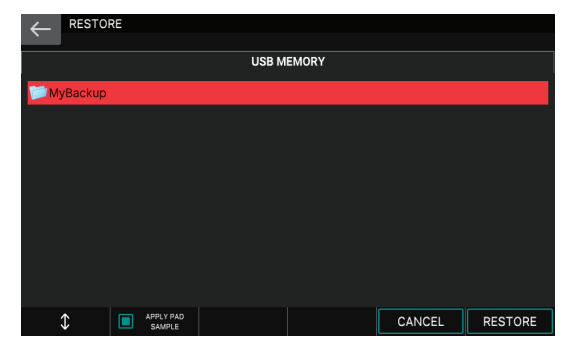

#### リストアするファイルをタッチします。

3. パッドに割り当てているサンプルも合わせてリストアしたい 場合は、[E2] APPLY PAD SAMPLE にチェックを付けます。

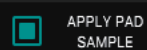

チェックを付けない場合は、パッドに割り当て ているサンプルはリストアされません。

#### 4. [E6] RESTORE を選びます。

確認のメッセージが表示されます。 中止するときは、[E6] CANCELを選びます。

#### 注意

「APPLY PAD SAMPLE」のチェックを付けたときは、確認画面に見積時間が 表示されます。見積時間は目安であり正確なものではありません。使用され る USB メモリーや内蔵メモリーの状態によりばらつきがあります。

#### **5.** 実行するときは、 [E5] OK を選びます。

#### 注意

画面に「working..」と表示されている間は、絶対に電源を切ったり、USBメ モリーを抜いたりしないでください。

 [Completed. Please Power Off!] のメッセージが表示 されたら、電源を入れ直します (P.20)。
### USB メモリーをフォーマットする (USB MEMORY FORMAT)

USB メモリーを初期化(フォーマット)します。

#### 注意

- 本機で使用する USB メモリーは必ずこの機能を使って初期化してお使いください。
- 市販の USB メモリーをお使いください。ただし、市販されている USB メモリー すべての動作を保証するものではありません。

#### 1. UTILITY 画面で、< USB MEMORY FORMAT >にタッチ します。

USB MEMORY FORMAT 画面が表示されます。

### **2.** [E6] OK を選びます。

確認のメッセージが表示されます。 中止するときは、「E6」CANCELを選びます。

### 3. 実行するときは、 [E5] OK を選びます。

#### 注意

画面に「working..」と表示されている間は、絶対に電源を切ったり、USBメモリーを抜いたりしないでください。

<u>
場出荷時の設定に戻す</u>(Factory Reset)

本機に記憶した設定を、工場出荷時の設定に戻すことができます (ファクトリー・リセット)。

#### 注意

ファクトリー・リセットをすると、本機に保存されているデータは、すべて失われてしまいます。データを残しておきたいときは、USBメモリーにバックアップしてください。

### 1. UTILITY 画面で、<FACTORY RESET >にタッチします。

FACTORY RESET 画面が表示されます。

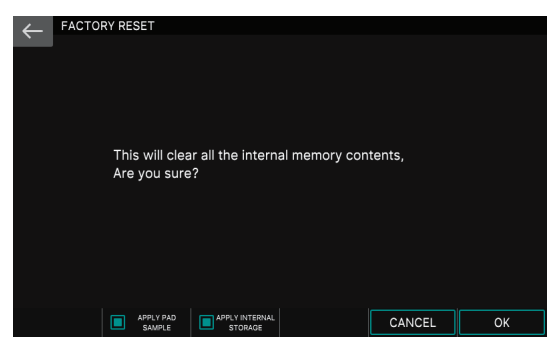

#### パッドに割り当てたサンプル・データも工場出荷時の状態 に戻したい場合は、[E2] APPLY FACTORY SAMPLE に チェックを付けます。

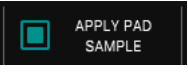

チェックを付けない場合は、サンプル・データはそのまま保持され ます。

インターナル・ストレージの内容も工場出荷時の状態に戻したい場合は、[E3] APPLY INT STORAGE にチェックを付けます。

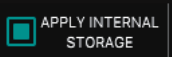

チェックを付けない場合は、インターナル・ストレージの内容はその まま保持されます。

### 4. [E6] OK を選びます。

確認のメッセージが表示されます。 中止するときは、[E6] CANCELを選びます。

### 5. 実行するときは、 [E5] OK を選びます。

### 注意

ファクトリー・リセット中は、絶対に電源を切らないでください。

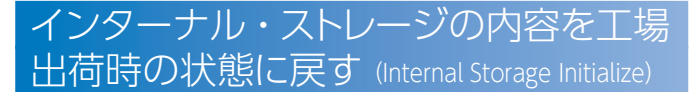

インターナル・ストレージの内容を、工場出荷時の状態に戻すこと ができます(インターナル・ストレージ・イニシャライズ)。

#### 注意

インターナル・ストレージ内に自分でサンプリングしたデータなどを保存していた 場合、インターナル・ストレージ・イニシャライズをすると、それらのデータはす べて失われてしまいます。データを残しておきたいときは、ファイル・ユーティリ ティーの機能を使って、データを手動でUSBメモリーにバックアップしてください。

## 1. UTILITY 画面で、< INTERNAL STORAGE INITIALIZE >にタッチします。

INTERNAL STORAGE INITIALIZE 画面が表示されます。

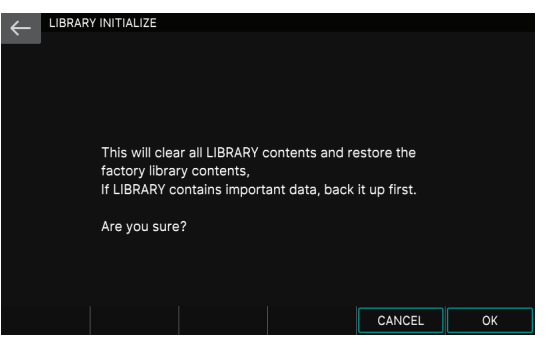

### <mark>2.</mark> [E6] OK を選びます。

確認のメッセージが表示されます。 中止するときは、[E6] CANCELを選びます。

### **3.** 実行するときは、 [E5] OK を選びます。

#### 注意

イニシャライズ中は、絶対に電源を切らないでください。

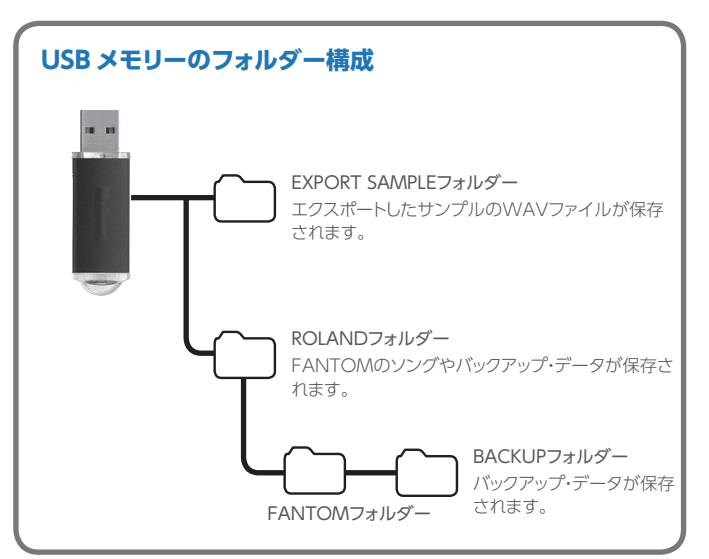

### フォルダー構成について

インターナル・ストレージや USB メモリーに保存されているファイ ルのコピーや削除、移動をします。

USB メモリーのフォルダー構成と、フォルダーに保存されるデータ について、詳しくは「USB メモリーのフォルダー構成」(P.109)を ご覧ください。

#### 注意

- ファイル・ユーティリティーでは、以下の文字を含むファイルやフォルダーを扱うことができません。
  - "\*,/:;<>?\|~
- また、2 バイト文字などの特殊な文字も扱うことができません。 • 大切なデータを誤って削除したりしないよう十分ご注意ください。
- へのなり「ラを誤りて削除したりひないよう」がこ注意へにさい。
   「USB メモリーのフォルダー構成」(P.109)に記載してあるフォルダー名を変更しないでください。
- ファイル名に含まれる拡張子(.wav などの部分)を変更するとインポート機能などでファイルを認識できなくなるのでご注意ください。

ファイル・ユーティリティーの基本操作

### 1. [MENU] ボタンを押します。

MENU 画面が表示されます。

### 2. < FILE UTILITY >にタッチします。

FILE UTILITY 画面が表示されます。

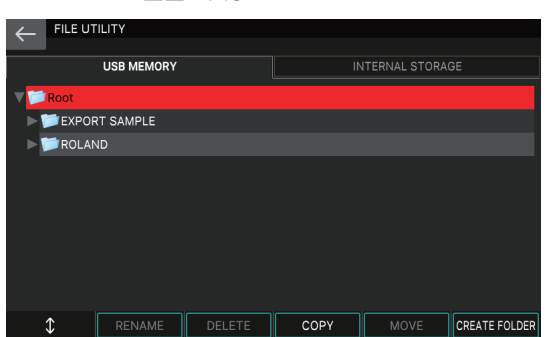

### 画面上部のタブにタッチして、USBメモリーかインターナル・ ストレージを選びます。

### 4. 操作の対象になるファイルやフォルダーを選びます。

選ばれたファイルやフォルダーはハイライト表示になります。 ファイルやフォルダーの選択には以下の操作子が使えます。

| 操作                             | 記明                                                                                  |
|--------------------------------|-------------------------------------------------------------------------------------|
| 画面上のファイルやフォル<br>ダー名にタッチ        | タッチしたファイルやフォルダーを直接選びます。<br>[SHIFT] ボタンを押しながら操作すると、複数のファ<br>イルやフォルダーを選べます。           |
| [E1] つまみ<br>[▲] ボタン<br>[▼] ボタン | 上下にスクロールしながら、ファイルやフォルダーを<br>選びます。<br>[SHIFT] ボタンを押しながら操作すると、複数のファ<br>イルやフォルダーを選べます。 |
| [ENTER] ボタン                    | フォルダーの中の階層を展開します。もう一度押すと、<br>展開した内容を折りたたみます。                                        |
| [▶] ボタン                        | フォルダーの中の階層を展開して表示します。                                                               |
| [◀] ボタン                        | 展開した内容を折りたたんで表示します。                                                                 |
| [EXIT] ボタン                     | 1 つ前の画面に戻ります。                                                                       |
|                                |                                                                                     |

### 5. つまみ [E2] ~ [E6] を使って、実行する操作を選びます。

### 6. 選んだメニューに応じて、設定を変更します。

| メニュー               | 説明                  |
|--------------------|---------------------|
| [E2] RENAME        | ファイル名やフォルダー名を変更します。 |
| [E3] DELETE        | ファイルやフォルダーを削除します。   |
| [E4] COPY          | ファイルやフォルダーをコピーします。  |
| [E5] MOVE          | ファイルやフォルダーを移動します。   |
| [E6] CREATE FOLDER | 新しくフォルダーを作ります。      |

### ファイル名やフォルダー名を変更する (RENAME)

ファイル名やフォルダー名を変更します。

 FILE UTILITY 画面で、対象となるファイルやフォルダーを 選んでから、[E2] RENAME を実行します。

RENAME 画面が表示されます。

- RENAME 画面の操作方法に従って、ファイル名、フォルダー 名を変更します (P.13)。
- 3. [E6] OK を選びます。

中止するときは、[E5] CANCEL を選びます。

注意

画面に「working..」と表示されている間は、絶対に電源を切ったり、USB メモリーを抜いたりしないでください。

ファイルやフォルダーを削除する(DELETE)

不要なファイルやフォルダーを削除します。

 FILE UTILITY 画面で、対象となるファイルやフォルダーを 選んでから、[E3] DELETE を実行します。

確認のメッセージが表示されます。

2. [E5] OK を選びます。

中止するときは、[E6] CANCEL を選びます。

#### 注意

画面に「working..」と表示されている間は、絶対に電源を切ったり、USBメモリー を抜いたりしないでください。

ファイルやフォルダーをコピーする (COPY)

ファイルやフォルダーを別の場所にコピーします。

 FILE UTILITY 画面で、コピー元となるファイルやフォルダー を選んでから、[E4] COPY を実行します。

FILE UTILITY (COPY DESTINATION) 画面が表示されます。

2. コピー先のフォルダーにタッチします。

選ばれたフォルダーはハイライト表示になります。

#### **3.** [E6] SELECT を選びます。

コピーが実行されます。

#### 注意

画面に「working..」と表示されている間は、絶対に電源を切ったり、USBメモリーを抜いたりしないでください。

### ファイルやフォルダーを移動する (MOVE)

ファイルやフォルダーを別の場所に移動します。

1. FILE UTILITY 画面で、移動元となるファイルやフォルダー を選んでから、[E5] MOVE を実行します。

FILE UTILITY (MOVE DESTINATION) 画面が表示されます。

2. 移動先のフォルダーをタッチして選びます。

選ばれたフォルダーはハイライト表示になります。

### 3. [E6] SELECT を選びます。

移動が実行されます。

#### 注意

画面に「working..」と表示されている間は、絶対に電源を切ったり、USB メモリー を抜いたりしないでください。

新しくフォルダーを作る (CREATE FOLDER)

新しくフォルダーを作ります。

### FILE UTILITY 画面で新しくフォルダーを作りたい階層の フォルダーを選んでから、[E6] CREATE FOLDER を実行 します。

RENAME 画面が表示されます。

#### ×ŧ

フォルダーの中に、さらにフォルダーを作ることもできます。

### RENAME 画面の操作方法に従って、フォルダー名を変更します(P.13)。

### 3. [E6] OK を選びます。

中止するときは、[E5] CANCELを選びます。

#### 注意

画面に「working..」と表示されている間は、絶対に電源を切ったり、USB メモリー を抜いたりしないでください。

### システム設定の基本操作

### 1. [MENU] ボタンを押します。

MENU 画面が表示されます。

### 2. < SYSTEM >にタッチします。

### SYSTEM 画面が表示されます。

|           | м             | ZONE2 🔤 🛚 Frost Bite | SAMPLE PAD            |
|-----------|---------------|----------------------|-----------------------|
|           | GENERAL       |                      |                       |
| GENERAL   | Auto Off      |                      | 240min                |
| KEYBOARD  | USB Driver    |                      | GENERIC               |
| PEDAL     | File Verify   |                      | OFF                   |
| WHEEL 1/2 |               | Startup              |                       |
| S1/S2/S3  | Startup Scene |                      | A001:Ac Pno+Pad Layer |
| SLIDER    | Pad Mode      |                      | 1: SAMPLE PAD         |
| KNOB      |               | Time Stamp           |                       |
| USB       |               | 2019/05/01 00:00     |                       |
| MIDI      |               |                      |                       |
| \$        | \$            |                      | l                     |
| メニュー      | 説明            |                      |                       |
| [E4]      |               |                      |                       |

| [E1] つまみ | タブを上下にスクロールします。           |
|----------|---------------------------|
| [E2] つまみ | カーソルを上下にスクロールします。         |
| [E6] つまみ | カーソルで選んでいるパラメーターの値を変更します。 |

### 3. 画面内左のタブを切り替えて目的の画面を選びます。

### 4. 目的のパラメーターを選び、値を変更します。

| タブ         | 説明                         |
|------------|----------------------------|
| GENERAL    | 全般的な設定をします。                |
| KEYBOARD   | 鍵盤の設定をします。                 |
| PEDAL      | ペダルの設定をします。                |
| WHEEL 1/2  | ホイールの設定をします。               |
| S1/S2/S3   | [S1]、[S2]、[S3] ボタンの設定をします。 |
| SLIDER     | スライダーの設定をします。              |
| KNOB       | つまみの設定をします。                |
| USB        | USB の設定をします。               |
| MIDI       | MIDI の設定をします。              |
| CV/GATE    | CV/GATE の設定をします。           |
| SOUND      | 音に関する設定をします。               |
| SYNC/TEMPO | 同期やテンポの設定をします。             |
| CLICK      | クリック音の設定をします。              |
| NOTE PAD   | ノート・パッドの設定をします。            |
| CONTROL    | コントロール機能に関する設定をします。        |
| INFO       | 本体の情報を表示します。               |

### システム設定を保存する

変更したシステム設定の内容を記憶させておきたいときは、保存操 作を実行します。

### SYSTEM 画面で [WRITE] ボタンを押します。

保存操作が完了すると、「Completed」の文字が表示されます。

### システム・パラメーター

### 本体の設定 (GENERAL)

| パラメーター                         | 設定値            | 説明                                                                          |  |
|--------------------------------|----------------|-----------------------------------------------------------------------------|--|
| Auto Off                       | OFF、30、<br>240 | ー定時間がたつと自動で電源が切れる<br>ようにします。(30分、240分)<br>自動で電源を切る必要がない場合は、<br>「OFF」に設定します。 |  |
|                                | VENDOR         | 専用の USB ドライバーで使用します。                                                        |  |
| USB Driver                     | GENERIC        | OS 標準の USB ドライバーで使用します。                                                     |  |
| File Verify                    | OFF、ON         | コピーやバックアップ時にファイルの整<br>合性を確認します。信頼性は従来より<br>も向上しますが、実施時間は多くかかり<br>ます。        |  |
| Startup                        |                |                                                                             |  |
| Startup Scene                  | A001~D128      | 電源投入時に読み込まれるシーンを選<br>びます。                                                   |  |
| Pad Mode                       | (P.74)         | 電源投入時のパッド・モードを設定し<br>ます。                                                    |  |
| Time Stamp                     |                |                                                                             |  |
| Year/Month/Day/Hour/<br>Minute | -              | ここで設定した日時が、FANTOM上で<br>作成されたファイルの情報(タイム・ス<br>タンプ)として利用されます。                 |  |

### 日付と時刻の設定

- 1. 画面の一番下の日付と時刻の欄にカーソルを合わせます。
- 2. [ENTER] ボタンを押します。

Time Stamp ウィンドウが表示されます。

- 3. [E1] ~ [E5] つまみで、日付と時刻を設定します。
- 4. [E6] CLOSE を選びます。
- 5. 日付と時刻を更新したら、システム設定を保存したあと、 電源を入れ直します。

### 鍵盤の設定 (KEYBOARD)

| パラメーター                            | 設定値                    | 説明                                                                                                    |  |
|-----------------------------------|------------------------|----------------------------------------------------------------------------------------------------|--|
|                                   | 鍵盤を弾いたとき<br>ます。        | 鍵盤を弾いたときに送信されるベロシティーを設定します。                                                                                                 |  |
| Keyboard Velocity                 | REAL                   | キーを押さえる強さに応じたベロシ<br>ティーを送信します。                                                                                              |  |
|                                   | 1~127                  | キーを押さえる強さに関係なく、常に<br>一定のベロシティーを送信します。                                                                                       |  |
|                                   | LIGHT                  | 鍵盤のタッチ感を軽めの設定にします。<br>MEDIUMより弱いタッチでフォルティッ<br>シモ(ff)が出せるので、鍵盤が軽くなっ<br>たように感じられます。力の弱いかたで<br>も、演奏しやすい設定です。                   |  |
| Keyboard Velocity                 | MEDIUM                 | 鍵盤のタッチ感を標準設定にします。                                                                                                    |  |
| Curve                             | HEAVY                  | 鍵盤のタッチ感を重めの設定にします。<br>MEDIUM より強いタッチで弾かないと<br>フォルティッシモ(ff)が出せなくなるの<br>で、鍵盤が重くなったように感じられま<br>す。ダイナミックに弾くとき、さらに感<br>情が込められます。 |  |
| Keyboard Velocity<br>Curve Offset | -10~+9                 | キーボード・ベロシティー・カーブを調<br>節します。<br>値を小さくするほど、タッチ感がより軽<br>くなります。<br>値を大きくするほど、タッチ感がより重<br>くなります。                                 |  |
| Hi-Res Velocity Out               | OFF、ON                 | 高解像度ベロシティーの情報を送信します。                                                                                                    |  |
| Aftertouch Sens                   | 0~100                  | アフタータッチの感度を設定します。値<br>を大きくするほど、アフタータッチがか<br>かりやすくなります。通常は 100 に設<br>定してお使いください。                                             |  |
| Arpeggio                          |                        |                                                                                                    |  |
|                                   | アルペジオ演奏の               | り始まりかたを設定します。                                                                                                    |  |
| Arpeggio Trigger<br>Quantize      | OFF                    | 鍵盤を押したタイミングでアルペジオ<br>演奏がスタートします。                                                                                            |  |
|                                   | BEAT                   | シーケンサーやリズム・パターンの再<br>生中に鍵盤を押すと、自動的に拍の頭<br>のタイミングに合わせてアルペジオ演<br>奏がスタートします。                                                   |  |
|                                   | MEAS                   | シーケンサーやリズム・パターンの再<br>生中に鍵盤を押すと、自動的に小節の<br>先頭のタイミングに合わせてアルペジ<br>オ演奏がスタートします。                                                 |  |
| Arpeggio Switch Mode              | OFF/ON                 | [ARPEGGIO] ボタンで OFF から ON<br>操作をしたときに、ARPEGGIO 画面を<br>表示しません。                                                               |  |
|                                   | OFF/ON &<br>ARP SCREEN | [ARPEGGIO] ボタンで OFF から ON<br>操作をしたときに、ARPEGGIO 画面を<br>表示します。                                                                |  |
| Chord Memory Switch<br>Mode       | OFF/ON                 | [CHORD MEMORY] ボタンで OFF<br>から ON 操作をしたときに、CHORD<br>MEMORY 画面を表示しません。                                                        |  |
|                                   | OFF/ON &<br>CHD SCREEN | [CHORD MEMORY] ボタンで OFF<br>から ON 操作をしたときに、CHORD<br>MEMORY 画面を表示します。                                                         |  |

### ペダルの設定 (PEDAL)

| パラメーター                    | 設定値                       | 説明                                                                                                    |
|---------------------------|---------------------------|----------------------------------------------------------------------------------------------------|
| Pedal Assign Source       | SYS、SCENE                 | PEDAL CTRL 1、2/L、3/C 端子に接<br>続したペダルでコントロールする機能<br>が、システムの設定に従うか (SYS)、<br>シーンの設定に従うか (SCENE) を選<br>びます。                                                                                                   |
| Control Pedal             |                           |                                                                                                    |
| Pedal1 ~ 3 Polarity       | STANDARD,<br>REVERSE      | PEDAL CTRL 1、2/L、3/C 端子に接<br>続したペダルの極性を選びます。<br>ペダルによっては、ペダルを踏んだと<br>きと離しているときの動作が逆になるも<br>のがあります。<br>動作が逆になるペダルを使うとき<br>は「REVERSE」にします。ローラン<br>ドのペダル (ポラリティー・スイッチ<br>が付いていないもの)を使うときは<br>[STANDARD]にします。 |
|                           | PEDAL CTRL 1、<br>ントロールする機 | 2/L、3/C 端子に接続したペダルでコ<br>能を設定します。                                                                                                    |
|                           | OFF                       | 機能を割り当てません。                                                                                                    |
|                           | CC01~31、<br>33~95         | コントローラー・ナンバー 1 ~ 31、<br>33 ~ 95                                                                                                    |
|                           | BEND DOWN                 | ピッチ・ベンド・レバーを左に倒したの<br>と同様の効果がかかります。                                                                                                    |
|                           | BEND UP                   | ピッチ・ベンド・レバーを右に倒したの<br>と同様の効果がかかります。                                                                                                    |
|                           | AFT                       | アフタータッチ                                                                                                    |
|                           | START/STOP                | シーケンサーのスタートとストップを割<br>り当てます。                                                                                                    |
|                           | TAP TEMPO                 | タップ・テンポの機能を割り当てます。                                                                                                    |
| Pedal1 ~ 3 Assign         | SCENE<br>DOWN             | シーンを、前のナンバーに切り替えま<br>す。シーン・チェイン使用時は、チェイ<br>ン・セット内の前のナンバーに切り替え<br>ます。                                                                                                    |
| redati - 5 Assign         | SCENE UP                  | シーンを、次のナンバーに切り替えま<br>す。シーン・チェイン使用時は、チェイ<br>ン・セット内の次のナンバーに切り替え<br>ます。                                                                                                    |
|                           | OCT DOWN                  | パネルの OCTAVE [DOWN] ボタン<br>を押したのと同様の効果がかかります。                                                                                                    |
|                           | OCT UP                    | パネルの OCTAVE [UP] ボタンを押<br>したのと同様の効果がかかります。                                                                                                    |
|                           | ARPEGGIO<br>SW            | パネルの [ARPEGGIO] ボタンを押し<br>たのと同様の効果がかかります。                                                                                                    |
|                           | CHORD MEM<br>SW           | パネルの [CHORD MEMORY] ボ<br>タンを押したのと同様の効果がかかり<br>ます。                                                                                                    |
|                           | DEC                       | パネルの [DEC] ボタンを押したのと<br>同様の効果がかかります。                                                                                                    |
|                           | INC                       | パネルの [INC] ボタンを押したのと同<br>様の効果がかかります。                                                                                                    |
| Pedal1 $\sim$ 3 Range Min | 0~127                     | 割り当てた機能の可変範囲の下限値を<br>設定します。                                                                                                    |
| Pedal1 ~ 3 Range Max      | 0~127                     | 割り当てた機能の可変範囲の上限値を<br>設定します。                                                                                                    |
| Hold Pedal                |                           |                                                                                                    |
| Hold Pedal Polarity       | STANDARD,<br>REVERSE      | HULU/R 端子に接続したペダルの極性<br>を選びます。<br>ペダルによっては、ペダルを踏んだと<br>きと離しているときの動作が逆になるも<br>のがあります。<br>動作が逆になるペダルを使うとき<br>は「REVERSE」にします。ローラン<br>ドのペダル (ポラリティー・スイッチ<br>が付いていないもの)を使うときは                                  |
|                           |                           | [STANDARD] にします。                                                                                                    |

| パラメーター                | 設定値    | 説明                                                                                                    |
|-----------------------|--------|----------------------------------------------------------------------------------------------------|
| Continuous Hold Pedal | OFF、ON | ON にすると、HOLD/R 端子がハーフ・<br>ペダル対応になります。ハーフ・ペダ<br>ル対応にすると、ダンパー・ペダル (別売:<br>DP-10 など)をつないで、ピアノ音色<br>を使った演奏では微妙なペダル・ワー<br>クによるコントロールができます。 |

### ホイールの設定 (WHEEL 1/2)

| パラメーター                    | 設定値                   | 説明                                                                |  |  |
|---------------------------|-----------------------|-------------------------------------------------------------------|--|--|
| Wheel Assign Source       | SYS、SCENE             | ホイールでコントロールする機能が、シ<br>ステムの設定に従うか(SYS)、シーン<br>の設定に従うか(SCENE)を選びます。 |  |  |
| Assignable                |                       |                                                                   |  |  |
|                           | ホイールでコント              | ホイールでコントロールする機能を設定します。                                            |  |  |
|                           | OFF                   | 機能を割り当てません。                                                       |  |  |
| Wheel1 ~ 2 Assign         | CC01 ~ 31、<br>33 ~ 95 | コントローラー・ナンバー 1 ~ 31、<br>33 ~ 95                                   |  |  |
|                           | BEND                  | ピッチ・ベンド・レバーを倒したのと同様の効果がかかります。                                     |  |  |
|                           | AFT                   | アフタータッチ                                                           |  |  |
| Wheel1 $\sim$ 2 Range Min | 0~127                 | 割り当てた機能の可変範囲の下限値を<br>設定します。                                       |  |  |
| Wheel1 $\sim$ 2 Range Max | 0~127                 | 割り当てた機能の可変範囲の上限値を<br>設定します。                                       |  |  |

### スライダーの設定 (SLIDER)

| パラメーター                     | 設定値                   | 説明                                                                                                    |  |  |
|----------------------------|-----------------------|----------------------------------------------------------------------------------------------------|--|--|
| Slider Mode                | DIRECT、<br>CATCH      | スライダーを動かしたときに、常にその<br>位置のコントロール・データを出力する<br>か(DIRECT)、パラメーターの値を通<br>過したときからコントロール・データを<br>出力するか(CATCH)を設定します。 |  |  |
| Assignable                 |                       |                                                                                                    |  |  |
|                            | スライダーでコン              | スライダーでコントロールする機能を設定します。                                                                                       |  |  |
|                            | OFF                   | 機能を割り当てません。                                                                                                   |  |  |
| Slider1 $\sim$ 8 Assign    | CC01 ~ 31、<br>33 ~ 95 | コントローラー・ナンバー 1 ~ 31、<br>33 ~ 95                                                                               |  |  |
|                            | BEND                  | ピッチ・ベンド・レバーを倒したのと同様の効果がかかります。                                                                                 |  |  |
|                            | AFT                   | アフタータッチ                                                                                                    |  |  |
| Slider1 $\sim$ 8 Range Min | 0~127                 | 割り当てた機能の可変範囲の下限値を<br>設定します。                                                                                   |  |  |
| Slider1 $\sim$ 8 Range Max | 0~127                 | 割り当てた機能の可変範囲の上限値を<br>設定します。                                                                                   |  |  |

### つまみの設定 (KNOB)

| パラメーター                   | 設定値                         | 説明                                |  |
|--------------------------|-----------------------------|-----------------------------------|--|
| Assignable               |                             |                                   |  |
|                          | コントロールつまみでコントロールする機能を設定します。 |                                   |  |
|                          | OFF                         | 機能を割り当てません。                       |  |
| Knob1 ~ 8 Assign         | CC01 ~ 31、<br>33 ~ 95       | コントローラー・ナンバー 1 ~ 31、<br>33 ~ 95   |  |
|                          | BEND                        | ピッチ・ベンド・レバーを倒したのと同<br>様の効果がかかります。 |  |
|                          | AFT                         | アフタータッチ                           |  |
| Knob1 $\sim$ 8 Range Min | 0~127                       | 割り当てた機能の可変範囲の下限値を<br>設定します。       |  |
| Knob1 $\sim$ 8 Range Max | 0~127                       | 割り当てた機能の可変範囲の上限値を<br>設定します。       |  |

### S1/S2/S3の設定 (S1/S2/S3)

| パラメーター                    | 設定値                   | 説明                                                                                  |
|---------------------------|-----------------------|-------------------------------------------------------------------------------------|
| S1-S3 Assign Source       | SYS、SCENE             | [S1]、[S2]、[S3] ボタンでコント<br>ロールする機能が、システムの設定に<br>従うか(SYS)、シーンの設定に従うか<br>(SCENE)を選びます。 |
| Assignable                |                       |                                                                                     |
|                           | [S1]、[S2]、[S<br>します。  | 3] ボタンでコントロールする機能を設定                                                                |
|                           | OFF                   | 機能を割り当てません。                                                                         |
|                           | CC01 ~ 31、<br>33 ~ 95 | コントローラー・ナンバー 1 ~ 31、<br>33 ~ 95                                                     |
|                           | BEND DOWN             | ピッチ・ベンド・レバーを左に倒したの<br>と同様の効果がかかります。                                                 |
|                           | BEND UP               | ピッチ・ベンド・レバーを右に倒したの<br>と同様の効果がかかります。                                                 |
|                           | AFT                   | アフタータッチ                                                                             |
|                           | MONO/POLY             | モノ/ポリの切り替えを割り当てます。                                                                  |
| $S1 \sim 3$ Switch Assign | MFX SW                | MFX のオン/オフを割り当てます。                                                                  |
|                           | EQ SW                 | EQ のオン/オフを割り当てます。                                                                   |
|                           | IFX1 SW               | IFX1 のオン/オフを割り当てます。                                                                 |
|                           | IFX2 SW               | IFX2 のオン/オフを割り当てます。                                                                 |
|                           | CHORUS SW             | CHORUS のオン/オフを割り当て<br>ます。                                                           |
|                           | REVERB SW             | REVERB のオン/オフを割り当てます。                                                               |
|                           | MASTER<br>COMP SW     | MASTER COMP のオン/オフを割り<br>当てます。                                                      |
|                           | MASTER EQ<br>SW       | MASTER EQ のオン/オフを割り当て<br>ます。                                                        |
|                           | ボタンの動作を読              | 安定します。                                                                              |
| S1 $\sim$ 3 Switch Mode   | MOMENTARY             | ボタンを押している間だけ設定した効果<br>が有効になります。                                                     |
|                           | LATCH                 | ボタンを押すたびに効果が切り替わり<br>ます。                                                            |
|                           |                       |                                                                                     |

### USB AUDIOの設定 (USB AUDIO)

| パラメーター                     | 設定値      | 説明                                                                                              |
|----------------------------|----------|-------------------------------------------------------------------------------------------------|
| USB Audio Mix/Parallel     | MIX      | 本機から出力されるオーディオ信号が<br>チャンネル 1-2 にすべて MIX されます。<br>ステレオでの録音に便利です。そのほ<br>かのチャンネルからは設定のまま出力<br>されます |
|                            | PARALLEL | 本機から出力されるオーディオ信号が、<br>すべてのチャンネルから個別に出力さ<br>れます。マルチチャンネルでの同時録<br>音に便利です                          |
| USB Audio In/Out<br>Select | IN, OUT  | [USB AUDIO] スライダーで USB オー<br>ディオの入力レベルを調整するか (IN)、<br>出力レベルを調整するか (OUT) を設<br>定します。             |
| USB Audio Input Switch     | OFF、ON   | USB COMPUTER 端子に接続した、パ<br>ソコンなどの機器から本機にオーディ<br>オを入力するか(ON)、入力しないか<br>(OFF)を設定します。               |
| Input                      |          |                                                                                                 |
| USB Audio Input Level      | 0~127    | USB オーディオの入力レベルを調整し<br>ます。                                                                      |
| Output Level               |          |                                                                                                 |
| USB Audio Output<br>Switch | OFF、ON   | USB COMPUTER 端子に接続した、パ<br>ソコンなどの機器に本機からオーディ<br>オを出力するか(ON)、出力しないか<br>(OFF)を設定します。               |
| Output Source              |          |                                                                                                 |
| USB Audio Output Level     | 0~127    | USB オーディオの出力レベルを調整し<br>ます。                                                                      |

### MIDIの設定 (MIDI)

| パラメーター                    | 設定値               | 説明                                                                                                    |
|---------------------------|-------------------|----------------------------------------------------------------------------------------------------|
| Device ID                 | 17~32             | システム・エクスクルーシブ・メッセー<br>ジを送受信するときは、相互の機器の<br>デバイス ID ナンバーを合わせます。                                                                  |
| Scene Control Channel     | 1~16、OFF          | シーンをコントロールするための MIDI<br>チャンネルを設定します。                                                                                            |
| USB-MIDI Thru             | OFF、ON            | USB COMPUTER 端子/ MIDI IN<br>端子から入ってきた MIDI 信号をそ<br>のまま MIDI OUT2 端子/ USB<br>COMPUTER 端子から送信するか<br>(ON)、送信しないか (OFF) を設定<br>します。 |
|                           | FANTOM の M<br>ます。 | IDI THRU/OUT 2 端子の機能を選び                                                                                                    |
| MIDI OUT2 Port Mode       | OUT               | MIDI OUT 端子として働き、鍵盤や各<br>種コントローラーの設定を外部 MIDI<br>機器へ送信できます。                                                                      |
|                           | THRU              | MIDI THRU 端子として働き、MIDI IN<br>端子から受信した MIDI 情報をそのま<br>ま外部機器へ送信します。FANTOMか<br>らの演奏情報は、この端子からは送信<br>されなくなります。                      |
| Transmit                  |                   |                                                                                                    |
| Transmit Active Sensing   | OFF、ON            | アクティブ・センシングを送信するか<br>(ON)、送信しないか(OFF)を設定<br>します。                                                                                |
| Transmit Edit Data        | OFF、ON            | シーンの設定変更を、システム・エクス<br>クルーシブ・メッセージとして送信するか<br>(ON)、送信しないか(OFF)を設定<br>します。                                                        |
| Receive                   |                   |                                                                                                    |
| Receive Program<br>Change | OFF、ON            | プログラム・チェンジ・メッセージを受<br>信するか(ON)、受信しないか(OFF)<br>を設定します。                                                                           |

| パラメーター              | 設定値    | 説明                                                       |
|---------------------|--------|----------------------------------------------------------|
| Receive Bank Select | OFF、ON | バンク・セレクト・メッセージを受信す<br>るか(ON)、受信しないか(OFF)を<br>設定します。      |
| Receive Exclusive   | OFF、ON | システム・エクスクルーシブ・メッセー<br>ジを受信するか(ON)、受信しないか<br>(OFF)を設定します。 |

### MIDI とは?

MIDI (Musical Instrument Digital Interface) とは、電子楽器やパソコ ンの間で演奏などの情報をやりとりできる統一規格です。MIDI 端子を持つ 機器同士を MIDI ケーブルでつなぐと、1 台の MIDI キーボードで複数の 楽器を鳴らす、複数の MIDI 楽器をアンサンブルで演奏する、曲の演奏の 進行に合わせて自動的に設定を変える、などができるようになります。

### MIDI 端子について

| 端子         | 説明                                                                               |
|------------|----------------------------------------------------------------------------------|
| MIDI IN端子  | 外部のMIDI機器から送られてくるMIDI情報を受信<br>します。MIDI情報を受信したFANTOMは、音を出<br>す、音色を切り替えるなどの動作をします。 |
| MIDI OUT端子 | 外部のMIDI機器に対してMIDI情報を送信します。<br>外部MIDI機器をコントロールするときなどに使い<br>ます。                    |

### MIDI 信号の流れ

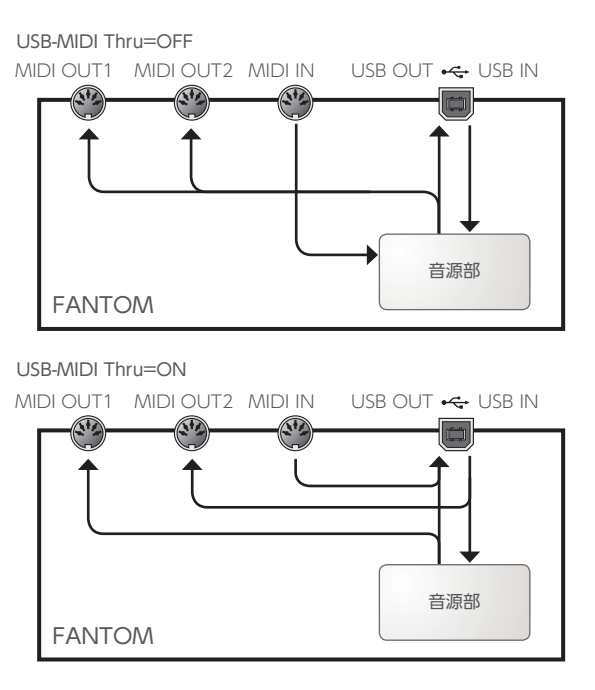

### CV/GATEの設定 (CV/GATE)

| パラメーター                             | 設定値                                           | 説明                                                           |
|------------------------------------|-----------------------------------------------|--------------------------------------------------------------|
| CV/GATE 1、CV/GATE 2                |                                               |                                                              |
| CV/Gate 1 ~ 2 Assign<br>Source     | SYS、SCENE                                     | CV/GATE 設定が、システムの設定に<br>従うか(SYS)、シーンの設定に従うか<br>(SCENE)を選びます。 |
| CV/Gate 1 $\sim$ 2 Control<br>Zone | 1~16、OFF                                      | CV OUT 1/2、GATE OUT1/2 端子<br>にどのゾーンのノートを出力するか設定<br>します。      |
| CV 1 ~ 2 Assign                    | NOTE、CC01<br>~ 31、33~<br>95、BEND、<br>AFT、VELO | CV OUT をコントロールするために使<br>う MIDI メッセージを設定します。                  |
| CV 1 $\sim$ 2 Reference<br>Note    | C0 ~ C4                                       | CV OUT が 0V になるノート・ナンバー<br>をオクターブ単位で設定します。                   |
| CV 1 $\sim$ 2 Scale                | -63~+63                                       | CV のスケールを調整します。                                              |
| CV 1 $\sim$ 2 Fine Tune for 0V     | -50~+50                                       | CV OUT の 0V の調整をします。<br>※ Scale の値を変更すると、この値も<br>若干変動します。    |
| CV/GATE 2 のみ                       |                                               |                                                              |
| Cata 2 Part Mada                   | GATE2                                         | GATE OUT 2 端子を通常どおり、ゲー<br>ト端子として使います。                        |
| Gate 2 Port Mode                   | CV3                                           | GATE OUT 2 端子を 3 番目の CV<br>OUT として使います。                      |
| CV 3 Assign                        | NOTE、CC01<br>~ 31、33~<br>95、BEND、<br>AFT、VELO | CV OUT をコントロールするために使<br>う MIDI メッセージを設定します。                  |

### サウンドの設定 (SOUND)

| パラメーター           | 設定値                 | 説明                                                                                                    |
|------------------|---------------------|----------------------------------------------------------------------------------------------------|
| Local Switch     | OFF、ON              | コントローラー部(鍵盤、ピッチ・ベン<br>ド/モジュレーション・レバー、パネル<br>上のつまみやボタン、ペダルなど)と<br>内部音源の接続を切り替えます。<br>通常は「ON」にしておきます。<br>FANTOMの操作で外部音源だけをコ<br>ントロールしたいときは「OFF」にし<br>ます。 |
| Tone Remain Sw   | OFF、ON              | 他の音色を選んだときに、発音中の音<br>を残すか (ON)、残さないか (OFF)<br>を設定します。<br>※「ON」に設定しても、エフェクト音<br>は残らない場合があります。                                                           |
| Master Tune      | 415.3~466.2<br>[Hz] | 全体のチューニングをします。表示の<br>値は A4 キー (中央のラ)の周波数です。                                                                                                    |
| Master Key Shift | -24~+24             | 全体の音域を半音単位で移動します。                                                                                                    |
| Master Level     | 0~127               | 全体の音量を設定します。                                                                                                    |
| Scale Tune Sw    | OFF、ON              | スケール・チューンのオン/オフを切り<br>替えます。                                                                                                    |
| Output Gain      | -12~+12             | 全体の出力ゲインを設定します。                                                                                                    |

### Local Switch の使いかた

DAWソフトウェアと、FANTOMの鍵盤やコントローラーと音源部を合わ せて使う場合、Local Switch (ローカル・スイッチ)を「OFF」にします。 その方法について説明します。

「FANTOM の鍵盤→ DAW ソフトウェア→ FANTOM の音源部」の順に つなぐことを考えます。FANTOMの鍵盤部と音源部は内部で接続されて いるため、通常はこのような接続は不可能です。しかし、Local Switch を「OFF」にすると、FANTOMの鍵盤部と音源部は独立して扱うことが できるので、図のような接続で DAW ソフトウェアと合わせて使うことが できます。

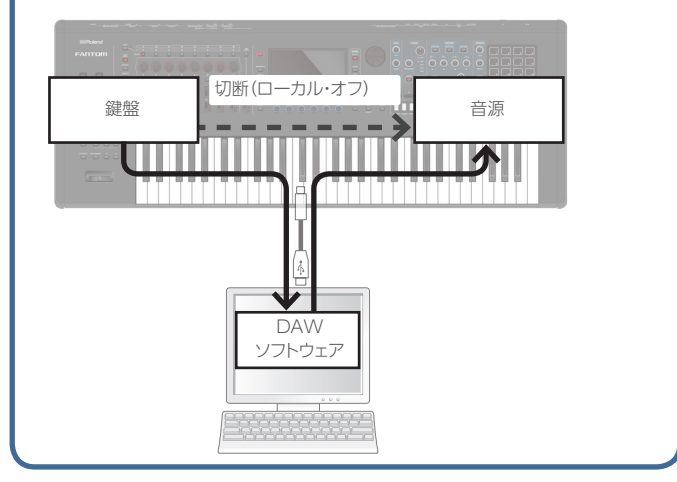

### 同期やテンポの設定 (SYNC/TEMPO)

| パラメーター              | 設定値      | 説明                                                                                                    |
|---------------------|----------|----------------------------------------------------------------------------------------------------|
| Sync Mode           | MASTER   | 他の機器を同期させないで FANTOM<br>単体で使用する場合や、FANTOMの動<br>作に従って他の機器を同期させる場合<br>に設定します。                               |
|                     | REMOTE   | 他の機器からのスタート、コンティ<br>ニュー、ストップには従いますが、テン<br>ポは FANTOM のテンポ設定で再生し<br>ます。                                    |
|                     | SLAVE    | FANTOM がスレーブになります。他<br>の機器の同期メッセージを受信して、<br>FANTOM が動作する場合に設定し<br>ます。                                    |
| Sync Output         | OFF、ON   | クロック、スタート、コンティニュー、ス<br>トップを他の機器に送信するか(ON)、<br>送信しないか(OFF)を設定します。                                         |
| System Clock Source | MIDI、USB | Sync Mode が「SLAVE」のときに、<br>MIDI IN 端子からの同期メッセージに<br>同期するか、USB COMPUTER 端子<br>からの同期メッセージに同期するかを設<br>定します。 |

### クリック音の設定 (CLICK)

| パラメーター              | 設定値                | 説明                                                                          |
|---------------------|--------------------|-----------------------------------------------------------------------------|
|                     | クリック音の鳴ら           | しかたを設定します。                                                                  |
|                     | OFF                | 鳴らしません。                                                                     |
|                     | PLAY-ONLY          | シーケンサーを再生するときに鳴り<br>ます。                                                     |
| Click Mode          | REC-ONLY           | シーケンサーを録音するときに鳴り<br>ます。                                                     |
|                     | PLAY&REC           | シーケンサーを再生または録音すると<br>きに鳴ります。                                                |
|                     | ALWAYS             | 常に鳴らします。                                                                    |
| Click Level         | 0~10               | クリックの音量を調節します。                                                              |
|                     | クリックの音色を選びます。      |                                                                             |
|                     | TYPE1              | 通常のメトロノーム音(1 拍目はベル音)                                                        |
| Click Sound         | TYPE2              | クリック音                                                                       |
|                     | TYPE3              | ビープ音                                                                        |
|                     | TYPE4              | カウベル音                                                                       |
| Click Accent Switch | OFF、ON             | クリック音にアクセントが付きます。                                                           |
| Click Output Assign | MAIN、SUB1、<br>SUB2 | クリック音を、MAIN OUT 端子から出<br>力するか(MAIN)、SUB OUT 端子か<br>ら出力する (SUB1、SUB2) か選びます。 |

### ノート・パッドの設定 (NOTE PAD)

| パラメーター                                    | 設定値                    | 説明                                             |
|-------------------------------------------|------------------------|------------------------------------------------|
| Zone                                      |                        |                                                |
| Pad1 Zone ~ Pad16<br>Zone                 | ZONE1 ~ 16             | パッドを叩いたときに、どのゾーンに対<br>してノート情報を送信するかを設定し<br>ます。 |
| Note Number                               |                        |                                                |
| Pad1 Note Number $\sim$ Pad16 Note Number | 0 (C-) $\sim$ 127 (G9) | パッドを叩いたときに送信するノート情<br>報の、ノート・ナンバーを設定します。       |
| Velocity                                  |                        |                                                |
| Pad1 Velocity ~ Pad16<br>Velocity         | OFF、1~127              | パッドを叩いたときに送信するノート情報の、ベロシティーを設定します。             |

### コントロール機能の設定 (CONTROL)

| パラメーター                       | 設定値                                      | 説明                                                                                                    |
|------------------------------|------------------------------------------|----------------------------------------------------------------------------------------------------|
|                              | SYS                                      | トーン・コントロールに System<br>Control Source1 ~ 4 を使います。                                                                                                    |
| Control source select        | SCENE                                    | トーン・コントロールにシーンの Tone<br>Control Source1 ~ 4 を使います                                                                                                    |
| System Control Source1<br>~4 | OFF、CC01<br>~ 31、33 ~<br>95、BEND、<br>AFT | トーン・コントロールとして使う MIDI<br>メッセージを設定します。<br>トーン・コントロールは、FANTOM 全体<br>で共通に使う、音量や音色などを MIDI<br>メッセージでコントロールするための設<br>定です。<br>コントロールに使う MIDI メッセージを<br>4 つまで設定することができます。<br>音色やエフェクトをリアルタイムにコン<br>トロールする設定をトーンごとに作りた<br>いときは、「MATRIX CTRL」や「MFX<br>CTRL」を使います。<br>詳しくは「パラメーター・ガイド」(PDF)<br>をご覧ください。 |

### 本体の情報 (INFO)

### FANTOM のソフトウェアのバージョンを表示します。

| 表示      | 説明                          |
|---------|-----------------------------|
| Version | FANTOM のソフトウェアのバージョンを表示します。 |
| Build   | FANTOM のソフトウェアのビルドを表示します。   |

### Memo

# 10:資料編

### 目次

| コード・メモリー一覧            | 120 |
|-----------------------|-----|
| ブロック・ダイアグラム           | 122 |
| エラー・メッセージー覧           | 123 |
| 故障かな?と思ったら            | 124 |
| MIDI インプリメンテーション・チャート | 128 |
| <br>主な仕様              | 130 |

# コード・メモリー一覧

### 01: Pop 1

| 鍵  | コード           | コード・フォーム構成音   |
|----|---------------|---------------|
| С  | Cadd9         | C3、G3、D4、E4   |
| C# | C#maj9        | C#3、C4、D#4、F4 |
| D  | D-7           | D3、F4、A3、C4   |
| D# | D#maj7        | D#3、A#3、D4、G4 |
| E  | Cadd9 (on E)  | E3、C4、D4、G4   |
| F  | Fmaj9         | F2、A3、E4、G4   |
| F# | Dadd9 (on F#) | F#2、A3、D4、E4  |
| G  | Cadd9 (on G)  | G2、D4、E4、G4   |
| G# | F-6 (on Ab)   | G#2、C4、D4、F4  |
| A  | F (on A)      | A2、A3、C4、F4   |
| A# | G- (on Bb)    | A#2、A#3、D4、G4 |
| В  | G (on B)      | B2、B3、D4、G4   |

### 02: Pop 2

| -  |              |               |
|----|--------------|---------------|
| 鍵  | コード          | コード・フォーム構成音   |
| С  | Cmaj9        | C3、E3、B3、D4   |
| C# | C#dim7       | C#3、G3、A#3、E4 |
| D  | D-9          | D3、F3、C4、E4   |
| D# | D#dim7       | D#3、A3、C4、F#4 |
| E  | E-7          | E3、B3、D4、G4   |
| F  | Fmaj9        | F3、A3、E4、G4   |
| F# | F#-7 (b5)    | F#3、A3、C4、E4  |
| G  | G7sus4 (913) | G2、A3、C4、F4   |
| G# | G#dim7       | G#2、B3、D4、F4  |
| A  | A-9          | A2、B3、C4、G4   |
| A# | C7(on Bb)    | A#2、G3、C4、E4  |
| В  | B-7(b5)      | B2、A3、D4、F4   |

### 03: Jazz 1

| 鍵  | コード     | コード・フォーム構成音    |
|----|---------|----------------|
| С  | C6 9    | C3、E3、A3、D4    |
| C# | C#7(#9) | C#3、F3、B3、E4   |
| D  | D-9     | D3、F3、C4、E4    |
| D# | D#7(#9) | D#3、G3、C#4、F#4 |
| E  | E#7(#9) | E3、G#3、D4、G4   |
| F  | Fmaj9   | F3、A3、E4、G4    |
| F# | F#7(#9) | F#3、A#3、E4、A4  |
| G  | G7(13)  | G2、F3、B3、E4    |
| G# | G#7(13) | G#2、F#3、C4、F4  |
| Α  | A-7(11) | A2、G3、C4、D4    |
| A# | Bb9     | A#2、G#3、C4、D4  |
| В  | B-7(11) | B2, A3, D4, E4 |

### 04: Jazz 2

| 鍵  | コード      | コード・フォーム構成音    |
|----|----------|----------------|
| С  | C6 9     | C3、E3、A3、D4    |
| C# | C#9      | C#3、F3、B3、D#4  |
| D  | D-9      | D3、F3、C4、E4    |
| D# | D#9      | D#3、G3、C#4、F4  |
| E  | E-9      | E3、G3、D4、F#4   |
| F  | F-9      | F2、G#3、D#4、G4  |
| F# | F#-7(b5) | F#2、A3、C4、E4   |
| G  | G7(b13)  | G2、F3、B3、D#4   |
| G# | G#7(13)  | G#2、F#3、C4、F4  |
| А  | A7(b13)  | A2、G3、C#4、F4   |
| A# | Bb7(13)  | A#2、G#3、D4、G4  |
| В  | B-7(11)  | B2, A3, D4, F4 |

### 05: Jazz 3

| 鍵  | コード    | コード・フォーム構成音        |
|----|--------|--------------------|
| С  | Cmaj9  | C3、E3、G3、B3、D4     |
| C# | Dbmaj7 | C#3、F3、G#3、C4、D#4  |
| D  | Dmaj9  | D3、F#3、A3、C#4、E4   |
| D# | Ebmaj9 | D#3、G3、A#3、D4、F4   |
| E  | Emaj9  | E3、G#3、B3、D#4、F#4  |
| F  | Fmaj9  | F3、A3、C4、E4、G4     |
| F# | Gbmaj9 | F#3、A#3、C#4、F4、G#4 |
| G  | Gmaj9  | G3、B3、D4、F#4、A4    |
| G# | Abmaj9 | G#3、C4、D#4、G4、A#4  |
| А  | Amaj9  | A3、C#4、E4、G#4、B4   |
| A# | Bbmaj9 | A#3、D4、F4、A4、C5    |
| В  | Bmaj9  | B3、D#4、F#4、A#4、C#5 |

#### 06: Blues

| 鍵  | コード     | コード・フォーム構成音   |
|----|---------|---------------|
| С  | C7(9)   | C3、A#3、D4、E4  |
| C# | C#7(9)  | C#3、F3、B3、D#4 |
| D  | D7(9)   | D3、F#3、C4、E4  |
| D# | D#7(9)  | D#3、G3、C#4、F4 |
| E  | E7(#9)  | E3、G#3、D4、G4  |
| F  | F7(9)   | F2、A3、D#4、G4  |
| F# | F#dim7  | F#2、A3、C4、D#4 |
| G  | G7(13)  | G2、F3、B3、E4   |
| G# | G#dim7  | G#2、B3、D4、F4  |
| А  | A7(b13) | A2、G3、C#4、F4  |
| A# | Bb7(13) | A#2、G#3、D4、G4 |
| В  | B-7(b5) | B2、A3、D4、F4   |

### 07: Trad Maj

| 鍵  | コード      | コード・フォーム構成音   |
|----|----------|---------------|
| С  | С        | C3、E4、G4、C5   |
| C# | C#dim7   | C#3、E4、G4、A#4 |
| D  | D-       | D3、D4、F4、A4   |
| D# | D#dim7   | D#3、F#4、A4、C5 |
| E  | E-       | E3、E4、G4、B4   |
| F  | F        | F3、F4、A4、C5   |
| F# | F#-7(b5) | F#3、E4、A4、C5  |
| G  | G        | G3、D4、G4、B4   |
| G# | G#dim7   | G#3、D4、F4、B4  |
| A  | A-       | A2、E4、A4、C5   |
| A# | Bb       | A#2、D4、F4、A#4 |
| В  | Bdim     | B2、D4、F4、B4   |

### 08: Trad Min 1

| 鍵  | コード     | コード・フォーム構成音    |
|----|---------|----------------|
| С  | C-      | C3、D#4、G4、C5   |
| C# | Db      | C#3、C#4、F4、G#4 |
| D  | Ddim    | D3、D4、F4、G#4   |
| D# | Eb      | D#3、D#4、G4、A#4 |
| E  | Edim7   | E3、C#4、G4、A#4  |
| F  | F-      | F2、C4、F4、G#4   |
| F# | Gbdim7  | F#2、C4、D#4、A4  |
| G  | G-      | G2、A#3、D4、G4   |
| G# | Ab      | G#2、C4、D#4、G#4 |
| А  | A-7(b5) | A2、C4、D#4、G4   |
| A# | Bb      | A#2、D4、F4、A#4  |
| В  | Bdim7   | B2、D4、F4、G#4   |

### 09: Trad Min 2

| 鍵  | コード     | コード・フォーム構成音    |
|----|---------|----------------|
| С  | C-      | C3、D#4、G4、C5   |
| C# | Db      | C#3、C#4、F4、G#4 |
| D  | Ddim    | D3、D4、F4、G#4   |
| D# | Eaug    | D#3、D#4、G4、B4  |
| E  | E-      | E3、E4、G4、B4    |
| F  | F-      | F2、C4、F4、G#4   |
| F# | Gbdim7  | F#2、C4、D#4、A4  |
| G  | G       | G2、B3、D4、G4    |
| G# | Ab      | G#2、G#4、D#4、C4 |
| A  | A-7(b5) | A2、C4、D#4、G4   |
| A# | Bb      | A#2、D4、F4、A#4  |
| В  | Bdim    | B2、D4、F4、B4    |

### 10: Pop Min 1

| 鍵  | コード           | コード・フォーム構成音    |
|----|---------------|----------------|
| С  | C-add9        | C3、D4、D#4、G4   |
| C# | Dbmaj7        | C#3、G#3、C4、F4  |
| D  | D-7(b5)       | D3、C4、F4、G#4   |
| D# | Ebmaj7        | D#3、A#3、D4、G4  |
| E  | Edim7         | E3、A#3、C#4、G4  |
| F  | F-7(9)        | F2、G#3、D#4、G4  |
| F# | Gbdim7        | F#2、A3、C4、D#4  |
| G  | G-7           | G2、A#3、D4、F4   |
| G# | Abmaj7        | G#2、C4、D#4、G4  |
| А  | A-7(b5)       | A2、C4、D#4、G4   |
| A# | Bb7sus4(9 13) | A#2、G#3、C4、D#4 |
| В  | Bdim7         | B2、G#3、D4、F4   |

### 11: Pop Min 2

| 鍵  | コード        | コード・フォーム構成音    |
|----|------------|----------------|
| С  | C-add9     | C3、D4、D#4、G4   |
| C# | Eb7(on Db) | C#3、A#3、D#4、G4 |
| D  | D-7(b5)    | D3、G#3、C4、F4   |
| D# | Ebmaj7     | D#3、A#3、D4、G4  |
| E  | Emaj7(9)   | E3、G#3、D#4、F#4 |
| F  | F-7(9)     | F2、G#3、D#4、G4  |
| F# | Gbdim7     | F#2、A3、C4、D#4  |
| G  | G7(b13)    | G2、F3、B3、D#4   |
| G# | Abmaj7     | G#2、C4、D#4、G4  |
| А  | A-7(b5)    | A2、C4、D#4、G4   |
| A# | C-7(on Bb) | A#2、C4、D#4、G4  |
| В  | C-maj7(B)  | B2、D4、D#4、G4   |

#### 12: Jazz Min 1

| 鍵  | コード         | コード・フォーム構成音    |
|----|-------------|----------------|
| С  | C-7(11)     | C3、A#3、D#4、F4  |
| C# | Db7(#9)     | C#3、F3、B3、E4   |
| D  | D-7(b5)     | D3、C4、F4、G#4   |
| D# | Ebaug maj7  | D#3、B3、D4、G4   |
| E  | E7(9)       | E2、G#3、D4、F#4  |
| F  | F7(9)       | F2、A3、D#4、G4   |
| F# | Gbdim7      | F#2、A3、C4、D#4  |
| G  | G7(#9)      | G2、B3、F4、A#4   |
| G# | Abmaj7(#11) | G#2、C4、D4、G4   |
| A  | A-7(b5)     | A2、C4、D#4、G4   |
| A# | Bb-7        | A#2、G#3、C#4、F4 |
| В  | Bdim7       | B2、G#3、D4、F4   |

#### 13: Jazz Min 2

| 鍵  | コード      | コード・フォーム構成音    |
|----|----------|----------------|
| С  | C-7(9)   | C3、D#3、A#3、D4  |
| C# | Db7(9)   | C#3、F3、B3、D#4  |
| D  | D-7(9)   | D3、F3、C4、E4    |
| D# | Eb7(9)   | D#3、G3、C#4、F4  |
| E  | Emaj7(9) | E2、G#3、D#4、F#4 |
| F  | F-7(9)   | F2、G#3、D#4、G4  |
| F# | Gbdim7   | F#2、A3、C4、D#4  |
| G  | G7(13)   | G2、F3、B3、E4    |
| G# | Ab-6     | G#2、B3、D#4、F4  |
| А  | A-7(b5)  | A2、C4、D#4、G4   |
| A# | Bb-7     | A#2、G#3、C#4、F4 |
| В  | B-7(b5)  | B2、A3、D4、F4    |

#### 14: Oct Stack

| 鍵  | コード | コード・フォーム構成音 |
|----|-----|-------------|
| С  |     | C4、C5       |
| C# |     | C#4、C#5     |
| D  |     | D4、D5       |
| D# |     | D#4、D#5     |
| E  |     | E4、E5       |
| F  |     | F4、F5       |
| F# |     | F#4、F#5     |
| G  |     | G4、G5       |
| G# |     | G#4、G#5     |
| А  |     | A4、A5       |
| A# |     | A#4、A#5     |
| В  |     | B4、B5       |

#### 15: 4th Stack

| 鍵  | コード | コード・フォーム構成音 |
|----|-----|-------------|
| С  |     | C4、F4       |
| C# |     | C#4、F#4     |
| D  |     | D4、G4       |
| D# |     | D#4、G#4     |
| E  |     | E4、A4       |
| F  |     | F4、A#4      |
| F# |     | F#4、B4      |
| G  |     | G4、C5       |
| G# |     | G#4、C#5     |
| А  |     | A4、D5       |
| A# |     | A#4、D#5     |
| В  |     | B4、E5       |

#### 16: 5th Stack

| 鍵  | コード | コード・フォーム構成音 |
|----|-----|-------------|
| С  |     | C4、G4       |
| C# |     | C#4、G#4     |
| D  |     | D4、A4       |
| D# |     | D#4、A#4     |
| E  |     | E4、B4       |
| F  |     | F4、C5       |
| F# |     | F#4、C#5     |
| G  |     | G4、D5       |
| G# |     | G#4、D#5     |
| А  |     | A4、E5       |
| A# |     | A#4、F5      |
| В  |     | B4、F#5      |

#### 17: Scale Set

| 鍵  | コード                       | コード・フォーム構成音                 |
|----|---------------------------|-----------------------------|
| С  | Major Scale               | C4、D4、E4、F4、G4、A4、B4        |
| C# | Major Pentatonic<br>Scale | C4、D4、E4、G4、A4              |
| D  | Minor Scale               | C4、D4、D#4、F4、G4、G#4、<br>A#4 |
| D# | Harmonic Minor Scale      | C4、D4、D#4、F4、G4、G#4、<br>B4  |
| E  | Melodic Minor Scale       | C4、D4、D#4、F4、G4、A4、B4       |
| F  | Whole Tone Scale          | C4、D4、E4、F#4、G#4、A#4        |
| F# | Blue note Scale           | C4、D#4、F4、F#4、G4、A#4        |
| G  | Japanese Minor            | C4、C#4、F4、G4、A#4            |
| G# | Ryukyu Scale              | C4、E4、F4、G4、B4              |
| A  | Bari Scale                | C4、C#4、D#4、G4、G#4           |
| A# | Spanish Scale             | C4、C#4、E4、F4、G4、G#4、<br>A#4 |
| В  | Gypsy Scale               | C4、C#4、E4、F4、G4、G#4、<br>B4  |

# ※ 各コード・セットのキー(調)を変更したいときは、「CHORD MEMORY」 画面の「KEY」の値を変更してください。 楽譜の調合(♯、) から演奏曲のキーを決めるときは、以下を 参考にしてください。

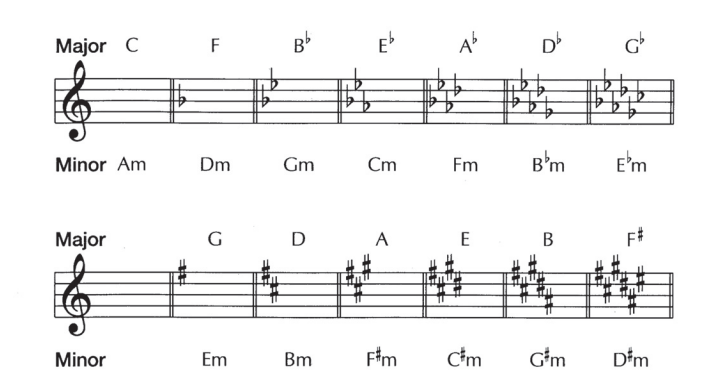

ブロック・ダイアグラム

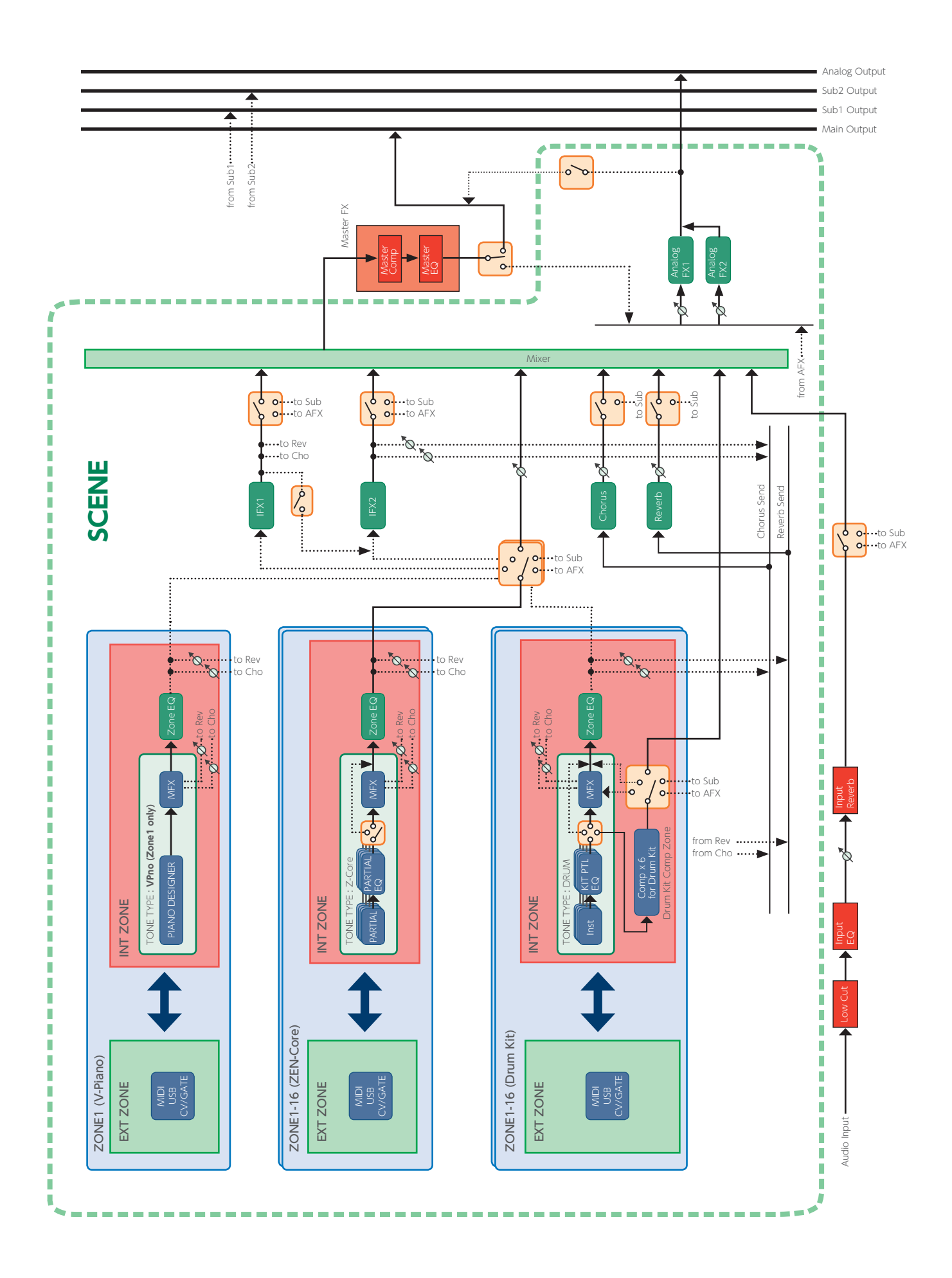

#### 操作に誤りがあったり、操作どおりに正しく処理できなかったりしたときは、エラー・メッセージが表示されます。 表示されたエラー・メッセージの指示に従って対応してください。

| メッセージ                                  | 意味                                                                              | 対応                                                                                                    |
|----------------------------------------|---------------------------------------------------------------------------------|----------------------------------------------------------------------------------------------------|
| USB Memory Not                         | USB メモリーが差し込まれていません。または差し込みが不完全な状態<br>で操作しています。                                 | ー度電源を切り、USBメモリーを確実に差し込んで、再度電源を投入してくださ                                                                                                    |
| Ready!                                 | USBメモリーにあるデータを選んだあとで、USBメモリーが抜かれました。                                            | 0, (1.20).                                                                                                    |
|                                        | USB メモリーのフォーマットが不正です。                                                           | FANTOM で USB メモリーをフォーマットしてください(P.109)。                                                                                                    |
| Storage Full!                          | 書き込み先の容量が不足しています。                                                               | 不要なデータを削除してください。                                                                                                    |
| Incorrect File!                        | インポートするファイルのフォーマットが不正、または非対応です。                                                 | FANTOM が対応するファイル形式をご使用ください。<br>オーディオ・ファイル(WAV/AIFF/MP3)に対応(P.68)                                                                                                    |
| Not Found! Empty<br>PAD was not found. | サンプルをAUTO IMPORT するときに、インポートに必要な分の空のパッドがありません。                                  | サンプルの DELETE 機能(P.72)を使って、必要な分の空のパッドを用意し<br>てから実行してください。                                                                                                    |
| Sample Too Long!                       | サンプリング可能な時間の上限を超えました。                                                           | -                                                                                                    |
| Sample Length Too<br>Short!            | サンプルが短すぎて、正しく編集できません。                                                           | 極端に短いサンプルは、思いどおりの編集効果が得られないことがあります。                                                                                                    |
| Storage Protected!                     | USB メモリーの LOCK がオンになっているため、書き込みや消去ができません。                                       | 一度電源を切り、USB メモリーを抜いて LOCK をオフにしてください。                                                                                                    |
| Storage Error!                         | 操作の対象となるストレージに問題があります。                                                          | <ul> <li>操作の対象となるストレージに</li> <li>USBメモリーが含まれる場合:FANTOMでUSBメモリーをフォーマットしてください(P.109)。</li> <li>INTERNAL STORAGE が含まれる場合: INITIALIZE INTERNAL STORAGE をしてください。(P.109)</li> <li>サンプル・メモリーが含まれる場合:サンプルの DELETE ALL をしてください。(P.72)</li> <li>それ以外の場合は、ファクトリー・リセットしてください(P.109)。</li> <li>それでも直らないときは、お買い上げ店またはお客様相談センターにお問い合</li> </ul> |
| Incorrect Path!                        |                                                                                 | わせくたさい。<br>Copy/Move のディスティネーションに、Copy/Move 元を含むサブフォルダー<br>を指定することはできません。                                                                                                    |
| Invalid File/Folder<br>Name!           | FANTOM で扱うことでできない文字を含んだファイルやフォルダーが含まれています。                                      | FANTOMでは以下の文字を含むファイルやフォルダーを扱うことができません。<br>"*,/:;<>? \ ~<br>また、2 バイト文字のような特殊な文字も扱うことができません。<br>これらの文字を使わないようにしてください。                                                                                                    |
| Invalid Char!                          | 使用できない文字が含まれています。                                                               | FANTOM で扱うことでできない文字がエラーメッセージに表示されます。<br>この文字を使わないようにしてください。                                                                                                    |
| Pattern End!                           | リアルタイム・レコーディングの可能な小節の上限を超えました。                                                  | -                                                                                                    |
| Sequencer Error!                       | シーケンサーに関するエラーです。                                                                | ー度電源を切り、再度電源を投入してから操作してください(P.20)。                                                                                                    |
| Data Full!                             | パターンの記憶できる最大音数を超えたため、これ以上、録音/編集す<br>ることができません。                                  | 録音/編集中のパターンの不要なデータを、パターン・ユーティリティーのモディ<br>ファイの Delete、Erase などで消去してください(P.91)。                                                                                                    |
| Pattern status is<br>different!        | 複数のゾーンをレイヤー状態で録音する場合に、録音先の複数のトラック<br>のパターンの状況が異なります。                            | レイヤー録音するトラックのパターンのループの設定(ループの長さ、再生位置、<br>LOOP SW の設定)を揃えてから実行してください(P.82)。                                                                                                    |
| Now Recording!                         | 録音中のため、その操作は実行できません。                                                            | 録音を停止してから操作してください。                                                                                                    |
| Now Playing!                           | 再生中のため、その操作は実行できません。                                                            | 再生を停止してから操作してください。                                                                                                    |
| Program Version<br>Error!              | FANTOM の起動ができません。<br>正常にプログラムが読み込めません。または、システム・アップデート用<br>のプログラムが正しくない可能性があります。 | 正しいプログラムを使って、再度アップデートをしてください。<br>それでも直らないときは、お買い上げ店またはお客様相談センターにお問い合<br>わせください。                                                                                                    |
| MIDI Buffer Full!                      | 非常に大量の MIDI データを受信したので処理できません。                                                  | 送信する MIDI メッセージの量を減らしてください。                                                                                                    |
| MIDI Offline!                          | MIDI IN の接続が切られました。                                                             | FANTOM の MIDI IN に接続している MIDI ケーブルに異常はないか、また<br>MIDI ケーブルが抜けていないか確認してください。                                                                                                    |

# 故障かな?と思ったら

| トラブル                    | 確認事項                                                                               | 対処                                                                                                    | ページ           |
|-------------------------|------------------------------------------------------------------------------------|----------------------------------------------------------------------------------------------------|---------------|
| 全体に共通の内容                |                                                                                    |                                                                                                    |               |
| 電源が勝手に切れる               | Auto Offを確認してください。                                                                 | FANTOMは一定時間操作をしないと自動で電源がオフになります(工場<br>出荷時は4時間で電源がオフになります)。<br>常に電源をオンにして使用したい場合は、システム・パラメーターの<br>Auto Off を「OFF」に設定してください。 | P.20          |
| 電源が入らない                 | 付属の電源コードがコンセントや FANTOM に正しく接続されていますか?                                              | 電源コードが正しく接続されているかを確認してください。<br>付属の電源コード以外は使わないでください。故障の原因となります。                                                            | P.10          |
| 音に関する内容                 |                                                                                    |                                                                                                    |               |
|                         | アンプやスピーカー、ヘッドホンなどが正しく接続されてい<br>ますか?                                                | アンプやスピーカー、ヘッドホンなどを正しく接続してください。                                                                                             | P.10          |
|                         | 接続しているアンプやスピーカーの電源が入っていますか?                                                        | 接続しているアンプやスピーカーの電源を入れてください。                                                                                                | P.10          |
|                         | 接続している機器の音量を下げていませんか?                                                              | 接続している機器の音量を調節してください。                                                                                                    | -             |
|                         | [MASTER VOLUME] つまみが最小レベルに設定されてい<br>ませんか?                                          | [MASTER VOLUME] つまみを調節してください。                                                                                              | P.8           |
|                         | ヘッドホンを接続して、音が聞こえますか?                                                               | ヘッドホンから音が出るようであれば、接続しているケーブルが断線して<br>いたり、アンプやミキサーが故障したりしている場合が考えられます。も<br>う一度、接続ケーブルや機器を確認してください。                          | -             |
|                         | 出力先の設定は正しいですか?                                                                     | Zone Output Assign の設定を確認してください。<br>詳しくは『パラメーター・ガイド』(PDF)をご覧ください。                                                          | -             |
| 音が出ない                   | 抵抗入りの接続ケーブルを使用していませんか?                                                             | 抵抗の入っていない接続ケーブルをご使用ください。                                                                                                   | -             |
|                         | 鍵盤を押さえて音が鳴らない場合、ローカル・スイッチがオ<br>フに設定されていませんか?                                       | Local Switch を「ON」にしてください。                                                                                                 | P.116         |
|                         | トーンのパーシャルがオフに設定されてませんか?                                                            | Partial Switch を「ON」にしてください。                                                                                               | P.45          |
|                         | レベルの設定が小さくなっていませんか?                                                                | システム・パラメーターの Sound タブにある Master Level を確認して<br>ください。                                                                       | P.116         |
|                         | エフェクトの設定は正しいですか?                                                                   | エフェクトのオン/オフの設定を確認してください。また、エフェクト・レベルなどの設定を確認してください。                                                                        | P.50          |
|                         | ペダルの操作やスライダーの操作によって、音量が下がっ<br>ていませんか?                                              | 音が出ないゾーンの音量を上げてください。<br>ペダルを踏み込む、スライダーを上げる、また各コントローラーの設定<br>を確認してください。                                                     | P.36、<br>P.37 |
|                         | 外部 MIDI 機器から受信した MIDI メッセージ(ボリューム・<br>メッセージとエクスプレッション・メッセージ)によって、音<br>量が下がっていませんか? | 外部MIDI機器からのボリューム・メッセージやエクスプレッション・メッセー<br>ジを確認してください。                                                                       | -             |
|                         | ゾーンの音量が下がっていませんか?                                                                  | 音が出ないゾーンの音量を上げてください。                                                                                                    | _             |
|                         | 特定のゾーンの設定をミュートにしていませんか?                                                            | ミュートを解除してください。                                                                                                    | P.58          |
| 特定のゾーンの音が鳴らない           | 特定のゾーンの設定をソロにしていませんか?                                                              | ソロを解除してください。                                                                                                    |               |
|                         | Zone Switch が EXT になっていませんか?                                                       | Zone Sw を INT または COMMON に設定してください。                                                                                        | P.8           |
|                         | Zone Select が他のゾーンになっていませんか?                                                       | 演奏するゾーンを選んでください。                                                                                                    | P.24          |
| 特定の音域の音が出ない             | 発音域が設定されていませんか?                                                                    | 特定の鍵域の音が鳴らないときは、キー・レンジの設定を確認してください。                                                                                        | P.26          |
|                         | 音が歪むようなエフェクトをかけていませんか?                                                             | 特定のトーンやゾーンの音が歪むときは、そのトーンやゾーンの音量を下<br>げてください。                                                                               | P.36          |
|                         | [MASTER VOLUME] つまみの音量が大きすぎませんか?                                                   | 全体の音が歪むときは、[MASTER VOLUME] つまみで音量を下げて<br>ください。                                                                             | P.8           |
| 音が歪む                    | Output Gain を上げすぎていませんか?                                                           | システム・パラメーターの Sound にある Output Gain の設定を確認し<br>てください。                                                                       | P.116         |
|                         | Analog Filter に入力されている音量が大きくないですか?                                                 | Analog Filter 部の Level を適切に設定してください。                                                                                       | P.53          |
|                         | システムのエフェクトがかかっていませんか?                                                              | M.COMP や M.EQ の設定によって音が歪んでいる場合があります。<br>M.COMP や M.EQ の設定を確認してください。                                                        | P.55          |
|                         | FANTOM のチューニングがずれていませんか?                                                           | システム・パラメーターの Sound にある Master Tune の設定を確認し<br>てください。                                                                       | P.116         |
| ピッチがずれている               | ペダルの操作や外部 MIDI 機器から受信したピッチ・ベンド・<br>メッセージによって、ピッチがずれていませんか?                         | ペダルやピッチ・ベンドを確認してください。                                                                                                    | P.37          |
|                         | Coarse Tune、Fine Tune、または Master Tune を設定<br>していませんか?                              | Coarse Tune、Fine Tune、または Master Tune の設定を確認してく<br>ださい。<br>詳しくは『パラメーター・ガイド』 (PDF) をご覧ください。                                 | -             |
| 音が途切れる                  | 最大発音数を超えると、音が途切れます。                                                                | 使用しているゾーンの数を減らしてください。音抜けさせたくないゾーン<br>の VOICE RESERVE を多めに設定してください。<br>詳しくは『パラメーター・ガイド』 (PDF) をご覧ください。                      | -             |
| 鍵盤を押さえると音が鳴りっ<br>ぱなしになる | ホールド・ペダルの極性(ペダル・ポラリティー)が逆になっ<br>ていませんか?                                            | システム・パラメーターの PEDAL にある Hold Pedal Polarity の設定<br>を確認してください。                                                               | P.113         |

| トラブル                                                                                   | 確認事項                                                                                                    | 対処                                                                                                    | ページ  |
|----------------------------------------------------------------------------------------|----------------------------------------------------------------------------------------------------|----------------------------------------------------------------------------------------------------|------|
| PAN を片チャンネルいっぱい<br>に振っても、反対側のチャン<br>ネルからも音が出ている                                        | エフェクトがかかっていませんか?                                                                                                    | FANTOMの内蔵エフェクトはステレオ仕様のため、内蔵エフェクトをかけた場合は、PANを片チャンネルいっぱいに振っても、反対側のチャンネルからエフェクト成分の音が聞こえます。                                                                                                    | -    |
| 高い鍵域を演奏すると鳴りか<br>たがおかしくなる                                                              | FANTOM で高いほうの鍵域を演奏すると、鳴らなくなったり、ピッチが上がらなくなったり、弾く鍵によって聞こえかたの変わるノイズ(ポヨンポヨン、ピュルピュル、シュルシュル、キュルキュル、ボー、ポー、ピー、ビャー、ザーなど)が聞こえることがあります。                                                                                                    | これは主に、FANTOMの発音できる音高の限界を超えたことによるもので、通常は使うことのない鍵域で発生しますが、故障ではありません。                                                                                                    | -    |
| アルペジオが演奏できない                                                                           | ゾーンの ARP Switch が「OFF」になっていませんか?                                                                                                    | 対象のゾーンの ARP Switch を「ON」にしてください。<br>[ARPEGGIO] ボタンでオンにしても、ゾーンの ARP Switch が「ON」<br>になっていないとアルペジオ演奏はできません。                                                                                                    | P.30 |
| コード・メモリー機能を使った<br>演奏ができない                                                              | ゾーンの ARP Switch が「OFF」になっていませんか?                                                                                                    | 対象のゾーンの ARP Switch を「ON」にしてください。<br>[CHORD MEMORY] ボタンでオンにしても、ゾーンの ARP Switch が<br>「ON」になっていないとコード・メモリー演奏はできません。                                                                                                    | P.32 |
| レガート演奏中にピッチが上<br>がらないことがある                                                             | Legato Switchを[ON]、Legato Retrigger Intervalを[0]<br>にして、低い鍵を押さえたまま高い鍵を押さえてレガート発<br>音させたとき、ウェーブのピッチの上限を超えていると意図<br>したピッチまで上がりきらず、ピッチの上昇が一定のピッチ<br>で止まる場合があります。<br>また、複数のウェーブを使っているトーンで、使用している<br>ウェーブのピッチの上限がそれぞれ異なる場合は、モノに聞<br>こえなくなることがあります。 | 大きくピッチ変化をさせたい場合は、Legato Retrigger Interval の値を<br>上げてください。<br>詳しくは『パラメーター・ガイド』 (PDF) をご覧ください。                                                                                                    | -    |
| サンプル・パッドやノート・パッ<br>ドパッドを押さえると音が鳴<br>りっぱなしになる                                           | [HOLD] ボタンが点灯していませんか?                                                                                                    | もう一度 [HOLD] ボタンを押して、ボタンを消灯させてくだ<br>さい。                                                                                                    | _    |
| サンプル・パッドでパッドを押<br>さえると音が止められない。                                                        | サンプル・パラメーターの GATE SW とLOOP SW の両<br>方がオフになっていませんか?                                                                                                    | サンプル・パラメーターの GATE SW とLOOP SW の両方がオフのとき、<br>ワンショット再生をおこなうため、一度パッドで鳴らし始めると波形の終端<br>まで再生し続けます。<br>そのため、長いサンプルの再生時には音が止められないように感じます。<br>このようなときは[HOLD]ボタンを素早く4回連続で押してください。パッ<br>ドで鳴らしているすべての音を止めることができます。                                                                       | P.64 |
| エフェクトに関する内容                                                                            |                                                                                                    |                                                                                                    |      |
|                                                                                        | エフェクトがオフになっていませんか?                                                                                                    | 各エフェクトのオン/オフを確認してください。                                                                                                    |      |
| エフェクトがかからない                                                                            | 各エフェクトへのセンド・レベルを確認してください。                                                                                                    | 各エフェクトへのセンド・レベルが0になっているとエフェクトはかかりません。各エフェクトへのセンド・レベルが0以外に設定されていても、マルチエフェクト・レベル、リバーブ・レベルが0になっているとエフェクトはかかりません。各設定を確認してください。                                                                                                    | P.50 |
| マルチエフェクトの DELAY な<br>どのディレイ・タイムの値を<br>音符に設定した場合、テンポ<br>を遅くするとディレイ・タイム<br>が一定の長さ以上変わらない | ディレイ・タイムの設定値を確認してください。                                                                                                    | ディレイ・タイムなどには上限値があり、タイム値を音符に設定してテン<br>ポを遅くすると、この上限を超えてしまい、それ以上の値にはなりません。<br>それぞれの上限の時間は、音符以外の数値で設定できる最大値です。<br>詳しくは『パラメーター・ガイド』(PDF)をご覧ください。                                                                                                    | _    |
| モジュレーション等のコント<br>ローラーがかかりっぱなしに<br>なる                                                   | マトリックス・コントロールの設定を確認してください。                                                                                                    | Z-Core トーンには、マトリックス・コントロールを利用してトーンをリア<br>ルタイムにコントロールする機能があります。<br>マトリックス・コントロールは、受信した MIDI のコントロール・チェンジ<br>等の MIDI 情報をコントロールのソースとし、これによりトーンの各パラ<br>メーターを変化させます。<br>この設定によって、外部 MIDI 機器から送られた MIDI 情報で FANTOM<br>が反応し、意図しない状態になっていることがあります。<br>詳しくは『パラメーター・ガイド』(PDF) をご覧ください。 | -    |
| シーケンサーに関する内容                                                                           |                                                                                                    |                                                                                                    |      |
| 録音後、パターンを再生して                                                                          | 特定のトラックをミュートしていませんか?                                                                                                    | ミュートを解除してください。                                                                                                    | P.83 |
| も鳴らない                                                                                  | 特定のトラックをソロにしていませんか?                                                                                                    | ソロを解除してください。                                                                                                    | P.83 |
| 前回パターンを再生したとき<br>と、テンポが違う                                                              | シーンは保存しましたか?                                                                                                    | FANTOMは、テンポを変更して再生したあと、シーンを保存しないと、<br>そのテンポは保存されません。変更したテンポを保持したい場合は、シー<br>ンを保存してください。                                                                                                    | P.44 |
| シーケンサーで曲を鳴らした<br>あと、音が鳴らなくなった                                                          | 曲データの中に VOLUME が 0 になるようなデータが含ま<br>れていませんか?                                                                                                    | フェード・アウトする曲を鳴らしたあとに音が鳴らなくなることがあ<br>ります。この場合は、ボリューム・メッセージあるいはエクスプレッション・<br>メッセージによって音量が下がっていると考えられます。それぞれの値を<br>確認し、適当な値に設定してください。                                                                                                    | -    |

### 故障かな?と思ったら

| トラブル                                                                      | 確認事項                                                                                                    | 対処                                                                                                    | ページ   |
|---------------------------------------------------------------------------|----------------------------------------------------------------------------------------------------|----------------------------------------------------------------------------------------------------|-------|
|                                                                           | 最大発音数を超えると、音が途切れます。                                                                                                    | 発音数を減らしてみてください。<br>リリースの長い持続音などは、実際に耳で聞こえなくなったときでも発音<br>のための処理が続いていることがあります。この場合、演奏データと実<br>際に発音している発音数は異なります。                                                                      | _     |
| 演奏がもたる/途切れる                                                               | 大量のアフタータッチ等のコントロール・チェンジが、演奏のもたる箇所にありませんか?                                                                                                    | 不要なデータの場合は、そのデータを消去してください。                                                                                                    | P.93  |
|                                                                           | シーケンス・データの、拍の頭のタイミングにデータが集中<br>していませんか?                                                                                                    | データが同じタイミングに重ならないように、ずらしてみてください。ス<br>テップ・レコーディングで曲データを入力した場合や、キーボードからリ<br>アルタイム入力をしたあとにクォンタイズをかけた場合などは、曲データ<br>の拍の頭にデータが集中しやすくなります。そのため、一度に多くのデー<br>タが FANTOM に送られ、発音処理が遅れることもあります。 | P.86  |
| 保存に関する内容                                                                  |                                                                                                    |                                                                                                    |       |
| シーンの音が保存したときと                                                             | トーンを保存してください。                                                                                                    | シーンで使用しているトーンの設定を変更したときや、外部 MIDI 機器か<br>らシーンのテンポラリー・トーンが書き替えられた場合は、これらのトー<br>ンも保存する必要があります。                                                                                         | P.48  |
|                                                                           | エフェクトの設定を確認してください。                                                                                                    | マスター・エフェクト(システム・エフェクト)の設定が変わっている可能<br>性があります。                                                                                                    | P.55  |
| アルペジオや各種コントロー<br>ラーの設定が、シーンで異な<br>る                                       | アルペジオや各種コントローラーの設定を確認してくだ<br>さい。                                                                                                    | アルペジオや各種コントローラーの設定は、シーンごとに記憶されます。                                                                                                    | P.31  |
| 外部 MIDI 機器に関する内容                                                          |                                                                                                    |                                                                                                    |       |
|                                                                           | EXT に設定したゾーンの MIDI 送信チャンネルが、接続機<br>器の MIDI 受信チャンネルと合っていますか?                                                                                                   | ゾーンの送信チャンネルと接続機器の受信チャンネルを合わせてくだ<br>さい。<br>詳しくは『パラメーター・ガイド』(PDF)をご覧ください。                                                                                                    | -     |
| 外部 MIDI 機器からの音が出<br>ない                                                    | MIDI 出力させたいゾーンが消灯、または EXT に設定され<br>ていますか?                                                                                                    | カレント・ゾーンを消灯するか、またはいずれかのゾーンを EXT に設定し<br>なければ、鍵盤を弾いても MIDI 情報は出力しません。                                                                                                    | P.8   |
|                                                                           | EXT に設定したゾーンが MIDI 出力する設定になっています<br>か?                                                                                                    | EXT に設定したゾーンをカレント・ゾーンにするか、他のカレント・ゾーン<br>とレイヤーを組んで鍵盤と接続しないと、MIDI 情報は出力しません。                                                                                                    | P.8   |
| エクフクルーシブ・メッセージ                                                            | Receive Exclusive が「OFF」になっていませんか?                                                                                                    | Receive Exclusive を「ON」にしてください。                                                                                                    | P.115 |
| エンスシルーシフ・メッセーシを受信しない                                                      | 送信側のデバイス ID ナンバーと、FANTOM のデバイス ID<br>ナンバーが合っていますか?                                                                                                    | Device ID を一致させてください。                                                                                                    | P.115 |
| トーンのベンド・レンジを大き<br>くする (48) と MIDI からピッ<br>チ・ベンド・メッセージを受け<br>てもピッチが上がりきらない | トーンのベンド・レンジは 0 ~ 48 まで設定することができ<br>ますが、使用するウェーブによってはピッチが上がりきらず、<br>ピッチの上昇が一定のピッチで止まる場合があります。 ピッ<br>チを上げる上限は 12 までは保証しておりますが、それ以上<br>のベンド・レンジを設定される場合はご注意ください。 | -                                                                                                    | -     |

### 故障かな?と思ったら

| トラブル                                                       | 確認事項                                                                                                    | 対処                                                                                                    | ページ                  |  |
|------------------------------------------------------------|----------------------------------------------------------------------------------------------------|----------------------------------------------------------------------------------------------------|----------------------|--|
| サンプリングに関する内容                                               | サンプリングに関する内容                                                                                                    |                                                                                                    |                      |  |
| ステレオ波形でサンプリング<br>できない                                      | Format が「MONO」になっていませんか?                                                                                                    | Format を「STEREO」に設定してください。                                                                                                    | P.66                 |  |
| サンプリングした音に雑音や<br>歪みが多い                                     | 入力レベルは適切ですか?                                                                                                    | 入力レベルが高すぎると音が歪み、入力レベルが低すぎると雑音が目立<br>つようになります。<br>入力レベルを適切な設定にしてください。                                                                                                    | P.66                 |  |
|                                                            | エフェクトの設定は適切ですか?                                                                                                    | エフェクトの種類によっては、元のサンプルよりもレベルを大きくしたり、<br>音そのものを歪ませたりするものがあります。また、ノイズを強調する効<br>果を持つものもあります。<br>一度エフェクトをオフにし、元のサンプル自体には雑音や歪みがないこと<br>を確認してからエフェクトの設定を適切なものに変更してください。                                                                                                    | -                    |  |
|                                                            | 同時に複数のサンプルを鳴らしていませんか?                                                                                                    | サンプルごとのレベルが適切であっても、同時に複数のサンプルを鳴らし<br>た場合には全体のレベルが上がりすぎて歪むことがあります。それぞれ<br>のサンプルのレベルを下げて、歪まないようにしてください。                                                                                                    | P.70                 |  |
| マイクや外部入力機器に関する                                             | 内容                                                                                                    |                                                                                                    |                      |  |
| 外部入力の音がステレオにな<br>らない                                       | ステレオ信号が通ったステレオ標準タイプの Phone プラグ<br>を INPUT 端子 1 や 2 に挿入していませんか?                                                                         | MIC/LINE INPUT 端子 1、2 はそれぞれモノ信号用の端子です。<br>ステレオで入力するときには、Lch を MIC/LINE INPUT 端子 1、Rch を<br>MIC/LINE INPUT 端子 2 に接続してください。                                                                                                    | P.10                 |  |
| 外部入力の音が出ない/小さ<br>い<br>マイクの音が出ない/小さい<br>PC からの音が出ない/小さ<br>い | 入力音量が下がっていませんか?<br>接続する機器に応じて、適切な入力のゲイン(LINE/MIC)<br>を選ばれていますか?<br>AUDIO IN がオフになっていませんか?<br>接続ケーブルは正しく接続されていますか?<br>接続ケーブルは断線していませんか? | 外部オーディオ機器(外部音源、音楽プレーヤーなど)の場合:         接続した機器側で音量を調節してください。         入力ゲインは「LINE」を選びます。         リア・パネルのLEVELつまみ 1、2 を調節してください。         マイクの場合:         入力ゲインは「MIC」を選びます。         リア・パネルのLEVELつまみ 1、2 を調節してください。         コンデンサー・マイクをお使いの場合は、ファンタム電源をオンにします。         それでも音量が上がらない場合は、Input Level を調節してください。         USB COMPUTER 端子からのオーディオ信号の場合:         パンコン側で音量を調節してください。         USB Audio Input Level を調節してください。         AUDIO IN をオンにしてください。         接続を確認してください。         - | P.66<br>P.66<br>P.10 |  |
|                                                            | 抵抗入りの接続ケーブルを使用していませんか?                                                                                                    | 抵抗の入っていない接続ケーブルをご使用ください。                                                                                                    | -                    |  |
| USB メモリーに関する内容                                             |                                                                                                    |                                                                                                    |                      |  |
| USB メモリーが認識されない                                            | USB メモリーのフォーマットを確認してください。                                                                                                    |                                                                                                    |                      |  |
|                                                            | USB メモリーに強い衝撃を与えたりしていませんか?                                                                                                    |                                                                                                    |                      |  |
| USB メモリーのデータが壊れ<br>た                                       | USBメモリーにアクセスしているときに電源を切っていませんか?                                                                                                    | FANTOM で、USB メモリーをフォーマットしてください。                                                                                                    | P.109                |  |
|                                                            | パンコンやデジタル・カメラなどでフォーマットしていませんか?                                                                                                    |                                                                                                    |                      |  |
|                                                            | USB メモリーが書き込み禁止になっていませんか?                                                                                                    | 書き込み禁止を解除してください。                                                                                                    | -                    |  |
| USB メモリーにバックアップ                                            | USB メモリーの空き容量は十分ですか?                                                                                                    | 空き容量が十分にある USB メモリーをご使用ください。                                                                                                    | _                    |  |
| できない                                                       | USBメモリーのフォーマットを確認してください。FANTOM<br>は FAT32 でフォーマットされた USB メモリーを扱うことが<br>できます。                                                           | FANTOM で、USB メモリーをフォーマットしてください。                                                                                                    | P.109                |  |
| JSB 接続に関する内容                                               |                                                                                                    |                                                                                                    |                      |  |
| パソコン上で FANTOM が認<br>識されない                                  | お使いのパソコンの USB 端子が USB2.0 Hi-Speed に対応<br>していますか?                                                                                       | FANTOM と接続するパソコンには、USB 端子が USB2.0 Hi-Speed の<br>ものご使用ください。                                                                                                    | _                    |  |

# MIDI インプリメンテーション・チャート

### 音源セクション

Model FANTOM-6/7/8

Date : Sep. 1, 2019

Version : 1.00

|                                              | ファンクション                                                                                                    | 送 · ·                                  | 信     | 受                                                                                           | 信        |                | 備考                                                                                                    |
|----------------------------------------------|----------------------------------------------------------------------------------------------------|----------------------------------------|-------|---------------------------------------------------------------------------------------------|----------|----------------|----------------------------------------------------------------------------------------------------|
| ベーシック<br>チャンネル                               | 電源ON時<br>設定可能                                                                                                    | 1~16<br>1~16                           |       | 1~16<br>1~16                                                                                |          |                |                                                                                                    |
| モード                                          | 電源ON時<br>メッセージ<br>代用                                                                                                    | モード3<br>モノ、ポリ<br>*******               |       | モード3<br>モード3、4(Mi                                                                           | =1)      |                | *2                                                                                                    |
| ノート<br>ナンバー                                  | :音域                                                                                                    | 0~127<br>********                      |       | 0~127<br>0~127                                                                              |          |                |                                                                                                    |
| ベロシティー                                       | ノート・オン<br>ノート・オフ                                                                                                    | 0                                      |       | 0                                                                                           |          |                |                                                                                                    |
| アフター<br>タッチ                                  | キー別<br>チャンネル別                                                                                                    | ×                                      |       | 0                                                                                           | *1<br>*1 |                |                                                                                                    |
| ピッチ・ベンド                                      |                                                                                                    | 0                                      |       | 0                                                                                           | *1       |                |                                                                                                    |
| コントロール<br>チェンジ                               | $\begin{array}{c} 0, 32 \\ 1 \\ 2 \\ 4 \\ 5 \\ 6, 38 \\ 7 \\ 10 \\ 11 \\ 16 \\ 10 \\ 11 \\ 16 \\ 64 \\ 65 \\ 66 \\ 67 \\ 68 \\ 71 \\ 72 \\ 73 \\ 74 \\ 75 \\ 76 \\ 68 \\ 71 \\ 72 \\ 73 \\ 74 \\ 75 \\ 76 \\ 80 \\ 81 \\ 82 \\ 83 \\ 84 \\ 88 \\ 91 \\ 93 \\ 1 \sim 31, 33 \sim 95 \\ 96, 97 \\ 98, 99 \\ 100, 101 \end{array}$ | 00000000000000000000000000000000000000 | *1    | O<br>O<br>O<br>O<br>O<br>O<br>O<br>O<br>O<br>O<br>O<br>O<br>O<br>O<br>O<br>O<br>O<br>O<br>O |          | *1 *1 *1 *1 *1 | パンク・セレクト<br>モジュレーション<br>プレス・タイプ<br>フット・タイプ<br>オルタメント・タイム<br>データ・エントリー<br>ポリューム<br>パンポット<br>エクスプレッション<br>汎用操作子1<br>汎用操作子2<br>汎用操作子2<br>汎用操作子3<br>汎用操作子3<br>汎用操作子3<br>汎用操作子4<br>ホールド1<br>ポルタメント<br>ソステヌート<br>リント・フットスイッチ<br>レガート・フットスイッチ<br>レガート・フットスイッチ<br>レガート・フットスイッチ<br>レガート・フットスイッチ<br>レブナンス<br>リリース・タイム<br>アタック・タイム<br>アタック・タイム<br>アタック・タイム<br>アタック・タイム<br>アタック・タイム<br>アクットオフ<br>ディケイ・タイム<br>ビブラート・ディレイ<br>汎用操作子5<br>汎用操作子5<br>汎用操作子5<br>汎用操作子7<br>汎用操作子7<br>汎用操作子7<br>汎用操作子7<br>汎用操作子7<br>汎用操作子7<br>汎用操作子7<br>汎用操作子7<br>汎用操作子7<br>汎用操作子7<br>汎用アコントロール<br>パイ・レジリュージョン・ベロシティー・プリフィックス<br>汎用エフェクト1<br>汎用エフェクト1<br>汎用エフェクト3<br>乳用コントローラー<br>インクリメント、デクリメント<br>NRPN LSB、MSB |
| プログラム<br>チェンジ                                | :設定可能範囲                                                                                                    | ·<br>*****                             | *1    | ○<br>0~127                                                                                  | *1       |                | プログラム・ナンバー1~128                                                                                                    |
| エクスクルーシ                                      | ブ                                                                                                    | 0                                      | *3    | 0                                                                                           | *1       |                |                                                                                                    |
| : ソン<br>コモン<br>: ソン<br>: チュ                  | νグ・ポジション<br>νグ・セレクト<br>ューン                                                                                                    | ×<br>×<br>×                            |       | ×<br>×<br>×                                                                                 |          |                |                                                                                                    |
| リアル<br>タイム                                   | : クロック<br>: コマンド                                                                                                    | ×××                                    |       | O<br>×                                                                                      |          |                |                                                                                                    |
| :オーJ<br>:リセッ<br>:ローフ<br>:オーJ<br>:アクラ<br>:シスラ | レ・サウンド・オフ<br>ット・オール・コントローラー<br>カルON/OFF<br>レ・ノート・オフ<br>ティブ・センシング<br>テム・リセット                                                                                                    | ×<br>×<br>×<br>×<br>×                  | *1    | ○<br>○<br>×<br>○ (123~127)<br>○<br>×                                                        |          |                |                                                                                                    |
| 備考                                           | <ul> <li>*1 ○×切り替え可能</li> <li>*4 V-Pianoトーンが受信</li> <li>*2 M≠1の場合もM=1として扱う</li> <li>*3 Transmit Edit Data ON 時、またはRQ1受信時送信</li> </ul>                                                                                                    |                                        |       |                                                                                             |          |                | ーンが受信<br>                                                                                                    |
| <br>モード 1 : オムニ                              | ・オン、ポリ                                                                                                    | モード 2 : オムニ・ス                          | オン、モノ |                                                                                             |          |                | (): あり                                                                                                    |

モード 3:オムニ・オフ、ポリ モード 4:オムニ・オフ、モノ

×: なし

### シーケンサー・セクション

Model FANTOM-6/7/8

Date : Sep. 1, 2019

Version : 1.00

| ファンクション                                                                                                    | 送信                                                    | 受 信                                                                                                    | 備 考                                |
|----------------------------------------------------------------------------------------------------|-------------------------------------------------------|----------------------------------------------------------------------------------------------------|------------------------------------|
| ベーシック 電源ON時<br>チャンネル 設定可能                                                                                                    |                                                       | 全チャンネル<br>1~16                                                                                                    | ベーシック・チャンネル<br>を持たない               |
| 電源ON時<br>モード メッセージ<br>代用                                                                                                    | ×<br>×<br>*****                                       | ×××                                                                                                    |                                    |
| ノート<br>ナンバー :音域                                                                                                    | 0~127<br>******                                       | 0~127<br>0~127                                                                                                    |                                    |
| ノート・オン<br>ベロシティー ノート・オフ                                                                                                    | 0                                                     | 0                                                                                                    |                                    |
| アフター キー別<br>タッチ チャンネル別                                                                                                    | 0                                                     | ○ *1<br>○ *1                                                                                                    |                                    |
| ピッチ・ベンド                                                                                                    | 0                                                     | O *1                                                                                                    |                                    |
| 0~119<br>コントロール                                                                                                    | 0                                                     | O *1                                                                                                    |                                    |
| チェンジ<br>                                                                                                    |                                                       |                                                                                                    |                                    |
| プログラム<br>チェンジ : 設定可能範囲                                                                                                    | ·<br>**********                                       | ×<br>*******                                                                                                    |                                    |
| エクスクルーシブ                                                                                                    | ×                                                     | ×                                                                                                    |                                    |
| : ソング・ポジション<br>コモン : ソング・セレクト<br>: チューン                                                                                                    | ×<br>×<br>×                                           | ×<br>×<br>×                                                                                                    |                                    |
| リアル :クロック<br>タイム :コマンド                                                                                                    | ○ *1<br>○ *1                                          | ○ *1<br>○ *1                                                                                                    |                                    |
| :オール・サウンド・オフ         :リセット・オール・コントローラー         :ローカル・コントロールON/OFF         :オール・ノート・オフ         :オムニ・モードOFF         :オムニ・モードON         :モノ・モードON         :ポリ・モードON         :アクティブ・センシング         :システム・リセット |                                                       | $ \begin{array}{c} & & *1 & *2 \\ & & *1 & \\ \times & & \\ \times & & *3 \\ & & *1 & *2 \\ & & *1 & *2 \\ & & *1 & *2 \\ & & & *1 & *2 \\ & & & *1 & *2 \\ & & & & \\ \times & & & & \\ \times & & & & \\ \end{array} $ |                                    |
| 備考                                                                                                    | *1 ○×切り替え可能<br>*2 オンになっているノートに対し<br>*3 オール・ノート・オフそのもの | てノート・オフを録音したうえで、そ<br>は録音しないが、オンになっているノ・                                                                                                    | のメッセージ自体を録音する<br>ートに対してノート・オフを録音する |
| モード 1 : オムニ・オン、ポリ<br>モード 3 : オムニ・オフ、ポリ                                                                                                    | モード 2 : オムニ・オン、モノ<br>モード 4 : オムニ・オフ、モノ                |                                                                                                    | ○: あり<br>×: なし                     |

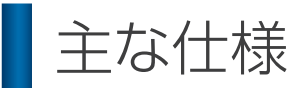

### ローランド FANTOM: ミュージック・ワークステーション

|                | JFANTOM-6                                                                                                    | FANTOM-7                           | FANTOM-8                            |  |  |  |  |  |  |
|----------------|----------------------------------------------------------------------------------------------------|------------------------------------|-------------------------------------|--|--|--|--|--|--|
| 鍵盤             | 61 鍵<br>(セミウェイテッド鍵盤、アフタータッチ対応)                                                                                                    | 76 鍵<br>(セミウェイテッド鍵盤、アフタータッチ対応)     | 88 鍵<br>(PHA-50 ハイブリッド構造、アフタータッチ対応) |  |  |  |  |  |  |
| 音源部            | ZEN-Core<br>V-Piano Technology                                                                                                    |                                    |                                     |  |  |  |  |  |  |
| パート数           | 16 ゾーン (Internal + External)                                                                                                    |                                    |                                     |  |  |  |  |  |  |
| シーン数           |                                                                                                    |                                    |                                     |  |  |  |  |  |  |
| 20             | 3 500 音色N F                                                                                                    |                                    |                                     |  |  |  |  |  |  |
| 音色数            | 3,300 目色以上<br>90 ドラム・キット以上                                                                                                    |                                    |                                     |  |  |  |  |  |  |
| エフェクト          | マルチエフェクト:16系統、90種類<br>パートEQ:16系統<br>ドラム・パート用 COMP:6系統<br>インサートエフェクト:2系統、90種類<br>コーラス:8種類<br>リバーブ:6種類<br>マスター・コンプレッサー<br>マイク・インプット・リバーブ:6種類                                                                                                    |                                    |                                     |  |  |  |  |  |  |
| アナログ・<br>フィルター | ステレオ<br>TYPE:LPF1/LPF2/LPF3/HPF/BPF/Bypass<br>Drive<br>Amp                                                                                                    |                                    |                                     |  |  |  |  |  |  |
| シーケン<br>サー     | MIDIトラック数:16<br>グループ:16<br>パターン:8(トラック毎)<br>パターン長:32 小節<br>録音方法:リアルタイム・レコーディング、ステップ・レコーディング、TR-REC                                                                                                    |                                    |                                     |  |  |  |  |  |  |
| サンプラー          | PAD サンプラー部<br>フォーマット : 16 ビット・リニア、44.1kHz / 48KHz、WAV / AIFF インポート対応<br>同時発音数 : 8 音<br>サンプル数 : 16 パッド× 4 バンク                                                                                                    |                                    |                                     |  |  |  |  |  |  |
| その他            | リズム・パターン<br>アルペジオ<br>コード・メモリー                                                                                                    |                                    |                                     |  |  |  |  |  |  |
| コントロー<br>ラー    | ピッチ・ベンド/モジュレーション・レバー、S1 / S2 ボタン、コントロール・つまみ× 8、スライダー× 8、USB AUDIO スライダー、ホイール× 2、<br>FUNCTION つまみ× 6、サウンド・モディファイつまみ× 11、4 × 4 パッド                                                                                                    |                                    |                                     |  |  |  |  |  |  |
| ディスプレイ         | 7インチ・グラフィック・カラー LCD (WVGA 800                                                                                                    | × 480dots)タッチスクリーン付                |                                     |  |  |  |  |  |  |
| 接続端子           | PHONES端子 (ステレオ標準タイプ)<br>MAIN OUTPUT 端子 (L/MONO、R) (TS 標準タイプ)、MAIN OUTPUT 端子 (L、R) (XLR タイプ)<br>SUB OUT1 端子 (L、R) (TS 標準タイプ)<br>SUB OUT2 端子 (L、R) (TS 標準タイプ)<br>ANALOG FILTER OUT (1、2) (TS 標準タイプ)<br>MIC/LINE INPUT 端子 (1、2) (XLR/TRS 標準コンボタイプ)<br>CV OUT 端子 (1、2)、GATE 端子 (1、2)<br>FOOT PEDAL 端子 (HOLD、CTRL1、CTRL2、CTRL3)<br>MIDI 端子 (IN、OUT1、OUT2/THRU)<br>USB MEMORY 端子<br>USB COMPUTER 端子 (AUDIO / MIDI 対応)<br>EXTERNAL DEVICE 端子 (1、2、3) |                                    |                                     |  |  |  |  |  |  |
| 外部メモ<br>リー     | USB メモリー (別売)                                                                                                    |                                    |                                     |  |  |  |  |  |  |
| 電源             | AC100V (50 / 60Hz)                                                                                                    |                                    |                                     |  |  |  |  |  |  |
| 消費電流           | 50W                                                                                                    |                                    |                                     |  |  |  |  |  |  |
| 外形寸法           | <br>1,084 (幅) × 403 (奥行) × 106 (高さ) mm                                                                                                    | 1,296 (幅) × 403 (奥行) × 106 (高さ) mm | 1,432 (幅) × 439 (奥行) × 153 (高さ) mm  |  |  |  |  |  |  |
| 督量             | 15 3kg                                                                                                    | 17.7kg                             | 27.7kg                              |  |  |  |  |  |  |
| 付属品            | <u> 1000000000000000000000000000000000000</u>                                                                                                    |                                    |                                     |  |  |  |  |  |  |
|                | ローランド ユーザー登録カード                                                                                                    |                                    |                                     |  |  |  |  |  |  |
|                | キーボード・スタンド:KS-10Z、KS-12                                                                                                    | キーボード・スタンド:KS-10Z、KS-12            | キーボード・スタンド:KS-G8B、KS-10Z、KS-12      |  |  |  |  |  |  |
| 別売品            | ペダル・スイッチ:DP シリーズ、RPU-3<br>エクスプレッション・ペダル:EV-5<br>USB メモリー(*1)<br>*1 市販の USB メモリーをお使いください。ただし、                                                                                                    | 市販されている USB メモリーすべての動作を保証するも       | のではありません。                           |  |  |  |  |  |  |

※本書は、発行時点での製品仕様を説明しています。最新情報についてはローランド・ホームページをご覧ください。

### Memo

Roland